Boston University Campus Planning & Operations

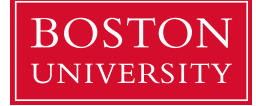

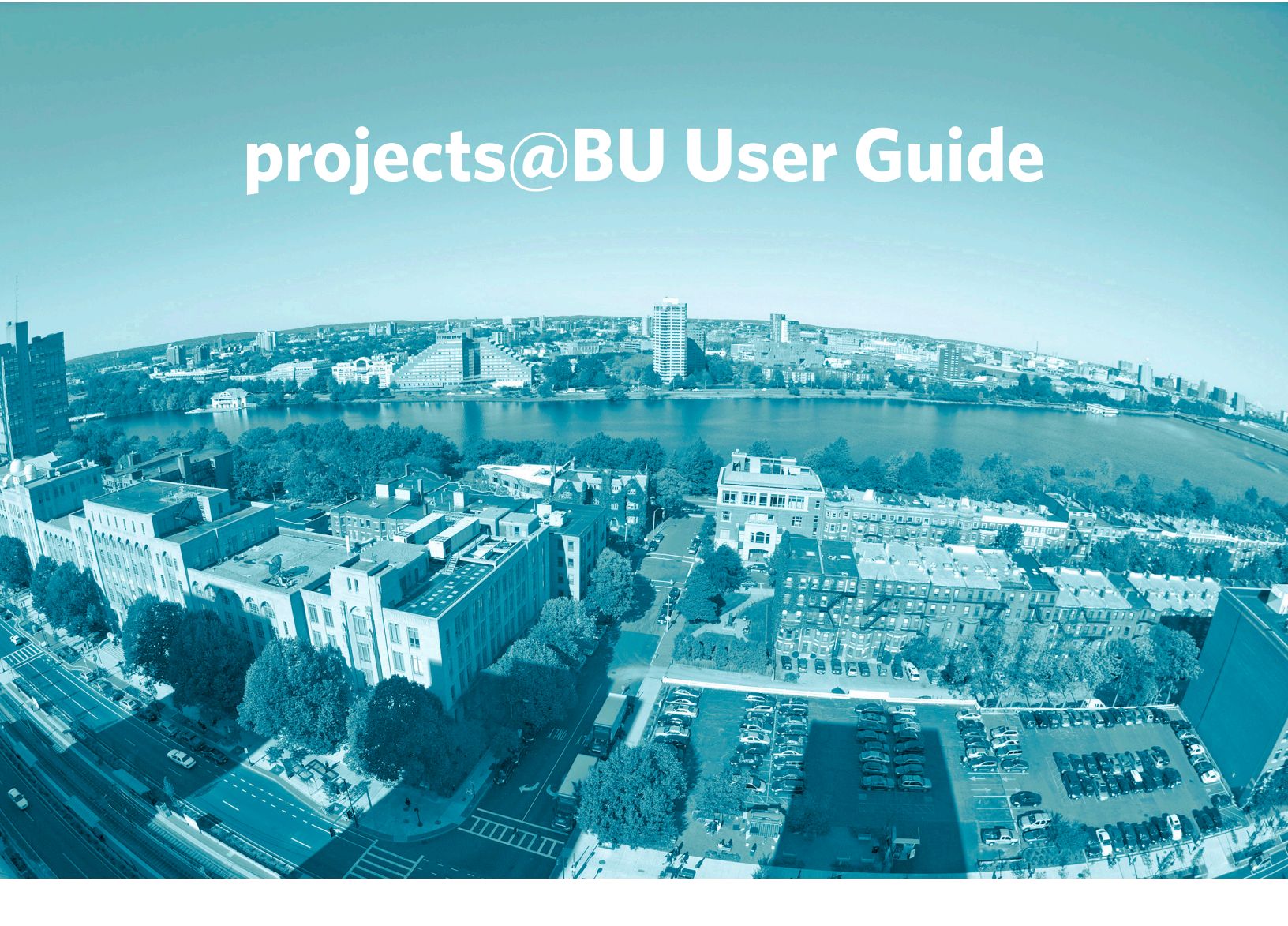

January 2024 Working Draft

# **Contents**

| PROJECTS@BU LOGIN                                                 |    |
|-------------------------------------------------------------------|----|
| PROJECTS@BU LOGIN PAGE (INTERNAL USERS ONLY)                      | 3  |
| projects@BU Login Page (External Users Only)                      | 4  |
| Logging into projects@BU (PMWeb)                                  | 4  |
| Updating your Password in projects@BU (PMWeb)                     | 4  |
| PROJECTS@BU GENERAL NAVIGATION AND TIPS                           | 6  |
| PROJECTS@BU HOME PAGE                                             | 6  |
| Controls Tab                                                      | 7  |
| Workflow Inbox                                                    | 7  |
| GENERAL TERMS AND NAVIGATION                                      | 8  |
| GENERAL TERMS                                                     | 8  |
| GENERAL SYSTEM ELEMENTS                                           | 8  |
| General Navigation                                                | 8  |
| PROJECTS@BU BASICS                                                | 10 |
| Selecting and Editing Fields                                      |    |
| TABLE OPTIONS IN PROJECTS@BU                                      |    |
| Sorting, Filtering, Grouping and Reordering Tables in projects@BU |    |
| Exporting the current Layout to Excel                             | 15 |
| CREATING NOTES ON RECORDS IN PROJECTS@BU                          |    |
| Creating a Note                                                   |    |
|                                                                   |    |
| Uploading to the Document Manager                                 |    |
|                                                                   |    |
| Submitting a Record to Workflow                                   |    |
| Workflow Inbox                                                    |    |
| Completing a Workflow Action                                      |    |
| PROJECT REQUESTS                                                  | 31 |
| Creating a Project Request and Submitting to Workflow             |    |
| PROJECTS AND COMPANIES                                            | 36 |
| Projects                                                          |    |
| Updating and Reviewing a Project                                  |    |
| Adding Team members to the Project and Workflows                  |    |
| Companies                                                         | 45 |
| General Navigation                                                | 45 |
| PROJECT SCHEDULE AND GANTT CHART OVERVIEW                         | 49 |
| Schedules                                                         | 49 |
| Reading the Gantt Chart                                           |    |
| Copying a Template Schedule and Updating Tasks                    | 51 |
| ESTIMATES AND BUDGETS                                             | 55 |
| ESTIMATES                                                         | 55 |
| Creating an Estimate                                              | 55 |
| Submitting all or Part of an Estimate for Approval Workflow       | 60 |

| BUDGET REQUESTS                                                  | 61  |
|------------------------------------------------------------------|-----|
| Budget Requests – Submitting to Workflow                         | 61  |
| Work Order (FSR) Entry                                           | 70  |
| Cost Worksheets                                                  | 71  |
| Running a Cost Worksheet                                         | 71  |
| BIDDING AND PROCUREMENT                                          | 73  |
| Pre-Bid                                                          | 73  |
| Creating a Pre-Bid Record                                        | 73  |
| BID PACKAGES (FORMERLY PROCUREMENT)                              | 80  |
| Generating a Bid Package Record from an Estimate                 | 80  |
| Populating a Bid Package Record without a Pre-Bid or Estimate    | 83  |
| Setting up the Bidder Matrix, Bid Items, Clauses and Scoring     | 85  |
| Issuing a Bid and Responding to Questions during the Bid Process | 96  |
| Reviewing Submitted Bids                                         | 97  |
| Online Bidding                                                   | 102 |
| Accepting an Online Bid                                          |     |
| Responding to an Online Bid                                      |     |
| ENGINEERING FORMS                                                |     |
| RFI's                                                            |     |
| Creating an RFI                                                  |     |
| Meeting Minutes                                                  |     |
| Creating the record                                              |     |
| Entering Tasks from a Meeting                                    |     |
| Drawing Sets                                                     |     |
| Creating a Record                                                |     |
| Adding Drawings to the Set                                       |     |
| SUBMITTAL SETS                                                   |     |
| Creating the Header                                              |     |
| Adding Items to the Submittal Set                                |     |
| Completing lines on the Submittal Set and attaching Documents    |     |
| TRANSMITTALS                                                     |     |
| Creating a Transmittal Package                                   |     |
| Adding Records to the Transmittal Package                        |     |
| Adding Documents to the Transmittal                              |     |
| CORRESPONDENCE                                                   | 134 |
| Creating a Correspondence Record                                 |     |
| Punch Lists                                                      |     |
| Creating a Punch List Record Header                              |     |
| Entering Individual Punch List lines                             |     |

# projects@BU Login

3.

# projects@BU Login Page (Internal Users Only)

For Boston University employees, you will need to log into projects@BU using your Kerberos Username and Password.

- 1. Navigate to the URL: <u>https://bu.pmweb.com/PMWeb</u>
- 2. Click on the link stating, "If you are a member of the BU Community click here to use your BU login credentials (Kerberos).

| PM/eb                                                                                              |
|----------------------------------------------------------------------------------------------------|
| PMWeb ~                                                                                            |
| User                                                                                               |
| Enter your username                                                                                |
| Password                                                                                           |
| Login                                                                                              |
| Login                                                                                              |
| Forgot Your Password?                                                                              |
| Remember Me                                                                                        |
| Members of the<br>BU Community <u>click here</u><br>to use your BU login credentials<br>(Kerberos) |
| You will see a standard Boston University Login Screen                                             |
| BU login name                                                                                      |
| password                                                                                           |
| Continue                                                                                           |
| You have asked to login to bu.pmweb.com                                                            |

4. Enter your BU Username and Password

5. Click the "Continue" button.

**Note:** projects@BU has a timeout feature on the site. If you have not SAVED any information in projects@BU for two (2) hours, the system will automatically log you out, though you will not notice this until you try and click on something.

6. Once you have been auto logged out you will be returned to the default projects@BU login page. To return to the KERBEROS page, simply refresh your browser window.

# projects@BU Login Page (External Users Only)

For non-Boston University employees, you will need to log into projects@BU using your case-sensitive email address and password provided to you in the welcome email.

# Logging into *projects*@BU (PMWeb)

- 1. Navigate to the URL: <u>https://bu.pmweb.com/pmweb</u>
- 2. On the left-hand side of the page, locate the User Login Section.

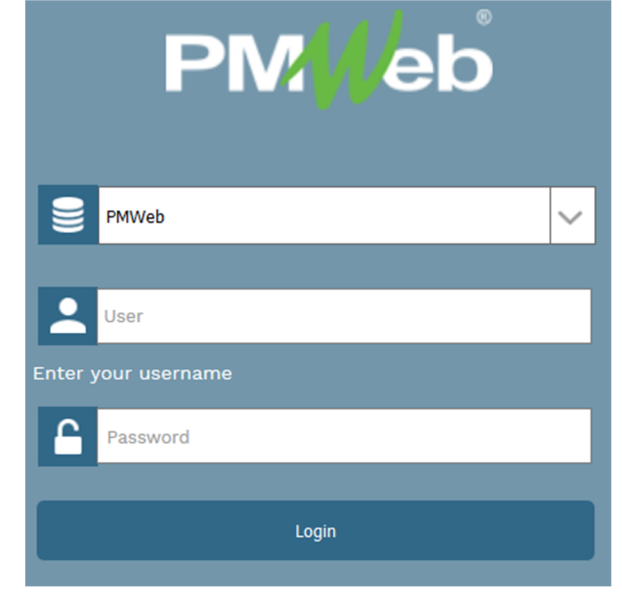

## User login box indicated

- 3. Enter your email address into the "User" box, and the password provided to you in the "Password" box.
- 4. Click the "Login" button.

# Updating your Password in projects@BU (PMWeb)

Follow these steps to update your password from the default (external users only).

1. In the left-hand menu of the page click the <u>Profile</u> icon.

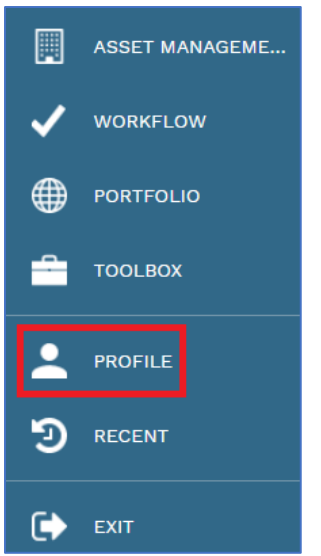

2. In the Login section of that page enter "pmweb2" as your Old Password (1) then a new password twice in the New Password (2) and Confirm Password (3) boxes.

|                                                                                                    | SETTINGS                                                                       |
|----------------------------------------------------------------------------------------------------|--------------------------------------------------------------------------------|
|                                                                                                    |                                                                                |
| PROFILE                                                                                              |                                                                                |
| Last Login                                                                                           | 09-07-2021 11:34:00 AM                                                         |
| First Name*                                                                                          | Jonathan                                                                       |
| Last Name                                                                                            | Smith                                                                          |
| Email*                                                                                               | jsmith@bu.edu                                                                  |
| Cell                                                                                                 |                                                                                |
|                                                                                                    |                                                                                |
| Image                                                                                                | (***)                                                                          |
| Image                                                                                                |                                                                                |
| Image                                                                                                |                                                                                |
| Image<br>LOGIN                                                                                       | ···                                                                            |
| Image<br>LOGIN<br>Old Password                                                                       | ····                                                                           |
| Image<br>LOGIN<br>Old Password<br>New Password                                                       | ····                                                                           |
| Image<br>LOGIN<br>Old Password<br>New Password<br>Confirm Password                                   | ····<br>····· 1)<br>····· 2)<br>····· 3)                                       |
| Image LOGIN Old Password New Password Confirm Password LOGOUT                                        | ···· 1)<br>······ 2)<br>······ 3)                                              |
| Image LOGIN Old Password New Password Confirm Password LOGOUT When I Log Out of PM                   | ****** 1)<br>****** 2)<br>****** 3)<br>Web, If I Chose "Remember Me" at Login: |
| Image LOGIN Old Password New Password Confirm Password LOGOUT When I Log Out of PM                   |                                                                                |
| Image<br>LOGIN<br>Old Password<br>New Password<br>Confirm Password<br>LOGOUT<br>When I Log Out of PM | (***)                                                                          |

3. Click the "Save & Exit" button at the top of the page to return to the projects@BU home page.

| PROF | FILE | - JS -    | - Jonathan | Smith |
|------|------|-----------|------------|-------|
| B    |      | $\otimes$ | $\odot$    |       |

# projects@BU General Navigation and Tips

# projects@BU Home Page

The Home page is visible both when you first log in to projects@BU or click the PMWeb button. Simply click the **PMWeb Logo** and you will be brought back to the **Controls** or last visited **Tab**. The menu bar contains the eight modules that make up projects@BU (Planning, Engineering Forms, Cost Management, Scheduling, Asset Management, Workflow, Portfolio, and Toolbox). Below these are the Profile, Recent records, and Exit buttons.

| <p< th=""><th>M/eb</th><th>Controls</th><th></th><th>Project Center</th><th></th><th>Portfo</th><th>slio View</th><th colspan="2"></th></p<> | M/eb           | Controls                                                              |     | Project Center                            |                    | Portfo   | slio View   |         |  |
|----------------------------------------------------------------------------------------------------|----------------|-----------------------------------------------------------------------|-----|-------------------------------------------|--------------------|----------|-------------|---------|--|
|                                                                                                    |                | LINKS                                                                 | ø X | WORKFLOW INBOX                            |                    |          | Due         | • C # × |  |
| *                                                                                                    | PLANNING       | Projects     Project Remuest                                          |     | No records to display.                    |                    |          |             |         |  |
| a                                                                                                    |                | Schedules     Estimates                                               |     | M 4 1 M PAGE SIZE 1 V                     |                    |          |             |         |  |
|                                                                                                    |                | Euder Repuests     Cost Worksheets     Companies     Document Manager |     | NOTIFICATION INBOX                        |                    |          |             | ø X     |  |
| \$                                                                                                    |                |                                                                       |     | Save Layout   Load Default Layout Dismiss | Selected Reminders |          |             |         |  |
| =                                                                                                    |                | Feedback                                                              |     | ID DOCUMENT TYPE                          | PROJECT/LOCATION   | DUE DATE | DESCRIPTION | _       |  |
|                                                                                                    |                |                                                                       |     | No records to display.                    | · · · · ·          |          |             | -       |  |
|                                                                                                    | ASSET MANAGEME |                                                                       |     | A A D PAGE SIZE 5 -                       |                    |          |             |         |  |
| <b>~</b>                                                                                                    |                |                                                                       |     |                                           |                    |          |             |         |  |
| ۲                                                                                                    |                |                                                                       |     |                                           |                    |          |             |         |  |
| -                                                                                                    |                |                                                                       |     |                                           |                    |          |             |         |  |
| •                                                                                                    |                |                                                                       |     |                                           |                    |          |             |         |  |
| ອ                                                                                                    |                |                                                                       |     |                                           |                    |          |             |         |  |
| ۵                                                                                                    |                |                                                                       |     |                                           |                    |          |             |         |  |

## projects@BU Home page

The Profile pop up menu allows quick access to update your Event Reminders, pin reports to your home page, and adjust your general options.

|                                                                            | SETTINGS               | HOME PAGE SETTINGS                                |   |                     |                |
|----------------------------------------------------------------------------|------------------------|---------------------------------------------------|---|---------------------|----------------|
| PROFILE                                                                    |                        | OFTIONS                                           |   | EVENTS              |                |
| last Login                                                                 | 09-07-2021 11:34:00 AM | English                                           | - | TROGER              | SUMMARIES ONLY |
| rst Name*                                                                  | Jonathan               |                                                   |   | Alerts              |                |
| st Name                                                                    | Could be               | Prompt to Save When Navigating Away From Records  |   | Reminders           |                |
| and a                                                                      |                        | Open With Menu Collapsed<br>Advanced Grid Filtera | 8 | Subscriptions       |                |
| nger.                                                                      | jsmith@bu.edu          |                                                   | 2 | Workflow            |                |
|                                                                            |                        |                                                   |   |                     |                |
| age (                                                                      |                        |                                                   |   | Summarize Every Day | /              |
| nige (<br>DOIN<br>d Password<br>w Password                                 | ······                 |                                                   |   | Summarize Every     | /              |
| NI                                                                         |                        |                                                   |   | Summarize Every     | <i>.</i>       |
| di<br>age (<br>d Password<br>d Password<br>mirm Password<br>nfirm Password |                        |                                                   |   | Summarize Every Og  | 1              |
| ell OGIN Glassword onfirm Password ocourt hen i Log Out of PMM (()         |                        |                                                   |   | Summarize Every Day | <i>.</i>       |

# projects@BU Profile

One option that is recommended is that you turn on "Prompt to Save when Navigating Away From Records."

| OPTIONS                                           |    |
|---------------------------------------------------|----|
| Prompt to Save When Navigating Away From Records  |    |
| Open With Menu Collapsed<br>Advanced Grid Filters | 00 |

#### Prompt option indicated

Turning this option on sets it so that the system reminds you to save if you attempt to leave a page that you have been updating without saving first.

# **Controls Tab**

Upon Login, the Controls tab is the first you see. It contains a list of Workflows and Notifications that need your attention.

| <u>ن</u> | Controls | Project Center | Portfolio View |
|----------|----------|----------------|----------------|
|          |          |                |                |

Controls Tab and other Home Tabs

# **Workflow Inbox**

The **Workflow Inbox** contains records that are waiting for your review or approval. To immediately access the record, click the <u>grey hyperlink</u> in the Record field.

| WORKF                                | LOW INBOX                                                                                                    |                                          | Due                                   | • C % X |
|--------------------------------------|----------------------------------------------------------------------------------------------------|------------------------------------------|---------------------------------------|---------|
| Record<br>Description<br>Instruction | Project Requests - 01052<br>To Demonstration Request<br>as This request has been sent to you for review<br>and approval. Should you require additional<br>information, you can comment and select<br>"return request" to the submitter. If you<br>would like to deny the request, select "reject<br>request" so the request is not able to<br>proceed or be edited. Should you have any<br>questions, please do not hesitate to contact<br>me. Thank you. | Project/Location 595 COMMONWEALTH AVENUE | Due 10-13-2021<br>ProgressStep 3 of 5 |         |
| + +                                  | 8 0 9                                                                                                    |                                          |                                       | //      |
| € € 1                                | PAGE SIZE 1                                                                                                    |                                          |                                       |         |

Workflow Inbox

# **General Terms and Navigation**

# **General Terms**

This guide makes use of several terms that are defined here to help with understanding the processes that follow.

| Term   | Definition                                                                                                    |
|--------|----------------------------------------------------------------------------------------------------|
| Module | Modules are the major sections in projects@BU, in the main menu on the left hand side. For example Planning, Engineering Forms, and Portfolio are all Modules in projects@BU. |
| Record | A Record Type is a section of one of the modules. For instance in the Planning                                                                                                |
| Туре   | Module, Initiatives and Estimates are both Record Types                                                                                                    |
| Record | A record is a single instance of a record type within projects@BU. For instance in the Planning Module, a record would be an individual Estimate.                             |

# **General System Elements**

projects@BU's page design incorporates several common elements. This guide refers to them to help Users navigate through the various tasks and pages in the system.

# **General Navigation**

# Main Menu

The Main Menu is on the left of every page in projects@BU, it is divided into the Module Sections, Personal Controls, Recent Locations, and Exit Button. When you click on a Module, a box pops out over your current view with the listing of the Record types. Clicking one of these names navigates to the record in the system.

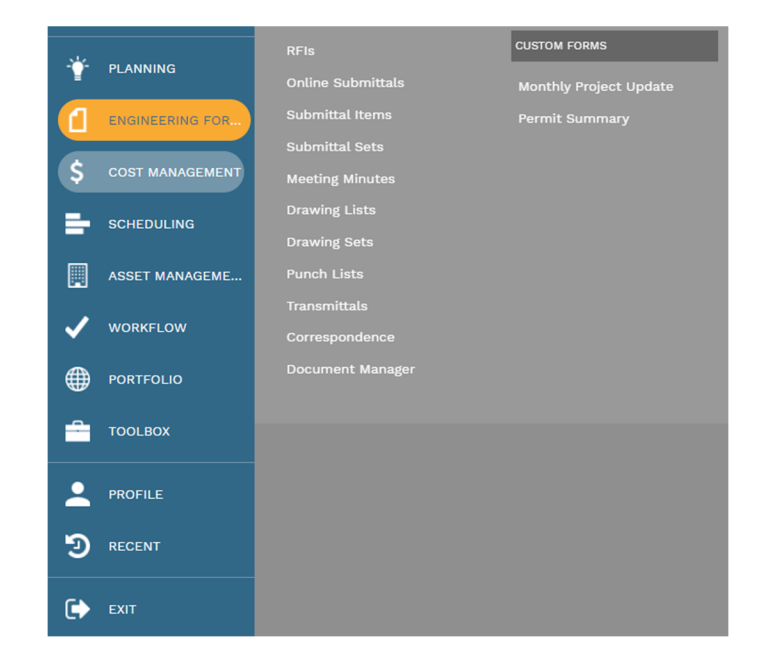

#### Main Menu

#### Header Bar

The Header bar is at the top of every Record Type or Record page. The buttons available change depending on if you are on a Record Type or individual Record page.

| ( <u>)</u>   | () (Portfolio) > Portfolio > Records > PROJECTS               |      |          |       |       |   |   |  |
|--------------|---------------------------------------------------------------|------|----------|-------|-------|---|---|--|
| Drag a colun | Drag a column header and drop it here to group by that column |      |          |       |       |   |   |  |
| Ð            | Programs *                                                    | All* | Projects | *All* | *All* | · | ß |  |

#### Header for the project record list.

• **Breadcrumb Bar** – This shows a breadcrumb list of locations in projects@BU showing your location in the system.

**Ex**: (Portfolio) > Portfolio > Records > PROJECTS – this indicates that this image was taken on the main Projects page.

- The list header contains several common features:
  - **Recent** Click this button to bring up a list of your recently accessed records for this record type. For example if you are viewing the Project list, clicking this button will bring up a list of the recently accessed Projects.
  - **Programs** This is a drop-down list of all the Programs (Academic or Business Units). Selecting one filters the list of Records by that Program.
  - **Projects** This is a dropdown of all Projects in projects@BU that you have access to. Selecting a Project in this list filters the list by that Project.
  - + Click this button to add a new instance of that record (Estimate, Schedule, Project Request).

*Note:* Depending on your access level to that record you may not see the add button.

- **Refresh** Click this button to refresh the list of Records, and display newly created records in the list.
- **Layouts** See the "Sorting and Filtering" section of the Guide for a description of the use of this button.

Record Header Bar

| 00556 - 120ASH Demonstration Proje ▼ | B | +⊦ ₪ | 8 |  |
|--------------------------------------|---|------|---|--|
|                                      |   |      |   |  |

#### Example Record Header bar from the Project Module

The Record header bars have several common features, as well as record-specific options.

- List view = Click this button to return to the list view.
- **Recent Records** Click this button to bring up a list of your recently accessed records for this record type. For example, if you are viewing the Project list, clicking this button will bring up a list of the recently accessed Projects.
- Record selector This is a list of all Records of this type that you have access to. You can quickly select a record from this list.
   Note: Clicking the down arrow next to this button shows a small menu that also contains the Copy command.
- Save 🖾 Click this icon to save the current record.

**Note 1:** Creation functionality is not always available for all records, and is based on your access level to the system.

**Note 2:** Clicking the arrow next to this button brings up a sub-menu that allows you to copy the record.

- Delete Click this icon to delete the record.
   Note: Deletion functionality is not always available for all records, and is based on your access level to the system.
- Link Schedule This button is Disabled
- Print Click the arrow next to this button down to run a report on this record type.
- Generate The down arrow next to this button opens a list of connected record types you can generate from the basic record type if you have permission, for example a Project from a Project Request

*Note:* This button is not available on all record types.

# projects@BU Basics

projects@BU is made up of multiple modules, each with individual tools that will be explained in the sections of the User Guide. The instructions below apply to all modules, and will help you with general navigation of the site.

# **Selecting and Editing Fields**

In order to modify any of the lists of fields in the various modules throughout projects@BU, you must first select the lines that you wish to modify. Selecting these lines can be done in several ways.

# Clicking and Editing

(Recommended for editing Individual Fields)

1. Click the line that you wish to edit.

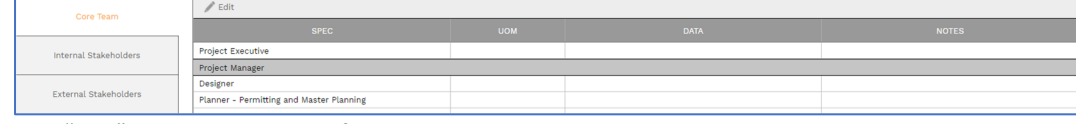

2. Click the "Edit" button at the top of the list to begin editing the line, or double click the line.

| Core Team | 🖉 Edit |
|-----------|--------|
|           | SPEC   |

3. The line will turn yellow and the data fields can now be edited.

| Core Team             | Dupdate Records 🛞 Cancel |  |     |  |  |  |  |
|-----------------------|--------------------------|--|-----|--|--|--|--|
|                       | SPEC                     |  |     |  |  |  |  |
| Internal Stakeholders | Project Executive        |  |     |  |  |  |  |
|                       | Project Manager          |  | · · |  |  |  |  |

## 4. Enter your changes into the line.

| Core Team             | 🖺 Update Records 🛛 🛞 Cancel |                                    |
|-----------------------|-----------------------------|------------------------------------|
|                       | SPEC                        |                                    |
| Internal Stakeholders | Project Executive           |                                    |
|                       | Project Manager             | Jonathan Smith (Boston University) |

5. Click the "Update Records" button once you are complete.

| Core Team             | Update Records 🛞 Cancel |                                    |
|-----------------------|-------------------------|------------------------------------|
|                       | SPEC                    |                                    |
| Internal Stakeholders | Project Executive       |                                    |
|                       | Project Manager         | Jonathan Smith (Boston University) |

# Double-Clicking

(Recommended for editing Individual Fields)

Double click the line that you wish to edit. Enter your changes into the line. Click the **Update Records** button once you are complete.

# Shift/Control-Clicking

(Recommended for editing multiple fields at once)

- 1. Click the first line that you want to edit.
- 2. Either:
  - Hold shift and click the last in the set of lines that you want to edit.
  - Hold Control and click each line that you want to edit.
- 3. Click the "Edit" button, and enter your changes into the line.
- 4. Click the "Update Records" button once you are complete.

#### Drag-Selecting

(Recommended for editing multiple fields at once)

1. Left-click and drag your mouse over the whole section of lines that you wish to select, and then release the mouse button. (The lines you have selected will be highlighted in dark grey.)

| / Edit                                   |     |  |  |  |  |  |  |
|------------------------------------------|-----|--|--|--|--|--|--|
| SPEC                                     | иом |  |  |  |  |  |  |
| Project Executive                        |     |  |  |  |  |  |  |
| Project Manager                          |     |  |  |  |  |  |  |
| Designer                                 |     |  |  |  |  |  |  |
| Planner - Permitting and Master Planning |     |  |  |  |  |  |  |
| OPM                                      |     |  |  |  |  |  |  |
| QA QC                                    |     |  |  |  |  |  |  |

- 2. Click the "Edit" button, and enter your changes into the line.
- 3. Click the "Update Records" button once you are complete.

# Table Options in projects@BU

Every Table and List in projects@BU can be easily sorted, filtered, and grouped by any of the columns of that table. Once a desired sorting is achieved, users can then save their "Layouts" in the system so that they do not need to re-do the sorting process upon each login.

**Attention:** If you sort or filter columns after ordering they will revert back to the original order. To keep your column order you must first save your current column order by creating a "layout" (see <u>Creating a</u> <u>Custom Table Layout in projects@BU</u>)

# Sorting, Filtering, Grouping and Reordering Tables in projects@BU

Tables in projects@BU can be sorted or filtered by any column in the table. Users are also able to adjust the order of the columns that appear in each table to better fit their needs.

# Ordering Columns

To order any Column in projects@BU click and drag the name of the column, to another position in the table. You can tell where the column will "land" by the two light grey boxes at the top and bottom of the column border. (see screenshot below).

**Note:** Sorting or filtering will reset your column order back to the current "Default." Which is whatever layout your currently have selected. To keep your column order, you must first save your

# Sorting

To sort by any Column in projects@BU click the name at the top of the Column, and the column will sort alphabetically. To sort by reverse alphabetical order, click the name again and the order will reverse.

| PROJECT NAME             | RECORD #    | PROJECT<br>STATUS | PROGRAM             |  |  |  |
|--------------------------|-------------|-------------------|---------------------|--|--|--|
|                          |             |                   |                     |  |  |  |
| 120ASH - CPO Reorgani    | <u>1036</u> | 8) Frozen         | Informatics & Strat |  |  |  |
| 120ASH - Testing Projec  | 00557       | 3) Active         | Testing Program     |  |  |  |
| 120ASH Demonstration     | 00556       | 3) Active         | Testing Program     |  |  |  |
| 120ASH Jason Review P    | 00558       | 2) Assigned       | Testing Program     |  |  |  |
| Current Level 1 - 2 Proj | 00001       |                   |                     |  |  |  |
| Current Level 3 - 5 Proj | 00002       |                   |                     |  |  |  |
| Demonstration Project    | 00559       |                   | Testing Program     |  |  |  |
| Tyler Testing Project    | 00560       | 2) Assigned       | Testing Program     |  |  |  |
|                          |             |                   |                     |  |  |  |
|                          |             |                   |                     |  |  |  |

#### Projects sorted alphabetically by Column Name.

# Filtering

You can filter by any Column in projects@BU by first clicking the icon just below the name of any column, and then clicking your filtering method, for example Contains, Does Not Contain, or Equal To.

|                                                                                                    | RECORD # PROJECT<br>STATUS                                                                                                    |
|----------------------------------------------------------------------------------------------------|----------------------------------------------------------------------------------------------------|
| Current Level 1 -<br>Current Level 1 -<br>Current Level 3 -<br>120ASH - CPO Rec<br>120ASH Demonstr<br>120ASH Demonstr<br>120ASH Jason Rev<br>Demonstration Pro<br>Tyler Testing Proje | RECORD # PROJECT<br>STATUS<br>NoFliter<br>Contains<br>DoesNotContain<br>StartsWith<br>EndsWith<br>EqualTo<br>Greater/Than<br>Greater/ThanOrEqualTo<br>LessThan<br>Greater/ThanOrEqualTo<br>Between<br>NotBetween<br>IsEmpty |
|                                                                                                    | IsNull<br>NotIsNull                                                                                                    |

#### Filtering method

Once the filtering method has been selected, enter the criteria you want to filter on into the box, and press enter. The List will then update filtered by the criteria you chose.

| PROJECT NAME          | RECORD #        | PROJECT<br>STATUS | PROGRAM         |  |  |  |  |
|-----------------------|-----------------|-------------------|-----------------|--|--|--|--|
| demo                  |                 |                   |                 |  |  |  |  |
| 120ASH Demonstration  | 00556 3) Active |                   | Testing Program |  |  |  |  |
| Demonstration Project | 00559           |                   | Testing Program |  |  |  |  |
| 4                     | •               |                   |                 |  |  |  |  |
| AGE SIZE 20 V         |                 |                   |                 |  |  |  |  |

# Projects filtered by names that <u>Contain</u> the word "New".

# Grouping Tables in projects@BU

Follow these steps to Group the Tables in projects@BU.

1. Click and drag the Header of the Column, the name at the top, which you want to group your table by up to the white bar at the top of the table, where it says "Drag a column header and drop it here to group by that column."

*Note:* Make sure that your pointer is in the white bar at the top for the group to be created.

| Drag a colum          | PROJECT    | STATUS   | nn<br>▼ Projects ★ |                 |  |  |
|-----------------------|------------|----------|--------------------|-----------------|--|--|
| PROJECT               | NAME       | RECORD # | PROJECT<br>STATUS  | PROGRAM         |  |  |
| demo                  | -          |          |                    | *               |  |  |
| 120ASH Dem            | onstration | 00556    | 3) Active          | Testing Program |  |  |
| Demonstration Project |            | 00559    |                    | Testing Program |  |  |
| •                     |            |          |                    |                 |  |  |
| AGE SIZE 20 ▼         |            |          |                    |                 |  |  |

Table view showing the grouping bar at the top.

2. Once you have dragged the header to the bar, the system will automatically group the table by that column. If you want to undo the grouping you can then drag the Column name back off the grouping bar and it will reset.

| Pr | Project Status *         |             |                   |                     |                  |  |  |
|----|--------------------------|-------------|-------------------|---------------------|------------------|--|--|
|    | 9 Programs               | *All*       | •                 | Projects *All*      |                  |  |  |
|    | PROJECT NAME             | RECORD #    | PROJECT<br>STATUS | PROGRAM             | TYPE             |  |  |
|    |                          |             | -                 |                     | -                |  |  |
|    | Project Status:          |             |                   |                     |                  |  |  |
|    | Current Level 1 - 2 Proj | 00001       |                   |                     |                  |  |  |
|    | Current Level 3 - 5 Proj | 00002       |                   |                     |                  |  |  |
|    | Demonstration Project    | 00559       |                   | Testing Program     |                  |  |  |
|    | Project Status: 2) As    | signed      |                   |                     |                  |  |  |
|    | 120ASH Jason Review P    | 00558       | 2) Assigned       | Testing Program     |                  |  |  |
|    | Tyler Testing Project    | 00560       | 2) Assigned       | Testing Program     | New Construction |  |  |
|    | Project Status: 3) Ac    | tive        |                   |                     |                  |  |  |
|    | 120ASH - Testing Projec  | 00557       | 3) Active         | Testing Program     | Renovation/Rene  |  |  |
|    | 120ASH Demonstration     | 00556       | 3) Active         | Testing Program     | Renovation/Rene  |  |  |
|    | Project Status: 8) Fr    | ozen        |                   |                     |                  |  |  |
|    | 120ASH - CPO Reorgani    | <u>1036</u> | 8) Frozen         | Informatics & Strat | Renovation/Rene  |  |  |
| ×  |                          | 7E 20 -     |                   |                     |                  |  |  |
| P  | PAGE SIZ                 | 20 +        |                   |                     |                  |  |  |

**Note:** You can group by multiple columns at once, and they will be grouped in the order of columns that you chose.

# List of Estimates in projects@BU grouped by Estimate Status.

## Creating a Custom Table Layout in projects@BU

Once you have sorted and filtered a table, you can then save that setup as a Layout in projects@BU, by clicking the "Layouts" button on the top of the table.

1. Click the "Layouts" button.

| Pr | Project Status 🔺          |             |                   |                     |                  |                    |                    |       |
|----|---------------------------|-------------|-------------------|---------------------|------------------|--------------------|--------------------|-------|
|    | 9 Programs                | *All*       | •                 | Projects *All*      |                  | ▼ *All*            | -                  | C III |
|    |                           |             | PROJECT<br>STATUS |                     |                  |                    | PROJECT<br>MANAGER |       |
|    |                           | -           | -                 |                     |                  |                    | -                  |       |
|    | Project Status:           |             |                   |                     |                  |                    |                    |       |
|    | Current Level 1 - 2 Proje | 00001       |                   |                     |                  |                    |                    |       |
|    | Current Level 3 - 5 Proj  | 00002       |                   |                     |                  |                    |                    |       |
|    | Demonstration Project     | 00559       |                   | Testing Program     |                  |                    |                    |       |
|    |                           |             |                   |                     |                  |                    |                    |       |
|    | 120ASH Jason Review P     | 00558       | 2) Assigned       | Testing Program     |                  |                    | 99 - John Smith    |       |
|    | Tyler Testing Project     | 00560       | 2) Assigned       | Testing Program     | New Construction | Athletic           | 91 - Tyler Malone  |       |
|    |                           |             |                   |                     |                  |                    |                    |       |
|    | 120ASH - Testing Projec   | 00557       | 3) Active         | Testing Program     | Renovation/Renev | Office/Tenant Fit- | 06 - Colleen McG   |       |
|    | 120ASH Demonstration      | 00556       | 3) Active         | Testing Program     | Renovation/Renev | Office/Tenant Fit- | 99 - John Smith    |       |
|    |                           |             |                   |                     |                  |                    |                    |       |
|    | 120ASH - CPO Reorgani     | <u>1036</u> | 8) Frozen         | Informatics & Strat | Renovation/Renev | Office/Tenant Fit- | 24 - Lisa Hynes    |       |
|    | _                         |             |                   |                     |                  |                    |                    |       |
| ŀ  | PAGE SIZ                  | E 20 🔻      |                   |                     |                  |                    |                    |       |

- Layouts button indicated
- 2. In the list that appears, click the "Save As" button.

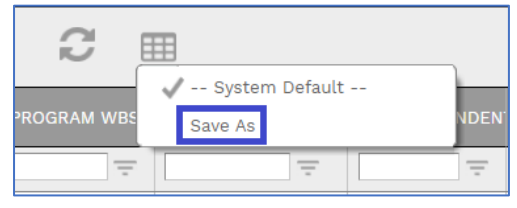

#### Save as button

3. In the "New Layout" window that appears, enter the name of your layout, and click the "Save and Exit" button.

| NEW LAYOUT  |                  | 9 |      | × |
|-------------|------------------|---|------|---|
|             |                  |   |      |   |
| Layout Name | My Custom Layout |   | <br> |   |

#### "Save and Exit" button

**Note:** The new layout that you created is now set as the "Default" layout, to change your default layout, click on the "Layouts" button and click a different layout.

# Exporting the Current Layout to Excel

After you have created your new Layout (or using the system default), you can export it to Excel, using the "Export to Excel" button at the top of the list page.

| ( <u>Po</u>                                                   | () (Portfolio) > Portfolio > Records > PROJECT REQUESTS |     |           |      |      |             |        |  |  |  |  |
|---------------------------------------------------------------|---------------------------------------------------------|-----|-----------|------|------|-------------|--------|--|--|--|--|
| Drag a column header and drop it here to group by that column |                                                         |     |           |      |      |             |        |  |  |  |  |
| ୬ + 2 🖩 🗵                                                     |                                                         |     |           |      |      |             |        |  |  |  |  |
| LOCATION                                                      |                                                         | LOC | CATION ID | RECO | RD # | DESCRIPTION | CAMPUS |  |  |  |  |
|                                                               | -                                                       |     | -         |      | -    |             |        |  |  |  |  |

This functionality can be accessed by:

- 1. Navigate to any record type that you have access to.
- Ensure that the filters on the record are set correctly for the data set you want to export or remove all filters to export all records of that type you have access to.
   Note: Running a full export of all records you have access to will take some time to export.
- Click the "Excel" button above the column names to start the export process.
   Note: Please do not navigate anywhere else in PMWeb until after the export has completed. Clicking on any record or record type while the export is working may cause unexpected behavior in the system.

# Creating Notes on Records in projects@BU

All records in projects@BU have a Notes tab that allow users in the system to attach notes.

#### Creating a Note

1. From any record in projects@BU click the **Notes** tab.

| <►            | MAIN                    |                       | SPECIFICATIONS |              |       | WBS | USERS | NOTES |
|---------------|-------------------------|-----------------------|----------------|--------------|-------|-----|-------|-------|
| Drag a column | n header and drop it he | re to group by that ( | column         |              |       |     |       |       |
| 🖉 Edit        | + Add 🗊 Dele            | te 📿 Refresh          | I Layouts      |              |       |     |       |       |
| ITEM          |                         |                       |                |              |       |     |       |       |
|               | -                       | -                     |                |              | -     | _   |       |       |
| No records to | display.                |                       |                |              |       |     |       |       |
|               |                         |                       |                |              |       |     |       |       |
|               |                         |                       |                |              |       |     |       |       |
|               |                         |                       |                |              |       |     |       |       |
|               |                         |                       |                |              |       |     |       |       |
|               |                         |                       |                |              |       |     |       |       |
|               |                         |                       |                |              |       |     |       | /     |
|               |                         |                       |                |              |       |     |       |       |
|               |                         |                       |                |              |       |     |       |       |
|               |                         |                       |                |              |       |     |       |       |
|               |                         |                       |                |              |       |     |       |       |
|               |                         |                       |                |              |       |     |       |       |
|               |                         |                       |                |              |       |     |       |       |
|               |                         |                       |                |              |       |     |       |       |
|               | ما ما «الم              |                       |                | £ +  + - + - | مامام |     |       |       |
| the +         | Add Du                  | tton at 1             | the top c      | or the ta    | abie. |     |       |       |

| Drag a column   | Drag a column header and drop it here to group by that column |         |              |              |           |             |  |  |  |  |  |
|-----------------|---------------------------------------------------------------|---------|--------------|--------------|-----------|-------------|--|--|--|--|--|
| / Edit          | + Add                                                         | 前 Delet | te 📿 Refresh | 🛄 Layouts    |           |             |  |  |  |  |  |
| ITEM            | DESCRIPTION                                                   |         | CREATED BY   | CREATED DATE | EDITED BY | EDITED DATE |  |  |  |  |  |
|                 |                                                               | -       |              |              |           |             |  |  |  |  |  |
| No records to d | lisplay.                                                      |         |              |              |           | ·           |  |  |  |  |  |
|                 |                                                               |         |              |              |           |             |  |  |  |  |  |
|                 |                                                               |         |              |              |           |             |  |  |  |  |  |
|                 |                                                               |         |              |              |           |             |  |  |  |  |  |
|                 |                                                               |         |              |              |           |             |  |  |  |  |  |
|                 |                                                               |         |              |              |           |             |  |  |  |  |  |
|                 |                                                               |         |              |              |           |             |  |  |  |  |  |
|                 |                                                               |         |              |              |           |             |  |  |  |  |  |

- 3. A box will open with the current date and your username automatically populated.
- 4. In the **Description** field enter a title for your note.

|    |      | B       | Ţ.       | $(\mathbb{X})$ |                    |
|----|------|---------|----------|----------------|--------------------|
|    |      | Item    |          |                | 1                  |
|    |      | Descrip | tion     |                | Demonstration Note |
| 5. | Туре | your n  | ote into | the wo         | rd box below.      |

| NOTES - 1 - NOTE 1     |                         |                         |                                            |            |
|------------------------|-------------------------|-------------------------|--------------------------------------------|------------|
| Item<br>Description    | 1<br>Demonstration Note | Created By<br>Edited By | 20489-jsmith@bu.edu<br>20489-jsmith@bu.edu | 09-07-2021 |
| This is a sample note! | * Izpx *                |                         |                                            |            |
| Design III HTML        | Q Preview               |                         |                                            |            |

- 6. Click the **"Save and exit"** button at the top of the window.
- 7. To preview a Note that was already created click on the note in the list, and a preview of the note will appear in the box to the right.

| 4  | Þ          | MAIN                   |                        | SPECIFICATIONS |                        | WBS          | USERS | NOTES (1) |
|----|------------|------------------------|------------------------|----------------|------------------------|--------------|-------|-----------|
| Dr | ag a colum | n header and drop it h | ere to group by that ( | column         |                        |              |       |           |
|    | 🖉 Edit     | 🕂 Add f Del            | ete 📿 Refresh          | I Layouts      | This is a sample note! |              |       |           |
|    |            |                        |                        |                |                        |              |       |           |
|    |            |                        |                        |                |                        |              |       |           |
|    |            | 1 Demonstration No     | t 20489 - jsmith@bu    | 09-07-2021     | 20489 - jsmith@bi      | . 09-07-2021 |       |           |
|    |            |                        |                        |                |                        |              |       |           |
|    |            |                        |                        |                |                        |              |       |           |
|    |            |                        |                        |                |                        |              |       |           |
|    |            |                        |                        |                |                        |              |       |           |
|    |            |                        |                        |                |                        |              |       |           |
|    |            |                        |                        |                |                        |              |       |           |

Previously created note with preview

# **Document Manager**

projects@BU's **Document Manager** tool acts as a central repository for all Documents for each **Project**. The **Document Manager** allows easy sharing of documents amongst the entire Project Team. (Note: Larger CAD files cannot be uploaded to the Document Manager.)

The template Projects in projects@BU have a folder structure that is passed down to all **Projects** created using those templates. This allows for a consistent folder structure and ease of locating any Documents.

All project documents should be loaded/saved into the document manager, and then attached to the record. This allows for ease of searching, visibility, and reporting. Attaching a document directly to a record does not meet this need.

# Uploading to the Document Manager

8. In the Main Menu navigate to *Engineering Forms > Document Manager*.

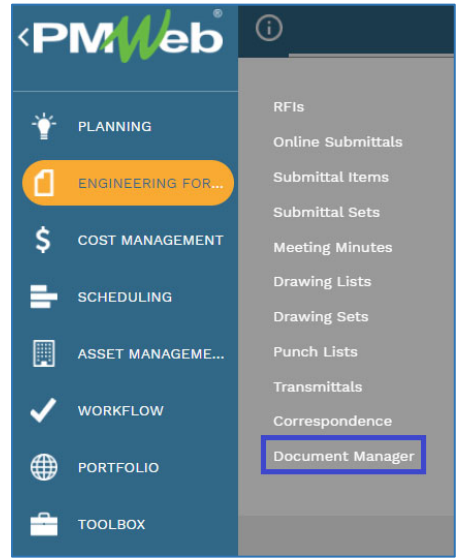

Engineering Forms > Document Manager

9. When you open the Document Manager it will open to the last Project that you were looking at.

**Note:** This view will default to the top level of the document manager if it is your first time viewing it, and the tree will show all Projects that you have access to. You can limit the tree view by following the instructions in step **10 C** below.

|                                                                                                    |   | + Ad | d      | ① Latest Versions   ① Details    |   | Card View   | III Layouts     |    |          |                   |                |                 |
|----------------------------------------------------------------------------------------------------|---|------|--------|----------------------------------|---|-------------|-----------------|----|----------|-------------------|----------------|-----------------|
| Document Manager Root Folder                                                                           |   |      | ACTION | NAME                             |   | DESCRIPTION | DN              |    | BOOKMARK | CHECKED<br>OUT    | SUBSCRIBE      | PMWEB<br>VIEWER |
| 🔸 🖈 Locations                                                                                          |   |      |        |                                  |   | _           |                 | -  |          |                   |                |                 |
| <ul> <li>T Projects</li> <li>D 000002 - Current Level 3 - 5 Project Template (Don't</li> </ul>         |   |      | ۲      | 01 Administrative                |   |             |                 |    | $\Box$   |                   | 2              |                 |
| Delete)<br>4 D 000292 - 05385R - GDPC Additional Space - 22                                            |   |      | ۲      | 02 Existing Conditions           |   |             |                 |    | $\Box$   |                   | 2              |                 |
| Level 3-5 Standard Folder Structure (1)                                                                |   |      | ۲      | 03 Permitting and Public Approva | 5 |             |                 |    | $\Box$   |                   | 2              |                 |
| <ul> <li>D 004046 - UPDT120ASH Testing Project - 23</li> <li>D004048 - Initiative Date Test</li> </ul> |   |      | ۲      | 04 Design                        |   |             |                 |    | $\Box$   |                   | 2              |                 |
|                                                                                                    |   |      | ۲      | 05 FFE                           |   |             |                 |    | $\Box$   |                   | 2              |                 |
|                                                                                                    |   |      | 0      | 06 Construction _Implementation  |   |             |                 |    | $\Box$   |                   | 2              |                 |
|                                                                                                    |   |      | 0      | 07 Close Out                     |   |             |                 |    | $\Box$   |                   | 2              |                 |
|                                                                                                    |   | X    | 0      | GDPC Space Options_5_1 (1).xlsx  |   | GDPC Spac   | e Options_5_1 ( | 1) | $\Box$   | $\checkmark$      |                |                 |
|                                                                                                    | 4 |      |        |                                  |   |             |                 |    |          |                   |                |                 |
|                                                                                                    |   |      |        |                                  |   |             |                 |    | Drop     | ) files here or ( | lick the Add b | utton           |

Document Manager > Overview

10. From here there are five different ways to access the Documents for your Projects.

- To find a Project that already has files attached to it:
  - A. List Search
- i. Click the List Button to bring up the Document Manager file list.

| i do    | CUMENT MANAGE                       | R > Projects > 00001    | - Current Level 1 - 2 Project Template (Do | n't Delete) > |  |  |  |  |  |  |  |
|---------|-------------------------------------|-------------------------|--------------------------------------------|---------------|--|--|--|--|--|--|--|
|         |                                     |                         | ×                                          |               |  |  |  |  |  |  |  |
| + Add   | ① Latest Versions                   | 🗇 Details 🛛 🚍 List View | sort                                       |               |  |  |  |  |  |  |  |
| Folders |                                     |                         |                                            |               |  |  |  |  |  |  |  |
|         | Level 1-2 Standard Folder Structure |                         |                                            |               |  |  |  |  |  |  |  |

## List Button Indicated

ii. In the "Project" Column of the file list, type in the name of your Project and hit enter.

| <ol> <li>Docu</li> </ol> | MENT MANAGE          | .r >          |                       |             |                                  |  |
|--------------------------|----------------------|---------------|-----------------------|-------------|----------------------------------|--|
| Drag a column he         | ader and drop it her | e to group by | that column           |             |                                  |  |
| C 9                      |                      | 3             | Show Files In         | All Folders | •                                |  |
| ROOT FOLDER PROJECT NAME |                      | NAME          | FOLDER NAME           | RECORD #    | DESCRIPTION                      |  |
| -                        |                      | ÷             |                       |             | =                                |  |
| <u>Shared</u>            | Shared Folders       |               | Project Team Meetings | 1           | 2018-08-23 Collaboration - Proje |  |
| Shared                   | Shared Folders       |               | Project Team Meetings | 2           | 2018-08-28 Collaboration Meetin  |  |
| Shared                   | Shared Folders       |               | Project Team Meetings | 3           | 2018-08-28 Collaboration Meetin  |  |
| Shared                   | Shared Folders       |               | Project Team Meetings | 4           | 2018-09-04 Collaboration Meet    |  |
| Shared                   | Shared Folders       |               | Project Team Meetings | 5           | 2018-09-11 Collaboration - Reca  |  |

## Project Column Indicated

- iii. Click Project name in the list to open up the top-level file in the Project Document Manager.
  - B. Project List
    - i. Click "DOCUMENT MANAGER" at the top of the page.

| í           | DOC    | UMENT N  | MANAGER    | > Projec  | ts > 00001 -    | - Current Lev | el 1 - 2 Projec | ct Template | (Don't |
|-------------|--------|----------|------------|-----------|-----------------|---------------|-----------------|-------------|--------|
| 1<br>2<br>3 | Э      | $\Box$   | Q          | 1         |                 |               |                 | ×           | Ð      |
| + A         | dd     | ) Lates  | t Versions | ① Details | List View       | 🜲 Sort        |                 |             |        |
| Folde       | ers    |          |            |           |                 |               |                 |             |        |
| Double      | -click | the "Pro | piects" Fo | der Alio  | sting of all th | ne Projects v | ou have         |             |        |

ii. Double-click the "Projects" Folder. A listing of all the Projects you have access to will appear.

| í | DOCUMENT MANAGER > |   |   |
|---|--------------------|---|---|
|   | <b>ک</b> ا         | × | Ð |
|   | NAME               |   |   |
|   | LOCATIONS          |   |   |
|   | PROJECTS           |   |   |
|   | SHARED             |   |   |

 Double-click the name of the Project, the double click the "Level 1-2" or "Level 3-5 Standard Folder Structure" file to open the top level of the folder structure.

| (i) DO | CUMENT            | MANAGER > Pro                   | ects > 1080 - 10LENO - Chil | dren's Center Renova | tion - 19 > | Level 4 Star      | dard Folder S | Structure > |
|--------|-------------------|---------------------------------|-----------------------------|----------------------|-------------|-------------------|---------------|-------------|
|        |                   | Q                               |                             | ×                    | Ð           | - <del>1-1-</del> |               |             |
| + Add  | ① Late            | st Versions 🛛 Deta              | ils 📲 Card View 🖽 Layouts   |                      |             |                   |               |             |
| ACTION | NAME              |                                 | DESCRIPTION                 | DOCUMENT #           | EXT.        | UPDATED           | SIZE          | VERSION     |
|        | O1 Administrative |                                 |                             |                      |             |                   |               |             |
| • •    | 02 Exis           | 02 Existing Conditions          |                             |                      |             |                   |               |             |
| 0 📀    | 🗀 03 Per          | mitting and Public App          | rovals                      |                      |             |                   |               |             |
|        | 🗀 04 Des          | 04 Design                       |                             |                      |             |                   |               |             |
| 0 💿    | 05 FFE            | 05 FFE                          |                             |                      |             |                   |               |             |
| 0 🥥    | 06 Cor            | 06 Construction _Implementation |                             |                      |             |                   |               |             |
| □ ⊘    | 07 Clos           | se Out                          |                             |                      |             |                   |               |             |

Standard Folder Structure (List View) – Card view button indicated

| Folders                  |                                    |                                                                                               |  |  |  |  |  |  |  |
|--------------------------|------------------------------------|-----------------------------------------------------------------------------------------------|--|--|--|--|--|--|--|
| ing Conditions           | O3 Permitting and Public Approvals | 🗅 04 Design                                                                                   |  |  |  |  |  |  |  |
| truction _implementation | D 07 Close Out                     |                                                                                               |  |  |  |  |  |  |  |
|                          | ing Conditions                     | Ing Conditions   C 03 Permitting and Public Approvals  truction _umplementation  of Close Out |  |  |  |  |  |  |  |

Standard Folder Structure (Card View) – List view button indicated

- C. To locate a Project that does not have any files attached, you can either select your project from the "tree" at the left of the window, or use the breadcrumbs at the top of the page to search for your project.
  - a. To use the "tree view"
    - i. Click the Options button 📑 at the top of the tree window.
    - ii. In the window that opens, uncheck the box next to All.

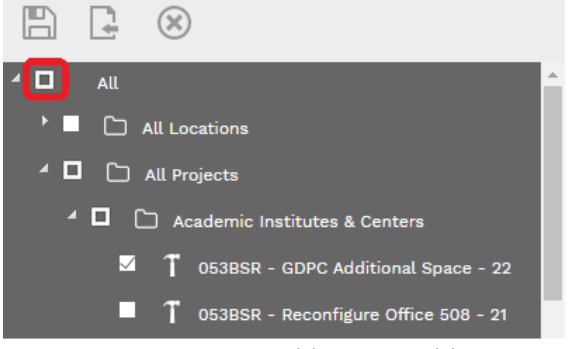

- iii. Navigate to the Program(s) or Project(s) that you wish to view and check the box next to them.
- iv. Click the "Save and Exit" button at the top of the window to save your selections.

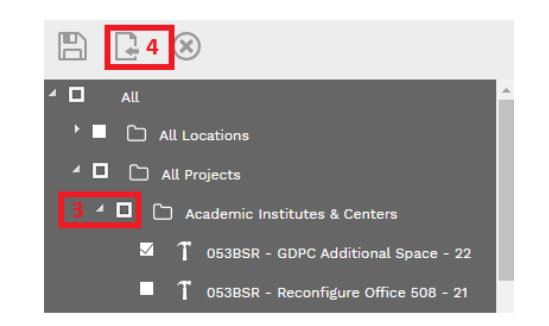

- v. You can now navigate through the tree view to find the specific Project and folder you are looking for. Your currently selected folder location will appear in the right side of the document manager window.
- b. To navigate using the "bread crumbs":
  - i. Click the down arrow next to "Projects" in the top of the document manager window.

| <b>(</b> )  | <u>DOCU</u> | MENT I    | MANAGER 🗸   | Projects 🗸 |            |
|-------------|-------------|-----------|-------------|------------|------------|
| 1<br>2<br>3 | Ð           | $\Box$    | Q           |            |            |
| -1-1-       |             |           |             |            | <br>ayouts |
|             | ocument     | Manager I | Root Folder | _          | ACTION     |
| • *         | Locatio     | ns        |             |            |            |
| - T         | Projects    | 5         |             |            | ۲          |

ii. In the drop down that appears, enter either your project number,

| <b>()</b>   | DOCL | JMENT | MANAGER 🗸 | Projects 🗸                                      |
|-------------|------|-------|-----------|-------------------------------------------------|
| 1<br>2<br>3 | Ð    |       | Q         | 4047<br>004047 - 25BUIC Testing Project v2 - 23 |
| -1-1-       |      |       |           | ▼1-1 out of 1<br>Layouts                        |
|             |      |       |           |                                                 |

## Or project name

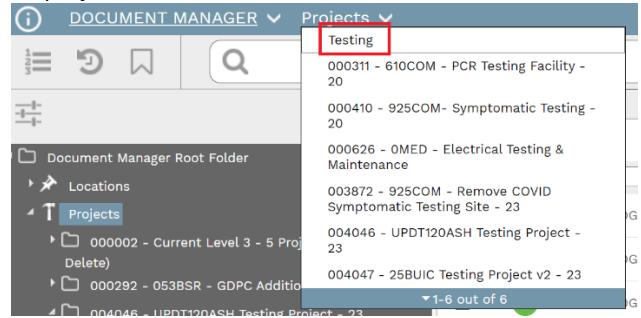

- iii. Click the Project Name in the list and the Document Manager will automatically open on the top level of that Project's folder structure.
- D. To search for a particular Project/File
  - i. Type the name of the Project/File in the Search bar at the top of the page, and press the "Enter" key.

**Note:** Unless you have renamed the folders in your project, do not search for a general folder name such as "01 Administrative," or the search will pull up

all "01 Administrative" folders for **all** Projects that you have access to, and you will not be able to differentiate between projects.

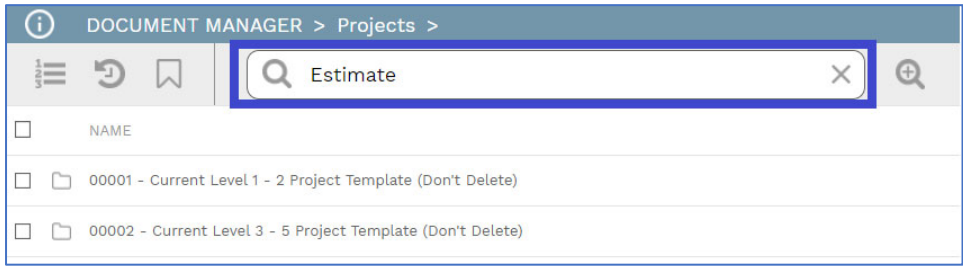

#### Search Bar

ii. A listing of files with your search in their name will appear. **Note:** If you switch the search results to "List View" you can see which Project each returned folder/document is listed under.

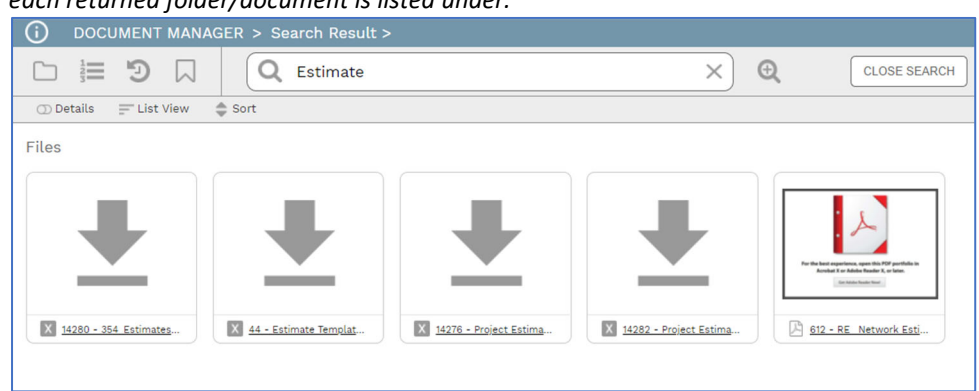

| 6 | ) ос                | CUMENT         | T MANAGER > Search Res                 | ult >  |  |                                        |             |  |  |  |  |
|---|---------------------|----------------|----------------------------------------|--------|--|----------------------------------------|-------------|--|--|--|--|
| ( |                     | E 🗉            | Q 120ASH                               |        |  | ×                                      | Œ           |  |  |  |  |
|   | ① Details Card View |                |                                        |        |  |                                        |             |  |  |  |  |
|   | ACTION              | ROOT           | ENTITY                                 | FOLDER |  | NAME                                   | DESCRIPTION |  |  |  |  |
|   | ۲                   | <u>Project</u> | 00169 - 120ASH-Construction St         | 1      |  | 00169 - 120ASH-Construction Standard   |             |  |  |  |  |
|   | ۲                   | <u>Project</u> | 00425 - 120ASH - Design Guideli        | 1      |  | 00425 - 120ASH - Design Guidelines - 2 | 2           |  |  |  |  |
|   | ۲                   | <u>Project</u> | 00632 - 120ASH Demonstration           | ]      |  | 00632 - 120ASH Demonstration Training  | 2           |  |  |  |  |
|   | ۲                   | <u>Project</u> | <u> 1036 - 120ASH - CPO Reorganiza</u> | 1      |  | 1036 - 120ASH - CPO Reorganization - 2 | 2           |  |  |  |  |
|   | ۲                   | <u>Project</u> | <u> 1121 - 120ASH - PMWeb Impleme</u>  | 1      |  | 1121 - 120ASH - PMWeb Implementation   | 1           |  |  |  |  |

#### Document Manager view and Project List

To enable details for all files in the folders, make sure the details switch is turned on. When you click a file icon, a details window will appear on the right hand side of the screen.

| E 'D □ □ C                              | × Q                            | <u>++</u> + |                                                     |                             |                   |   |
|-----------------------------------------|--------------------------------|-------------|-----------------------------------------------------|-----------------------------|-------------------|---|
| + Add Datest Versions Details List View | Sort                           |             |                                                     |                             |                   |   |
| Folders                                 |                                |             | 01 Administra                                       | ative                       |                   |   |
| O1 Administrative                       | 02 Existing Conditions         |             | o 0                                                 | $\Box$                      |                   | ۳ |
| 🗅 04 Design                             | 06 Construction_implementation |             | Added<br>Added By<br>Default Type                   | 9/15/2021<br>geraldb@bu.edu | - Gerry Broderick |   |
|                                         |                                |             | Default Category<br>Enable Versions<br>Instructions | R                           |                   |   |
|                                         |                                |             |                                                     | ADD COMMENT                 |                   |   |

#### Details window with details switch indicated.

You can also revert to the older, list, view by clicking **List View**. To get back to the new folder view, click **Card View**.

If you click the **Recent** button, you will see a list of the latest files that you have accessed and can pull up any of them from that menu.

# Drag-and-Drop

- 1. Locate the file on your computer.
- 2. Navigate through the document manager to the folder you want to put the file in.
- 3. Drag the file from the folder on the desktop to the PMWeb window and it will upload automatically.

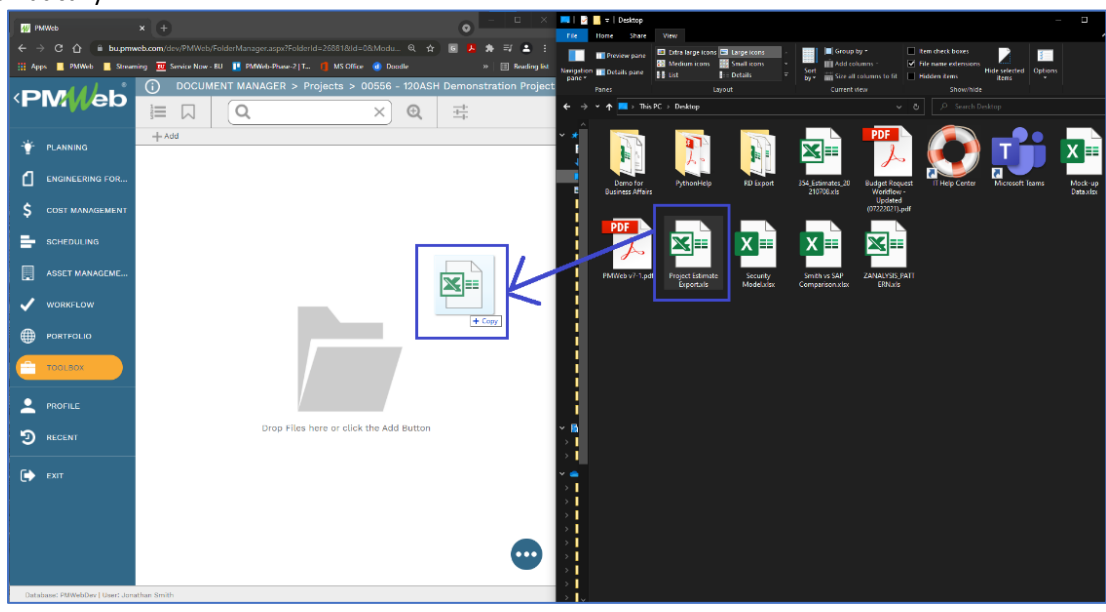

Dragging folder from your computer to PMWeb

# Browse and Upload

1. Click the "File" icon in the center of the page, and a file navigation window will open.

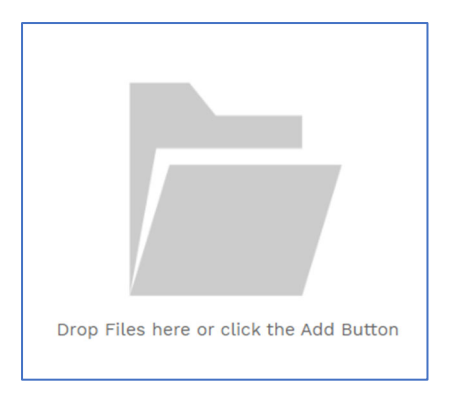

# Add button indicated

- 2. Navigate through your folder structure to the file you wish to add.
- 3. Click "Open"

# File Options

1. Right-click on any file in the Document Manager to bring up the file options window.

|                          | View             |
|--------------------------|------------------|
| X 14282 - Project Estima | PMWeb Record     |
|                          | Download         |
|                          | Check In         |
|                          | Check Out        |
|                          | Cancel Check Out |
|                          | Bookmark         |
|                          | Copy URL         |
|                          | Add              |
|                          | Copy/Move To     |
|                          |                  |

File options window

- 2. In this window you will have eleven options, detailed below
  - i. View View the full image file.
  - ii. PMWeb Record If this file has been attached to a specific record (Estimate, Engineering Form, Budget Request) this will open that record.
  - iii. Download Download the file to your desktop
  - iv. Check In If the file is checked out, update it and check it back in.
  - v. Check Out Check the file out so that it can be edited.
  - vi. Cancel Check Out Cancel the checkout
  - vii. Bookmark Add this file to your list of Bookmarked files to make them easy to find.
  - viii. Copy URL Open a window which has the direct URL to this file to be shared with anyone who has access.
  - ix. Add Add a new file/folder to this folder location.
  - x. Copy/Move To Copy or Move this file to a different location within the
  - xi. Delete Delete the file from the Document Manager

# Linking Documents from the Document Manager to a projects@BU Record

- 1. Navigate to the Record you wish to attach the file to.
- 2. Select the <u>Attachments</u> view.

| 1 D    | 00556 - 120ASH Demonstration Proje • |                | 8 🖶 🗈 |       |           |             |
|--------|--------------------------------------|----------------|-------|-------|-----------|-------------|
| F      | MAIN                                 | SPECIFICATIONS | WBS   | USERS | NOTES (1) | ATTACHMENTS |
| +Add I | Layouts                              |                |       |       |           |             |

3. Click the + Add button.

| <u> </u> |   | • • • • • • | 0111        |     |                                        |      |       |
|----------|---|-------------|-------------|-----|----------------------------------------|------|-------|
|          | ( | i)          | <u>(Por</u> | tfo | <u>lio)</u> > Portfolio > Records > PR | OJEC | :TS > |
|          |   | 123         | 9           | )   | 00556 - 120ASH Demonstration Proje     | •    | C     |
|          |   |             |             |     | MAIN                                   | SPEC | IFICA |
|          |   | + A         | dd          | ▦   | Layouts                                |      |       |
|          |   |             |             |     |                                        |      |       |
|          |   |             |             |     |                                        |      |       |

4. In the pop-up window click "From Document Manager"

| From Your Computer    |   |
|-----------------------|---|
| From Document Manager |   |
| Link PMWeb Record     | - |
| Link Project Email    |   |
| Link Web URL          |   |
| SharePoint            |   |
| Aconex                |   |

5. In the window that opens, navigate or search through the document manager folder structure to the file(s) that you wish to attach.

| Selected 0 Files                                            | inistrative > 103 Contracts > |
|-------------------------------------------------------------|-------------------------------|
| Files                                                       |                               |
|                                                             |                               |
| 🐹 14283 - Mock-up Data.xisx 🛛 🔣 14282 - Project Estimate Ex |                               |
|                                                             |                               |

Folder navigation window

- 6. Click the file.
- 7. Click the "Save and Exit" button to close the window and link the file to the Record.

# Workflows and Workflow Inbox

Multiple record types including Budget Requests, Online Change Requests, and RFIs must all go through a Workflow approval process.

# Submitting a Record to Workflow

# Steps

- 1. Click the "Workflow" tab on your record (for example Budget Request).
- 2. Click the "Submit" button.

| () (Portfolio) > Cost M | anagement > Budgets > B    | UDGET REQUESTS > 003 - Work | flow Demonstration |             |          |
|-------------------------|----------------------------|-----------------------------|--------------------|-------------|----------|
|                         | nstration Project - 21 - 💌 | ₿ +ŀ @ ■ €                  |                    |             |          |
| MAIN                    | ADJUSTMENTS                | SPECIFICATIONS              | NOTES              | ATTACHMENTS | WORKFLOW |
| ACTIONS                 |                            |                             |                    |             |          |
| SUBMIT                  |                            |                             |                    |             |          |
| - BUSINESS PROCESS      |                            |                             |                    |             |          |
| - WORKFLOW LOG          |                            |                             |                    |             |          |
|                         |                            |                             |                    |             |          |

# Workflow tab with "Submit" button

3. In the "Comments" section type any comments or notes that you would like to provide to the next Approver in the Workflow.

*Note:* These comments appear in the "Workflow Log" visible to all users who have access to the record.

4. To send a copy of the workflow request to another user, type their email address into the **Add CC** field.

**Note**: You can add multiple addresses to the "CC" to copy on the Workflow by manually typing in their emails, with a semi-colon (;) between the addresses.

| MAIN    | ADJUSTMENTS | SPECIFICATIONS               | NOTES                            | ATTACHMENTS                                                                                                    | WORKFLOW                                                                                                    | NOTIFICATIONS |
|---------|-------------|------------------------------|----------------------------------|----------------------------------------------------------------------------------------------------|----------------------------------------------------------------------------------------------------|---------------|
| ACTIONS |             | EMAIL PREVIEW                |                                  |                                                                                                    |                                                                                                    |               |
|         |             | Subject                      | PMWeb Approval Request: Budget R | equests 003 - 120ASH Demonstratio                                                                                                    | n Project - 21 - Workflow Demonstrat                                                                                                  | on            |
|         |             | Comments                     |                                  | Email Body                                                                                                    |                                                                                                    |               |
| CANCEL  |             | This is a comment on a WorkI | ow Process                       | Budget R<br>Project 00558 12<br>Document set to<br>Approval Workflo<br>View Record<br>Documents: 003<br>Document Type: B<br>Submitted By: Ger | equests #003<br>ANAN Demonstration Project - 21<br>REVIEWARPONAL by Geny Broderic<br>w Information:<br>udget Requests<br>ry Broderick | k.            |
|         |             | Additional CC                | jsmith@bu.edu;janedoe@bu.edu     |                                                                                                    |                                                                                                    |               |
|         |             |                              |                                  | DROP FILES HERE OR CLICK TO ADD                                                                                                    |                                                                                                    |               |

# Comments and CC'ed Addresses Added to Workflow Tab

5. Click the "Save" button to submit the Request to Workflow.

| MAIN MAIN | ADJUSTMENTS | SPECIFICATIONS                    | NOTES                        | ATTACHMENTS                                                                                                    | WORKFLOW                                                                                                    | NOTIFICATION |
|-----------|-------------|-----------------------------------|------------------------------|----------------------------------------------------------------------------------------------------|----------------------------------------------------------------------------------------------------|--------------|
| ACTIONS   |             | EMAIL PREVIEW                     |                              |                                                                                                    |                                                                                                    |              |
|           |             | Subject                           | PMWeb Approval Request: Budg | et Requests 003 - 120ASH Demonstration                                                                                               | Project - 21 - Workflow Demonstrati                                                                                   | on           |
|           |             | Comments                          |                              | Email Body                                                                                                    |                                                                                                    |              |
| CANCEL    |             | This is a comment on a Workflow P | rocess                       | Budget Re<br>Project - dosse two<br>Document sent for<br>Approval Workflow<br>View Record<br>Document Proce Ju<br>Submitted by: Gerr | ASH Demonstration Project - 21<br>REVIEW/APPROVAL by Gerry Broderic<br>/ Information:<br>dget Requests<br>/ Broderick | k            |
|           |             | Additional CC                     | smith@bu.edu;janedoe@bu.edu  |                                                                                                    |                                                                                                    |              |
|           |             |                                   |                              | DROP FILES HERE OR CLICK TO ADD                                                                                                    |                                                                                                    |              |

 Budget Request Example Workflow tab after pressing "Submit" button with "Save" button now showing.

 Note 1: Once the workflow has been submitted and saved to Workflow it cannot be modified unless it is sent back for revision by one of the Approvers in the Workflow.

 Note 2: You can check the status of the workflow request by viewing the status list in the "Business Process" section of the Workflow tab.

## **Workflow Inbox**

The Workflow Inbox contains records that are waiting for your review or approval.

| Controls Project Center Project List Project Generation Sta                                                                                                    | etus Project Request Operations Request To Project Admin WF Error E-Desk Report Trainee Status Weekly - Completion W                                                                                                    | leekly - Budget Vs |
|----------------------------------------------------------------------------------------------------|----------------------------------------------------------------------------------------------------|--------------------|
| LINKS ØX                                                                                                    | WORKFLOW INBOX                                                                                                    | €∞×                |
| Project Requests     Schedules     Extinct Requests     Quident Requests     Cost Workhests     Cost Workhests     Cost Workhests     Security     LoAz     Int. Manager     Security     Reporting     Manage_Cost Center | Becord     Budget Beougsta - 003     00556 - 1204SH Demonstration Project * 0 ur     00+12-021       Description Workflow Demonstration     Project/Location     21     Progress Step 2 of 5       Instruction This Project is one and to syou for eview<br>and approxit. Should you require additional<br>requires to othe request, tables the submitter. If you<br>would like to deny the request, tables the submitter. If you<br>would like to deny the request, tables the submitter. If you<br>would like to deny the request, tables. The cost<br>object must be a depaided in the content<br>account beginning with 1, 2 or 3.1 this is<br>funded by the Provost or other entral<br>of proceed or the existent or other of<br>account request To the function of the other<br>of reacount creation. Should you have any<br>questions, please do not hesitate to contact<br>me. Thank you. |                    |
|                                                                                                    |                                                                                                    |                    |

# **Completing a Workflow Action**

Follow these instructions to complete the step of the workflow(s) that you have been assigned.

1. In the Workflow Inbox on the home page Controls Tab click on the <u>Workflow Inbox</u> link to open the whole list of Workflow steps you have been assigned.

| Controls Project Center Project List Project Generation Stat                                                                                                    | us Project Request Operations Request To Project Admin WF Error E-Desk Report Trainee State                                                                                                    | s Weekly - Completion Weekly - Budget V |
|----------------------------------------------------------------------------------------------------|----------------------------------------------------------------------------------------------------|-----------------------------------------|
| LINKS #X                                                                                                    | WORKFLOW INBOX                                                                                                    | Due 🝷 🕃 🚿 🗙                             |
| Policità     Projecti Requesta     Schubulus     Extinuate     Bulorate     Destinate     Destinate     Desti | Peccel Budget Department - 003<br>Departicible Wild Micro Permeteration - 003<br>Project ULoration - 00554 - 12045H Demonstration Project - Due<br>model between sent Ry by 6 for relevant<br>united wild specific between sent Ry by 6 for relevant<br>information, you can commerce and select<br>"return requirest to the subject metal address<br>would like to deey the majorst, select "repect<br>record" on desker Hanne select "repect<br>record" on desker Hanne Select The<br>estimation to the desker Hanne Select The<br>description on the select the select the<br>description on the select the select the<br>description on the select Hanne Select The<br>description on the select Hanne Select The<br>description on the select Hanne Select The<br>description on the select Hanne Select The<br>commers Rids. This information is required<br>for allocator creation, Should you have any<br>questions, please do not hereitate to contact<br>ree. Thank you. | 08-12-2021<br>Step 2 of 5               |
|                                                                                                    | + + ⊗ Ø                                                                                                    |                                         |
|                                                                                                    | K ( ) PAGE SIZE : •                                                                                                    |                                         |

Workflow Inbox Indicated

2. Click on the grey Document ID link to open the Workflow.

| WORKFLOW INBOX                                                                                                    |                                                                            | Due                     | • C % X |
|----------------------------------------------------------------------------------------------------|----------------------------------------------------------------------------|-------------------------|---------|
| Record <u>Budget Requests - 003</u><br>Description Workflow Demonstration                                                                                                    | Project/Location<br>21 Project/Location Project - Due 05<br>21 Progress St | 9-12-2021<br>tep 2 of 5 |         |
| Instructions This request has been sent to you for review<br>and approval. Should you require additional<br>information, you can comment and select<br>"return request" to the submitter. If you<br>would like to deny the request. Select "reject<br>request" so the request is not able to<br>proceed or be edited. Please include the 10<br>(ten) digit SAP cost object in the comments<br>section that will fund this request. The cost<br>object must be a department operating |                                                                            |                         |         |

3. The record will open with the *Workflow* tab selected.

| €1 | MAIN                                                                                                    | ADJUSTMENTS                                                                                                    | SPECIFICATIONS | NOTES | ATTACHMENTS | WORKFLOW (2/5) |
|----|----------------------------------------------------------------------------------------------------|----------------------------------------------------------------------------------------------------|----------------|-------|-------------|----------------|
|    | ACTIONS APPROVE BUDGET APPROVE BUDGET REJURN REQUEST REJECT REQUEST WITHORAW FINAL APPROVE USER DELEGATE COMMENT | This request has been sent to you for a<br>review and approval. Should you<br>require additional information, you<br>can comment and select return<br>request to the submitter. If you<br>would like to deny the request, select<br>request to the submitter if you<br>would like to deny the request, select<br>include the 10 (ten) digit sar cost<br>object in the comments section that<br>will fund this request. The cost<br>object must be adepartment | SPECIFICATIONS | NOLES | ALIACHMENIS | WORK+LUW (2/3) |
|    | TEAM INPUT                                                                                                    |                                                                                                    |                |       |             |                |

## Workflow Actions

- 4. On the left side of the tab you will see a list of options.
  - i. <u>Approve</u> Approve the workflow and send it to the next step.
    - ii. <u>Return</u> Return the workflow for comment.
       Note: This does not stop the workflow progress, but simply returns it back to the previous approver or submitter.
    - iii. <u>Reject</u> Reject the request completely.
       Note: This option completely closes out the Workflow, and locks the record for editing. In order for a Rejected request to be re-submitted a new, duplicate, record must be created and re-submitted.
    - iv. <u>Withdraw</u> Back the record out of Workflow. The submitter can edit and re-submit the record for approval.
    - v. <u>Final Approval</u> This option is only available if you are the last step in the Workflow. This option closes out the entire Workflow and sets the status of the record to "Approved."
    - vi. <u>Comment</u> Add a comment to the record.
    - vii. <u>Team Input</u> The <u>blue</u> team input link will allow you to send the request to another member of the project team for their input.
      - *Note:* Team input does <u>not</u> allow the person to approve the workflow, only comment on it, and send it back to you for approval/rejection.
- 5. Once you have selected an option a preview of the Email that projects@BU will send to the next person in the Workflow will be visible. Next to this is a comments section where you can enter any comments for the next approver to read.

| () | MAIN                                                                                                    | ADJUSTMENTS                                                                                                    | SPECIFICATIONS | NOTES                   | ATTACHMENTS                                                                                                    | WORKFLOW (2/5)                                                                                                    | NOTIFICATIONS |
|----|----------------------------------------------------------------------------------------------------|----------------------------------------------------------------------------------------------------|----------------|-------------------------|----------------------------------------------------------------------------------------------------|----------------------------------------------------------------------------------------------------|---------------|
|    | ACTIONS<br>APPROVE BUDGET<br>REJURN REQUEST<br>REJECT REDUEST<br>WITHORAW<br>FINAL APPROVE<br>USER DELEGATE<br>COMMENT<br>TAKE ACTION | This request has been sent to you for -<br>review and approxi. Should you<br>request a solitonic dimension, you<br>request to the submitter. If you<br>would like to day the request, peak<br>able to proceed or the solita. These<br>include the sit (leve) gift able cost<br>able to proceed or the solita. These<br>will find the request. The cost<br>will find the request. The cost<br>object must be advertised on the solitance of the<br>include the site of the solitance of the<br>solitance of the solitance of the solitance of the<br>solitance of the solitance of the solitance of the solitance of the<br>solitance of the solitance of the solitance of the solitance of the<br>solitance of the solitance of the solitance of the solitance of the<br>solitance of the solitance of the solitance of the solitance of the<br>solitance of the solitance of the solitance of the solitance of the solitance of the solitance of the solitance of the<br>solitance of the solitance of the solita | EMAIL PREVEW   | PMWeb Approval Request: | Budget Requests 003 - 120ASH Demons<br>Email Body<br>Projek com<br>Report<br>Approval<br>Vere Reard<br>Document R<br>Bodemitted P | tration Project - 21 - Workflow Demonstration<br><b>Requests #003</b><br>80 Stockst Seventarialion Project - 21<br>ent for BROWARD Provent by Genry Brodenick<br>withow Information:<br>003<br>pp: Budget Requests<br>. Genry Brodenick |               |
|    | TEAM INPUT                                                                                                    |                                                                                                    |                |                         |                                                                                                    |                                                                                                    |               |
|    |                                                                                                    |                                                                                                    |                |                         |                                                                                                    |                                                                                                    |               |

#### Workflow email preview

6. Once you have made your selection and entered any comments hit the *"Save"* button at the bottom of the selection to send the Workflow to the next person in the chain.

## Pinning Reports to your Home Page

One of the most useful functions of the Home Page is the ability to "Pin" Reports from PMWeb to tabs that appear at the top of the page. This makes these reports quickly accessible to you, rather than needing to navigate to the "BI Reporting" section of PMWeb and find them in there.

1. Click on the "Profile" icon on the bottom left of the main menu.

- 2. In the window that opens, click on the "Home Page Settings" tab at the top of the window.
- Click the "+ Add" button at the top of the list on the "Home Page Settings" tab. A new line will be created at the bottom of the list.
   Note: Depending on how many tabs you have already "pinned" you may need to scroll through the list to find your new line. The line can be identified with the title:

4.

# **Project Requests**

# **Creating a Project Request and Submitting to Workflow**

Project Requests are submitted in projects@BU for review and approval by the appropriate entities. These Project Requests can be entered by anyone permissioned in the system, but must go through workflow before they can be approved and turned into active projects. This section of the guide will show you the process for creating a Project Request, and submitting it for approval.

# Steps

- 1. In the Main Menu on the left, click on the Portfolio Module.
- 2. In the window that appears click on Project Requests.

|            |                 | RECORDS                               |
|------------|-----------------|---------------------------------------|
| - <b>`</b> | PLANNING        | Programs                              |
| ۵          | ENGINEERING FOR | Projects<br>Project Requests          |
| \$         | COST MANAGEMENT | Companies<br>PMWeb Calendar           |
| =          | SCHEDULING      | REPORTS                               |
|            | ASSET MANAGEME  | Portfolio View<br>Bl Reporting Center |
| ~          | WORKFLOW        | PMWeb Reporting Center                |
|            | PORTFOLIO       |                                       |

Portfolio > Records > Project Requests

- 3. The Project Requests Manager page opens.
- 4. In the toolbar click the "**+**" button.

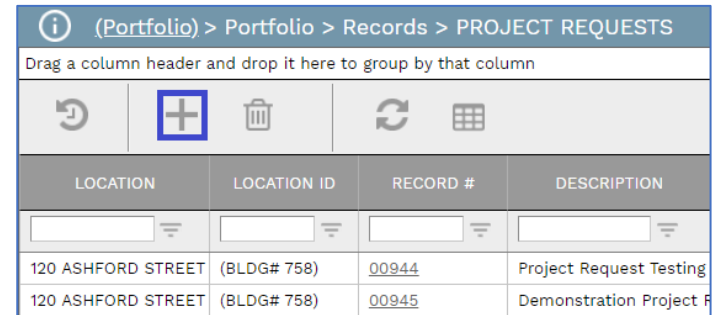

#### Project Request List

5. An empty **Project Requests** record opens. The Contact information is auto-populated based on your login information.

| Important Message: If this is an emergency, please contact<br>management or the authorities by telephone. Do not use this form<br>to report an emergency. |  |  |  |  |  |  |
|----------------------------------------------------------------------------------------------------|--|--|--|--|--|--|
| CONTACT INFO                                                                                                    |  |  |  |  |  |  |
| Contact Name* John Smith-Test                                                                                                    |  |  |  |  |  |  |
| Phone (Day) / Extension                                                                                                    |  |  |  |  |  |  |
| Cell                                                                                                    |  |  |  |  |  |  |
| Phone (Night) / Extension 0                                                                                                    |  |  |  |  |  |  |
| Email pmTest@bu.edu                                                                                                    |  |  |  |  |  |  |
|                                                                                                    |  |  |  |  |  |  |

# Project Request Contact Info

- 6. In the Location drop down select the street address of the building that you would like the work to be done in. This list contains every building on campus and can be searched by entering either the street name, number or building number by starting to type in the field. Note: The number in parenthesis before the street address is the building code.
- 7. The **Record #** field is a greyed out and is auto-populated by the system. This number is to identity your project request throughout its lifecycle.
- 8. In the **Category** List select the Level of the Project

**Note 1:** This field is not visible to individuals in the Requestor Role. **Note 2:** Emergency projects should only be selected by Facilities staff. **Note 3:** Select "Space Request Only" if this is a space change request without any construction work.

- 9. In the **Type** field select the type of project based off of who your unit reports to.
  - i. Academic (Unit Reports to Provost)
  - ii. Non-Academic (Unit Reports to Administration)
  - iii. Infrastructure (Building Renewal)
- 10. In the **Description** field type a brief, informative description for the project, ex: "Office paint and carpet".
- 11. In the **Scope** section enter a general overview of the work that you wish to have done, and the areas that will be impacted.
- 12. In the toolbar click the *"Save"* button.

*Note:* The main view must be filled out and saved for the Required Fields to be editable.

| <b>Important Message</b> : If this is an emergency, please contact management or the authorities by telephone. Do not use this form to report an emergency. |                                                                       |  |  |  |  |  |
|----------------------------------------------------------------------------------------------------|-----------------------------------------------------------------------|--|--|--|--|--|
| CONTACT INFO                                                                                                    |                                                                       |  |  |  |  |  |
| Contact Name* ••••                                                                                                    | John Smith-Test                                                       |  |  |  |  |  |
| Phone (Day) / Extension                                                                                                    |                                                                       |  |  |  |  |  |
| Cell                                                                                                    |                                                                       |  |  |  |  |  |
| Phone (Night) / Extension                                                                                                    | 0                                                                     |  |  |  |  |  |
| Email                                                                                                    | pmTest@bu.edu                                                         |  |  |  |  |  |
| REQUEST                                                                                                    |                                                                       |  |  |  |  |  |
| Location                                                                                                    | (BLDG# 758) - 120 ASHFORD STREET 🔻                                    |  |  |  |  |  |
| Record #*                                                                                                    | 00945                                                                 |  |  |  |  |  |
| Category                                                                                                    | Level 3 (Elaborate)                                                   |  |  |  |  |  |
| Туре*                                                                                                    | 1- Academic (Unit Reports to Provost 💌                                |  |  |  |  |  |
| Description                                                                                                    | Demonstration Project Request                                         |  |  |  |  |  |
| Scope - brief description                                                                                                    | Need to create a Project Request for                                  |  |  |  |  |  |
| of the work requested &                                                                                                    | the user guide.                                                       |  |  |  |  |  |
| why necessary/required.                                                                                                    | This is needed so that the user guide<br>represents the full process. |  |  |  |  |  |
| Linked Assets                                                                                                    | 0                                                                     |  |  |  |  |  |

Completed Project Request header.

13. In the header bar at the top of the page click the right-most option <u>Specifications</u>. This view opens with the "Required Fields" tab selected.

| í            | ( <u>Portfolio</u> ) > Portfolio > R   | tecords > PROJECT REQUESTS > 00945 - E          | Demonstration Project Reque | st          |                |  |  |  |  |
|--------------|----------------------------------------|-------------------------------------------------|-----------------------------|-------------|----------------|--|--|--|--|
| 12           | ③ 00945 - Demonstration Project Requ • |                                                 |                             |             |                |  |  |  |  |
| $\leftarrow$ | MAIN                                   | NOTES                                           | ATTAC                       | CHMENTS (1) | SPECIFICATIONS |  |  |  |  |
|              | Required Fields                        | Update Records 🛞 Cancel                         |                             |             |                |  |  |  |  |
|              |                                        | SPEC                                            |                             |             |                |  |  |  |  |
|              | Scope                                  | What would be the ideal construction start date |                             |             |                |  |  |  |  |
|              |                                        | What is your anticipated funding source         |                             |             |                |  |  |  |  |
|              |                                        | What is your anticipated cost object            |                             |             |                |  |  |  |  |
|              |                                        | is this related to a faculty new hire           |                             |             |                |  |  |  |  |
|              |                                        | If yes, what is the position number             |                             |             |                |  |  |  |  |
|              |                                        | What is the requesting unit                     |                             |             |                |  |  |  |  |

#### Specification View Open showing Required Fields

14. Open the fields for editing and in the Data column enter in the requested information. Note 1: If you cannot access these fields, click the "Save" button at the top of the page, and that will allow you to edit them. The record must be saved prior to editing the Required Fields tab.

**Note 2:** Fields listed below with an asterisk (\*) are required, all others are optional.

- What would be the ideal construction start date\* The date you would like construction to begin in an ideal situation.
- What is your anticipated funding source\* The Funding source you think the project will be funded by.
- What is your anticipated cost object The Cost Object you think this project will be applied to.
- Is this related to a faculty new hire\* If this is a new faculty hire project click yes, otherwise select no.
- **New Employee Number** if this is a new faculty hire project, enter the ID of the new hire, otherwise leave blank.
- What is the requesting unit\* Select your department.
- Note: Once you submit your Project Request to workflow you cannot change the Requesting Unit. To alter a Project Request's Requesting Unit, you must first Withdraw the Project Request, copy it, change the Requesting Unit, and Resubmit.

- Are you looking for additional space or square feet\* If you are looking to expand the size of your space, or additional square footage elsewhere, click yes.
- If yes, how much additional space are you asking for If you answered yes to the above question, give an estimate of the number of square feet you wish to add, if known.
- Will you require Design Assistance\* Will you need design help with your project? Such as assistance from an architect or designer?
- Do you plan on implementing this Project once it is Approved?\*
  - Yes: The request is for a Project that will be approved and implemented upon acceptable scope of work and estimate.
  - No: The request is to try and define a scope of work and get an estimate for a project that may be pursued at a future date.
  - Maybe: Unsure if Project will be implemented. Decision to be based on amount of estimate.
- The next four required questions ask if the scope of your request includes any of the following
  - Demolition\* Will your project require the removal of walls or redo of ceilings or floors?
  - Systems Furniture or Work Stations\* Will you need any new cubicles or work stations?
  - Heating, ventilation, AC\* will your project modify any heating, ventilation or AC?

*Note:* If ceilings are being impacted, click "Yes"

• Walls to be moved or built\* – Will your project require any walls to be either moved or created?

## 15. Click the "Update Records" button at the top of the list of Specification Fields.

| (i) <u>(Por</u>                        | <u>rtfolio)</u> > Portfolio > Re | cords > PROJECT REQU          | ESTS > 00                                       | 0945 - | Demonstra | ation Pro | oject Reque | est   |
|----------------------------------------|----------------------------------|-------------------------------|-------------------------------------------------|--------|-----------|-----------|-------------|-------|
| 1 O0945 - Demonstration Project Requ 💌 |                                  | Project Requ 🔻                | ++                                              | Ŵ      |           | 4 -       |             |       |
| <►                                     | MAIN                             | NOTES                         | ŝ                                               |        |           |           | ATTA        | CHMEN |
| Re                                     | auired Fields                    | 💾 Update Records 🛞            | Cancel                                          |        |           |           |             |       |
|                                        |                                  |                               |                                                 |        |           |           |             |       |
|                                        | Scope What wou                   |                               | vhat would be the ideal construction start date |        |           |           |             |       |
|                                        |                                  | What is your anticipated fund | ing source                                      |        |           |           |             |       |

#### Update Records button indicated

- 16. Click on the "Scope" tab.
- 17. Open the fields for editing and click the check-box next to any types of work that you believe your project will require.
- 18. Click the Update Records button.
- 19. Click the *Submit* button in the top bar of the page and the Submission window will open.

| () (Portfolio) > Portfolio > Records > PROJE | CT REQU | ESTS > C | 0945 - | - Demonstr | ation Pr | oject Request |
|----------------------------------------------|---------|----------|--------|------------|----------|---------------|
| 3 O0945 - Demonstration Project Require      |         | + -      |        |            | 4  -     | SUBMIT        |

# Submit button

This window is made of 4 sections

i. **Header** – Click the button to move this Request forward.

Click the Cancel button to go back and alter the request prior to submitting.

- ii. Comments Add any comments you would like to the request here.
- Additional CC Enter the email addresses, separated by a comma without a space, of anyone you would like to notify of the project request submission.
   Note: You do not need to include the Approvers in this list as they are automatically notified by the system.
- iv. **File Attachment and List** Click the green file bar to add any additional attachments to the request, which then appear in the box below.

| SUBMIT - 00945 - Demonstration Proje 🤝 🗕 🗖 🗙       |
|----------------------------------------------------|
| 1                                                  |
| 2<br>Comments                                      |
| This is the Demo request we talked about earlier   |
| Additional CC <b>3</b><br>mjane@bu.edu.jdoe@bu.edu |
| drop files here or click to add                    |
| PMWeb v7-1.pdf × 4                                 |

Submit Window

- 20. Click the Submit button to move the request forward.
- 21. The **Project Request** is submitted to Workflow.

*Note:* The fields in the Project Request will be locked once the request has been submitted.
# **Projects and Companies**

Once a Project Request has been approved it is assigned to a Project Manager to begin the Project Lifecycle. projects@BU will store the estimates, budget, designs and documents for all projects.

# **Projects**

## **Updating and Reviewing a Project**

A project should only be created manually if an exception has been made to the Project Request workflow. Usually, these project requests come from University Leadership.

All other Projects must go through the Project Request Workflow, including emergency maintenance projects, to ensure proper approvals have been made.

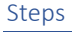

1. Use the main menu to navigate to Portfolio > Records > Projects.

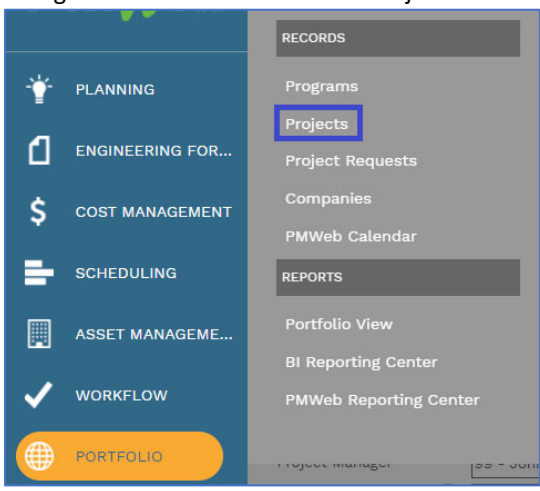

Portfolio > Records > Projects

2. The Projects list page opens.

| (i) (Port                    | () ( <u>Portfolio</u> ) > Portfolio > Records > PROJECTS      |          |                   |       |                 |                  |                    |  |  |
|------------------------------|---------------------------------------------------------------|----------|-------------------|-------|-----------------|------------------|--------------------|--|--|
| Drag a column                | Drag a column header and drop it here to group by that column |          |                   |       |                 |                  |                    |  |  |
| Programs     *All*     *All* |                                                               |          |                   |       |                 | •                |                    |  |  |
| PROJECT N                    | IAME                                                          | RECORD # | PROJECT<br>STATUS |       | PROGRAM         | ТҮРЕ             | CATEGORY           |  |  |
|                              | ÷                                                             |          |                   |       |                 |                  |                    |  |  |
| 120ASH - Testi               | ing Projec                                                    | 00557    | 3) Active         | Draft | Testing Program | Renovation/Renev | Office/Tenant Fit- |  |  |
| Demonstration Project 00556  |                                                               | 00556    | 2) Assigned       | Draft | Testing Program |                  |                    |  |  |

## Project List

- 3. Select the Project that you wish to update, and double-click on the line in the list.
- 4. The Project record opens.

| () (Portfolio) > F                                                                                                    | Portfolio > Records > PROJECTS > 00556 - Demon                                                                                                    | stration Project - 2 |       |                                                                       |             |
|----------------------------------------------------------------------------------------------------|----------------------------------------------------------------------------------------------------|----------------------|-------|-----------------------------------------------------------------------|-------------|
| i≣ 'D 00556                                                                                                    | - Demonstration Project - 2 💌 📳 🕂                                                                                                    | 8 🖶 🖸                |       |                                                                       |             |
| MAIN                                                                                                    | SPECIFICATIONS                                                                                                    | WBS                  | USERS | NOTES                                                                 | ATTACHMENTS |
| ExgRam<br>Project ID*<br>Name*<br>Location<br>Project Status<br>Project Status<br>Currency (<br>Project Manager<br>Program Wits<br>(<br>Program Wits<br>Program Wits<br>(<br>Plaseholder Budget<br>Tanget Drainon<br>Tanget Start<br>Tanget Start<br>Tanget Start<br>Tanget Start | 0000000 - Teating Program         •           00050         00050           Demonstration Project - 2         (8LDGE 759) - 120 ASHFORD STREET           (8LDGE 759) - 120 ASHFORD STREET         •           (9) AshFORD STREET         •           (9) AshFORD STREET         • </td <td>SAP DATA</td> <td></td> <td>USER DEFINED FIELDS<br/>Project Phase<br/>Additional Space<br/>Requested</td> <td></td> | SAP DATA             |       | USER DEFINED FIELDS<br>Project Phase<br>Additional Space<br>Requested |             |
| Linked Assets (<br>Logo (                                                                                                    | BOSTON<br>UNIVERSITY                                                                                                    |                      |       |                                                                       |             |

## Project Record Main View

- 5. The **Program** is the University academic or business unit of the project client. This also controls security access and workflows for the project.
- 6. The **Project ID** field auto-populates and cannot be modified by the user.
- 7. The Project **Name** conforms to a specific standard to make searching and identifying specific projects much easier for the whole team.

The project name consists of several pieces of information separated by dashes:

- i. 6-character number/letter address
- ii. A very brief (three or four words) project description
- iii. Calendar year the construction is expected to start

| Program     | 99999999 - Testing Program 🔻        |
|-------------|-------------------------------------|
| Project ID* | 00556                               |
| Name*       | 120ASH - Demonstration Project - 21 |
| Location    | (BLDG# 758) - 120 ASHFORD STREET 🔻  |

## Properly Formatted Project Name

- 8. The **Project Status** has multiple options
  - i. Unassigned This project has been generated from project request and has not yet been assigned to a Project Manager.
  - ii. Assigned This project has a Project Manager assigned. A kickoff meeting with the client is required to define the scope.
  - iii. Active This project has a Project Manager assigned. Resources are being utilized. Refer to the project phase for more detail on this project status.
  - iv. Closed All work associated with this project has been completed. This project is closed in SAP.
  - v. Hold This project had a Project Manager assigned. Due to some circumstance the project resources are not performing work. Refer to the notes view for more information.
  - vi. Canceled Work associated with the project has concluded. The project was not implemented. Any SAP account is closed.
  - vii. Duplicate This project exists as another project; this is a duplicate project and will not be used. Refer to the other project.
  - viii. Frozen This project has a Project Manager assigned. This project has been put on hold due to a capital funding freeze.

*Note:* This status was used during the Covid-19 crisis to indicate projects on hold due to Covid-19 budget concerns.

- 9. The **Project Type** and **Category** fields help structure projects@BU views and reports so that similar Projects can be grouped together.
- 10. **Project Manager** holds the name of the Project Manager for sorting purposes.
- 11. The **Placeholder Budget** field holds the estimated budget of the project prior to any Scoping, Planning or Design work having been completed, the actual budget of the project is entered in the **Budget** module.
- 12. Target Start, is the targeted start date of work on the project.
- 13. Target Finish, is the targeted completion date of the project.
- 14. The **Scope** field holds the starting scope of the project. This field remains the same throughout the project lifecycle. Current Scope is documented under the Specifications tab in the **Current Scope** tab.
- 15. The **Project Phase** dropdown shows the current phase that the project is in.
- 16. Once any changes have been made in the toolbar click the **"Save"** button.

| 4 | MAI                | N    |                       | SPEC        | IFICATION |
|---|--------------------|------|-----------------------|-------------|-----------|
|   | Program            |      | 999999999 - Testing F | Program     | -         |
|   | Project ID*        |      | 00556                 |             | -         |
|   | Name*              |      | Demonstration Project | ct - 2      | _         |
|   | Location           |      | (BLDG# 758) - 120 AS  | HFORD STREE | T -       |
|   | Project Status     |      | 2) Assigned           |             | •         |
|   | Project Type       |      | Renovation/Renewal    |             | •         |
|   | Category           |      | Office/Tenant Fit-Out | t           | -         |
|   | Status             |      | Draft                 | •           | 0         |
|   | Currency           | •••  | USD - Dollars (USA)   |             | -         |
|   | Project Manager    |      | 99 - John Smith       |             | *         |
|   | Program WBS        | •••  |                       |             | *         |
|   | Placeholder Budget |      |                       | 150         | ,000      |
|   | Target Duration    |      | 0                     |             | -         |
|   | Target Start       |      |                       | 09-03-202   | 1 🗂       |
|   | Target Finish      |      |                       | 03-11-2022  | 2 🗂       |
|   | Percent Complete   |      |                       |             | 0%        |
|   | Scope              |      | Demonstration projec  | ct Record   |           |
|   |                    |      |                       |             |           |
|   | Linked Assets      | •••  |                       |             | 0         |
|   | Logo               | •••• | BOSTO                 | N<br>TY     |           |

## Updated Projects Record

17. Under the "SAP Data" section is the **Project Account** code for the project. **Note:** This is updated automatically after the Budget Request is successfully approved and integrated into SAP.

| SAP DATA        |  |
|-----------------|--|
| Project Account |  |

Project Account field

18. The **Capital Freeze Exception** field indicates if this project was noted as an exception during the 2020 – 2021 COVID-19 Capital Freeze.

| N/A                      |  |
|--------------------------|--|
| Capital Freeze Exception |  |

#### Capital Freeze Exception

19. Click on <u>Specifications</u> at the top of the page to view the Project Specification fields. To access the different Specification tabs, click on the tab names to the left.

| 0 | MAIN                  | SPECIF                   | ICATIONS          |  | WBS | USE | RS | NOTES |
|---|-----------------------|--------------------------|-------------------|--|-----|-----|----|-------|
|   | Core Team             | / Edit                   |                   |  |     |     |    |       |
| _ |                       |                          |                   |  |     |     |    |       |
|   | Internal Stakeholders | Project Executive        |                   |  |     |     |    |       |
|   |                       | Project Manager          |                   |  |     |     |    |       |
|   |                       | Designer                 |                   |  |     |     |    |       |
|   | External Stakeholders | Planner - Permitting and | d Master Planning |  |     |     |    |       |
| - |                       | <br>OPM                  |                   |  |     |     |    |       |
|   | Project Level         | QA QC                    |                   |  |     |     |    |       |
| _ |                       |                          |                   |  |     |     |    |       |
|   | Current Scope         |                          |                   |  |     |     |    |       |

Specifications Tab with sub-sections shown

These values can be changed by anyone with write access to Projects (Project Managers and Executives) by highlighting the line or lines that you want to change and clicking the

Edit button.

**Note:** Core Team, Internal Stakeholders, and External Stakeholders tabs do **not** control access to the project. They are used for reporting and as a quick reference. Access to the Project is granted through the "Users" tab.

- 20. The **Core Team** tab tracks who are in the main roles of the Project Team. **Note:** If the <u>Project Manager</u> field in this tab is not blank, any <u>Budget Requests</u> submitted will be rejected by SAP, slowing down the approval process.
- 21. Internal Stakeholders are BU employees who are outside the core team but still involved with the project. (For example: BUPD, EH&S, and IS&T)
- 22. **External Stakeholders** are people or organizations outside of BU that are involved with the project. (For example: Architect, General Contractor)
- 23. The **Project Level** tab holds the level of the project.
- 24. The Current Scope tab holds:
  - i. If scope changes, an updated scope of the project can be entered in the **Current Scope** field to be compared to the **Original Scope**.
  - ii. The checkmark on the **SPACE Report** row specifies if a project is to be included on the SPACE report.
  - iii. The size of the Project:
    - **Project Size Net/Gross** The Total Size of the Project in both Net and Gross Square Feet. In most cases, only Net square footage is needed.
    - LEED Square Footage Net/Gross The LEED size of the Project in both Net and Gross Square Footage.
  - iv. The **Special Schedule** drop down indicates if a project is specifically scheduled to occur during:
    - Intercession During the school break from the end of December through January
    - Summer During the school break from the end of June to August.
    - N/A Select this option for neither.
  - v. Once a project is complete use the **Placed in Service Date** to record the point in time when a property or long-term asset is first placed in use for the purpose of

accounting, primarily to calculate depreciation or grant a tax credit. The date the asset is placed in service marks the beginning of the depreciation period.

- vi. The Capital Project Status drop down indicates if a project is:
  - Capital
  - Non-Capital

**Note:** This determination is usually made with the assistance of Budget Planning & Business Affairs.

- vii. Once a Project has reached Closed Status the **Project Close Reason** indicates if it was closed due to:
  - 1. Project Complete The work has been done and the accounts are closed.
  - Client not Proceeding Client decided not to proceed with the project.
     Note: This option is in addition to the "Canceled" status, since it indicates that the Project was closed due to the client specifically.
- viii. The next four (4) selections are grouped as a series and apply directly to the LEED status of a Project.
  - 1. **LEED Project** This field indicates if we are seeking LEED status for the project.
    - Yes
    - No

**Note:** If this is set to "No" then none of the following fields are required.

- 2. **LEED Submission Status** This field tracks where the project is in the LEED submission process.
  - Not Submitted Project has not yet been submitted for LEED Certification, but will be.
  - Submitted Project has been submitted for LEED Certification
  - Not Achieved Project has been reviewed and not given a LEED Certification.
  - Achieved Project has been reviewed and given a LEED Certification.

**Note:** Once a project has been submitted for LEED, the rating field is required to show what rating the project is following.

- 3. **LEED Rating System** This field indicates the rating system being used for the project. The options are:
  - V4 BD&C
  - V4 Homes
  - V4 ID&C
  - V4-0&M
  - V4.1 BD&C
  - V4.1 Homes
  - V4.1 ID&C
  - V4.1-0&M

**Note:** This field is required if LEED Submission Status is "Submitted."

- 4. **LEED Certification (Sought)** This field indicates the certification level that we are seeking for the project.
  - LEED Certified
  - LEED Silver
  - LEED Gold
  - LEED Platinum

- 5. **LEED Certification (Achieved)** This field indicates the certification level that a project has achieved. The available options are:
  - LEED Certified
  - LEED Silver
  - LEED Gold
  - LEED Platinum

*Note:* This field is not required if the Submission Status is "Not Achieved."

25. The Users tab gives Project Managers the ability to assign a GC, Sub-Contractor, Architect, and Project Executive (if applicable) to the workflow approval roles for a Project.

**WARNING:** If these roles are not assigned properly the workflows will not route to the proper approvers, and this can lead to delays in the approval process.

**Note 1:** By default, BU users can only view those projects that are assigned to their Academic or Business unit.

**Note 2:** To request a user to be added to projects@BU, first add them as a contact to their Company (see Company Section), and then submit a ticket to ithelp@bu.edu for the User to be granted access to projects@BU.

26. The **Notes** tab allows permissioned users to add project notes. These can be ordered and filtered by Creator, Creation Date, Description or Edit Date.

**Note:** See the "Creating a Note" section under projects@BU Basics for instructions on adding a note to Record in projects@BU.

27. The **Attachments** tab allows you to attach documents to a project.

**Note:** See the "Using the Document Manager and Attaching Files to Records" section under projects@BU Basics for instructions on how to load documents into projects@BU and then link them to a record.

## Adding Team members to the Project and Workflows

All **Projects** in projects@BU have several roles that must be assigned prior to processing Commitment and Change Orders. The roles correspond to team members on projects including the Project Manager, Architect, Project Executive, and the General Contractor.

| ••          | MAIN                                                  | SPECIFICAT                      | IONS                                              | WBS        |        | USERS                                    | NOTES                        | ATTACHMENTS                     |
|-------------|-------------------------------------------------------|---------------------------------|---------------------------------------------------|------------|--------|------------------------------------------|------------------------------|---------------------------------|
| P           | ROJECT ACCESS (a)                                     | )                               | WORKFLOW ROLES                                    | (b)        |        |                                          |                              |                                 |
| )<br>)<br>) | Basic Users BU Implementation Ti Core Team - Architec | Conly display users with access | Users<br>admin (admin)<br>Gerry Broderick (gerald | lb@bu.edu) | Uiew U | Jnlocked Roles Only<br>Roles in Use Only |                              |                                 |
| •           | 🚉 Core Team - External                                | System Admins (Full)            | 💄 Jason Test (jasontest@                          | )bu.edu)   |        |                                          |                              |                                 |
| )           | 🚓 Core Team - Internal                                | Project Managers (Fu            | 💄 Jonathan Smith (jsmitl                          | h@bu.edu)  | •      | System                                   | Central Administration       | admin (admin)                   |
| ,           | Core Team - OPM (Fu                                   |                                 |                                                   |            | •      | System                                   | Contract Specialist          | Gerry Broderick(geraldb@bu.edu) |
| ,           | 🚉 Core Team - Project E                               |                                 |                                                   |            | •      | System                                   | CRC subSPACE                 | Gerry Broderick(geraldb@bu.edu) |
| -           | 🔐 Core Team - Project !                               |                                 |                                                   |            |        | System                                   | Departmental Approver        | Gerry Broderick(geraldb@bu.edu) |
|             | 🚢 Core Team - Sourcing                                |                                 |                                                   |            | •      | System                                   | Departmental Approver 101000 | admin (admin)                   |
|             | 👬 Core Team - Sourcing                                |                                 |                                                   |            | •      | System                                   | Departmental Approver 102010 | admin (admin)                   |
|             | 🚜 Guest User (Guest)                                  |                                 |                                                   |            | •      | System                                   | Departmental Approver 102015 | admin (admin)                   |
|             | 🚜 Implementation Team                                 |                                 |                                                   |            | •      | System                                   | Departmental Approver 102025 | admin (admin)                   |
| ,           | Revealed A Project Director (Full)                    |                                 |                                                   |            | •      | System                                   | Departmental Approver 102030 | admin (admin)                   |
|             | ** Project Managers (Ful                              |                                 |                                                   |            | •      | System                                   | Departmental Approver 102050 | admin (admin)                   |
| 4           | Trojece malagels (rul                                 | 4 <b>•</b>                      |                                                   |            | ŀ      | 1 2 3 4 5 6                              | 8 7 8 9 10 🕨 M PAGE SIZE 10  | •                               |

Users tab shown with list of Project users on the left (a) and Workflow Roles (b) on the right.

The following image key shows how to read the icons next to the users' names which show how they have or have not been granted access to the Project.

| Icon | Access Level | Description             | User Group Examples    |
|------|--------------|-------------------------|------------------------|
|      |              |                         | Project Managers,      |
| W.   | System       | Access to all system    | System Admins          |
| N    |              | Access to all Projects  |                        |
| , r  |              | in one Program          | Sponsors (Departmental |
|      | Program      | (School/Department)     | Approvers)             |
| 0    |              | Access to only Projects | External Service       |
| 25   |              | they have been added    | Providers (Engineers,  |
|      | Project      | to                      | GCs)                   |

## User access icon key

## Adding a User to a projects@BU Project

- 1. With a **Projects** record open click on the <u>Users</u> tab.
- 2. In the "Project Access" section of the window, click the checkbox next to "Only display users with Access".

The left-hand side of this tab shows all users in projects@BU as well as the list, by role, of all users who have access to this Project. The right-hand side of the tab shows the Workflow roles for the **Project** as well as the Users that have been assigned to those roles.

Warning: Prior to entering any Engineering Form record into workflow through projects@BU you must fill out the appropriate roles for the workflow to route as intended, otherwise your document will be rejected and will need to be re-submitted.

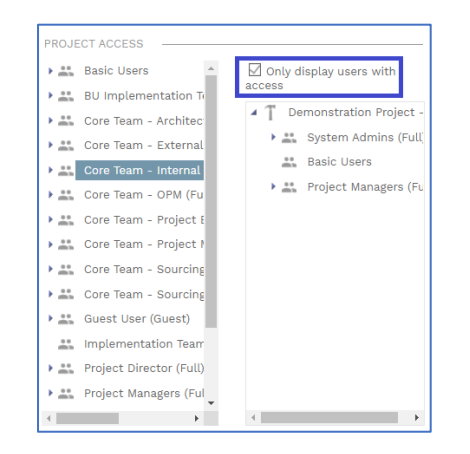

Project Access section with "Only display users with access" indicated.

Validate that the user you wish to add does not already have access to the project by:
 Click the arrow button next to the role of the user

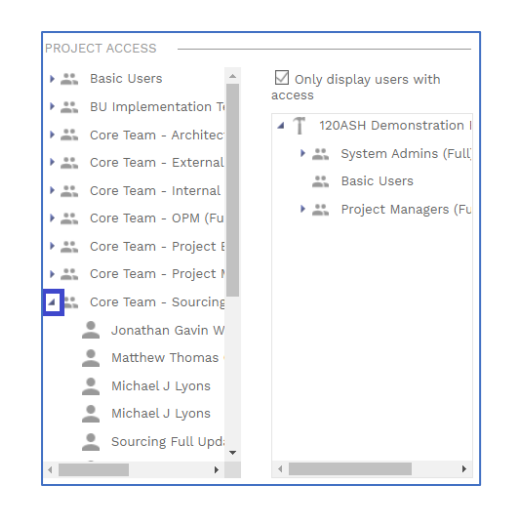

Project Access List highlighted with arrow button indicated.

**Note:** If you do not know the role of the user, contact the System Administrator through ithelp@bu.edu, and they can tell you.

ii. Check to see if the user's name is present in that list. If name is present, then move to "Configuring Project level Workflow Roles for a projects@BU Project." If not proceed to step 4.

**Note:** By default, all Project Managers have access to all Projects, and Sponsors have access to all Projects in their department(s).

- 4. Open the drop down on the user's role in the full user list on the left.
- 5. Drag the user from the full user list and drop it on the <u>name of the project</u> on the project list to grant them access to the project.

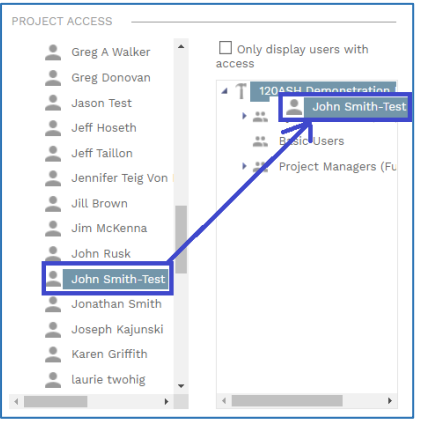

Granting a User access to the Project.

Adding users to project workflows

In the **Project** window click on the <u>Users</u> tab.

Click the "View Unlocked Roles Only" checkbox to limit the list to the roles you can assign for the project.

| Users<br>admin (admin)<br>Gerry Broderick (geraldb@bu.edu) | View View | Unlocked Roles C<br>Roles in Use Only | inty              |               |
|------------------------------------------------------------|-----------|---------------------------------------|-------------------|---------------|
| 💄 Jason Test (jasontest@bu.edu)                            | LOCKED    | LEVEL                                 | ROLE*             | USER*         |
| 💄 Jonathan Smith (jsmith@bu.edu)                           |           | System                                | Planner/Architect | admin (admin) |
|                                                            |           | System                                | Project Director  | admin (admin) |
|                                                            |           | System                                | Project Executive | admin (admin) |
|                                                            |           | System                                | Project Manager   | admin (admin) |
|                                                            | ł         | ( ∢ 1 ) )                             | PAGE SIZE 10 V    |               |

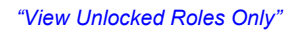

## Locate the Workflow Roles section on the right-hand side.

| WORKFLOW ROLES                                                                             |                  |                                                        |                   |               |  |  |
|--------------------------------------------------------------------------------------------|------------------|--------------------------------------------------------|-------------------|---------------|--|--|
| <ul> <li>Users</li> <li>admin (admin)</li> <li>Gerry Broderick (geraldb@bu.edu)</li> </ul> |                  | ☑ View Unlocked Roles Only<br>□ View Roles in Use Only |                   |               |  |  |
| Lason Test (jasontest@bu.edu)                                                              | LOCKED           | LEVEL                                                  | ROLE*             | USER*         |  |  |
| 💄 Jonathan Smith (jsmith@bu.edu)                                                           |                  | System                                                 | Planner/Architect | admin (admin) |  |  |
|                                                                                            |                  | System                                                 | Project Director  | admin (admin) |  |  |
|                                                                                            |                  | System                                                 | Project Executive | admin (admin) |  |  |
|                                                                                            |                  | System                                                 | Project Manager   | admin (admin) |  |  |
|                                                                                            | A PAGE SIZE 10 V |                                                        |                   |               |  |  |
|                                                                                            |                  |                                                        |                   |               |  |  |

#### Workflow Roles section highlighted

In the "Users" section locate the name of the user you wish to add to a role.

**Note:** This list is alphabetical by First Name and only contains users who have access to the Project. To put someone in a workflow role, they must first be granted access to the project in the step above.

In the "Workflow Roles" section, locate the role you wish to add the user to.

| LOCKED | LEVEL  | ROLE*                                 |                                 |
|--------|--------|---------------------------------------|---------------------------------|
| (Fa)   | System | Planning                              | Gerry Broderick(geraldb@bu.edu) |
| V      | System | Planning, Design & Construction Manag | Gerry Broderick(geraldb@bu.edu) |
|        | System | Project Director                      | admin (admin)                   |
| _(b)   | System | Project Executive                     | admin (admin)                   |
|        | System | Project Manager                       | admin (admin)                   |

Workflow roles list highlighted with both "locked"(a) and "unlocked"(b) roles indicated.

**Note 2:** Many roles are locked at the system level because these roles are system wide. The roles that can be changed by the Project Manger are those that vary by project. These are:

- Planner/Architect
- Project Director
- Project Executive
- Project Manager

Click-and-drag the name of the Project User you wish to add to a specific role from the "Workflow Roles" user list, to the role list.

| WORKFLOW ROLES                         |        |                     |                   |                                           |
|----------------------------------------|--------|---------------------|-------------------|-------------------------------------------|
| 🖌 🚢 Users                              | 🗹 View | Unlocked Roles Only | /                 |                                           |
| 💄 admin (admin)                        | 🗆 View | Roles in Use Only   |                   |                                           |
| Leven Gerry Broderick (geraldb@bu.edu) |        |                     |                   |                                           |
| 💄 Jason Test (jasontest@bu.edu)        | LOCKED |                     |                   |                                           |
| 💄 Jonathan Smith (jsmith@bu.edu)       |        | System              | Planner/Architect | admin (admin)                             |
|                                        |        | System              | Project Director  | admin (z 💄 Jonathan Smith (jsmith@bu.edu) |
|                                        |        | System              | Project Executive | admin (admin)                             |
|                                        |        | System              | Project Manager   | admin (admin)                             |
|                                        |        |                     | GE SIZE 10 -      |                                           |
|                                        |        |                     |                   |                                           |

Dragging a User to the appropriate role.

Repeat steps 3 – 6 for each Project Level Role.

# Companies

**Companies** in projects@BU are created by the System Administrators and must first be verified as Suppliers through Boston University's Souring & Procurement department as well as added to SAP. Once a company is created, any Project Manager can add **Contacts** to that Company, and request that those **Contacts** be created as Users by emailing ithelp@bu.edu.

## **General Navigation**

1. Use the menu to navigate to *Portfolio/Records/Companies*.

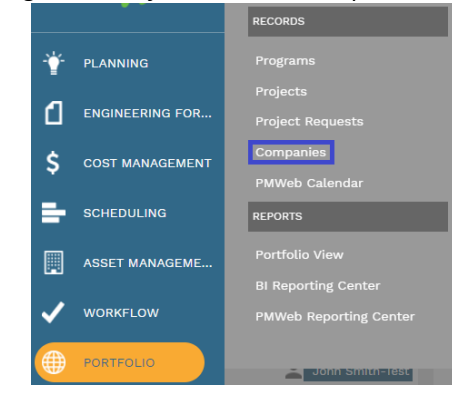

Portfolio -> Records -> Companies

2. Click the grey <u>Record #</u> link to access the Company record.

| ( <u>) (Portfolio)</u> > | Portfolio > Re      | cords > COMP        | ANIES |         |           |
|--------------------------|---------------------|---------------------|-------|---------|-----------|
| Drag a column header an  | d drop it here to g | group by that colun | าท    |         |           |
| *All*                    | •                   | 3 ⊞                 |       |         |           |
| COMPANY                  | RECORD #            | ABBREVIATION        | TYPE  | FED TAX | STATE TAX |
| -                        |                     |                     |       | -       |           |
| Boston University        | BU                  |                     |       |         |           |
| 2020 Engineering LLC     | <u>1001</u>         |                     |       |         |           |
| 3M Company               | <u>1002</u>         |                     |       |         |           |
| A & M Associates Ltd     | <u>1003</u>         |                     |       |         |           |
| A C & R Supply Co Inc    | <u>1004</u>         | Johnstone Suppl     |       |         |           |
| A Maintenance Supply C   | <u>1005</u>         | AMSCO               |       |         |           |
| A&P Woodworking, Inc.    | <u>1006</u>         |                     |       |         |           |

#### Company List

- 3. In the Record Main view you will see several fields.
  - i. Company ID This is the auto-generated record number for the Company.
  - ii. **Name** The full name of the Company, and the primary way you will search for the company in any lists.
  - iii. **Type** The type of work that the Company performs, for example Architect, Contractor, Life Safety
  - iv. **Abbreviation** A shortened version of the Company's name, this can be used in either Reports or Forms in projects@BU to save space on longer company names.
  - v. Reference This field indicates the Company's Bidding Status:
    - 1. Registered Vendor This company **has** gone through BU's vendor approval process, and is a registered company.
    - 2. Bidding Company Only This company **has not** gone through BU's vendor approval process, and will be required to go through that process prior to starting work at BU.
  - vi. Account # The Company's Account number in the Procurement system.

| () ( <u>Portfolio</u> ) > F                                                                                                    | Portfolio > Records > COMPA                                         | ANIES > | Test-Arch-123                                                                                        | - Archi | tecture Testing                                         | Company  |
|----------------------------------------------------------------------------------------------------|---------------------------------------------------------------------|---------|----------------------------------------------------------------------------------------------------|---------|---------------------------------------------------------|----------|
| 123 D Test-A                                                                                                    | Arch-123 - Architecture Testing 💌                                   |         | + 🗇                                                                                                  | •       | i  <b>- ©</b>                                           |          |
| MAIN                                                                                                    | SPECIFICATIONS                                                      | ADE     | RESSES                                                                                               | DE      | EPARTMENTS                                              | CONTACTS |
| Company ID*<br>Name*<br>Type<br>Abbreviation<br>Reference<br><u>PMWeb Account ID</u><br>Account #<br>Federal Tax ID<br>State Tax ID<br>State Tax ID<br>Country<br>Billing Terms<br>Occupant<br>Approved Bidder | Test-Arch-123 Architecture Testing Company Approved Vendor 12345678 |         | PRIMARY ADDRE<br>Address<br>Phone<br>Ext<br>Fax<br>Email<br>Website<br>TAGS<br>Latitude<br>Longitude | :SS     | Main           123 Some way           Boston, MA, 02481 |          |
|                                                                                                    |                                                                     |         | Geolocation                                                                                          |         |                                                         |          |
|                                                                                                    |                                                                     |         |                                                                                                    |         |                                                         |          |

#### Company Main View

- 4. Next to the main Company information you will also see the <u>Primary Address</u>. This is the main address of the company (see #6 right below).
- 5. **Specifications** This view has several tabs that define any Specialties, Scope Areas, Professional Services, or Certifications that the Company has, as well as their Labor Type (Union vs non-Union).
- Addresses This is the address for the Company as provided by either their Vendor Registration Form (for Approved Companies) or directly by the vendor (for Unapproved Companies). If multiple, one of these addresses is selected as Primary and is the address displayed on the Details tab.

**Note:** The ID column at the left of the address fields is very important as it is what identifies the mailing address for each Company Contact in projects@BU.

| (j) (j      | <u>Portfolio)</u> > Portf | olio > Records        | > COMPANIES | S > Test-Ar | ch-123 - | Archite | ecture Testing C | ompany |
|-------------|---------------------------|-----------------------|-------------|-------------|----------|---------|------------------|--------|
| 1<br>2<br>3 | D Test-Arch-1             | 23 - Architecture Tes | sting 💌     | 8 +         |          | Ð       | • •              |        |
| <           | MAIN                      | SPECIFICATIONS        |             | ADDRESSES   |          | DEP     | ARTMENTS         | CO     |
| Drag a colu | umn header and drop       | it here to group by   | that column |             |          |         |                  |        |
| / Edit      | 🕂 Add 🗎 🗈                 | Delete 📿 Refres       | h 🌐 Layouts | 3           |          |         |                  |        |
| ID*         |                           | ADDRESS 2             | CITY        |             | ZI       |         | COUNTRY          | Pŀ     |
| -           |                           |                       |             | F 📃 च       | -        | -       |                  |        |
| Main        | 123 Some way              |                       | Boston      | MA          | 02481    |         | USA              |        |

Completed Address Record in projects@BU, with Primary Address Checked

- 7. **Departments** Though largely unused, if there is specific contact information for a department within a Company, that information is listed here.
- 8. **Contacts** These are the names, phone numbers, and email addresses of BU's contacts at the company.

**Note:** Any individual who needs to be a user in projects@BU must first be set up as a contact. Once they are a contact in projects@BU a ticked must be submitted to the helpdesk (ithelp@bu.edu), for them to become a user

**Note 2:** For external vendors the ID field in the contacts list will be the user ID. Please use their email address for this field.

## Creating a Contact

Follow these steps to create a new Contact for a Company in projects@BU.

**Note:** A Contact must be trained and be set up as a User to access the system. After creating the contact record, please send an email to <u>ithelp@bu.edu</u> and request that a Contact be trained and granted access to the system.

Use the menu to navigate to Portfolio/Records/Companies

- 9. In the list view, in the whit box below the Company column header, type in the name of the Company you wish to add a Contact to and hit Enter.
- 10. Click on the grey <u>Record #</u> link to enter the Company Record.
- 11. In the list of tabs in the top of the page click "Contacts."
- 12. Click the "Add" button at the top of the list.

| (i) (Portfo      | lio) > Portfolio > R     | ecords > COMPANI     | ES > Test-Arch-123 | - Architecture Test | ing Company |  |
|------------------|--------------------------|----------------------|--------------------|---------------------|-------------|--|
| 1 D              | Test-Arch-123 - Archit   | tecture Testing 💌    | <b>B</b> + 🖻       | ē: o                |             |  |
| MAIN             | SPECIFI                  | CATIONS              | ADDRESSES          | DEPARTMENTS         | CONTACTS    |  |
| Drag a column he | ader and drop it here to | group by that column |                    |                     |             |  |
| 🖉 Edit 🕂         | Add 🗎 Delete             | 📿 Refresh 🛛 🖽 Layou  | uts                |                     |             |  |
| ID               |                          |                      |                    |                     |             |  |
| =                | ÷                        | -                    | -                  |                     |             |  |
| archTestingUser  | Architecture             | Update Test          |                    | Main                |             |  |
|                  |                          |                      |                    |                     |             |  |
| [                | PAGE SIZE 20             | •                    |                    |                     |             |  |

#### Contacts View with Add Button Indicated

- 13. A new line will be created with a yellow background to distinguish it from the previously existing contacts.
- 14. In the ID field enter the email address of the Contact
- 15. Enter the **First Name** and **Last Name** in the appropriate fields.
- 16. Select an Address ID from the drop-down list that corresponds with the correct Address for
  - the Contact.

| Drag a column h | eader and drop it here to | group by that column |            |               |       |
|-----------------|---------------------------|----------------------|------------|---------------|-------|
| 🖺 Save 🧕        | Cancel                    |                      |            |               |       |
|                 | FIRST NAME                | LAST NAME            | DEPARTMENT | ADDRESS       | TITLE |
|                 |                           |                      |            |               |       |
| newuser@tes     | Demonstration             | Architect            | -          | 1073 - Main 💌 |       |
| archTestingUser | Architecture              | Update Test          |            | Main          |       |
| 4               |                           |                      |            |               |       |

## Newly created Contact with yellow background shown.

17. Click the "Save" button at the top of the list to add the Contact to the Company.

| Drag a column h | eader and drop it here to | group by that column |            |               |       |
|-----------------|---------------------------|----------------------|------------|---------------|-------|
| 🖺 Save 🤅        | Cancel                    |                      |            |               |       |
| ID              | FIRST NAME                | LAST NAME            | DEPARTMENT | ADDRESS       | TITLE |
|                 |                           |                      |            |               | -     |
| newuser@tes     | Demonstration             | Architect            | -          | 1073 - Main 💌 |       |
| archTestingUser | Architecture              | Update Test          |            | Main          |       |

Show the correct save button to be used to save contacts.

# **Project Schedule and Gantt Chart Overview**

# **Schedules**

projects@BU scheduling allows you to track project schedules, milestones, and critical paths appropriate to the needs of the project.

| To gr | oup by, a    | drag colu | umn caption here |                              |            |          |            |    |        |        |        |      |         |     |            |
|-------|--------------|-----------|------------------|------------------------------|------------|----------|------------|----|--------|--------|--------|------|---------|-----|------------|
| /     |              | 0         | × ¬ ~ +          | $\pm \equiv \equiv \bigcirc$ | ⊕  ⊕  sta  | art 🦳    | 08-26-2021 |    | Finish | 02-25- | 2022 🗒 | Page | size 10 | Sho | w Filter 🖟 |
|       |              |           | ⊖ Task O         | Start 🗘                      | Finish     |          | 0 TF       | 08 | 09     |        |        |      |         |     |            |
| ×     | NaN          | ×         | ×                | ×                            | ×          | ≌ ×      | ×          |    |        |        |        |      |         |     |            |
|       | 23777        | 100       | Team Assigne     | 08-26-2021 🗮                 | 08-26-2021 | <b>1</b> | 0%         |    | Þ      |        |        |      |         |     |            |
|       | 23778        | 200       | Approval of P    | 08-27-2021 🗮                 | 09-10-2021 | 11       | 0%         |    | °<br>D |        |        |      |         |     |            |
|       | <u>23779</u> | 300       | Approval of D    | 09-11-2021 🗎                 | 10-30-2021 | 11       | 0%         |    | l>⊏    |        |        |      |         |     |            |
|       | <u>23780</u> | 400       | Bidding          | 10-31-2021 🗮                 | 11-11-2021 | 11       | 0%         |    |        |        |        | 5    |         |     |            |
|       | <u>23781</u> | 500       | Final Design (   | 11-12-2021 🗮                 | 11-17-2021 | 1        | 0%         |    |        |        | 2      | D    |         |     |            |
|       | <u>23782</u> | 600       | Contractor Se    | 11-18-2021 🗮                 | 11-24-2021 | 11       | 0%         |    |        |        |        |      |         |     |            |
|       | <u>23783</u> | 700       | Construction     | 11-25-2021 🚞                 | 11-26-2021 | 111      | 0%         |    |        |        |        | 12D  |         |     |            |
|       | <u>23784</u> | 800       | Construction     | 11-27-2021 🗎                 | 01-03-2022 | 11       | 0%         |    |        |        |        |      |         | 44  |            |
|       | 23785        | 900       | Furniture Inst   | 01-04-2022                   | 01-04-2022 | 121      | 0%         | 4  |        |        |        |      | 16      | b-  |            |
| <     | << [         | 2/2       | ) >> >) i        |                              |            |          |            |    |        |        |        |      |         |     |            |

#### Typical Milestone Schedule in projects@BU

## **Reading the Gantt Chart**

The visual format of an element in the projects@BU Gantt chart signifies the type and/or status of the element. It is important to understand what each format means to correctly interpret the schedule.

## Task Bars

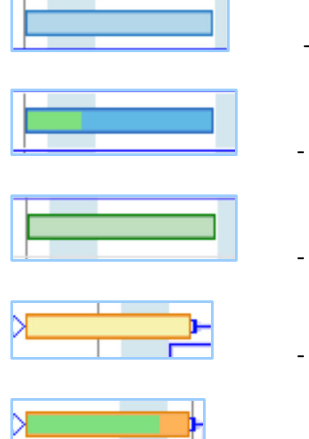

- A task not on the critical path which is 0% complete
- A task not on the critical path which is 30% complete
- A task which is 100% complete
- A task on the critical path which is 0% complete
- A task on the critical path which is 80% complete

#### **Dependency Connectors**

This is a **Start-To-Start(SS)** dependency:

The arrowhead indicates that it is a successor for Task 1 and a predecessor for Task 2

| ٢ | <u>18649</u> 1 | Task 1 | Oct-03-2016 🗎 Oct-07-2016 🗎 | 0% | 0 | 5.00 |  |
|---|----------------|--------|-----------------------------|----|---|------|--|
| 0 | <u>18650</u> 2 | Task 2 | Oct-03-2016 🗒 Oct-07-2016 🗒 | 0% | 0 | 5.00 |  |

This is a **Start-To-Finish(SF)** dependency:

The arrowhead indicates that it is a successor for Task 1 and a predecessor for Task 2

| 0       | <u>18649</u> 1 | Task 1 | Oct-03-2016 📋 Oct-07-2016 📋 | 0% | 0 5.00 |
|---------|----------------|--------|-----------------------------|----|--------|
| $\odot$ | 18650 2        | Task 2 | Oct-03-2016 🔛 Oct-07-2016 🔛 | 0% | 0 5.00 |

This is a Finish-To-Start(FS) dependency:

The arrowhead indicates that it is a successor for Task 1 and a predecessor for Task 2

|   | <u>18649</u> 1 | Task 1 | Oct-03-2016 🗎 Oct-07-2016 🖺 | 0% | Ο | 5.00 |     |
|---|----------------|--------|-----------------------------|----|---|------|-----|
| ۲ | <u>18650</u> 2 | Task 2 | Oct-08-2016 🗒 Oct-12-2016 🗒 | 0% | 0 | 5.00 | Lo. |

This is a **Finish-To-Finish(FF)** dependency:

The arrowhead indicates that it is a successor for Task 1 and a predecessor for Task 2

| <u>1864</u> | <u>9</u> 1 | Task 1 | Oct-03-2016 📋 Oct-07-201 | 5 🔛 | 0% | 0 | 5.00 |
|-------------|------------|--------|--------------------------|-----|----|---|------|
| 0 2         |            | Task 2 | Oct-03-2016 📋 Oct-07-201 | 5 🔛 | 0% | 0 |      |

**Red dependency connectors** indicate that the schedule needs to be recalculated:

| 0 | <u>18649</u> 1 | Task 1 | Oct-03-2016 🖺 Oct-07-2016 🗎 | 0% | -5 | 5.00 |    |
|---|----------------|--------|-----------------------------|----|----|------|----|
|   | <u>18650</u> 2 | Task 2 | Oct-03-2016 📋 Oct-07-2016 🗒 | 0% | 0  | 5.00 | L) |

The dashed line segment of a connector indicates a lag, in this example a lag of +2 days:

| Oct- | Oct-03-2016 🖺 O | 07-2016 🔛 09 | % | 0 5 | 00 |
|------|-----------------|--------------|---|-----|----|
| Oct- | Oct-10-2016 📋 O | 14-2016 📋 09 | % | ٥   | 5. |

The **dashed line segment** of a connector indicates a lag, in this example the lag is **-2 days**:

## Constraints

This example shows a task with no constraints:

| <b>D</b> 0          | Code C       |                       |             | C Finish     |                  |                   |   | Duration ( | Se;<br>1<br>5 |   | 00<br>3   4<br>M   T | tober 2016<br>  5   6<br>  W   T |                      |
|---------------------|--------------|-----------------------|-------------|--------------|------------------|-------------------|---|------------|---------------|---|----------------------|----------------------------------|----------------------|
| ○ <u>18649</u>      | 1            | Task 1                | Oct-03-2016 | [발] Oct-07-2 | 016 🗎            | 0%                | 0 | 5.0        |               |   |                      |                                  |                      |
| K K<br>General      | 1/1<br>Deper | ) >> >)<br>ndencies R | esources    | Project Code | s N              | otes              |   |            |               |   |                      |                                  |                      |
| Select Task<br>Code | 1            | 3649 - 1 - Task 1     |             |              | Constr<br>Constr | aint<br>aint Date |   | None       |               | • | Atta                 | chments (0)                      | Critical<br>Early St |

## Constraint - None

The following screen shots show various constraints and their constraint dates. Notice how each constraint is displayed in the Gantt chart:

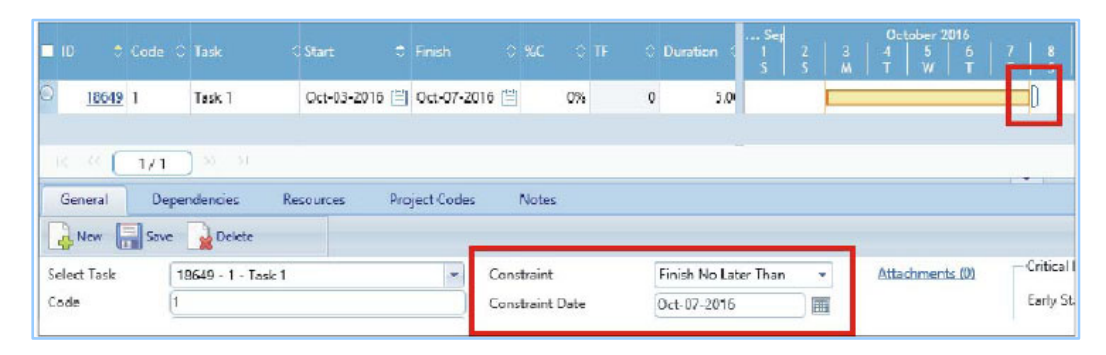

Constraint - Finish No Later Than

| D 🗢                 | Code 🗘 Tas      |                     |             |             |                          |      | O Duration                | Ser<br>1<br>5 | October 2016<br>4 5 6<br>T W T | 7 8                      |
|---------------------|-----------------|---------------------|-------------|-------------|--------------------------|------|---------------------------|---------------|--------------------------------|--------------------------|
| <u>18649</u>        | 1 Tas           | k1                  | Oct-03-2016 | Oct-07-2016 | iii)                     | 0%   | 0 5.0                     |               |                                | =                        |
| General             | 1/1<br>Dependen | ncies Res<br>Delete | ources Pr   | oject Codes | Notes                    |      |                           |               |                                |                          |
| Select Task<br>Code | 18649           | ) - 1 - Task 1      |             |             | onstraint<br>onstraint D | )ate | Must Finish<br>Oct-07-201 | On<br>6       | Attachments (0)                | — Critical I<br>Early St |

Constraint - Must Finish On

| 🗆 ID 🗢 C            |                                     | Start     |                |                               | C Duration C 1<br>S          | 2 3 | Оссовег 2016<br>4 5 6<br>Т W Т |                           |
|---------------------|-------------------------------------|-----------|----------------|-------------------------------|------------------------------|-----|--------------------------------|---------------------------|
| 0 <u>18649</u> 1    | Task 1                              | Oct-03-20 | 16 📋 Oct-07-20 | )16 🗒 🛛 🕅                     | <b>0</b> 5.0                 | F   | -                              |                           |
| General             | Dependencies                        | Resources | Project Codes  | Notes                         |                              | _   |                                |                           |
| Select Task<br>Code | Save Delete<br>18649 - 1 - Tas<br>1 | k 1       |                | Constraint<br>Constraint Date | Must Start On<br>Oct-03-2016 | -   | <u>Attachments (0)</u>         | — Critical I<br>Early Sta |

Constraint - Must Start On

| •  |            |              |                        |             |               |            |      |         | on ( 1<br>S    | 2 3 | October 2<br>  4   5<br>  T   W | 1016<br>  6   7   8<br>  T   F   5 |
|----|------------|--------------|------------------------|-------------|---------------|------------|------|---------|----------------|-----|---------------------------------|------------------------------------|
| 0  | 18649      | 1            | Task 1                 | Oct-03-2016 | 🗎 Oct-07-20   | 016 🔛      | 0%   | 0       | 5.0            | 0   |                                 |                                    |
|    | General    | 1/1<br>Deper | ) >> >><br>ndencies Re | sources     | Project Codes | Notes      |      |         |                |     |                                 |                                    |
| C  | New        | Save         | Delete                 |             |               | 3          |      |         |                |     | 1                               |                                    |
| Se | elect Task | 1            | 8649 - 1 - Task 1      |             | *             | Constraint |      | Start N | o Earlier Than | -   | Attachmen                       | ts (0) Critical                    |
| 0  | ode        | 1            |                        |             |               | Constraint | Date | Oct-03- | 2016           |     |                                 | Early St                           |

Constraint - Start No Earlier Than

## **Copying a Template Schedule and Updating Tasks**

Creating a **Project Schedule** from a *Template* allows for enhanced client communication through both access to a shared schedule and enhanced Project reporting.

In this lesson, you will copy a template schedule and then learn how to modify scheduled durations.

## Steps

1. Use the menu to navigate to Scheduling / Schedules.

|                   | Controls                                                        |
|-------------------|-----------------------------------------------------------------|
| PLANNING          | Schedules                                                       |
|                   | Estimates     Budget Requests                                   |
| S COST MANAGEMENT | <u>Cost Worksheets</u> <u>Companies</u> <u>Document Manager</u> |
| SCHEDULING        | Feedback                                                        |

Scheduling Schedules

| 2. Click the "+" button. |  |              |                         |                    |                |       |                                       |  |  |  |
|--------------------------|--|--------------|-------------------------|--------------------|----------------|-------|---------------------------------------|--|--|--|
|                          |  | ( <u>Po</u>  | <u>rtfolio)</u> > Sched | uling > SCHEE      | DULES          |       |                                       |  |  |  |
|                          |  | Drag a colum | in header and drop i    | t here to group by | that column    |       |                                       |  |  |  |
|                          |  | Ð            | Programs *All           | *                  | Projects *All* |       |                                       |  |  |  |
|                          |  |              |                         |                    |                |       | DESCRIPTION                           |  |  |  |
|                          |  |              | -                       |                    |                | -     |                                       |  |  |  |
|                          |  | 120ASH - Te  | sting Project - 21      | 00557              | 10948          | Draft | Level 1 - 2 Project Template (Don't D |  |  |  |
|                          |  | 120ASH Dem   | onstration Project -    | 00556              | 10949          | Draft | Level 3 - 5 Project Template (Don't ( |  |  |  |
|                          |  | 4            |                         |                    |                |       |                                       |  |  |  |
|                          |  | € € 1 ▶      | PAGE SIZE 20            | -                  |                |       |                                       |  |  |  |

Schedule List with + button indicated

- 3. In the **Project field** select your project.
- 4. In the Description field enter "Project Milestone Schedule."
- 5. In the **Type** field select "Overall Project."
- 6. In the Calendar field select "001 Standard."
- 7. Click the "Save" button to save your settings prior to loading the template. **Note:** This step is <u>essential</u>. Loading a template onto an unsaved schedule will overwrite both the Project Name and Description fields with the name and description from the template schedule.
- 8. In the Header, click the arrow next to the plus "+" icon, and click "Copy from Schedule"

| <b>(i)</b>        | <u>(Portfolio)</u> > Scheduling > S | SCHEDULES > 1094 | 9 - Le | evel 3 - 5              | Project          | Templa | ate |
|-------------------|-------------------------------------|------------------|--------|-------------------------|------------------|--------|-----|
| 123               | 010949 - 120ASH Demor               | nstration Proj 💌 | B      | + I+ T                  | Î                | S      |     |
| $\leftrightarrow$ | MAIN                                |                  | NOT    | New (Alt+r<br>Copy From | n)<br>n Schedule | 9      |     |

9. The Select a Schedule dialog opens.

| SELECT A SCHEDULE |          |                                                     |   |  |  |  |  |  |  |
|-------------------|----------|-----------------------------------------------------|---|--|--|--|--|--|--|
| F                 |          |                                                     |   |  |  |  |  |  |  |
|                   | <b>—</b> |                                                     | Ŧ |  |  |  |  |  |  |
| 000001            |          | Current Level 1 - 2 Project Template (Don't Delete) |   |  |  |  |  |  |  |
| 000002            |          | Current Level 3 - 5 Project Template (Don't Delete) |   |  |  |  |  |  |  |
| 000002            |          | Current Level 3 - 5 Project Template (Don't Delete) |   |  |  |  |  |  |  |
| 000002            |          | Current Level 3 - 5 Project Template (Don't Delete) |   |  |  |  |  |  |  |

 Select the project number hyperlink of the project you want to copy your schedule from. This can be either a template (Indicated as Level 1-2, Level 3, Level 4, Level 5 Template, or Facilities Template), or any other schedule in the system.

|                           |   |                                          | DESCRI                       |
|---------------------------|---|------------------------------------------|------------------------------|
|                           |   | temp -                                   |                              |
| 003462                    |   | Template Schedule Project (Don't Delete) | Level 1-2 Template Schedule  |
| 003462                    |   | Template Schedule Project (Don't Delete) | Level 3 Schedule Template    |
| 003462                    |   | Template Schedule Project (Don't Delete) | Level 4 Scheduled Template   |
| 003462                    |   | Template Schedule Project (Don't Delete) | Level 5 Schedule Template    |
| 003462                    |   | Template Schedule Project (Don't Delete) | Facilities Schedule Template |
| [4 4 1 ▶ 6] PAGE SIZE 5 . | • |                                          |                              |

Project number hyperlink indicated

projects@BU (PMWeb) will load the selected schedule into the schedule window below with all tasks having the base start and end date populated matching the template you chose.

| Tog  | roup by, a | drag coli | umn caption here         |   |            |   |            |   |          |      |          |          |     |      |        |     |   |   |          |  |
|------|------------|-----------|--------------------------|---|------------|---|------------|---|----------|------|----------|----------|-----|------|--------|-----|---|---|----------|--|
| ~    |            | (0)       | x • ~ + H - I Q          | Ð | ⊕,  Start  |   | 01-09-2023 |   | Finish ( | 03-2 | 4-2023 🖺 | Page siz | 10  | Show | Filter | 2 🚢 |   |   |          |  |
| - 10 |            |           |                          | ٥ |            |   |            |   |          |      |          |          |     |      |        |     |   |   |          |  |
| ) *  | NaN        | ×         | ×                        |   | ×          | Ë | ×          | Ë | ×        | ×    | ×        | E        |     |      |        |     |   |   |          |  |
| Ø    | 104297     | 1000      | Project Manager Selected |   | 01-09-2023 | Ë | 01-22-2023 | Ë | 0%       |      | 0        | E        | P   |      |        |     |   |   |          |  |
| 9    | 104298     | 1100      | Project Kickoff          |   | 01-23-2023 | Ë | 02-05-2023 | Ē | 0%       |      | 0        | E        | Loc | 2    |        |     |   |   |          |  |
| O    | 104299     | 1200      | Planning & Programming   |   | 02-06-2023 | 世 | 02-19-2023 | Ë | 0%       |      | 0        | E        |     | 6    | 5      |     |   |   |          |  |
| Ð    | 104300     | 21000     | - Design                 |   | 02-20-2023 | Ë | 03-12-2023 | Ë | 0%       |      | 0        | E        |     | 6    | _      | 5   |   |   |          |  |
| Ð    | 104301     | 59000     | Bidding                  |   | 03-13-2023 | Ë | 03-26-2023 | Ë | 0%       |      | 0        | E        |     |      | b      |     |   |   |          |  |
| D    | 104302     | 64000     | Budget Approval          |   | 03-27-2023 | Ë | 04-09-2023 | Ë | 0%       |      | 0        | E        |     |      |        | b   | 5 |   |          |  |
| Ð    | 104303     | 68000     | Construction             |   | 04-10-2023 |   | 05-09-2023 |   | 0%       |      | 0        | E        |     |      |        | Lo  | _ | - |          |  |
| Ð    | 104304     | 72000     | FF&E, A/V, Security      |   | 05-10-2023 |   | 05-23-2023 |   | 0%       |      | 0        | Œ        |     |      |        |     |   | 6 | <b>)</b> |  |
| D    | 104305     | 81000     | Occupancy                |   | 05-24-2023 | Ü | 05-30-2023 |   | 0%       |      | 0        | Œ        |     |      |        |     |   | 1 | 0        |  |
| O    | 104305     | 85000     | Close Out                |   | 05-31-2023 | Ë | 06-29-2023 | Ē | 0%       |      | 0        | E        |     |      |        |     |   |   | Ь        |  |
|      |            |           |                          |   | 4          |   |            |   |          |      |          |          |     |      |        |     |   |   |          |  |

11. In the schedule controls bar enter the start date of the project by clicking on the calendar icon and selecting the day in the calendar that opens.

To group by, drag column caption here .

|             | ⊕ (⊕( s | tart 🗌 | 01-03-2023 🗎 | Finish | 08-09 | -2023 🗎 |
|-------------|---------|--------|--------------|--------|-------|---------|
| ID 💠 Code 🗢 | Start   |        |              |        | TF 🗘  |         |

#### Start and Date Indicated

12. Click the "Save" button on the schedule controls bar to update the schedule with your new start date.

| ✓ <mark>믤</mark> ХС×∽~+⊞⊟ | 2 (⊕) | Start | 10-04-2022 🗒 | Finish ( | 06 | 01-2023 🗒 |
|---------------------------|-------|-------|--------------|----------|----|-----------|
| ID 🗘 Code 🗢 Task          | Start |       |              |          | TF | 06        |

#### Save Button

13. To update the duration of a specific task, click on the ID of that task in the list, and the "Details" tab below will display details for it. Alternatively you can select each task from the "Select Task" dropdown in the details tab below the schedule.

|              | Select Task         | 50404 - 11000 - Pro   | ect Kickoff 👻        | Constraint       |
|--------------|---------------------|-----------------------|----------------------|------------------|
| DEPENDENCIES | Code                | 11000                 |                      | Constraint Date  |
|              | Task                | Project Kickoff       |                      | % Complete       |
| RESOURCES    | Summary             |                       | -                    | Remaining Durati |
|              | Туре                | Task                  | -                    | Status           |
| ROJECT CODES | Curve               |                       |                      |                  |
|              |                     |                       |                      |                  |
| NOTES        |                     |                       |                      |                  |
| NOTES        |                     | START                 | FINISH               | DURATION DAYS    |
| NOTES        | Current             | START                 | FINISH               | DURATION DAYS    |
| NOTES        | Current<br>Baseline | START<br>01-03-2023 📛 | FINISH<br>01-16-2023 | DURATION DAYS    |

- a. The Start Date updates automatically based on the end date of the previous task.
- b. On the "Current" line, update the <u>Duration Days</u>, or update the <u>Start/End Date</u> field. **Note:** If you need to back date (set a date prior to the creation date of the schedule template), then you need to enter the start and finish dates of the task in the "Actual" date fields, otherwise the system will automatically adjust tasks back to the templated start date.
- c. Click the "Save Task" button in the Details tab to save your changes.

| 🕂 Add Task  | 💾 Save Task 🛛 🍿 Delete T | Task   |               |
|-------------|--------------------------|--------|---------------|
| Select Task | 50555 - 77000 - C        |        | Constraint    |
| Code        | 77000                    |        | Constraint    |
| Task        | Construction             |        | % Comple      |
| Summary     |                          | •      | Remaining     |
| Туре        | Task                     | -      | Status        |
| Curve       |                          | •      |               |
|             |                          |        |               |
|             | START                    | FINISH | DURATION DAYS |

|          | START        | FINISH       | DURATION DAYS |
|----------|--------------|--------------|---------------|
| Current  | 04-07-2023 🛗 | 06-05-2023 🛗 | 60            |
| Baseline | <u> </u>     | <u> </u>     | 0             |
| Actual   | <u> </u>     | <u></u>      | 0             |

## Date fields and Save Task Indicated.

- d. Click the Check Mark 🚩 to update the dependent tasks on the schedule.
- 14. Repeat Steps 13 for each task as needed.
- 15. Click the Save button at the top of the Schedule to save all your updates.

| ~ |   | ×  | C    | 5 | 1 | ÷ | + - |  | Q | ⊕  ⊕  | Start | 01 | -03-2023 🖺 | 1  | Finish | 08-09 | -2023 🗎 |
|---|---|----|------|---|---|---|-----|--|---|-------|-------|----|------------|----|--------|-------|---------|
|   | D | \$ | Cod€ |   |   |   |     |  |   | Start |       |    |            | %C |        | ٥     |         |

Save button on schedule

# **Estimates and Budgets**

# **Estimates**

The Estimates record gives Project Managers a tool to either create a proposed budget, or to request prebudgeting funds, such as site surveys or Architecture and Engineering. A Budget Request can be generated from an individual line item or the entire Estimate.

The Budget Request is then submitted to Workflow for approvals. Once the submission is approved the requested lines become the original budget.

**Note:** Estimates are seen only by the Project Manager and Project Director Roles in projects@BU, they are where PMs can experiment with various project budgets before requesting their final budget. While it is possible to create a Budget Request directly without going through the Estimate Process, the Procurement and Bidding Process is based off of the Estimate Record, not the Budget Request.

**Note 2:** The process for moving money from one cost code/line in a budget to another, for instance moving money out of contingency into a line that requires more for a commitment, is through a <u>Zero-Dollar Budget Request</u>. This process is detailed at the end of this section.

## **Creating an Estimate**

Follow these steps to create an Estimate in projects@BU.

- Creating the Header
- 1. Use the main menu to navigate to Planning/Portfolio Planning/Estimates.

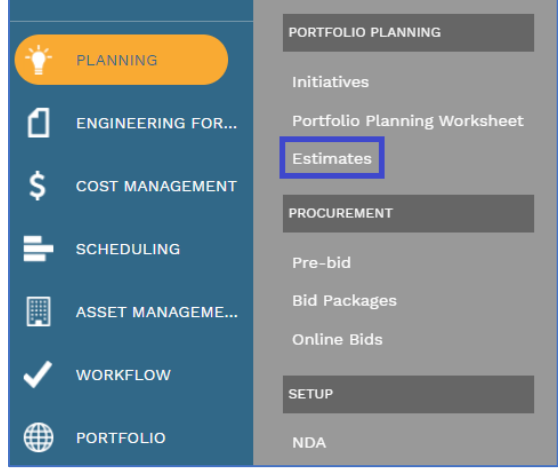

Planning / Portfolio Planning / Estimates

2. The Estimates page opens.

| ( <u>)</u>                                 | () ( <u>Portfolio</u> ) > Planning > Portfolio Planning > ESTIMATES |       |       |                  |          |      |        |  |  |  |  |  |  |
|--------------------------------------------|---------------------------------------------------------------------|-------|-------|------------------|----------|------|--------|--|--|--|--|--|--|
| Drag a colun                               | Drag a column header and drop it here to group by that column       |       |       |                  |          |      |        |  |  |  |  |  |  |
| Programs     *All*     *     +     L     + |                                                                     |       |       |                  |          |      |        |  |  |  |  |  |  |
| PROJECT I                                  |                                                                     |       |       |                  |          |      |        |  |  |  |  |  |  |
|                                            | -                                                                   | -     |       | -                |          | -    | -<br>- |  |  |  |  |  |  |
| 120ASH - Te                                | sting Pr                                                            | 00557 | 10757 | Testing Estimate | Approved | Days | USD    |  |  |  |  |  |  |
| 4                                          |                                                                     |       |       |                  |          |      |        |  |  |  |  |  |  |
| € € 1 ▶                                    | A C PAGE SIZE 20 V                                                  |       |       |                  |          |      |        |  |  |  |  |  |  |

Estimate List

- 3. In the toolbar at the top of the list click the + **button**.
- 4. A blank Estimate record opens.
- 5. In the **Project** field select the Project you wish to create an estimate for.
- 6. In the **Description** field describe the Estimate.
- 7. In the Estimate Unit of Measure select the Unit of Measure used for the Estimate.
- 8. In **Category** drop-down select the basis of the estimate, for example "Rough Order of Magnitude (WAG)."
- 9. In the toolbar click the *"Save"* button.

Note: Once the Estimate is saved, the estimate details will now be displayed.

| () <u>(Portfolio)</u> > Pla                                            | nning > Portfolio Planning > E                                                             | STIMATES > 10758 - Dem                                                             | nonstration Estimate |                                           |
|------------------------------------------------------------------------|--------------------------------------------------------------------------------------------|------------------------------------------------------------------------------------|----------------------|-------------------------------------------|
| 10758 - 12                                                             | 20ASH Demonstration Proje 💌                                                                |                                                                                    | <b>a e</b> - 4 -     | 3DI   -                                   |
| MAIN                                                                   | ADJUSTMENTS                                                                                | S                                                                                  | PECIFICATIONS        | NOTES                                     |
| Project*<br>Description*<br>Category<br>Reference<br>Status / Revision | 00556 - 120ASH Demonstration Project Demonstration Estimate Rough Order of Magnitude Draft | RECAP     Estimate Unit of Measure     Estimate Units     Cost/Unit     Price/Unit | Days                 | ▼           1           \$0           \$0 |
| Drag a column header an                                                | d drop it here to group by that column                                                     | B                                                                                  | <i>a</i>             |                                           |
| Edit + Add                                                             | Add Items 🛄 Add Assembly                                                                   | Add Resource(s)                                                                    | elete 🔀 Refresh      | X Export To Excel                         |
| ATTACHMEN ITEM                                                         | DESCRIPTION                                                                                |                                                                                    |                      | QUANTITY EXT. QUAN                        |
|                                                                        | -                                                                                          |                                                                                    | F                    | <b>=</b>                                  |
| No records to display.                                                 |                                                                                            |                                                                                    |                      |                                           |
| · .                                                                    |                                                                                            |                                                                                    |                      | 0                                         |
| AGE                                                                    | SIZE 20 -                                                                                  |                                                                                    |                      |                                           |

Completed Estimate screen with Details indicated.

#### Adding Template Items to an Estimate.

While it is possible to create an **Estimate** by manually adding **Items**, projects@BU has two templates, called **Assemblies**, which have a collection of **Items** commonly found in either a Level 1-2 or 3-5 Project. To add an **Assembly** to the **Estimate**, follow these steps.

1. In the toolbar of the Estimate Details click the "Add Assembly" button.

| Drag a column h  | neader and c | drop it here to gr | oup by that colur | nn              |               |                |              |           |
|------------------|--------------|--------------------|-------------------|-----------------|---------------|----------------|--------------|-----------|
| 🖉 Edit 🚽         | Add          | Add Items          | 🔄 Add Assemb      | ly 📃 💄 Add Reso | urce(s) 👘 Del | lete 🛛 📿 Refre | sh 🛛 🗙 Expor | t To Exce |
|                  |              | DESCRIPT           | TION              | COST CODE 🔺     | TYPE          | UOM            | QUANTITY     |           |
|                  | =            |                    | -                 | -               | -             | -              |              | -         |
| No records to di | splay.       |                    |                   |                 |               |                |              |           |
| •                |              |                    |                   |                 |               |                |              |           |
|                  |              |                    |                   |                 |               |                |              |           |
|                  | PAGE SIZ     | E 20 🔻             |                   |                 |               |                |              |           |

Add Assembly button indicated

The Assemblies window opens.

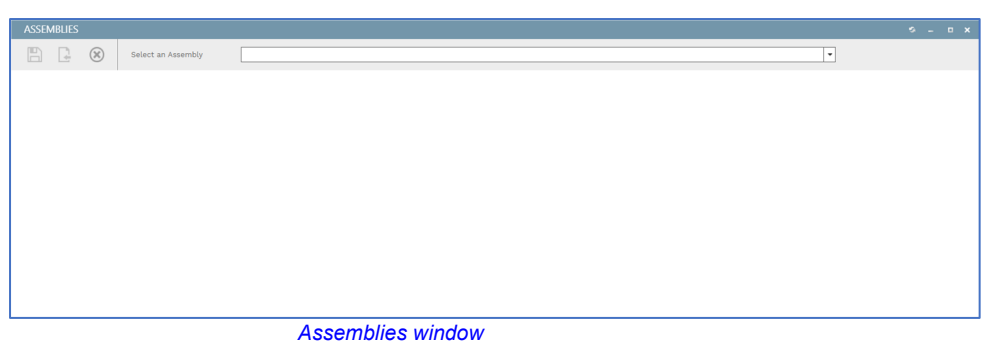

In the **Select Assembly** drop-down select the "Level 1-2 Estimate Template" for Level 1 or 2 Projects, or the "Level 3-5 Estimate Template" for Levels 3 to 5 Projects. **Note:** While these **Assemblies** contain a collection of items, it is just a starting list. Once an **Assembly** has been added to an **Estimate** record, it can be further customized by adding or removing **Items**.

| ASSEM | <b>IBLIES</b> |           |                        |                                      |
|-------|---------------|-----------|------------------------|--------------------------------------|
| B     | C.            | $\otimes$ | Select an Assembly     |                                      |
|       |               |           |                        | 1 - Design Fees Template Level 1 - 2 |
|       |               |           |                        | 2 - Construction Fees Level 1 - 2    |
|       |               |           |                        | 3 - Level 1-2 Estimate Template      |
|       |               |           |                        | 4 - Level 3 -5 Estimate Template     |
|       |               |           |                        |                                      |
|       |               |           |                        |                                      |
|       |               |           | Assembly Options shown |                                      |
|       |               |           |                        |                                      |

In the top left of the window, click the "Save and Exit" button.

## Manually Adding Items to an Estimate

The **Estimate** is made up of **Items** and can either be approved as a whole, or on a per-item basis. projects@BU has an extensive catalog of **Items** representing the *CSI Cost Codes*. The instructions below show how to add those line items to an **Estimate**.

- 1. In the toolbar of the **Details** table click the "Add Items" button. Add Items
  - 2. The **Items** dialog box opens.

| ITEMS                     |                                                      |                             |           |        |
|---------------------------|------------------------------------------------------|-----------------------------|-----------|--------|
| 🖺 📴 🋞 🎹 💿 MOBILE/BROWSE 🤇 | SCAN/TYPE Choose File No file chosen Barcode Setting | 5                           |           |        |
| Catalog                   | Phase                                                | Company     Type     Period |           | •<br>• |
|                           | 🖊 Edit 📋 Delete 📿 Refresh                            |                             |           |        |
|                           | # ITEM DESCRIPTION                                   | PHASE                       | COST CODE | TYPE   |
|                           | No records to display.                               |                             |           |        |
|                           |                                                      |                             |           |        |
|                           | M ◀ 1 ▶ M PAGE SIZE 5 ▼                              |                             |           |        |
|                           |                                                      |                             |           |        |
|                           |                                                      |                             |           |        |
|                           |                                                      |                             |           |        |
|                           |                                                      |                             |           |        |
|                           |                                                      |                             |           |        |

Items window shown with Items Catalog indicated

3. Expanding the **Items Catalog** folder shows the general categories that Items are broken into by the type of *Costs* they represent, either Construction, Owner Controlled or Contingency.

**Note:** For projects created previous to 9/2019 you will need to use the "Old" set of Cost Codes.

 Expanding, for example, the **Owner Controlled Costs** folder by clicking the arrow next to it, shows the three phases that Cost Codes are separated into.
 **Note:** For single-phase Projects, pick the "Phase 1" folder.

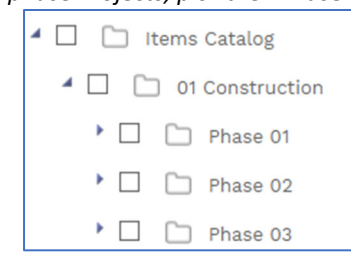

5. The next set of sub-folders contain all the Owner Controlled Cost Groups, including Design Fees, FF&E, Security, and Insurance.

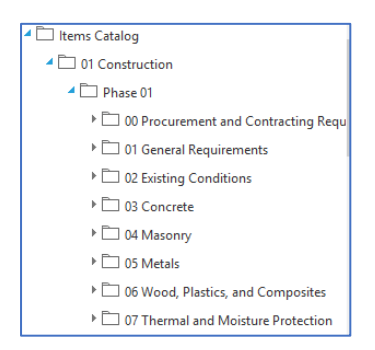

6. Expanding, for example, the sub-folder 03 Concrete holds Concrete-related cost centers.

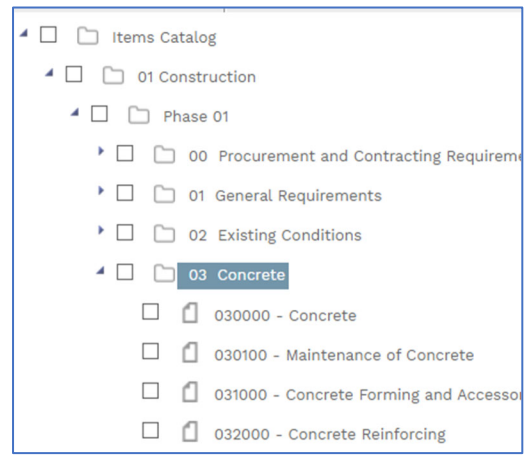

Expanding the 03 Concrete Folder

7. Click the appropriate cost item(s) and drag them from the Catalog on the left to the table on the right.

| ITEMS               |                                           | d.                  |                               |           |
|---------------------|-------------------------------------------|---------------------|-------------------------------|-----------|
|                     | MOBILE/BROWSE SC                          | AN/TYPE Choose File | No file chosen Barcode Settin | <u>gs</u> |
| 🖌 🗋 📋 Items Catalog | g                                         |                     |                               |           |
| 🖌 🗋 📋 01 Constru    | uction                                    | Phase               |                               | •         |
| 🔺 🗋 🗋 Phase         | 01                                        | Cost Code           |                               | •         |
| • 🗆 🗀 00            | Procurement and Contracting Requiremen    | Cost Code           |                               | •         |
| ▲ □ □ 01            | General Requirements                      | 🖉 Edit 🕅 Delete     | C Refresh                     |           |
| 0                   | 010000 - General Requirements             | # ITEM              | DESCRIPTION                   | F         |
| 0 0                 | 012100 - Allowances                       | No record 1         |                               |           |
| 0 0                 | 012116 - Contingency Allowances           | · 010               | 000 - General Requirements    |           |
| 0 0                 | 012119 - Testing and Inspecting Allowance | KAINN               |                               |           |
| 0 0                 | 012300 - Alternates                       |                     |                               |           |
| 0 0                 | 012400 - Value Analysis                   |                     |                               |           |
| 0                   | 013000 - Administrative Requirements      |                     |                               |           |
|                     |                                           |                     |                               |           |

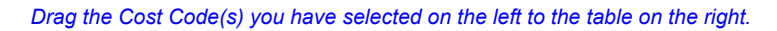

| ITEMS                                                                                                    |                                |                               |                             |                 |
|----------------------------------------------------------------------------------------------------|--------------------------------|-------------------------------|-----------------------------|-----------------|
| MOBILE/BROWSE O SC                                                                                                    | AN/TYPE Choose File            | No file chosen Barcode Settin | 88                          |                 |
| Circless Catalog     Construction     Dr On Construction     Dr Phase 01     D 00 Procurement and Contracting Requirement     D 01 General Requirements | Phase<br>Location<br>Cost Code | C Refresh                     | Company     Type     Period |                 |
| 010000 - General Requirements                                                                                                    | # ITEM                         | DESCRIPTION                   | PHASE                       | COST COD        |
| 012100 - Allowances                                                                                                    | 1 616                          | 010000 - General Requirements |                             | 01-010000-01-01 |
| 012116 - Contingency Allowances                                                                                                    | <b>T</b>                       |                               |                             |                 |
| 012119 - Testing and Inspecting Allowance                                                                                                    | K a D a M                      |                               |                             |                 |
| 012300 - Alternates                                                                                                    | N 4 1 P N                      | FAGE SIZE 5                   |                             |                 |
| O12400 - Value Analysis                                                                                                    |                                |                               |                             |                 |

The Cost code(s) now appear in the table.

- 8. Click the "*Save and Exit"* button in the Items dialog box.
- 9. The **Items** dialog closes and the new items appear in the **Details** section on the **Estimate**.

**Note:** If the Cost Codes do not auto populate, contact the PMWeb System Admin as this project may be associated with the older Cost Code set.

## Adding Companies, Bid Categories and Costs to the Estimate

- 1. Select the items in your **Estimate** and click the "Edit" button.
  - In the Bid Category field select the type of bid for each line in the Estimate. Note: This field is how projects@BU separates your Estimate lines into individual

## Procurement (bidding) records.

| Drag a colum | nn header                 | and drop it here to group by that colu | imn              |   |                            |   |   |   |        |  |  |  |
|--------------|---------------------------|----------------------------------------|------------------|---|----------------------------|---|---|---|--------|--|--|--|
| 🖺 Update     | 🖺 Update Records 🛞 Cancel |                                        |                  |   |                            |   |   |   |        |  |  |  |
| ATTACHME     |                           |                                        |                  |   |                            |   |   |   |        |  |  |  |
| -            | -                         |                                        |                  |   |                            |   |   |   |        |  |  |  |
| (0)          | 614                       | 007200 - General Conditions            | 00-007200-01- 🔻  | • | •                          | • | 1 | 1 | \$0.00 |  |  |  |
| (0)          | 616                       | 010000 - General Requirements          | 01-010000-01-0 🔻 | • | Construction<br>Consultant | • | 1 | 1 | \$0.00 |  |  |  |
| (0)          | 663                       | 020000 - Existing Conditions           | 02-020000-01- 💌  | • | Services<br>Design         | • | 1 | 1 | \$0.00 |  |  |  |
| (0)          | 670                       | 028213 - Asbestos Abatement            | 02-028213-01-0 🔻 | • | Direct Trade               | - | 1 | 1 | \$0.00 |  |  |  |
| (0)          | 816                       | 095000 - Ceilings                      | 09-095000-01- 🔻  | - |                            |   | 1 | 1 | \$0.00 |  |  |  |
| (0)          | 827                       | 096800 - Carpeting                     | 09-096800-01- 🔻  | • | •                          | • | 1 | 1 | \$0.00 |  |  |  |
| (0)          | 834                       | 099000 - Painting and Coating          | 09-099000-01- 🔻  | - | •                          |   | 1 | 1 | \$0.00 |  |  |  |
| (0)          | 922                       | 260000 - Electrical                    | 26-260000-01- 💌  | • | •                          | • | 1 | 1 | \$0.00 |  |  |  |

**Procurement Types** 

- 3. Type the Quantity of services or materials you need for the Estimate.
- Type the Unit Cost of the Service or material Note: When you enter a Unit Cost and Quantity the system generates an Ext. Cost, for instance a Quantity of 7 times a Unit Cost of \$70.00, generates an Ext. Cost of \$490.00.

| 095000 - Ceilings             | 09-095000-01- 🔻 | - | - | - | 7   | 7   | \$70.00  | \$490.0    |
|-------------------------------|-----------------|---|---|---|-----|-----|----------|------------|
| 096800 - Carpeting            | 09-096800-01- 💌 | • | • | • | 90  | 90  | \$300.00 | \$27,000.0 |
| 099000 - Painting and Coating | 09-099000-01- 🔻 | • | - | • | 150 | 150 | \$10.00  | \$1,500.0  |

5. In the toolbar of the Details table click the "*Update Records*" button.

🚽 Update Records

| Edit        | + Add | Add Items 🔄 Add Assemb        | ly 🙎 Add Resou         | rce(s) 👘 Dele | te 🦪 Refresh | X Export To E | xcel 📋 Paste | From Excel | I Layouts   |             |        |         |
|-------------|-------|-------------------------------|------------------------|---------------|--------------|---------------|--------------|------------|-------------|-------------|--------|---------|
|             |       |                               |                        |               |              |               |              |            |             |             |        |         |
| -<br>-      |       |                               |                        |               |              |               |              |            |             |             |        |         |
| <u>(Q)</u>  | 614   | 007200 - General Conditions   | 00-007200-01-01        |               | Construction |               | 1            | 1          | \$2,500.00  | \$2,500.00  | \$0.00 | \$2,50  |
| <u>(Q)</u>  | 616   | 010000 - General Requirements | 01-010000-01-01        |               | Construction |               | 1            | 1          | \$1,600.00  | \$1,600.00  | \$0.00 | \$1,60  |
| <u>(0)</u>  | 663   | 020000 - Existing Conditions  | 02-020000-01-01        |               | Construction |               | 1            | 1          | \$2,000.00  | \$2,000.00  | \$0.00 | \$2,00  |
| <u>(Q)</u>  | 670   | 028213 - Asbestos Abatement   | 02-028213-01-01        |               | Construction |               | 1            | 1          | \$3,500.00  | \$3,500.00  | \$0.00 | \$3,50  |
| <u>(Q)</u>  | 816   | 095000 - Ceilings             | 09-095000-01-01        |               | Construction |               | 7            | 7          | \$70.00     | \$490.00    | \$0.00 | \$49    |
| <u>(0)</u>  | 827   | 096800 - Carpeting            | 09-096800-01-01        |               | Construction |               | 90           | 90         | \$300.00    | \$27,000.00 | \$0.00 | \$27,00 |
| <u>.(Q)</u> | 834   | 099000 - Painting and Coating | 09-099000-01-01        |               | Construction |               | 150          | 150        | \$10.00     | \$1,500.00  | \$0.00 | \$1,50  |
| <u>(Q)</u>  | 922   | 260000 - Electrical           | 26-260000-01-01        |               | Construction |               | 1            | 1          | \$1,500.00  | \$1,500.00  | \$0.00 | \$1,50  |
| <u>.(Q)</u> | 932   | 265000 - Lighting             | 26-265000-01-01        |               | Construction |               | 1            | 1          | \$1,500.00  | \$1,500.00  | \$0.00 | \$1,50  |
| <u>(Q)</u>  | 983   | 500000 - Design Fees          | <u>50-500000-02-01</u> |               | Design       |               | 1            | 1          | \$15,000.00 | \$15,000.00 | \$0.00 | \$15,00 |
| <u>.(0)</u> | 1015  | 510000 - FF&E                 | <u>51-510000-02-01</u> |               | FF&E         |               | 1            | 1          | \$750.00    | \$750.00    | \$0.00 | \$75    |
| <u>(Q)</u>  | 1045  | 530006 - Moving               | 53-530006-02-01        |               | Direct Trade |               | 1            | 1          | \$400.00    | \$400.00    | \$0.00 | \$40    |
| <u>.(Q)</u> | 1053  | 540002 - Network              | 54-540002-02-01        |               | Direct Trade |               | 1            | 1          | \$1,200.00  | \$1,200.00  | \$0.00 | \$1,20  |
| <u>(0)</u>  | 1060  | 590000 - Permits              | <u>59-590000-02-01</u> |               | Direct Trade |               | 1            | 1          | \$200.00    | \$200.00    | \$0.00 | \$20    |
| <u>(Q)</u>  | 1083  | 900000 - Contingency          | 90-900000-03-01        |               |              |               | 1            | 1          | \$3,140.00  | \$3,140.00  | \$0.00 | \$3,14  |
|             |       |                               |                        |               |              |               |              |            |             |             |        |         |

Figure 1 – Estimate Record with all required Fields filled out

## Submitting all or Part of an Estimate for Approval Workflow

Once **Items** have been added to an **Estimate** either the entire **Estimate** or specific Items can be used to generate a **Budget Request** record, which is then submitted to Workflow for Approval. The following steps show you how to generate a **Budget Request**.

**Note:** Only Items with associated **Cost Codes** can be submitted to Workflow. If you do not have **Cost Codes** associated with the Items in your **Estimate**, you need to contact the PMWeb system admin to resolve this issue prior to generating a budget request.

1. Change the status of the Estimate in the header from "Draft" to "Approved", and then Save the Estimate.

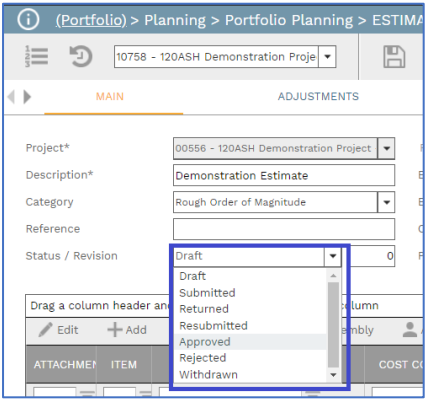

Status dropdown location shown.

2. In the toolbar of the Estimate header click on the down-arrow next to the

"Generate" button to bring up the options. Select the "Generate Budget Requests" option.

|   | 1213             | 10758 - 120 | ASH Demonstration Proje 💌          |         | + -     | Ŵ      | $\sim$   |                                          | 4 - 3DI -                                         |
|---|------------------|-------------|------------------------------------|---------|---------|--------|----------|------------------------------------------|---------------------------------------------------|
| 4 | MAIN ADJUSTMENTS |             |                                    |         |         | SPECIF | ICATIONS | Generate Budgets<br>Generate Commitments |                                                   |
|   | Projec           | ct* (       | 00556 - 120ASH Demonstration Proje | ect · 💌 | RECAP - |        |          |                                          | Generate Procurements<br>Generate Budget Requests |

# Generate menu opened with Generate Budget Requests highlighted.The Budget Request window will open.

| BUDGET REQUESTS                                                                                   |                                                                                              |   |                      |   |             |
|---------------------------------------------------------------------------------------------------|----------------------------------------------------------------------------------------------|---|----------------------|---|-------------|
| 4                                                                                                 |                                                                                              |   |                      |   |             |
| Project<br>Budget Requests Total<br>Estimate Description<br>Combine Cost Codes<br>Date / Revision | 00556 - 120ASH Demonstration Project<br>\$62,280.00<br>Demonstration Estimate<br>8/31/2021 0 |   |                      |   |             |
| C Undo                                                                                            |                                                                                              |   |                      | _ |             |
| INCLUDE                                                                                           |                                                                                              |   |                      |   |             |
|                                                                                                   | 01-010000-01-01 - General Requirements                                                       | • | General Requirements | ] | \$1,600.00  |
|                                                                                                   | 00-007200-01-01 - General Conditions                                                         | • | General Conditions   | ] | \$2,500.00  |
|                                                                                                   | 02-028213-01-01 - Asbestos Abatement                                                         | • | Asbestos Abatement   | ] | \$3,500.00  |
|                                                                                                   | 02-020000-01-01 - Existing Conditions                                                        | • | Existing Conditions  | ] | \$2,000.00  |
|                                                                                                   | 09-095000-01-01 - Ceilings                                                                   | • | Ceilings             | ] | \$490.00    |
|                                                                                                   | 09-096800-01-01 - Carpeting                                                                  | • | Carpeting            | ] | \$27,000.00 |
|                                                                                                   | 09-099000-01-01 - Painting and Coating                                                       | • | Painting and Coating | ] | \$1,500.00  |
|                                                                                                   | 26-260000-01-01 - Electrical                                                                 | • | Electrical           | ] | \$1,500.00  |
|                                                                                                   | 26-265000-01-01 - Lighting                                                                   | • | Lighting             | ] | \$1,500.00  |
|                                                                                                   | 50-500000-02-01 - Design Fees                                                                | • | Design Fees          | ] | \$15,000.00 |
|                                                                                                   | 51-510000-02-01 - FF&E                                                                       | • | FF&E                 | 1 | \$750.00    |

#### Budget Request pop-up window.

- 4. If you wish to submit all of you Estimate to Workflow, then click the "Generate"
  - button st the top of the list to submit the whole Estimate to Workflow.
- 5. If you wish to submit individual lines to workflow, either unclick the check-boxes next to the lines you do not wish to submit, or click the check-box at the top of the list to unclick <u>all</u> the lines, and then click the check boxes next to the lines you wish

to submit only, and then click Generate . **Note:** You will know that the lines were properly submitted when the green "The action has been successfully completed" message appears.

6. Close the window by clicking the "X" in the upper-right corner.

## **Budget Requests**

Budget Requests can either be directly generated from an **Estimate** record, or in the case of a Budget Adjustment, created directly from the record menu. The steps below show you how to complete both processes.

## **Budget Requests – Submitting to Workflow**

1. Once you have generated your **Budget Request** use the menu to navigate to *Cost Management/Budgets/Budget Requests.* 

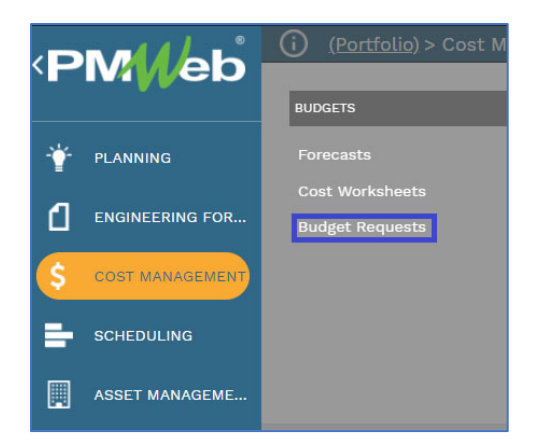

#### Cost Management / Budgets / Budget Requests

- 2. In the list that appears, open the **Budget Request** that you just created.
- 3. In the **Type\*** dropdown select the type of Budget Request that you are submitting.

| roject*          | 00556 - 120ASH Demonstration Proje 💌             |   |  |  |  |  |  |
|------------------|--------------------------------------------------|---|--|--|--|--|--|
| ecord #*         | 001                                              |   |  |  |  |  |  |
| escription       | Demonstration Estimate                           |   |  |  |  |  |  |
| ype*             |                                                  | - |  |  |  |  |  |
| ost As           | 1 Planning Funding Request                       |   |  |  |  |  |  |
| stimate          | 3 Schematic Design                               |   |  |  |  |  |  |
| tatus / Revision | 4 Design Development<br>5 Construction Documents |   |  |  |  |  |  |
| ate              | 6 Budget Adjustment                              |   |  |  |  |  |  |

#### Type selection

- **Planning Funding Request** A request to do initial planning before any kind of design can begin.
- **Cost Model** A space has been identified, the square footage of space to be affected is known, and the kind of work (tenant build out, wet lab, dry lab) Numbers are assigned based on benchmarking.
- Schematic Design Pricing based on Schematic Design Documents Soft Costs are not well defined. Contingency could be 15-25%
- Design Development Pricing based on Design Development Documents Soft Costs starting to be identified and priced; but still most not well defined. Contingency could be 10-20%
- Construction Documents Pricing based on Construction Documents; Soft costs well defined and majority of hard numbers in hand. Contingency – 5-15%
- **Budget Adjustment** Post-Commitment Budget Adjustments only, do not select this option for a non-adjustment Budget change.
- 4. Click the "Save" button at the top of the record.
- 5. From here you have two paths, you can either Quick submit, or go through the Workflow View.

## **Quick Submit**

1. Click the Submit button in the top bar of the page and the Submission window will open.

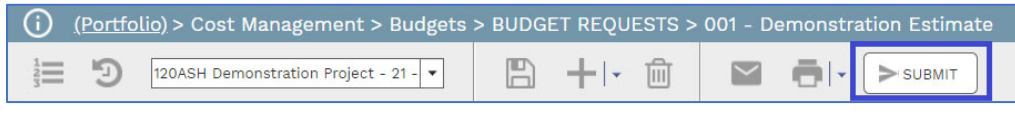

## Submit button

2. This window is made of 4 sections

•

- Header Click the Submit button to move this Request forward. Click the Cancel button to go back and alter the request prior to submitting.
- Comments Add any comments you would like to the request here.
- Additional CC Enter the email addresses, separated by a comma without a space, of anyone you would like to notify of the project request submission.
- Note: You do not need to include the Approvers in this list as they are automatically notified by the system.
- File Attachment and List Click the green file bar to add any additional attachments to the request, which then appear in the box below.

| SUBMIT - 00945                     | - Demonstration Proje           | \$<br>- | ۰ | × |
|------------------------------------|---------------------------------|---------|---|---|
| T.                                 | 1                               |         |   |   |
| Comments                           | 2                               |         |   |   |
| This is the Demo re                | quest we talked about earlier   |         |   |   |
| Additional CC<br>mjane@bu.edu.jdoe | 3<br>@bu.edu                    |         |   |   |
| . t                                | DROP FILES HERE OR CLICK TO ADD |         |   |   |
| PMWeb v7-1.pdf                     | × 4                             |         | 1 | × |

#### Submit Window

3. Click the Submit button to move the request forward.

#### **Workflow View**

Click the "Workflow" view at the top right of the record.

| i            | O (Portfolio) > Cost Management > Budgets > BUDGET REQUESTS > 001 - Demonstration Estimate |             |           |       |       |             |          |  |  |  |  |
|--------------|--------------------------------------------------------------------------------------------|-------------|-----------|-------|-------|-------------|----------|--|--|--|--|
| 1213         | E 3 120ASH Demonstration Project - 21 •                                                    |             |           |       |       |             |          |  |  |  |  |
| $\leftarrow$ | MAIN                                                                                       | ADJUSTMENTS | SPECIFICA | TIONS | NOTES | ATTACHMENTS | WORKFLOW |  |  |  |  |
|              |                                                                                            |             |           |       |       |             |          |  |  |  |  |

## Workflow View

Click the "Submit" button.

| <b>(</b> ) | ( <u>Portfolio</u> ) > Cost | Management > Budgets :       | > BUDGE | ET REQUE | ESTS >   | 001 - D | emonstra                  | ation Estimate |
|------------|-----------------------------|------------------------------|---------|----------|----------|---------|---------------------------|----------------|
| 12         | 120ASH De                   | monstration Project - 21 - 💌 | B       | +-       |          | $\sim$  | $\mathbf{e}_{\mathbf{r}}$ | SUBMIT         |
| •          | MAIN                        | ADJUSTMENTS                  |         | S        | PECIFICA | TIONS   |                           | NOTES          |
| ACT        |                             |                              |         |          |          |         |                           |                |

## Workflow view with "Submit" button

In the "Comments" section type any Comments or notes that you would like to provide to the next Approver in the Workflow.

**Note**: You can add one or more email addresses to the "CC" to copy on the Budget Request by manually typing in their emails, with a semi-colon (;) between the addresses.

| (Portfolio) > Cost Management > Budgets > I                                                                                                    | UDGET REQUESTS > 001 - De | monstration Estimate         |                                                                                                    |                                                                                                    |               |
|----------------------------------------------------------------------------------------------------|---------------------------|------------------------------|----------------------------------------------------------------------------------------------------|----------------------------------------------------------------------------------------------------|---------------|
| E S 120ASH Demonstration Project - 21 - •                                                                                                    | 🖹 + F 🗊 🔛                 | тан (> surmit                |                                                                                                    |                                                                                                    |               |
| MAIN ADJUSTMENTS                                                                                                    | SPECIFICATIONS            | NOTES                        | ATTACHMENTS                                                                                                    | WORKFLOW                                                                                                    | NOTIFICATIONS |
| ACTIONS                                                                                                    |                           | PMWeb Approval Request: Budg | et Requests 001 - 120ASH Demonstration                                                                                         | Project - 21 - Demonstration Estimat                                                                                 |               |
| Concurrent Concurrent | Comments                  |                              | Email Rody<br>Budget Re<br>Poject «Obbet R<br>Approval Workflo<br>View Record<br>Documents (po)<br>Documents (po)<br>Body (po) | equests #001<br>2014 Demonstration Project - 21<br>Environmentation:<br>Information:<br>Viget Requests<br>Hoan Smith | b             |
|                                                                                                    | Additional CC             |                              |                                                                                                    |                                                                                                    |               |
|                                                                                                    |                           |                              | DROP FILES HERE OR CLICK TO ADD                                                                                                |                                                                                                    |               |
|                                                                                                    |                           |                              |                                                                                                    |                                                                                                    |               |

## Comments and CC'ed Addresses Added to Workflow Tab Click the "Save" button to submit the Request to Workflow.

| ( <u>Portfolio</u> ) > Cost Management > Budgets : | > BUDGET REQUESTS > 001 - D      | emonstration Estimate                           |
|----------------------------------------------------|----------------------------------|-------------------------------------------------|
| 120ASH Demonstration Project - 21 -                | ≞ +⊦ ඕ ⊻                         |                                                 |
| MAIN ADJUSTMENTS                                   | SPECIFICATIONS                   | NOTES ATTACH                                    |
| ACTIONS                                            | EMAIL PREVIEWSubject<br>Comments | PMWeb Approval Request: Budget Requests 001 - 1 |
|                                                    | Additional CC                    |                                                 |
|                                                    |                                  | Drop files hef                                  |
|                                                    |                                  |                                                 |

Workflow tab after pressing "Submit" button with "Save" button now showing. **Note:** Once the workflow has been <u>submitted and saved</u> to Workflow it <u>cannot be</u> <u>modified</u> unless it is sent back for revision by one of the Approvers in the Workflow. **Note:** You can check the status of the workflow request by viewing the status list in the "Business Process" section of the Workflow tab.

#### **Budget Adjustment Process**

Unlike Project Budget Requests, Budget Adjustments do not need to start with an Estimate record. Follow these steps to submit a Budget Adjustment to transfer money in an approved budget from one line item to another, ex: From contingency to a construction line item.

1. Navigate to Cost Management > Budgets > Budget Requests

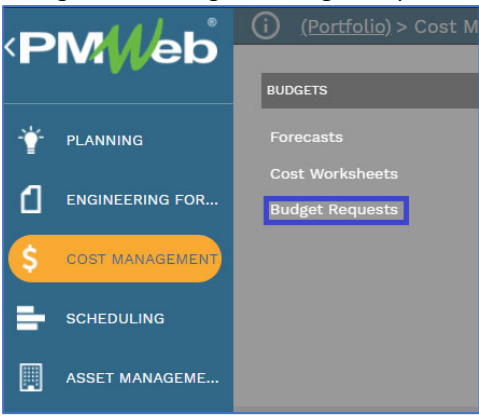

Cost Management > Budgets > Budget Requests

Click the "+" is button in the toolbar at the top of the list. Select your **Project** from the drop-down.

In the **Type** field, select "Budget Adjustment" Enter in a **Description** that you will recognize.

Leave the **Estimate** field blank.

Click the "Save" button at the top of the record.

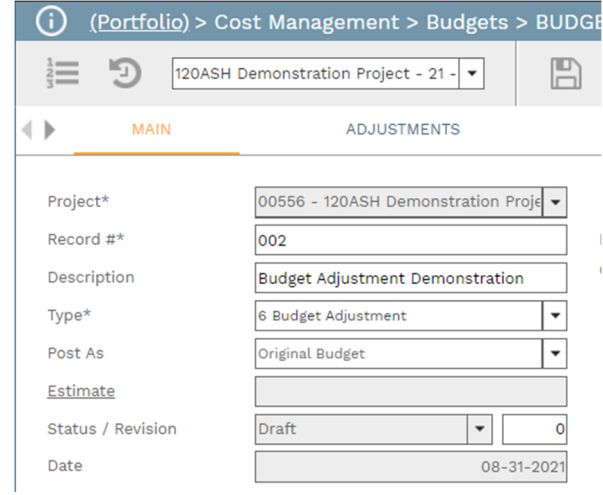

Completed Budget Adjustment Header with fields shown.

In the toolbar on the <u>Details</u> tab, click the "+ Add Cost Codes" button.

| () <u>(Portfolio)</u> > Co                                                                               | st Management > Budgets                                                                                                    | > BUDGET REG                | QUESTS > 002 - 1      | Budget Adjustment I  | Demonstration            |
|----------------------------------------------------------------------------------------------------|----------------------------------------------------------------------------------------------------|-----------------------------|-----------------------|----------------------|--------------------------|
| 120ASH [                                                                                                 | Demonstration Project - 21 - 💌                                                                                                    | B +1                        | • 🛍 🔛                 |                      |                          |
| MAIN                                                                                                    | ADJUSTMENTS                                                                                                    |                             | SPECIFICATIONS        | NOTE                 | s                        |
| Project*<br>Record #*<br>Description<br>Type*<br>Post As<br><u>Estimate</u><br>Status / Revision<br>Date | 00556 - 120ASH Demonstration P<br>002<br>Budget Adjustment Demonstratio<br>6 Budget Adjustment<br>Original Budget<br>Draft   08-3 | roje  USER D Respons Center | EFINED FIELDS         |                      | •                        |
| Drag a column header ar                                                                                  | nd drop it here to group by that col                                                                                              | umn                         |                       |                      |                          |
| 🖋 Edit 🕂 Add                                                                                             | + Add Cost Codes 🗎 Delete                                                                                                    | e 📿 Refresh                 | X Export To Exce      | l 📋 Paste From Excel | 🔽 Use Units              |
| ATTACHMEN COS                                                                                            | ST CODE* A DESCRIPTIO                                                                                                    |                             | QUANTITY UNIT<br>COST |                      | MENT 2 PROJECT<br>BUDGET |
| -                                                                                                    | -                                                                                                    | =                           | = =                   | -                    | = =                      |
| No records to display.                                                                                   |                                                                                                    |                             |                       |                      |                          |
|                                                                                                    |                                                                                                    |                             | 0 \$0.00              | \$0.00               | \$0.00 \$0.00            |
| PAGE                                                                                                    | SIZE: 20 💌                                                                                                    |                             |                       |                      |                          |

Details toolbar with "+ Add Cost Codes" button indicated.

In the window that appears, navigate through the left-hand folder tree to the Cost Code you need to move money to, and then drag it to the right-hand list.

| COST CODES                                     |                                       |
|------------------------------------------------|---------------------------------------|
| ≞ ⊈ ⊗                                          |                                       |
| • 🗋 60 - Insurance                             |                                       |
| • 🗋 62 - Other Comp.                           | any 🗸                                 |
| Period                                         | <b>•</b>                              |
| A D 90 - Contingency Locati                    | on 🗸                                  |
|                                                | rce                                   |
| 90-900000-03-02 - Contingency     Classi       | fication                              |
| □ 🖞 90-900000-03-03 - Contingency Includ       | e Notes                               |
| 90-900001-03-01 - Construction Contingency     |                                       |
| 90-900001-03-02 - Construction Contingency     | te                                    |
| 90-900001-03-03 - Construction Contingency     | COST CODE                             |
| 90-900002-03-01 - Owner Controlled Contingency | S 12-00 90-900000-03-01 - Contingency |
| 90-900002-03-02 - Owner Controlled Contingenc  |                                       |
| 90-900002-03-03 - Owner Controlled Contingency |                                       |

Moving cost codes from the tree to the list.

Repeat step 9 for any further codes you need to transfer money to. In the window that appears, navigate through the left-hand folder tree to the Cost Code you need to move money from, and then drag it to the right-hand list. Click the "Save and Close" link at the bottom of the window.

| COST CODES                                     |                                               |
|------------------------------------------------|-----------------------------------------------|
|                                                |                                               |
| 60 - Insurance                                 |                                               |
| • 🗋 🛅 62 - Other                               | Company                                       |
| 80 - Alternate                                 | Period                                        |
| 4 🗌 🗋 90 - Contingency                         | Location                                      |
| 90-900000-03-01 - Contingency                  | Resource                                      |
| 90-900000-03-02 - Contingency                  | Classification                                |
| 90-900000-03-03 - Contingency                  | Include Notes                                 |
| 90-900001-03-01 - Construction Contingency     |                                               |
| 90-900001-03-02 - Construction Contingency     | III Delete                                    |
| 90-900001-03-03 - Construction Contingency     | COST CODE                                     |
| 90-900002-03-01 - Owner Controlled Contingency | No records to d 90-900000-03-01 - Contingency |
| 90-900002-03-02 - Owner Controlled Contingence | 14                                            |
| 90-900002-03-03 - Owner Controlled Contingency |                                               |
| "Save and Close" link indicated.               |                                               |

## Open all chosen lines for editing.

**Note:** See "Selecting and Editing Fields" in projects@BU Basics for how to edit these lines.

Enter a positive (+) dollar value in the **Unit Cost** field for the lines you are moving money to.

Enter a negative (-) dollar value in the **Unit Cost** field for the lines you are moving money from.

| G                                           | ) <u>(Portf</u>                                                                            | <u>olio)</u> > Co | st Management                                                                                    | > Budgets > B       | UDGET RE          | EQUESTS                  |              | Budget Adjus    | tment Demon     |                   |
|---------------------------------------------|--------------------------------------------------------------------------------------------|-------------------|--------------------------------------------------------------------------------------------------|---------------------|-------------------|--------------------------|--------------|-----------------|-----------------|-------------------|
| 1019                                        | ≣ "Э                                                                                       | 120ASH I          | Demonstration Project                                                                            | : - 21 - <b>-</b>   | <b>B</b> +        | • M                      | $\sim$       |                 | SUBMIT          |                   |
| ••                                          | M                                                                                          | AIN               | ADJUST                                                                                           | MENTS               |                   | SPECIF                   | ICATIONS     |                 | NOTES           |                   |
| P<br>R<br>C<br>T<br>P<br><u>E</u><br>S<br>S | roject*<br>lecord #*<br>Description<br>ype*<br>rost As<br><u>istimate</u><br>itatus / Revi | sion              | 00556 - 120ASH De<br>002<br>Budget Adjustment<br>6 Budget Adjustment<br>Original Budget<br>Draft | Demonstration Proje | USER Respo Center | DEFINED F<br>nsible Cost | ields —      |                 |                 | Ŧ                 |
|                                             | Drag a colur                                                                               | nn header ai      | nd drop it here to grou                                                                          | up by that column   |                   |                          |              |                 |                 |                   |
|                                             | 🥒 Edit                                                                                     | + Add             | + Add Cost Codes                                                                                 | 前 Delete            | C Refresh         | XEx                      | port To Exc  | el 📋 Paste From | m Excel 🛛 🗹 Use | Units             |
|                                             |                                                                                            |                   |                                                                                                  |                     |                   | QUANTITY                 | UNIT<br>COST | ADJUSTMENT 1    |                 | PROJECT<br>BUDGET |
|                                             | -                                                                                          |                   |                                                                                                  |                     | -                 | 1                        |              |                 |                 | -1                |
|                                             | <u>(Q)</u>                                                                                 | 09-095000         | <u>-01-01</u>                                                                                    | Ceilings            |                   | 1                        | \$500.00     | \$0.00          | \$0.00          | \$500.00          |
|                                             | <u>(O)</u>                                                                                 | 90-900000         | -03-01                                                                                           | Contingency         |                   | 1                        | \$-500.00    | \$0.00          | \$0.00          | \$-500.00         |
|                                             | 2 \$0.00 \$0.00 \$0.00 \$0.00 \$0.00                                                       |                   |                                                                                                  |                     |                   |                          |              |                 |                 |                   |
|                                             |                                                                                            |                   |                                                                                                  |                     |                   |                          |              |                 |                 |                   |

## Moving from (-) Contingency to Ceilings.

- 2. Click the "Update Records" button.
- 3. Click the "Workflow" tab.
- 4. Click the "Submit" button.
- 5. In the "Comments" section type any Comments or notes that you would like to provide to the next Approver in the Workflow.
- Click the "Save" button to submit the Request to Workflow.
   Note: Once the Budget Request has been submitted to Workflow it <u>cannot be</u> <u>modified</u> unless it is sent back for revision by one of the Approvers in the Workflow.

You can also "Withdraw" the request from workflow, but this close it and it will need to be re-created.

**Note:** You can check the status of the Request by viewing the list in the "Business Process" section in the Workflow tab.

#### Approving a Budget Request and Adding the Cost Center

After a Budget Request has been submitted it goes through several approval steps, the first of which is completed by the Departmental Approver who adds the appropriate cost center and then Approves the Budget Request to be passed on to the Financial Administrator. The steps below detail this process.

1. Click on the "Budget Request" item in your Workflow Inbox.

| LINKS ØX                                                                                                    | WORKFLOW INBOX                                                                                                    |
|----------------------------------------------------------------------------------------------------|----------------------------------------------------------------------------------------------------|
| Project Requests     Project Requests     Schedules     Estimates     Estimates     Cost Worksheets     Cost Worksheets     Cost Morksheets     Security     LOAP     LISt Manager | Record Project Requests - 00945<br>Uescription Demonstration Hroject Request<br>Instructions This request has been sent to you for review<br>and approval. Should you require additional<br>information, you can comment and select<br>"return request" to the submitter. If you would<br>Like to deny the request, select "reject<br>request" so the request is not able to proceed<br>or be edited. Should you have any questions,<br>please do not hesitate to contact me. Thank<br>you. |
| specification manager     settings     BL Reporting     Manage Cost Center                                                                                                    |                                                                                                    |

#### Workflow inbox with Budget Request Indicated

Click on the Main view to review the amount of the Budget Request.

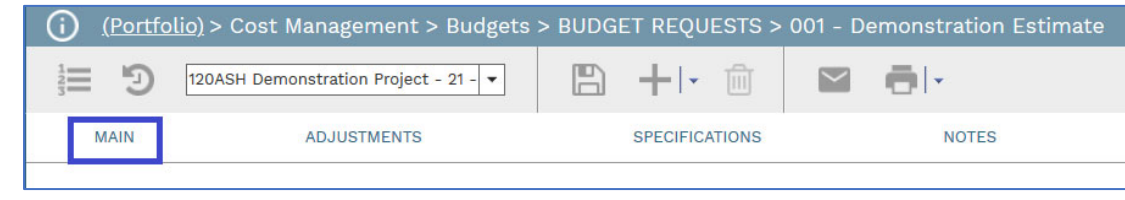

#### Main View

| MAIN              | ADJUSTMENTS                          | SPECIFICATIONS      | NOTES                                  |
|-------------------|--------------------------------------|---------------------|----------------------------------------|
| Project*          | 00556 - 120ASH Demonstration Proje 💌 | USER DEFINED FIELDS |                                        |
| Record #*         | 001                                  | Responsible Cost    | 9999999999 - Centrally Funded          |
| Description       | Demonstration Estimate               | Center              | SSSSSSSSSSSSSSSSSSSSSSSSSSSSSSSSSSSSSS |
| Туре*             | 1 Planning Funding Request 🔹         |                     |                                        |
| Reference         |                                      |                     |                                        |
| Post As           | Original Budget 🗸 🗸                  | ]                   |                                        |
| Estimate          | Demonstration Estimate - 0           |                     |                                        |
| Status / Revision | Returned 👻 0                         |                     |                                        |
| Date              | 08-31-2021                           | ]                   |                                        |

Centrally Funded Project

**Note 2:** If you do not see a Cost Center that you believe you should have access to, contact the PMWeb Admin by emailing ITHelp@bu.edu to have your access validated and granted.

2. Click the "Save" button at the top of the record to save your entry from step 3.

| (i) <u>(Portfolio)</u> > C                                                                                    | ost Management > Budgets                                                                                                    | > BU             | DGET REQUESTS >                                  | 001 - Demonstration Estimate  |  |
|----------------------------------------------------------------------------------------------------|----------------------------------------------------------------------------------------------------|------------------|--------------------------------------------------|-------------------------------|--|
| 120ASH                                                                                                    | Demonstration Project - 21 - 💌                                                                                                    | E                |                                                  |                               |  |
| MAIN                                                                                                    | ADJUSTMENTS                                                                                                    |                  | SPECIFICATIONS                                   | NOTES                         |  |
| Project*<br>Record #*<br>Description<br>Type*<br>Reference<br>Post As<br><u>Estimate</u><br>Status / Revision | 00556 - 120ASH Demonstration P<br>001<br>Demonstration Estimate<br>1 Planning Funding Request<br>Original Budget<br>Demonstration Estimate - 0<br>Returned | roj∈ ▼<br>▼<br>▼ | USER DEFINED FIELD<br>Responsible Cost<br>Center | 9999999999 - Centrally Funded |  |
| Date                                                                                                    | 08-3                                                                                                    | 1-2021           |                                                  |                               |  |

Save button Indicated

3. Click the <u>Workflow</u> view to show the workflow options.

| ( <u>) (Portfo</u> | <u>lio)</u> > Cost Management > Budgets |                | 001 - Demonstration I |             |                |
|--------------------|-----------------------------------------|----------------|-----------------------|-------------|----------------|
| C II               | 120ASH Demonstration Project - 21 - 💌   |                |                       |             |                |
| MAIN               | ADJUSTMENTS                             | SPECIFICATIONS | NOTES                 | ATTACHMENTS | WORKFLOW (2/5) |
|                    |                                         |                |                       |             |                |

"Workflow (Step 2 of 6)" tab Indicated

4. Approve the Budget Request by clicking the circle next to "Approve Budget Request" and then click the "Take Action" button at the bottom of the list.

| () (Portfolio) > Cos                                                                                                    | st Management > Budgets > I                                                                                                    | BUDGET REQUESTS > 001 - [     | Demonstration Estima | ite                              |
|----------------------------------------------------------------------------------------------------|----------------------------------------------------------------------------------------------------|-------------------------------|----------------------|----------------------------------|
| 120ASH D                                                                                                    | emonstration Project - 21 - 💌                                                                                                    | ₿ +ŀ @ ⊻                      |                      |                                  |
| MAIN                                                                                                    | ADJUSTMENTS                                                                                                    | SPECIFICATIONS                | NOTES                | ATTACHMENTS                      |
| ACTIONS<br>APPROVE BUDGET<br>RETURN REQUEST<br>REJECT REQUEST<br>WITHDRAW<br>FINAL APPROVE<br>USER DELEGATE<br>COMMENT<br>TAKE ACTION | This request has been sent to you fo<br>review and approval. Should you<br>require additional information, you<br>can comment and select "return<br>request" to the submitter. If you<br>would like to deny the request,<br>select "reject request" so the request<br>is not able to proceed or be edited.<br>Please include the 10 (ten) digit SAP<br>cost object in the comments section<br>that will fund this request. The cost<br>object must be a department | EMAIL PREVIEWSubject Comments | PMWeb Approval Req   | uest: Budget Requests 001 - 120/ |
| TEAM INPUT                                                                                                    |                                                                                                    |                               |                      | DROP FILES HERE C                |

Approve Option and Save button Indicated

Reviewing a Budget Request and Updating Centrally Funded Cost Objects

Once the Budget Request reaches the "Financial Approver" stage, Business Affairs will receive a notification email from *projects*@BU to review the Budget Request.

- 1. Select the Budget Request from the list of notifications. (See step 1 above)
  - If the Budget Request has "999999999 Centrally Funded" as the Responsible Cost Center, go to step 9, if not proceed to step 10.
  - 3. Review the Budget Request with the Provost's Office to determine if the project will be funded by that office.
    - If the Project <u>will</u> be funded by the Provost's Office, select the "Office of the Provost" Cost Center from the drop down list, and then click "Save" at the top. On the <u>Workflow</u> tab, select "Approve Budget Request" from the list of workflow actions.

| MAIN                                                                                                    | ADJUSTMENTS                                                                                                    | SPECIFICATIONS                                    | NOTES                         |
|----------------------------------------------------------------------------------------------------|----------------------------------------------------------------------------------------------------|---------------------------------------------------|-------------------------------|
| Project*<br>Record #*<br>Description<br>Type*<br>Reference<br>Post As<br><u>Estimate</u><br>Status / Revision<br>Date | ADJUSIMENTS          00556 - 120ASH Demonstration Proje         001         Demonstration Estimate         1 Planning Funding Request         original Budget         Original Budget         Quenostration Estimate - 0         Returned       V         08-31-2021 | USER DEFINED FIELDS<br>Responsible Cost<br>Center | 9999999999 - Centrally Funded |

## Centrally funded Cost Center Selected

- ii. If the Project <u>will not</u> be funded by the Provost's Office, on the <u>Workflow</u> tab select "Return Request" from the list of workflow actions to send the request back to the Departmental Approver as well as adding a note saying they must select a Cost Center they have access to.
- 4. Validate the selected Cost Center for this Project.
  - i. If the Cost Center is appropriate, on the <u>Workflow</u> tab select "Approve Budget Request" from the list of workflow actions
  - ii. If the Cost Center is not appropriate, on the <u>Workflow</u> tab select "Return Request" from the list of workflow actions to send the request back to the Departmental Approver as well as adding a note saying they must select an appropriate Cost Center.
- 5. Click the Save button on the Workflow tab.

**Note:** Once the Budget Request has been fully approved, it will be automatically submitted to SAP at 8pm that night, and an "Approve: Create Internal Order Request" will appear in your SAP worklist.

6. After the Project Account has been created in SAP, the account number will be pulled from SAP into *projects*@BU at 9pm the next night, and the Account Number will be automatically populated to the Project record.

# Work Order (FSR) Entry

Work Orders associated with projects are still being processed through CAMMS. Follow the screenshot below to find the **<u>PM Web Work Order Entry</u>** link.

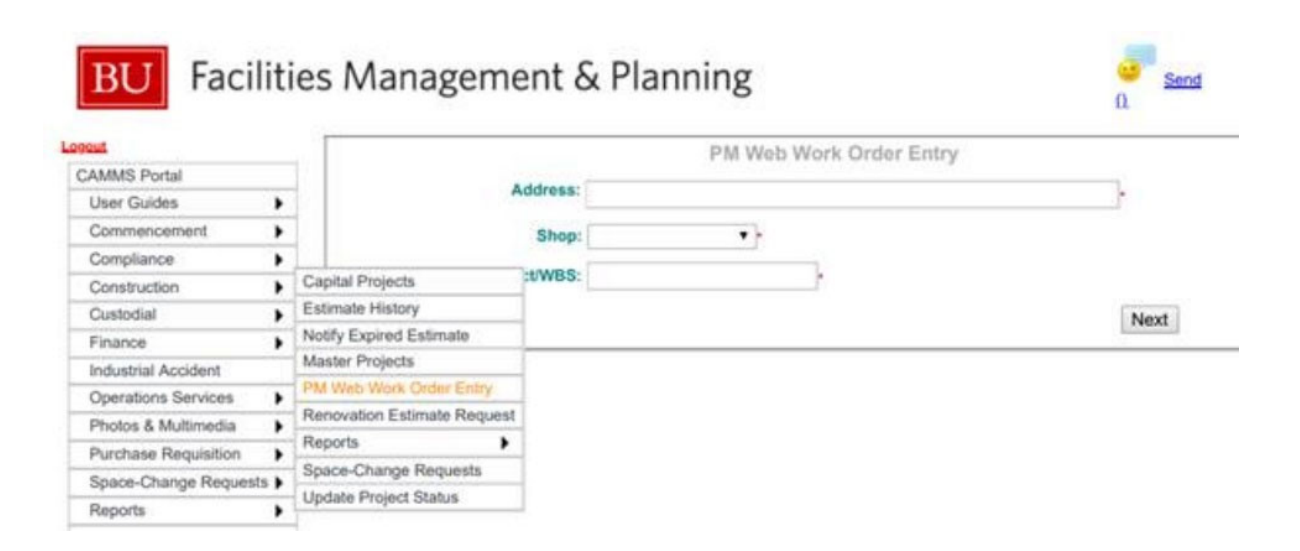

# **Cost Worksheets**

Once a **Budget Request** has been approved, you can view the Budget in the **Cost Worksheets** section of projects@BU. Currently this allows you to view all the Budgeted Costs for the Project, as well as the origin of those Costs within the system.

Once Phase 3 of the Implementation Project has been completed you will also be able to use **Cost Worksheets** to compare the Current Budget vs any Change Orders or Costs booked against the Budget as they are submitted by the vendors.

## Running a Cost Worksheet

1. Open the Cost Worksheet list by navigating to Cost Management/Budgets/Cost Worksheets.

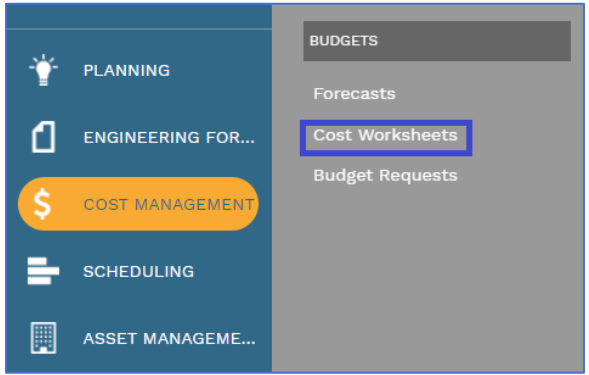

Cost Management > Budgets > Cost Worksheets

- 2. In the Project Dropdown select the name of your Project.
- 3. In the Worksheet Dropdown select the type of Cost Worksheet that you wish to view. Currently only "Level 5 Worksheet" is available but more may be added at a later date.
- 4. The Budget Worksheet is divided into several standard Columns, these are:
  - Cost Code The Cost Code that ties to that line item.
  - Budget Description The Description of Cost Code.
  - Original Budget (A) The <u>Approved</u> Budget for that Cost Code.
     Note: If you have any Unapproved Budget Requests or Estimates they will not appear here until they have been approved through Workflow.
  - **Pending Budget Changes (B)** Any Change Orders that are currently being processed in workflow for this Budget Line.
- Approved Budget Changes (C) Any Change Orders that have been approved for this Budget Line.
- Current Budget (D = A + C) The Approved Original Budget Plus the Current Budget
- Anticipated Budget (E = B + D) The Current Budget plus the Pending Budget Changes
- Original Commitments (F) Commitments that have been approved.
- **Pending Commitment Changes (G)** Commitment records that are currently being processed through Workflow.
- Approved Commitment Changes (H) Commitment CO's that have been Approved through Workflow.
- **Current Commitments (I = F + H)** Original Commitments Plus Approved Commitment Changes
- Anticipated Commitments (J = G + I) Pending Commitment Changes plus Current Commitments.
- Pending Exposure (K)
- Approved Exposure (L)
- Total Exposure (M = K + L)
- Forecasts Pending The total amount from the Forecasts record.
- Budget Remaining (N = D I) Current Budget minus Current Commitments.
- 5. Any line on the Worksheet can be expanded by clicking on either the arrow icon to the left of the Cost Codes or the grey values on the line.
- 6. The expanded view show the source of the value that you clicked on, for now this is just the Budget, but in the future both Commitments and Change Orders will be linked here.

| Project*<br>Worksheet | 00632 - 120ASH Demonstratio         | n Training 👻 | Period From<br>Period To | *All*  |             | •<br>•      | Currency ( |
|-----------------------|-------------------------------------|--------------|--------------------------|--------|-------------|-------------|------------|
| Drag a column head    | er and drop it here to group by the | at column    |                          |        |             |             |            |
|                       |                                     | A            | 8                        | c      | D = A + C   | E = B + D   | r          |
|                       |                                     |              |                          |        |             |             |            |
|                       |                                     |              |                          |        |             |             |            |
| > 00-000000-01-       | Procurement and Contracting Re      | \$5,000.00   | \$0.00                   | \$0.00 | \$5,000.00  | \$5,000.00  | \$0.00     |
| 01-010000-01-0        | General Requirements                | \$25,000.00  | \$0.00                   | \$0.00 | \$25.000.00 | \$25,000.00 | \$0.00     |
| > 03-030100-01-0      | Maintenance of Concrete             | \$0.00       | \$0.00                   | \$0.00 | \$0.00      | \$0.00      | \$0.00     |
| > 03-032500-01-0      | Composite Reinforcing               | \$0.00       | \$0.00                   | \$0.00 | \$0.00      | \$0.00      | \$0.00     |
| > 03-033500-01-0      | Concrete Finishing                  | \$0.00       | \$0.00                   | \$0.00 | \$0.00      | \$0.00      | \$0.00     |
| > 05-050300-01-0      | Conservation Treatment for Perio    | \$0.00       | \$0.00                   | \$0.00 | \$0.00      | \$0.00      | \$0.00     |
| > 22-220000-01-0      | Plumbing                            | \$0.00       | \$0.00                   | \$0.00 | \$0.00      | \$0.00      | \$0.00     |
| > 26-260000-01-0      | Electrical                          | \$0.00       | \$0.00                   | \$0.00 | \$0.00      | \$0.00      | \$0.00     |
| > 50-500000-02-       | Design Fees                         | \$70,000.00  | \$0.00                   | \$0.00 | \$70.000.00 | \$70,000.00 | \$0.00     |
| 50-500001-02-0        | Architect                           | \$0.00       | \$0.00                   | \$0.00 | \$0.00      | \$0.00      | \$0.00     |
| 51-510000-02-0        | FF&E                                | \$0.00       | \$0.00                   | \$0.00 | \$0.00      | \$0.00      | \$0.00     |

Typical Cost Worksheet

# **Bidding and Procurement**

The bidding process in projects@BU occurs in the **Planning** module where the **Bid Package** record is created as well as holding the **Online Bidding** records. Invitations to bid are also sent out from the **Bid Package** which directs the firms to log into the system to submit their bids. When that is complete, the Project Manager uses the **Bid Packages** record again to level the bids and select the winning bidder.

**Note:** Architects and OPMs are not bid through projects@BU, they are bid out directly through Sourcing & Procurement, as the selected Architect/OPM has full access to the bidding record and would be able to see their competitor's bids.

Warning: While companies who are bidding on Projects do not have to be authorized vendors at Boston University, they must be created as Companies, Contacts, and Users in projects@BU. If a vendor is not available for selection in the system, contact the projects@BU System Administrator through ithelp@bu.edu and they can set up the Company, and their contact, in the system as a "bidding-only" Company, and provide the contact with the access they will need to respond to the bid.

**Note:** If a non-authorized Company is selected as the winner of the bid, they will need to go through Sourcing & Procurement's authorization process. <u>Winning a bid through projects@BU does not guarantee that they will be authorized by Sourcing & Procurement.</u>

# **Pre-Bid**

While you do not have to start your bidding process in the module, it is recommended if you are bidding out multiple types of work, or would like to send different sets of Cost Codes to different companies. The **Pre-Bid** module allows you to create one bid package, and then divide it up amongst your bidders by type of work being performed.

# **Creating a Pre-Bid Record**

| 1. | Navigate | to     | Planning > I                | Procurement > Pi                                                               | re-Bid.      |
|----|----------|--------|-----------------------------|--------------------------------------------------------------------------------|--------------|
|    |          | ٩V     | Mleb                        | <u>،</u>                                                                       | ontrols      |
|    |          | С<br>С | PLANNING<br>ÉNGINEERING FOR | PORTFOLIO PLANNING<br>Initiatives<br>Portfolio Planning Worksheet<br>Estimates | CUSTOM FORMS |
|    |          | (\$    | COST MANAGEMENT             | PROCUREMENT                                                                    |              |
|    |          |        | ASSET MANAGEME              | Bid Packages<br>Online Bids                                                    |              |
|    |          | ~      | WORKFLOW                    | SETUP                                                                          |              |
|    |          | ۲      | PORTFOLIO                   |                                                                                |              |

Planning > Procurement > Pre-Bid

2. At the top of the list click the "+" the button.

| ( <u>Por</u>    | <u>tfolio)</u> > Planning | > Procuremer        | nt > PRE-BID |          |     |              |                  |
|-----------------|---------------------------|---------------------|--------------|----------|-----|--------------|------------------|
| Drag a column   | header and drop it he     | ere to group by tha | t column     |          |     |              |                  |
| 'Ð              | Programs *All*            |                     | ▼ Projec     | ts All*  | •   | + 🛍          | 2 ⊞              |
| PROJECT NAM     |                           | RECORD #            |              |          |     |              | TYPE             |
|                 | Ŧ 🔤 Ŧ                     |                     |              |          | =   | =            |                  |
| Tyler Testing F | Proje 00560               | 001                 | Test         | Approved | USD | Construction | BU Consulting Ag |
|                 |                           |                     |              |          |     |              |                  |
| [4 4 1 ▶ ●      | PAGE SIZE 20              | ·                   |              |          |     |              |                  |

#### Pre-Bid list.

- 3. In the **Project\*** field select the name of the Project you are creating the Pre-Bid for.
- 4. In the **Description** field, type a name for the Pre-Bid that will help you identify this record.
- 5. **Bid Category** is a drop-down list that helps with sorting of the records, the options are.
  - Construction
    - Consultant Services
    - Design
    - Direct Trade
    - FF&E
- 6. In the **Solicited By** drop-down list select "Boston University" as the source of the Bid Package.

| Solicited By      | Boston University      | • |
|-------------------|------------------------|---|
| Project Manager   | Boston University      | - |
| i Toject Mariager | 2020 Engineering LLC   |   |
| Status / Revision | 3M Company             |   |
| Solicited By Lis  | t Opened & BU selected |   |

- 7. In the **Project Manager** list select your name.
- 8. Enter the date and time that Bids must be entered into the **Bids Due** fields **Note:** You cannot enter these until after you have completed the remainder of the process. If you do not want to start the bidding at this time, then leave these fields blank.

| Bids Due      | <u> </u> |
|---------------|----------|
| Bids Due Time | ()       |

#### Bids Due Date & Time

- 9. Select the Anticipated Agreement type from the list in that drop-down field, the types are:
  - BU AIA
  - Master Service Agreement
  - BU Consulting Agreement
  - Standard PO Terms
  - Purchase Order
  - Subcontract
- 10. The Procurement drop-down list will hold links to any Procurement records linked to this Pre-Bid.
- 11. Click the "Save" button at the top of the page.

**Note:** The Options section is locked to just the System Administrator, if you wish to change these options, please submit a Ticket through @ITHelp, as some options cannot be modified due to procurement policies at BU.

| roject*              | 00556 - 120ASH Demonstration Project 👻 | OPTIONS                                     |     | _            |
|----------------------|----------------------------------------|---------------------------------------------|-----|--------------|
| re-bid #*            | 001                                    |                                             | ALL |              |
| escription           | Demonstration Pre-Bid                  | This is a Sealed Bid                        |     |              |
| id Category          | Construction 💌                         | Lock Online Bids After Bids Due             |     |              |
| olicited By          | Boston University 💌                    | Include Days Column in Online Bids          |     | $\checkmark$ |
| roject Manager       | Boston University - Jonathan Smith 🔻   | Include MWDBE % Column in Online Bids       |     | $\checkmark$ |
| tatus / Revision     | Draft 🔹 0                              | Include Manufacturer Columns in Online Bids |     | $\square$    |
| ids Due              | <u> </u>                               | Include Bid Item UDFs in Online Bids        |     | $\checkmark$ |
| ids Due Time         | 0                                      | Require Acknowledgements                    |     | $\checkmark$ |
| nticipated Agreement | BU AIA 👻                               | Require Nondisclosure Agreement             | ••• |              |
| rocurement           | •                                      | Show Bid Due Countdown Clock                |     | $\checkmark$ |
|                      |                                        | Lock Quantity in Online Bids                |     |              |

#### Completed header

- 12. The **Bidder Matrix** view is where you select the bidders you will be sending the Bid Package to
  - a) Click the "+ Add Bidders"

| Drag a colu | ımn header and d | rop it here to | group by that column |       |   |           |
|-------------|------------------|----------------|----------------------|-------|---|-----------|
| Dedit 🖉     | 🕂 Add Bidders    | 前 Delete       | CRefresh Display     | All   | • | E Layouts |
| BI          | D CATEGORY       |                | COMPANY              | NOTES |   | INACTIVE  |
|             | -                |                | ÷                    |       | - |           |
| No records  | to display.      |                |                      |       |   |           |
| [4 4 ]      | PAGE SIZ         | E 20 🔻         |                      |       |   |           |

Buttons above Bidder Matrix with Add Bidders indicated

b) In the window that opens click the box next to the bidders you wish to add to this Pre-Bid.

**Note:** This window has two different tabs, Companies/Contacts and Distribution Lists. Companies/Contacts can be selected individually while Distribution Lists must be configured in the **Distribution Lists** section of projects@BU. The Select Companies/Contacts window will open.

|          |                                         | COMPANIE        | S/CONTACTS                |                          |
|----------|-----------------------------------------|-----------------|---------------------------|--------------------------|
|          |                                         |                 |                           |                          |
| orag a o | column header and drop it here to group | by that column  |                           |                          |
| Spe      | cs                                      |                 | Save and Close Save Layou | ut   Load Default Layout |
|          |                                         |                 |                           |                          |
|          |                                         |                 |                           |                          |
|          | 2020 Engineering LLC                    |                 | Registered Vendor         | -                        |
|          | 3M Company                              |                 | Registered Vendor         | -                        |
|          | 96pt.                                   |                 | Registered Vendor         | -                        |
|          | A & M Associates Ltd                    |                 | Registered Vendor         | -                        |
|          | A C & R Supply Co Inc                   |                 | Registered Vendor         | -                        |
|          | A Maintenance Supply Co., Inc.          |                 | Registered Vendor         | -                        |
|          | A&P Woodworking, Inc.                   |                 | Registered Vendor         | -                        |
|          | A. J. Rose Carpets                      |                 | Registered Vendor         | -                        |
|          | A. Vozzella & Sons, Inc.                |                 | Registered Vendor         |                          |
|          | A1 Automatic Transmission, Inc.         |                 | Registered Vendor         | -                        |
|          | A-1 Lighting Service Company            |                 | Registered Vendor         | -                        |
|          | ABC Imaging                             |                 | Registered Vendor         | -                        |
|          | ABC MOVING & STORAGE CO., LLC.          |                 | Registered Vendor         | -                        |
|          | ABC Moving Services, Inc.               |                 | Registered Vendor         |                          |
|          | ABC Window Shade CO Inc.                |                 | Registered Vendor         | -                        |
|          | ABCO Refrigeration Supply Corp.         |                 | Registered Vendor         | -                        |
|          | AC Electric                             |                 | Registered Vendor         | -                        |
|          | ACCENT BANNER LLC                       |                 | Registered Vendor         | -                        |
|          | Accutemp Engineering                    |                 | Registered Vendor         | -                        |
|          | Acella Construction Corporation         | Contractor - Ge | Registered Vendor         |                          |

"Select Companies/Contacts" window.

c) Click the Checkbox to the left of the bidders that you wish to add to the bid.

|        |                                         | COMPANIE        | S/CONTACTS                         |             |
|--------|-----------------------------------------|-----------------|------------------------------------|-------------|
| Drag a | column header and drop it here to group | by that column  |                                    |             |
| Spe    | ecs                                     |                 | <ul> <li>Save and Close</li> </ul> | Save Layout |
|        | COMPANY                                 | TYPE            | REFERENCE                          |             |
|        |                                         | -               |                                    | -           |
|        | 2020 Engineering LLC                    |                 | Registered Vendor                  |             |
|        | 3M Company                              |                 | Registered Vendor                  |             |
|        | 96pt.                                   |                 | Registered Vendor                  |             |
|        | A & M Associates Ltd                    |                 | Registered Vendor                  |             |
|        | A C & R Supply Co Inc                   |                 | Registered Vendor                  |             |
|        | A Maintenance Supply Co., Inc.          |                 | Registered Vendor                  |             |
|        | A&P Woodworking, Inc.                   |                 | Registered Vendor                  |             |
|        | A. J. Rose Carpets                      |                 | Registered Vendor                  |             |
|        | A. Vozzella & Sons, Inc.                |                 | Registered Vendor                  |             |
|        | A1 Automatic Transmission, Inc.         |                 | Registered Vendor                  |             |
|        | A-1 Lighting Service Company            |                 | Registered Vendor                  |             |
|        | ABC Construction Test                   | Contractor - Ge | Bidding Only Vendor                |             |
|        | ABC Imaging                             |                 | Registered Vendor                  |             |
|        | ABC MOVING & STORAGE CO., LLC.          |                 | Registered Vendor                  |             |
|        | ABC Moving Services, Inc.               |                 | Registered Vendor                  |             |
|        | ABC Window Shade CO Inc.                |                 | Registered Vendor                  |             |
|        | ABCO Refrigeration Supply Corp.         |                 | Registered Vendor                  |             |

d) After you have selected the bidders, click the "Save and Close" button.

| Spe        | cs                           |                 | •   | 🖺 Save and Close | Save Layout |
|------------|------------------------------|-----------------|-----|------------------|-------------|
|            | COMPANY                      | TYPE            |     | REFERENCI        |             |
|            | testing company              |                 |     |                  | -           |
| $\square$  | Architecture Testing Company |                 | Tes | ting Company     |             |
| $\searrow$ | Construction Testing Company | Contractor - Ge |     |                  |             |
|            | A A DAGE SIZE 20 -           |                 |     |                  |             |

**Note:** While BU requires that a minimum of three (3) bids be received for each project, not all bidders will accept the bid. It is recommended you send out more than the required number of bids.

| Project*              | 00556 - 120ASH Demonstration Project | • |
|-----------------------|--------------------------------------|---|
| Pre-bid #*            | 001                                  |   |
| Description           | Demonstration Pre-Bid                |   |
| Bid Category          | Construction                         | - |
| Solicited By          | Boston University                    | - |
| Project Manager       | Boston University - Jonathan Smith   | • |
| Status / Revision     | Draft 🔹                              | 0 |
| Bids Due              |                                      | ĉ |
| Bids Due Time         |                                      | 0 |
| Anticipated Agreement | BU AIA                               | - |
| Procurement           |                                      | - |
|                       |                                      |   |

Completed Bidder Matrix (with fields indicated)

- 13. Click the **Bid Items** view to add the Items from the Estimate to the Pre-Bid record.
  - a) Click "+ Add Estimate Items"

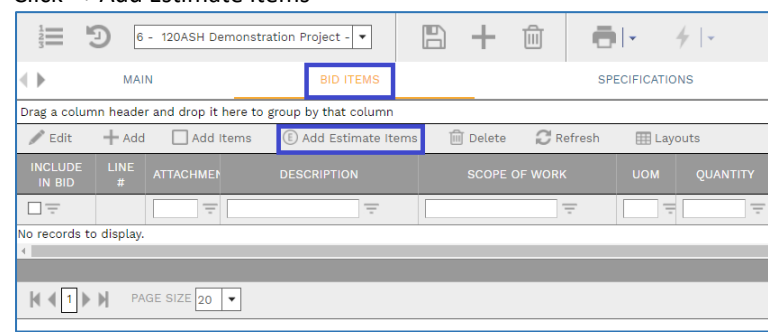

Bid Items view and Add Items Indicated.

b) In the window that opens select the Estimate Items you wish to add to this Pre-Bid. **Note:** If you have created multiple Estimates for this project they are sortable in the "Record" column of the Estimate list.

**Note 2:** You can also select all items by clicking the box at the top left of the list to select all at once.

|                | re items                                                                                                 |                                                                                                    |                                           |                                                             |                                                                                                    |                                                                                                    |                                                                                                    |
|----------------|----------------------------------------------------------------------------------------------------|----------------------------------------------------------------------------------------------------|-------------------------------------------|-------------------------------------------------------------|----------------------------------------------------------------------------------------------------|----------------------------------------------------------------------------------------------------|----------------------------------------------------------------------------------------------------|
|                | ¥ ×                                                                                                    |                                                                                                    |                                           |                                                             |                                                                                                    |                                                                                                    |                                                                                                    |
| re-bid         | c                                                                                                    | 001-Demonstration P                                                                                                    | re-Bid                                    |                                                             |                                                                                                    |                                                                                                    |                                                                                                    |
| roject         | c                                                                                                    | 00556 - 120ASH Dem                                                                                                    | ionstration Project                       |                                                             |                                                                                                    |                                                                                                    |                                                                                                    |
| id Categ       | ory                                                                                                    | Construction                                                                                                    |                                           |                                                             |                                                                                                    |                                                                                                    |                                                                                                    |
|                |                                                                                                    |                                                                                                    |                                           |                                                             |                                                                                                    |                                                                                                    |                                                                                                    |
| Drag a co      | olumn header and                                                                                         | drop it here to group                                                                                                    | by that column                            |                                                             |                                                                                                    |                                                                                                    |                                                                                                    |
| C u            | ndo                                                                                                    |                                                                                                    |                                           |                                                             |                                                                                                    |                                                                                                    |                                                                                                    |
|                | ESTIMATE /<br>INITIATIVE                                                                                 |                                                                                                    |                                           |                                                             |                                                                                                    |                                                                                                    |                                                                                                    |
|                | -                                                                                                    | _                                                                                                    |                                           |                                                             | _                                                                                                    |                                                                                                    |                                                                                                    |
|                |                                                                                                    |                                                                                                    |                                           |                                                             |                                                                                                    | -                                                                                                    | -                                                                                                    |
|                | Estimate                                                                                                 | 10758 - Demonst                                                                                                    | 1                                         | 616                                                         | 010000 - General Requirem                                                                                                    | 120ASH Demonstration Proj                                                                                                    | Construction                                                                                                    |
|                | Estimate                                                                                                 | 10758 - Demonst<br>10758 - Demonst                                                                                                    | 1                                         | 616                                                         | 010000 - General Requirem<br>007200 - General Condition                                                                                                    | 120ASH Demonstration Proj<br>120ASH Demonstration Proj                                                                                                    | Construction<br>Construction                                                                                                 |
| 12<br>12<br>12 | Estimate<br>Estimate<br>Estimate                                                                         | 10758 - Demonst<br>10758 - Demonst<br>10758 - Demonst                                                                                                | 1                                         | 616<br>614<br>670                                           | 010000 - General Requirem<br>007200 - General Condition<br>028213 - Asbestos Abateme                                                                                                    | 120ASH Demonstration Proj<br>120ASH Demonstration Proj<br>120ASH Demonstration Proj                                                                                                    | Construction<br>Construction<br>Construction                                                                                 |
|                | Estimate<br>Estimate<br>Estimate<br>Estimate                                                             | 10758 - Demonst<br>10758 - Demonst<br>10758 - Demonst<br>10758 - Demonst                                                                             | 1<br>2<br>3<br>4                          | 616<br>614<br>670<br>663                                    | 010000 - General Requirem<br>007200 - General Condition<br>028213 - Asbestos Abateme<br>020000 - Existing Condition                                                                                                 | 120ASH Demonstration Proj<br>120ASH Demonstration Proj<br>120ASH Demonstration Proj<br>120ASH Demonstration Proj                                                                                                    | Construction<br>Construction<br>Construction<br>Construction                                                                 |
|                | Estimate<br>Estimate<br>Estimate<br>Estimate<br>Estimate                                                 | 10758 - Demonst<br>10758 - Demonst<br>10758 - Demonst<br>10758 - Demonst<br>10758 - Demonst                                                          | 1<br>2<br>3<br>4<br>5                     | 616<br>614<br>670<br>663<br>816                             | 010000 - General Requirem<br>007200 - General Condition<br>028213 - Asbestos Abateme<br>020000 - Existing Condition<br>095000 - Cellings                                                                            | 120ASH Demonstration Proj<br>120ASH Demonstration Proj<br>120ASH Demonstration Proj<br>120ASH Demonstration Proj<br>120ASH Demonstration Proj                                                                                        | Construction<br>Construction<br>Construction<br>Construction<br>Construction                                                 |
|                | Estimate<br>Estimate<br>Estimate<br>Estimate<br>Estimate<br>Estimate                                     | 10758 - Demonst<br>10758 - Demonst<br>10758 - Demonst<br>10758 - Demonst<br>10758 - Demonst<br>10758 - Demonst                                       | 1<br>2<br>3<br>4<br>5<br>6                | 616<br>614<br>670<br>663<br>816<br>827                      | 010000 - General Requirem<br>007200 - General Condition<br>028213 - Asbestos Abateme<br>020000 - Existing Condition<br>095000 - Ceilings<br>096800 - Carpeting                                                      | 120ASH Demonstration Proj<br>120ASH Demonstration Proj<br>120ASH Demonstration Proj<br>120ASH Demonstration Proj<br>120ASH Demonstration Proj<br>120ASH Demonstration Proj                                                           | Construction<br>Construction<br>Construction<br>Construction<br>Construction<br>Construction                                 |
|                | Estimate<br>Estimate<br>Estimate<br>Estimate<br>Estimate<br>Estimate<br>Estimate                         | 10758 - Demonst<br>10758 - Demonst<br>10758 - Demonst<br>10758 - Demonst<br>10758 - Demonst<br>10758 - Demonst<br>10758 - Demonst                    | 1<br>2<br>3<br>4<br>5<br>6<br>7           | 616<br>614<br>670<br>663<br>816<br>827<br>834               | 010000 - General Requirem<br>007200 - General Condition<br>028213 - Asbestos Abateme<br>020000 - Existing Condition<br>095000 - Ceilings<br>096800 - Carpeting<br>099000 - Painting and Coat                        | 120ASH Demonstration Proj<br>120ASH Demonstration Proj<br>120ASH Demonstration Proj<br>120ASH Demonstration Proj<br>120ASH Demonstration Proj<br>120ASH Demonstration Proj<br>120ASH Demonstration Proj                              | Construction<br>Construction<br>Construction<br>Construction<br>Construction<br>Construction<br>Construction                 |
|                | Estimate<br>Estimate<br>Estimate<br>Estimate<br>Estimate<br>Estimate<br>Estimate<br>Estimate             | 10758 - Demonst<br>10758 - Demonst<br>10758 - Demonst<br>10758 - Demonst<br>10758 - Demonst<br>10758 - Demonst<br>10758 - Demonst<br>10758 - Demonst | 1<br>2<br>3<br>4<br>5<br>6<br>7<br>8      | 616<br>614<br>670<br>663<br>816<br>827<br>834<br>922        | 010000 - General Requirem<br>007200 - General Conditor<br>028213 - Asbestos Abateme<br>020000 - Existing Conditior<br>0958000 - Cellings<br>096800 - Carpeting<br>099000 - Painting and Coat<br>260000 - Electrical | 120ASH Demonstration Proj<br>120ASH Demonstration Proj<br>120ASH Demonstration Proj<br>120ASH Demonstration Proj<br>120ASH Demonstration Proj<br>120ASH Demonstration Proj<br>120ASH Demonstration Proj                              | Construction<br>Construction<br>Construction<br>Construction<br>Construction<br>Construction<br>Construction                 |
|                | Estimate<br>Estimate<br>Estimate<br>Estimate<br>Estimate<br>Estimate<br>Estimate<br>Estimate<br>Estimate | 10758 - Demonst<br>10758 - Demonst<br>10758 - Demonst<br>10758 - Demonst<br>10758 - Demonst<br>10758 - Demonst<br>10758 - Demonst<br>10758 - Demonst | 1<br>2<br>3<br>4<br>5<br>6<br>7<br>8<br>9 | 616<br>614<br>670<br>663<br>816<br>827<br>834<br>922<br>932 | 010000 - General Requirem<br>007200 - General Condition<br>02213 - Asbestos Abateme<br>020000 - Existing Condition<br>085000 - Ceilings<br>096800 - Carpeting<br>099000 - Painting and Coat<br>2650000 - Lighting   | 120ASH Demonstration Proj<br>120ASH Demonstration Proj<br>120ASH Demonstration Proj<br>120ASH Demonstration Proj<br>120ASH Demonstration Proj<br>120ASH Demonstration Proj<br>120ASH Demonstration Proj<br>120ASH Demonstration Proj | Construction<br>Construction<br>Construction<br>Construction<br>Construction<br>Construction<br>Construction<br>Construction |

Estimate Items window opened with Check Box and Save buttons indicated

- c) Select all the Estimate Items and then click the "Save and Exit."
- 14. The *Clauses* view needs to be set up with standard clauses included in every BU procurement. To do this:
  - i. Click on the <u>Clauses</u> tab.
  - ii. Click on the "+ Add Clause(s)" button.

| Drag a colur      | nn header a | nd drop it here t | o gro | up by that column |           |         |  |
|-------------------|-------------|-------------------|-------|-------------------|-----------|---------|--|
| N Edit            | + Add       | 前 Delete          | +     | Add Clause(s)     | C Refresh | Layouts |  |
| INCLUDE<br>IN BID |             | PARAGRAPH         |       |                   |           |         |  |
|                   |             |                   | -     |                   | -         |         |  |

#### Add Clause(s) button

iii. In the window that opens, select "Group ID" from the "Group by" dropdown.

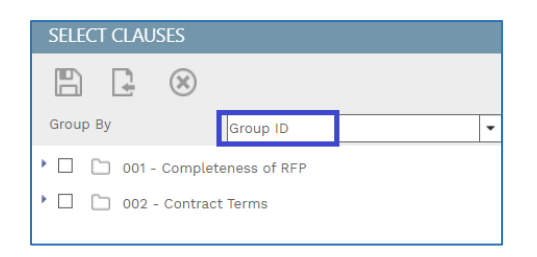

# Group By > Group ID

iv. Select the "001 – Completeness of RFP" and "002 – Contract Terms" folders on the left hand side of the page, and then drag them over to the right-hand side

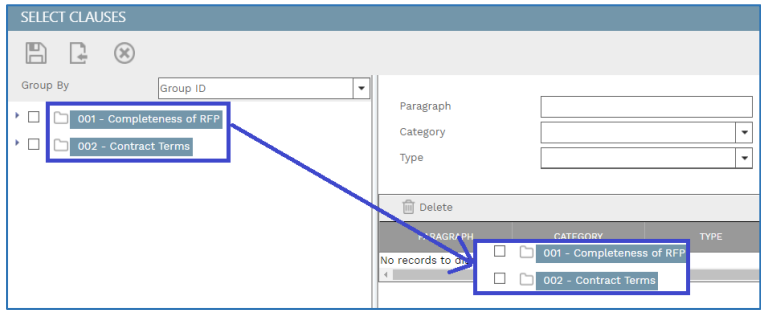

Moving the folders from the list on the left to the right.

Click the "Save" button at top of the window.

| SELECT CLAUSES                                                                                                    |                               |   |                                                                                                    |                                                                                                    |
|----------------------------------------------------------------------------------------------------|-------------------------------|---|----------------------------------------------------------------------------------------------------|----------------------------------------------------------------------------------------------------|
|                                                                                                    |                               |   |                                                                                                    |                                                                                                    |
| Group By         Group ID         •           Image: Image: I | Paragraph<br>Category<br>Type | × | Responsible<br>Start<br>End                                                                                                   |                                                                                                    |
|                                                                                                    | Delete                        |   |                                                                                                    |                                                                                                    |
|                                                                                                    | PARAGRAPH                     |   |                                                                                                    |                                                                                                    |
|                                                                                                    |                               |   | Respondent has include                                                                                                    | Respondent has include                                                                                                    |
|                                                                                                    |                               |   | Respondent has reviewe                                                                                                    | Respondent has review                                                                                                    |
|                                                                                                    |                               |   | Respondent has include                                                                                                    | Respondent has include                                                                                                    |
|                                                                                                    |                               |   | Respondent has reviewe                                                                                                    | Respondent has review                                                                                                    |
|                                                                                                    |                               |   |                                                                                                    |                                                                                                    |
|                                                                                                    |                               |   | Respondent has acknow                                                                                                    | Respondent has acknow                                                                                                    |
|                                                                                                    |                               |   | Respondent has acknow<br>Respondent has include                                                                               | Respondent has acknow<br>Respondent has include                                                                               |
|                                                                                                    |                               |   | Respondent has acknow<br>Respondent has include<br>Respondent has include                                                     | Respondent has acknow<br>Respondent has include<br>Respondent has include                                                     |
|                                                                                                    |                               |   | Respondent has acknow<br>Respondent has include<br>Respondent has include<br>Respondent has include                           | Respondent has acknow<br>Respondent has include<br>Respondent has include<br>Respondent has include                           |
|                                                                                                    |                               |   | Respondent has acknow<br>Respondent has include<br>Respondent has include<br>Respondent has include<br>Respondent has include | Respondent has acknow<br>Respondent has include<br>Respondent has include<br>Respondent has include<br>Respondent has include |

Open the Clauses for editing and check off the "Include in Bid" box.

**Note:** If you do not complete this step the Clauses won't be properly displayed on the "Online Bid" records for the Project.

| CLAUSES           |                                                               |           |          |      |                  |                |  |  |  |  |
|-------------------|---------------------------------------------------------------|-----------|----------|------|------------------|----------------|--|--|--|--|
| Drag a colun      | Drag a column header and drop it here to group by that column |           |          |      |                  |                |  |  |  |  |
| 🖺 Update          | 💾 Update Records 🛛 🛞 Cancel                                   |           |          |      |                  |                |  |  |  |  |
| INCLUDE<br>IN BID | LINE #                                                        | PARAGRAPH | CATEGORY | TYPE | DESCRIPTION      | TEXT           |  |  |  |  |
|                   |                                                               | -         | -        | -    |                  |                |  |  |  |  |
|                   | 1                                                             |           | •        | •    | Respondent has i | Respondent has |  |  |  |  |
|                   | 2                                                             |           | •        | •    | Respondent has I | Respondent has |  |  |  |  |
|                   | 3                                                             |           | •        | •    | Respondent has i | Respondent has |  |  |  |  |
|                   | 4                                                             |           | •        | •    | Respondent has ı | Respondent has |  |  |  |  |
|                   | 5                                                             |           | •        | •    | Respondent has a | Respondent has |  |  |  |  |
|                   | 6                                                             |           | •        | •    | Respondent has i | Respondent has |  |  |  |  |
|                   | 7                                                             |           | •        | •    | Respondent has i | Respondent has |  |  |  |  |
|                   | 8                                                             |           | -        | -    | Respondent has i | Respondent has |  |  |  |  |
|                   | 9                                                             |           | -        | -    | Respondent has i | Respondent has |  |  |  |  |
|                   | 10                                                            |           | -        | -    | Respondent has   | Respondent has |  |  |  |  |

"Include in Bid" column and selection boxes indicated

15. Change the **Workflow Status/Revision** drop-down on the Main window to "Approved," and save the record.

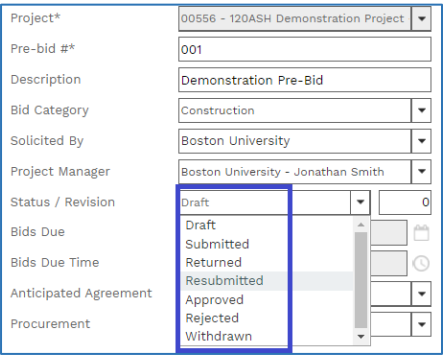

Workflow Status/Revision

16. In the top bar click the down-arrow next to Generate and click on "Procurement."

| i ⇒ 3 6 - 120A        | SH Demonstration Project - 💌         |          | + 🖻                | ēl - 4   -<br>Procurement   |              |
|-----------------------|--------------------------------------|----------|--------------------|-----------------------------|--------------|
| MAIN                  | BID ITEMS                            |          |                    | SPECIFICATIONS              | NOTES        |
|                       |                                      |          |                    |                             |              |
| Project*              | 00556 - 120ASH Demonstration Project | •        | OPTIONS            |                             |              |
| Pre-bid #*            | 001                                  |          |                    |                             | ALL 🗌        |
| Description           | Description Demonstration Pre-Bid    |          |                    | d                           |              |
| Bid Category          | Construction                         | •        | Lock Online Bids / | After Bids Due              |              |
| Solicited By          | Boston University                    | •        | Include Days Colu  | mn in Online Bids           |              |
| Project Manager       | Boston University - Jonathan Smith   | -        | Include MWDBE %    | Column in Online Bids       |              |
| Status / Revision     | Approved 💌                           | 0        | Include Manufactu  | urer Columns in Online Bids | $\checkmark$ |
| Bids Due              |                                      | <u> </u> | Include Bid Item L | JDFs in Online Bids         |              |
| Bids Due Time         |                                      | 0        | Require Acknowle   | dgements                    |              |
| Anticipated Agreement | BU AIA                               | -        | Require Nondisclo  | sure Agreement              | •••          |
| Procurement           |                                      | •        | Show Bid Due Cou   | intdown Clock               |              |
|                       |                                      |          | Lock Quantity in C | Online Bids                 |              |

# Generate > Procurement.

17. In the window that opens click the box next to the types of Procurements you wish to generate from this Pre-Bid, and click the lightning bolt to Generate Records.

| GENERA                                                              | TE PROCUREMENT RECORDS |                            |        |              |            |             |  |
|---------------------------------------------------------------------|------------------------|----------------------------|--------|--------------|------------|-------------|--|
| 4 (                                                                 | 8                      |                            |        |              |            |             |  |
| Project 00558 - 120ASH Demonstration Project Line Total \$56,590.00 |                        |                            |        |              |            |             |  |
| Pre-bid                                                             | Demonstration Pre-Bid  | Selected Line Total \$0.00 |        |              |            |             |  |
| Date                                                                | Date Rex 0             |                            |        |              |            |             |  |
| C Und                                                               | 0                      |                            |        |              |            |             |  |
|                                                                     | BID CATEGORY           | DESCR                      | IPTION | # OF BIDDERS | # OF LINES | TOTAL       |  |
|                                                                     | Construction           |                            |        | 2            | 0          | \$0.00      |  |
|                                                                     | Design                 | Design                     |        | 0            | 1          | \$15,000.00 |  |
|                                                                     | Construction           | Construction               |        | 0            | 9          | \$41,590.00 |  |

Generate Procurement Records window and Lightning Bold

18. Click the "X" button to close the window afterwards.

The system has now generated a new **Bid Packages** record for each of the Categories that you indicated. The system will break down each Bid Package by the Category(s) that were selected for the Estimate Items.

# **Bid Packages (formerly Procurement)**

The **Bid Packages** record holds the Bid Matrix, as well as where you manage the bids that you have sent out. From here you can add in both Clauses and Scoring to the Bid Package, as well as issue and level the bids.

A **Bid Package** record can either be created through a Pre-Bid record, directly from an **Estimate** Record, or by adding the lines of an Estimate to a pre-existing Procurement Record. Each method is detailed below.

# Generating a Bid Package Record from an Estimate

Use the main menu to navigate to Planning / Portfolio Planning / Estimates

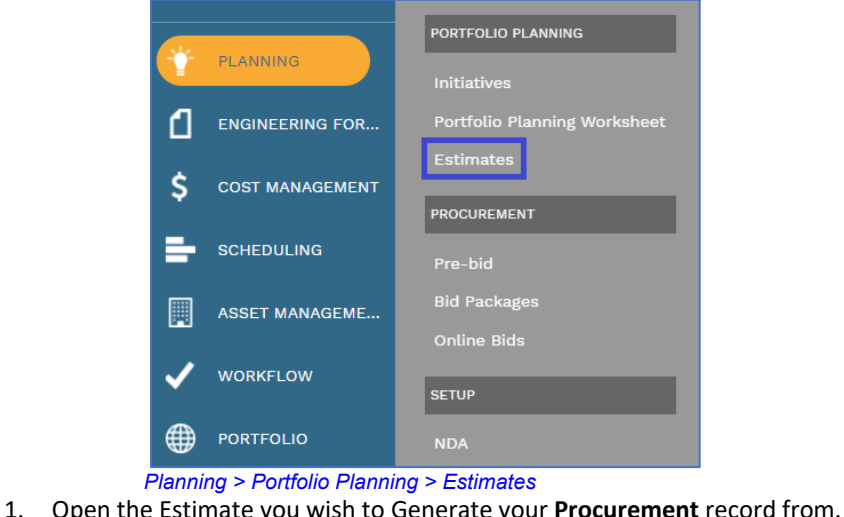

|              |                                                                                                    |               | 1     |                  |          |      | -   |  |  |
|--------------|----------------------------------------------------------------------------------------------------|---------------|-------|------------------|----------|------|-----|--|--|
| ( <u>Po</u>  | (i) (Portfolio) > Planning > Portfolio Planning > ESTIMATES                                                                                                    |               |       |                  |          |      |     |  |  |
| Drag a colum | Drag a column header and drop it here to group by that column                                                                                                    |               |       |                  |          |      |     |  |  |
| Ð            | Programs     *All*     Projects     *All*     +     •     +     •     +     •     +     •     +     •     +     •     +     •     +     •     +     •     +     •     +     •     +     •     +     •     +     •     +     •     +     •     +     •     +     •     +     •     •     +     •     •     +     •     •     +     •     •     •     •     •     •     •     •     •     •     •     •     •     •     •     •     •     •     •     •     •     •     •     •     •     •     •     •     •     •     •     •     •     •     •     •     •     •     •     •     •     •     •     •     •     •     •     •     •     •     •     •     •     •     •     •     •     •     •     •     •     •     •     •     •     •     •     •     •     •     •     •     •     •     •     •     •     •     •     •     •     •     •     •     < |               |       |                  |          |      |     |  |  |
|              |                                                                                                    |               |       |                  |          |      |     |  |  |
|              | -                                                                                                    | -             |       |                  | -        | -    | -   |  |  |
| 120ASH - Te  | sting Pro                                                                                                    | 00557         | 10757 | Testing Estimate | Approved | Days | USD |  |  |
| 4            |                                                                                                    |               |       |                  |          |      |     |  |  |
| € € 1 )•     | ▶ P/                                                                                                    | AGE SIZE 20 - |       |                  |          |      |     |  |  |

2. In the header of the **Estimate**, check to make sure that the **Estimate** is "Approved" by checking the **Status** field.

| () ( <u>Portfolio)</u> > Plan | ning > Portfolio Planning > ESTIN                           | MATES > 10757 - Testi | ng Estimate   |
|-------------------------------|-------------------------------------------------------------|-----------------------|---------------|
| 10757 - 120                   | DASH - Testing Project - 21 💌                               | + - 🖻 🛛               | 2 🗗 - 🗲 - 🏹 - |
| MAIN                          | ADJUSTMENTS                                                 | SF                    | PECIFICATIONS |
| Project*<br>Description*      | 00557 - 120ASH - Testing Project - 21 💌<br>Testing Estimate | RECAP                 | Days 🗸        |
| Category                      | •                                                           | Estimate Units        | 1             |
| Reference                     |                                                             | Cost/Unit             | \$240,628     |
| Status / Revision             | Approved 🔹 0                                                | Price/Unit            | \$240,628     |
|                               |                                                             |                       |               |

# Approved Estimate Record

Note: If the Estimate is not "Approved", change the Status to "Approved" and

- save the change, by clicking the "Save" 🖹 button.
- 3. In the toolbar at the top of the record, click the down arrow next to

"Generate." Select "Generate Procurements" from that list.

| ( <u>Portfolio</u> ) > Pla | nning > Portfolio Planning >          | > ESTIMATES > 10757 - | Testing Estimate |                                          |
|----------------------------|---------------------------------------|-----------------------|------------------|------------------------------------------|
| 10757 - 11                 | 20ASH - Testing Project - 21 💌        | 🖺 🕂 I- 🗇              |                  | 4 - 3DI -                                |
| MAIN                       | ADJUSTMENTS                           |                       | SPECIFICATIONS   | Generate Budgets<br>Generate Commitments |
|                            |                                       |                       |                  | Generate Procurements                    |
| Project*                   | 00557 - 120ASH - Testing Project - 21 | ▼ RECAP               |                  | Generate Budget Requests                 |
| Description*               | Testing Estimate                      | Estimate Unit of Me   | asure Days       | •                                        |
| Category                   |                                       | ▼ Estimate Units      |                  | 1                                        |
| Reference                  |                                       | Cost/Unit             |                  | \$240,628                                |
| Status / Revision          | Approved 👻                            | 0 Price/Unit          |                  | \$240,628                                |
|                            |                                       |                       |                  |                                          |

Generate Procurements

4. The "Procurements" window opens.

| PROCUREMENTS                                                                                      |                                                     |   |   |                  |
|---------------------------------------------------------------------------------------------------|-----------------------------------------------------|---|---|------------------|
| 4                                                                                                 |                                                     |   |   |                  |
| Project 00857 - 120A5<br>Estimate Description Teating Estim<br>Date / Revision 8/26/2021<br>Total | H - Testing Project - 21<br>te<br>0<br>\$240,628.00 |   |   |                  |
| C Undo                                                                                            |                                                     |   |   | I : Already sent |
|                                                                                                   |                                                     |   |   | TOTAL            |
|                                                                                                   | Construction                                        | • | 4 | \$114,250.00     |
|                                                                                                   | Construction                                        | • | 7 | \$126,378.00     |

#### Procurement window

5. Click the blue box, removing the check mark, next to the Bid Categories that you do not want to send bids out for.

| PROCUREMENTS                                                                                 |                                                      |             |               | s – n x         |
|----------------------------------------------------------------------------------------------|------------------------------------------------------|-------------|---------------|-----------------|
| 4                                                                                            |                                                      |             |               |                 |
| Project 00557 - 12<br>Estimate Description Testing Est<br>Date / Revision 8/26/2021<br>Total | AG54 - Testing Project - 21<br>imate<br>\$240,628.00 |             |               |                 |
| C Undo                                                                                       |                                                      |             |               | I: Already sent |
| INCLUDE BID CATEGORY                                                                         |                                                      | DESCRIPTION | # OF<br>LINES | TOTAL.          |
|                                                                                              | Construction 🔹                                       |             | 4             | \$114,250.00    |
|                                                                                              | Construction                                         |             | 7             | \$126,378.00    |

Single Bid Category selected

 Click the "Generate" button at the top-left of the window to create the Bid Packages record(s). Navigate to Planning > Procurement > Bid Packages

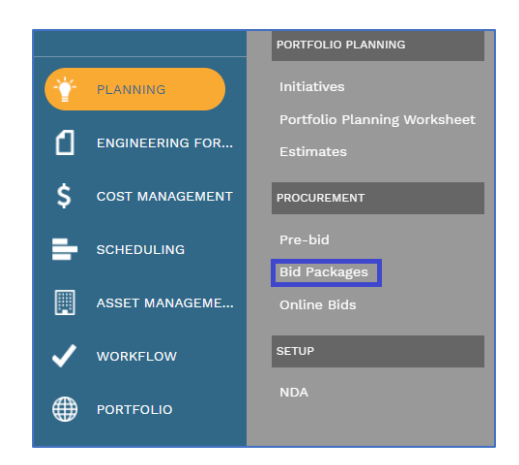

Planning > Procurement > Bid Packages

7. Locate your generated **Bid Package** by filtering the list by your Project Name or Number, and then looking for the record with a blank Description field..

| ( <u>)</u>                                                    | ( <u>Portfolio</u> ) > Planning > Procurement > BID PACKAGES |                         |       |     |  |       |              |                  |  |
|---------------------------------------------------------------|--------------------------------------------------------------|-------------------------|-------|-----|--|-------|--------------|------------------|--|
| Drag a column header and drop it here to group by that column |                                                              |                         |       |     |  |       |              |                  |  |
| Ð                                                             | Programs     *All*     * Projects     *All*     + Im     C   |                         |       |     |  |       |              |                  |  |
|                                                               |                                                              |                         |       |     |  |       |              |                  |  |
|                                                               | -                                                            | testing                 |       |     |  |       |              |                  |  |
| Testing Prog                                                  | gram                                                         | 120ASH - Testing Projec | 00557 | 003 |  | Draft | Construction | Testing Estimate |  |
| 4                                                             |                                                              |                         |       |     |  |       |              |                  |  |
| 4 4 1 ▶                                                       | PAGE                                                         | SIZE 20 -               |       |     |  |       |              |                  |  |

"Generated" record on Bid Package List

- 8. Open the record by double-clicking on the line.
- 9. Enter a **Description** of the Bid Package that you will recognize.
- 10. In the Solicited By drop-down select Boston University.
- 11. In the **Project Manager** drop-down, select your name.
- 12. In the **Commitment Type** selection, choose the Type of Agreement that will be signed once this **Bid Package** is completed.
- 13. The **Revision Date** field is auto-populated by the system, to track versioning.
- 14. In the **Bids Due** field select the date that the bid is due.
- 15. In the **Time** field select the time that the bid is due.

**Note 1:** The countdown clock on the bid starts when this value is saved. If you don't know the exact due date of the bid, when you are creating the record, <u>do not</u> enter these values until after completing the record.

**WARNING**: Do **not** enter the Bids Due Date and Time until you are ready to Issue the bid. These fields cannot be modified once information is entered, and the record is saved.

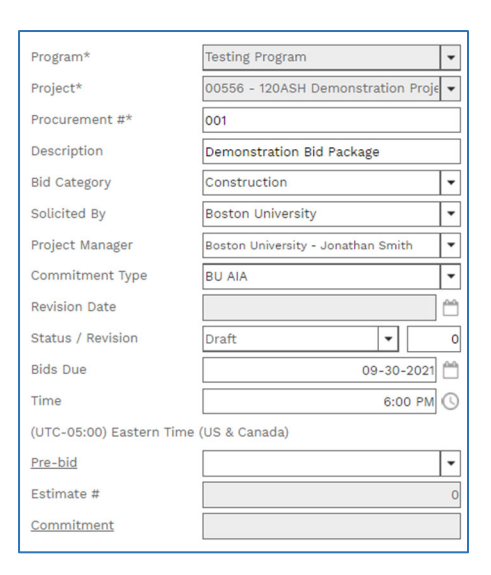

Completed Bid Package Header 16. Click the "Save" button at the top of the page.

# Populating a Bid Package Record without a Pre-Bid or Estimate

**Note:** If you have created a **Pre-Bid** record and then "Generated" **Bid Package** records from the **Pre-Bid**, or "Generated" a **Bid Package** record from an **Estimate**, skip this section and go to "Setting up the Bidder Matrix, Items and Scoring."

1. Navigate to Planning > Procurement > Bid Packages

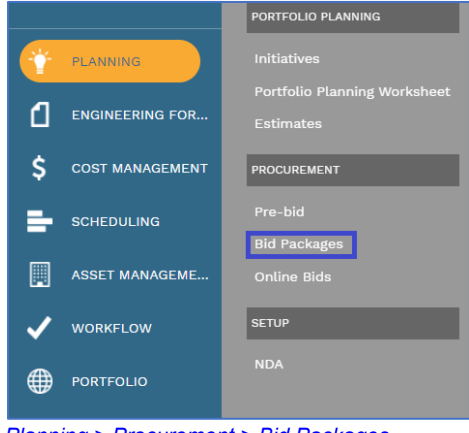

- Planning > Procurement > Bid Packages
- Click on the "+Add" button at the top of the list page.
   Note: If this is the first Bid Package record created that you have access to, then you will be brought directly to the Bid Package screen.

|              | ······································                        |                         |       |                |  |              |              |                  |  |
|--------------|---------------------------------------------------------------|-------------------------|-------|----------------|--|--------------|--------------|------------------|--|
| ( <u>Po</u>  | () (Portfolio) > Planning > Procurement > BID PACKAGES        |                         |       |                |  |              |              |                  |  |
| Drag a colum | Drag a column header and drop it here to group by that column |                         |       |                |  |              |              |                  |  |
| Ð            | Progr                                                         | ams *All*               | •     | Projects *All* |  | <b>→</b> + m | Q            | ⊞                |  |
| PROG         |                                                               |                         |       |                |  |              |              |                  |  |
|              | Ī                                                             | testing                 | -     |                |  |              | -            | -                |  |
| Testing Prog | (ram                                                          | 120ASH - Testing Projec | 00557 | 003            |  | Draft        | Construction | Testing Estimate |  |
| 4            |                                                               |                         |       |                |  |              |              |                  |  |
| [4 4 ] ▶     | A A 1 A PAGE SIZE 20 V                                        |                         |       |                |  |              |              |                  |  |
| e.           |                                                               |                         |       |                |  |              |              |                  |  |

"+" button on the Bid Package List

- 3. Select the **Program** of the Project from the drop-down list.
- 4. Select the name of the **Project** from the drop down list.
- 5. Do not modify the **Procurement #** as it will affect all future records created in the system.
- 6. Enter a **Description** of the Bid Package that you will recognize.
- 7. In the **Solicited By** drop-down, select Boston University.
- 8. In the **Project Manager** drop-down, select the name of the Project Manager.
- 9. In the **Commitment Type** selection, choose the Type of Agreement that will be signed once this **Bid Package** is completed.
- 10. The Revision Date field is auto-populated by the system, to track versioning.
- 11. In the **Bids Due** field select the date that the bid is due.
- 12. In the **Time** field select the time that the bid is due.

**Note 2:** The countdown clock on the bid starts when this value is saved. If you don't know the exact due date of the bid, when you are creating the record, <u>do not</u> enter these values until after completing the record.

**WARNING**: Do **not** enter the Bids Due Date and Time until you are ready to Issue the bid. These fields cannot be modified once information is entered, and the record is saved.

13. Click the "Save" button at the top of the page.

| Program*                 | Testing Program                      | Ŧ       |
|--------------------------|--------------------------------------|---------|
| Project*                 | 00557 - 120ASH - Testing Project - 2 | •       |
| Procurement #*           | 003                                  |         |
| Description              | Testing Bid Package                  |         |
| Bid Category             | Construction                         | •       |
| Solicited By             | Boston University                    | •       |
| Project Manager          | Boston University - Jonathan Smith   | •       |
| Commitment Type          | BU AIA                               | Ŧ       |
| Revision Date            | 09-01-2021                           | <u></u> |
| Status / Revision        | Draft 🔹                              | 0       |
| Bids Due                 | 09-17-2021                           | 140     |
| Time                     | 5:00 PM                              | D       |
| (UTC-05:00) Eastern Time | (US & Canada)                        |         |
| Pre-bid                  |                                      | •       |
| Estimate #               | 1075                                 | 57      |
| Commitment               |                                      |         |

Completed Header with fields indicated

14. Validate that the default "Options" in that section of the record are correct for your project. If not they can only be modified by the system administrator.

| OPTIONS                                     |       |
|---------------------------------------------|-------|
|                                             | ALL 🗆 |
| This is a Sealed Bid                        |       |
| Lock Online Bids After Bids Due             |       |
| Include Days Column in Online Bids          |       |
| Include MWDBE % Column in Online Bids       |       |
| Include Manufacturer Columns in Online Bids |       |
| Include Bid Item UDFs in Online Bids        |       |
| Require Acknowledgements                    |       |
| Require Nondisclosure Agreement             | 🗆     |
| Show Bid Due Countdown Clock                |       |
| Lock Quantity in Online Bids                |       |

- This is a Sealed Bid Seals bids until after they are due (defaults to checked)
- Lock Online Bids After Bids Due Bidders cannot modify their bids after the due date (defaults to checked).
- Include Days Column in Online Bids
- Include MWDBE % Column in Online Bids
- Include Manufacturer Columns in Online Bids
- Include Bid Item UDFs in Online Bids
- Require Acknowledgements
- **Require Nondisclosure Agreement** Bidders must sign an NDA before
- Show Bid Due Countdown Clock
- Lock Quantity in Online Bids

# Setting up the Bidder Matrix, Bid Items, Clauses and Scoring

#### Setting up Bidder Matrix

15. The Main View is where you add your bidders and award the winner. To add bidders to this list.

| MAIN                     | BID ITEMS                       | SPECIFICATI  | ONS              | sco          | DRING        | Ν          | IANAGE BIDS | NOTES                           |   |
|--------------------------|---------------------------------|--------------|------------------|--------------|--------------|------------|-------------|---------------------------------|---|
| Program*                 | Testing Program                 | •            | OPTIONS -        |              |              |            |             |                                 |   |
| Project*                 | 00557 - 120ASH - Testing Pro    | oject - 2' 💌 |                  |              |              |            | ALL         |                                 |   |
| Procurement #*           | 003                             |              | This is a Sealed | l Bid        |              |            |             |                                 |   |
| Description              | Testing Bid Package             |              | Lock Online Bio  | ls After Bio | ds Due       |            |             |                                 |   |
| Bid Category             | Construction                    | -            | Include Days C   | olumn in C   | Online Bids  |            |             |                                 |   |
| Solicited By             | Boston University               | -            | Include MWDB     | 5 % Colum    | in in Online | Bids       |             |                                 |   |
| Project Manager          | Boston University - Jonathan S  | mith 💌       | Include Manufa   | cturer Col   | lumns in Or  | nline Bids |             |                                 |   |
| Commitment Type          | BU AIA                          | -            | Include Bid Iter | n UDFs in    | Online Bids  | 3          |             |                                 |   |
| Revision Date            | 09-                             | 01-2021 🛗    | Require Acknow   | vledgemer    | nts          |            |             |                                 |   |
| Status / Revision        | Draft                           | • 0          | Require Nondis   | closure Ag   | greement     |            |             |                                 |   |
| Bids Due                 | 09-                             | 17-2021 🚞    | Show Bid Due     | Countdow     | n Clock      |            |             |                                 |   |
| Time                     |                                 | 5:00 PM 🕓    | Lock Quantity i  | n Online B   | lids         |            |             |                                 |   |
| (UTC-05:00) Eastern Time | (US & Canada)                   |              | 0.000            |              |              |            | 05001100    |                                 |   |
| Pre-bid                  |                                 | -            | DAYS             | HO           | UKS          | MINUTES    | SECONDS     |                                 |   |
| Estimate #               |                                 | 10757        | 16               |              | 1            | 30         | 36          |                                 |   |
| <u>Commitment</u>        |                                 |              |                  |              |              |            |             |                                 |   |
|                          |                                 |              |                  |              |              |            | _           |                                 |   |
| Drag a column header an  | nd drop it here to group by tha | t column     | aeb Diepleu      |              |              |            | Lavauta     |                                 |   |
|                          | ers 🗸 Award 📗 Dete              | ite 🥏 Kell   | esh Display      | All          |              | <b>▼</b> ⊞ | Layouts     | _                               |   |
| AWARD                    |                                 | INVITA       | US BE            | ST BID       |              |            | US ED TOT   | TAL LEVELED DAYS<br>TOTAL TOTAL | • |
|                          | -                               |              | Ŧ                |              |              |            | -           | = =                             |   |
| No records to display.   |                                 |              |                  |              |              |            |             |                                 |   |
| M                        | SIZE 20 V                       |              |                  |              |              |            |             |                                 |   |

# Main View with Bidder List shown

**Note:** As you add bidders to the list **Online Bidding** records will be created. When the bids are Sealed, only the contact from the assigned company will be able to view the bid. **Not even the system admin can see Sealed bids in projects@BU Prior to the close of Bidding.** 

| Drag a column header and drop it here to group by that column |                       |          |                      |           |  |             |    |  |  |
|---------------------------------------------------------------|-----------------------|----------|----------------------|-----------|--|-------------|----|--|--|
| / Edit + A                                                    | Add Bidders 🛛 🗸 Award | 前 Delete | 📿 Refresh Dis        | splay All |  | ▼ III Layou | ts |  |  |
|                                                               | COMPANY               |          | INVITATION<br>STATUS |           |  | BID STATUS  |    |  |  |
|                                                               |                       | -        | -                    |           |  |             |    |  |  |
| No records to dis                                             | splay.                |          |                      |           |  |             |    |  |  |
| 4                                                             |                       |          |                      |           |  |             |    |  |  |
|                                                               | PAGE SIZE 20 -        |          |                      |           |  |             |    |  |  |

# *Bidder Matrix List* a. On the table header click "+ Add Bidders."

| Drag a column header and drop it here to group by that column |               |         |          |                      |           |     |   |           |  |
|---------------------------------------------------------------|---------------|---------|----------|----------------------|-----------|-----|---|-----------|--|
| 🖉 Edit                                                        | + Add Bidders | 🗸 Award | 前 Delete | 📿 Refresh Di         | splay All |     | ▼ | ts        |  |
| AWARD                                                         |               | COMPANY |          | INVITATION<br>STATUS | BEST BID  | NDA |   | BID TOTAL |  |
|                                                               |               |         | -        |                      |           |     |   |           |  |
| No records t                                                  | o display.    |         |          |                      |           |     |   |           |  |
|                                                               |               |         |          |                      |           |     |   |           |  |
| [( ∢ 1 )                                                      | PAGE SIZE     | 20 ▼    |          |                      |           |     |   |           |  |

"+ Add Bidders" button indicated

# b. The Select Companies/Contacts window will open.

|          |                                         | COMPANIE        | S/CONTACTS        |    |  |  |  |  |
|----------|-----------------------------------------|-----------------|-------------------|----|--|--|--|--|
| Drag a d | column header and drop it here to group | by that column  |                   |    |  |  |  |  |
| Specs    |                                         |                 |                   |    |  |  |  |  |
|          |                                         |                 |                   |    |  |  |  |  |
|          |                                         |                 |                   |    |  |  |  |  |
|          | 2020 Engineering LLC                    |                 | Registered Vendor | -  |  |  |  |  |
|          | 3M Company                              |                 | Registered Vendor | #1 |  |  |  |  |
|          | 96pt.                                   |                 | Registered Vendor | -  |  |  |  |  |
|          | A & M Associates Ltd                    |                 | Registered Vendor | -  |  |  |  |  |
|          | A C & R Supply Co Inc                   |                 | Registered Vendor | -  |  |  |  |  |
|          | A Maintenance Supply Co., Inc.          |                 | Registered Vendor | -  |  |  |  |  |
|          | A&P Woodworking, Inc.                   |                 | Registered Vendor | -  |  |  |  |  |
|          | A. J. Rose Carpets                      |                 | Registered Vendor | -  |  |  |  |  |
|          | A. Vozzella & Sons, Inc.                |                 | Registered Vendor | -  |  |  |  |  |
|          | A1 Automatic Transmission, Inc.         |                 | Registered Vendor | -  |  |  |  |  |
|          | A-1 Lighting Service Company            |                 | Registered Vendor | -  |  |  |  |  |
|          | ABC Imaging                             |                 | Registered Vendor | -  |  |  |  |  |
|          | ABC MOVING & STORAGE CO., LLC.          |                 | Registered Vendor | -  |  |  |  |  |
|          | ABC Moving Services, Inc.               |                 | Registered Vendor | -  |  |  |  |  |
|          | ABC Window Shade CO Inc.                |                 | Registered Vendor | -  |  |  |  |  |
|          | ABCO Refrigeration Supply Corp.         |                 | Registered Vendor | -  |  |  |  |  |
|          | AC Electric                             |                 | Registered Vendor | -  |  |  |  |  |
|          | ACCENT BANNER LLC                       |                 | Registered Vendor | -  |  |  |  |  |
|          | Accutemp Engineering                    |                 | Registered Vendor | -  |  |  |  |  |
|          | Acella Construction Corporation         | Contractor - Ge | Registered Vendor |    |  |  |  |  |

# "Select Companies/Contacts" window.

c. Click the Checkbox to the left of the bidders that you wish to add to the bid. After you have selected the bidders, click the "Save and Close" button.

**Note:** While BU requires that a minimum of three (3) bids be received for each project, not all bidders will accept the bid. It is recommended you send out more than the required number of bids.

| Drag a c | olumn header and drop it here to group | by that column  |                                    |             |                     |  |  |  |  |
|----------|----------------------------------------|-----------------|------------------------------------|-------------|---------------------|--|--|--|--|
| Spe      | cs                                     |                 | <ul> <li>Save and Close</li> </ul> | Save Layout | Load Default Layout |  |  |  |  |
|          | COMPANY TYPE REFERENCE PROJECT         |                 |                                    |             |                     |  |  |  |  |
|          | test                                   | cont =          |                                    | Ŧ           |                     |  |  |  |  |
|          | ABC Construction Test                  | Contractor - Ge | Bidding Only Vendor                |             | -                   |  |  |  |  |
|          | Construction Testing Company           | Contractor - Ge |                                    |             | -                   |  |  |  |  |
|          |                                        |                 |                                    |             |                     |  |  |  |  |
|          |                                        |                 |                                    |             |                     |  |  |  |  |

Bidders checked off, with checkbox indicated, and "Save and Close" button indicated.

# Bid Items

Click on the <u>Bid Items</u> View to add either Items from your **Estimate** to the **Bid Package** record, or add Items directly to the Bid.

| () (Portfolio) > Planning > Procurement > BID PACKAGES > 003 - Testing Bid Package |                          |                   |             |  |  |  |  |  |  |
|------------------------------------------------------------------------------------|--------------------------|-------------------|-------------|--|--|--|--|--|--|
| 3 OO3 - Testing Bid Package                                                        | +                        | - 🛍 🖬 🗗           | • 4  •      |  |  |  |  |  |  |
| MAIN BID ITEMS                                                                     | SPECIFICATIONS           | SCORING           | MANAGE BIDS |  |  |  |  |  |  |
| Drag a column header and drop it here to group by t                                | that column              |                   |             |  |  |  |  |  |  |
| 🖋 Edit 🕂 Add 🗌 Add Items 😁 Add                                                     | Estimate Items 🛛 🗎 Delet | e 📿 Refresh 🛛 All | -           |  |  |  |  |  |  |
| INCLUDE IN BID LINE # ATTACHMENTS                                                  |                          |                   |             |  |  |  |  |  |  |
| No records to display.                                                             |                          |                   |             |  |  |  |  |  |  |
|                                                                                    |                          |                   |             |  |  |  |  |  |  |
| PAGE SIZE 10 V                                                                     |                          |                   |             |  |  |  |  |  |  |

- Bid Items View
- 16. To add Items from your **Estimate**:
  - a. Click on the "Add Estimate Items" button on the top of the list.

| (i) (Portfolio)        | > Planning > Pro       | curement > BID      | PACKAGES > 00 | 03 - Testing Bid Packa | ge          |
|------------------------|------------------------|---------------------|---------------|------------------------|-------------|
|                        | 03 - Testing Bid Packa | ge 💌                |               | <b>İ</b>               | • 4   •     |
| MAIN                   | BID ITEMS              | SPE                 | CIFICATIONS   | SCORING                | MANAGE BIDS |
| Drag a column header   | and drop it here to g  | oup by that column  |               |                        |             |
| 🖋 Edit 🛛 🕂 Add         | Add Items              | 💮 Add Estimate Iten | ns 🔟 Delete   | CRefresh All           | -           |
|                        |                        |                     |               |                        |             |
| No records to display. |                        |                     |               |                        |             |
| •                      |                        |                     |               |                        |             |
|                        | GE SIZE 10 🔻           |                     |               |                        |             |

"Add Estimate Items" button Indicated

b. In the "Estimate Items" window that opens, click on the checkbox next to the Estimate line(s) that you wish to add to the Bid.

| 311170/241                                 | TETTEMS                  |                                                                                             |                                          |        |                             |                            |              |                 |          |     |             | 9 - D      |
|--------------------------------------------|--------------------------|---------------------------------------------------------------------------------------------|------------------------------------------|--------|-----------------------------|----------------------------|--------------|-----------------|----------|-----|-------------|------------|
|                                            |                          |                                                                                             |                                          |        |                             |                            |              |                 |          |     |             |            |
| rocurem<br>roject<br>id Categ<br>Drag a co | ory c                    | 003-Testing Bid Packag<br>10557 - 120ASH - Testi<br>Construction<br>drop it here to group B | ge<br>ing Project - 21<br>by that column | ]<br>] |                             |                            |              |                 |          |     |             |            |
| 20                                         | ndo                      |                                                                                             |                                          |        |                             |                            |              |                 |          |     |             |            |
|                                            | ESTIMATE /<br>INITIATIVE | RECORD                                                                                      | UNE #                                    | ПЕМ    | DESCRIPTION                 | PROJECT                    | BID CATEGORY | COST CODE       | QUANTITY | UOM | UNIT COST   | TOTAL COST |
|                                            | -                        |                                                                                             | Ŧ                                        |        |                             |                            |              | -               | -        | 1   | -           |            |
|                                            | Estimate                 | 10757 - Testing E                                                                           | 1                                        | 983    | 500000 - Design Fees        | 120ASH - Testing Project - | 1            | 50-500000-02-0  | 1        |     | \$75,000.00 | \$75,000.  |
|                                            | Estimate                 | 10757 - Testing Et                                                                          | 2                                        | 984    | 500001 - Architect          | 120ASH - Testing Project - |              | 50-500001-02-01 | 1        |     | \$35,000.00 | \$35,000.  |
|                                            | Estimate                 | 10757 - Testing Es                                                                          | 3                                        | 1059   | 580000 - LEED               | 120ASH - Testing Project - |              | 58-580000-02-01 | 1        |     | \$2,500.00  | \$2,500.   |
|                                            | Estimate                 | 10757 - Testing Er                                                                          | 4                                        | 1060   | 590000 - Permits            | 120ASH - Testing Project - | -            | 59-590000-02-0  | 1        |     | \$1,750.00  | \$1,750.   |
|                                            | Estimate                 | 10757 - Testing Et                                                                          | 5                                        | 616    | 010000 - General Requirem   | 120ASH - Testing Project - | Construction | 01-010000-01-01 | 1        |     | \$50,000.00 | \$50,000.  |
|                                            | Estimate                 | 10757 - Testing Es                                                                          | 6                                        | 674    | 030000 - Concrete           | 120ASH - Testing Project - | Construction | 03-030000-01-01 | 1        |     | \$25,000.00 | \$25,000.  |
|                                            | Estimate                 | 10757 - Testing Et                                                                          | 7                                        | 722    | 060000 - Wood, Plastics, ar | 120ASH - Testing Project - | Construction | 06-060000-01-01 | 1        |     | \$16,750.00 | \$16,750.  |
|                                            | Estimate                 | 10757 - Testing Er                                                                          | 8                                        | 725    | 061000 - Rough Carpentry    | 120ASH - Testing Project - | Construction | 06-061000-01-01 | 1        |     | \$18,200.00 | \$18,200.  |
|                                            | Estimate                 | 10757 - Testing Er                                                                          | 9                                        | 726    | 062000 - Finish Carpentry   | 120ASH - Testing Project - | Construction | 06-062000-01-01 | 1        |     | \$7,590.00  | \$7,590.   |
|                                            | Estimate                 | 10757 - Testing Er                                                                          | 10                                       | 756    | 080000 - Openings           | 120ASH - Testing Project - | Construction | 08-080000-01-01 | 1        |     | \$5,620.00  | \$5,620    |
|                                            | -                        |                                                                                             |                                          |        |                             |                            |              |                 |          |     |             |            |

"Estimate Items" window open, with checkbox indicated.

c. Click on <u>Save and Exit</u> at the top of the page to close the window and add the items to the **Bid Package**.

| ESTIMATE ITEMS |                                       |
|----------------|---------------------------------------|
|                |                                       |
|                |                                       |
| Procurement    | 003-Testing Bid Package               |
| Project        | 00557 - 120ASH - Testing Project - 21 |
| Bid Category   | Construction                          |
|                |                                       |

# 17. To add Items from the Items List.

## a. Click the "Add Items" button

| 🔹 🕨 MAIN           |                                               | BID ITEI | MS                   | SPECIF       | ICATIONS | SCORING                         |
|--------------------|-----------------------------------------------|----------|----------------------|--------------|----------|---------------------------------|
| Drag a column head | ler and drop i                                | t here t | o group by th        | iat column   |          |                                 |
| 🖉 Edit 🛛 🕂 Ac      | Add 🗌 Add Items 💮 Add Estimate Items 🕅 Delete |          | lete 📿 Refresh 🛛 All |              |          |                                 |
| INCLUDE IN BID     |                                               |          |                      |              |          | DESCRIPTION                     |
|                    | 1                                             |          | <u>.(Q)</u>          | 00557 - 120A | 616      | 010000 - General Requirements   |
|                    | 2                                             |          | <u>.(0)</u>          | 00557 - 120A | 674      | 030000 - Concrete               |
|                    | 3                                             |          | <u>.(O)</u>          | 00557 - 120A | 722      | 060000 - Wood, Plastics, and Co |

# "Add Items" button indicated.

# b. The **Items** dialog opens.

| ITEMS           |                                             |                             |  |
|-----------------|---------------------------------------------|-----------------------------|--|
|                 | Choose File No file chosen Barcode Settings |                             |  |
| C Items Catalog | Phase                                       | Company     Type     Period |  |
|                 | 🖋 Edit 🗎 Delete 📿 Refresh                   |                             |  |
|                 |                                             |                             |  |
|                 | No records to display.                      |                             |  |

c. Expanding the **Items Catalog** folder shows the general categories that Items are broken into by the type of *Costs* they represent, either Construction, Owner Controlled or Contingency.

| 1 |   | Ite | ms Catalog                |
|---|---|-----|---------------------------|
|   | Þ |     | 01 Construction           |
|   | × |     | 02 Owner Controlled Costs |
|   | Þ |     | 03 Contingency            |

d. Expanding, for example, the **Owner Controlled Costs** folder by clicking the arrow next to it, shows the three phases that Cost Codes are separated into.

Note: For single-phase Projects, pick the "Phase 1" folder.

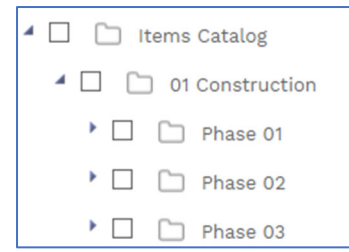

e. The next set of sub-folders that contain all the Owner Controlled Cost Groups, including Design Fees, FF&E, Security, and Insurance.

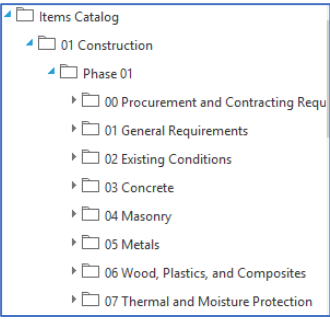

f. Expanding, for example, the sub-folder 50 Design Fees shows the Design-related cost centers.

| Items Catalog                                |
|----------------------------------------------|
| I Construction                               |
| - D Phase 01                                 |
| D 00 Procurement and Contracting Requirement |
| O1 General Requirements                      |
| D D2 Existing Conditions                     |
| 4 🗌 🛅 03 Concrete                            |
| 030000 - Concrete                            |
| 030100 - Maintenance of Concrete             |
| 031000 - Concrete Forming and Accesso        |
| 032000 - Concrete Reinforcing                |

18. Click the appropriate cost item(s) and drag them from the Catalog on the left to the table on the right.

| ITEMS                                                                                                    |                                                                                          |
|----------------------------------------------------------------------------------------------------|------------------------------------------------------------------------------------------|
| B C S MOBILE/BROWSE S                                                                                             | CAN/TYPE Choose File No file chosen Barcode Settings                                     |
| Items Catalog      O1 Construction      D Phase 01      O 0 Procurement and Contracting Requirement               | Phase   Location   Cost Code                                                             |
| O1 General Requirements                                                                                           | 🖌 Edit 🛍 Delete 📿 Refresh                                                                |
| Orocoo - General Requirements     Orocoo - Allowances     O12100 - Allowances     O12116 - Contingency Allowances | #     ITEM     DESCRIPTION     I       No Texace     I     010000 - General Requirements |
| 012119 - Testing and Inspecting Allowance     012300 - Alternates                                                 | K < 1 ► M PAGE SIZE 5 ▼                                                                  |
| O12400 - Value Analysis     O12000 - Administrative Requirements                                                  |                                                                                          |

Drag the Cost Codes you have selected on the left to the table on the right.

| ITEMS                                                                                                    |                                     |                                       |                 |
|----------------------------------------------------------------------------------------------------|-------------------------------------|---------------------------------------|-----------------|
| 🖺 📴 🛞 🛄 💿 mobile/browse 🔾 s                                                                                                   | CAN/TYPE Choose File No file chosen | Barcode Settings                      |                 |
| Items Catalog     Of Construction     Phase 01     O 00 Procurement and Contracting Requirement     O 01 General Requirements | Phase                               | Compan     Compan     Type     Period | y               |
| O10000 - General Requirements                                                                                                 | # ITEM DESCR                        | IPTION PHASE                          | COST COD        |
| 012100 - Allowances                                                                                                    | 1 616 010000 - Genera               | al Requirements                       | 01-010000-01-01 |
| 012116 - Contingency Allowances                                                                                               |                                     |                                       |                 |
| 012119 - Testing and Inspecting Allowance                                                                                     | M d 1 M PAGE SIZE 5                 | •                                     |                 |
| 🗆 🖞 012300 - Alternates                                                                                                    |                                     |                                       |                 |
| 012400 - Value Analysis                                                                                                    |                                     |                                       |                 |
| The Cost codes now an                                                                                                    | near in the table                   |                                       |                 |

19. Click the *Save and exit* button in the Items dialog box.

# Adding Clauses to a Bid Package Record

20. The *Clauses* view needs to be set up with standard clauses included in every BU procurement to do this:

a. Click on the <u>Clauses</u> view.

| Image: The starting Bid Package         Image: The starting Bid Package         Image: The starting Bid Package <thimage: bid="" package<="" starting="" th="" the="">         Image: The sta</thimage:> | ()            |      |                       |     |            |     |   |          |             |              |       |             |              |
|----------------------------------------------------------------------------------------------------|---------------|------|-----------------------|-----|------------|-----|---|----------|-------------|--------------|-------|-------------|--------------|
| ▲ MAIN BID ITEMS SPECIFICATIONS SCORING MARAGE BIDS NOTES ATTACHMENTS CLAUSES (10)                                                                                                    | 1<br>2<br>3   | 9 m  | - Testing Bid Package | •   | B          | + . | 〕 | $\simeq$ | <b>-</b>  - | <i>4</i>   - |       |             |              |
|                                                                                                    | $( \bullet )$ | MAIN | BID ITEMS             | SPE | CIFICATION | s   | 5 | CORING   |             | MANAGE BIDS  | NOTES | ATTACHMENTS | CLAUSES (10) |

# Clauses View

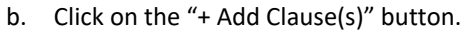

| ✓ Edit + Add 🛍 Delete + Add Clause(s) 🤁 Refresh ⊞ Layouts |        |           |   |          |   |      |             |   |  |
|-----------------------------------------------------------|--------|-----------|---|----------|---|------|-------------|---|--|
| INCLUDE<br>IN BID                                         | LINE # | PARAGRAPH |   | CATEGORY |   | ТҮРЕ | DESCRIPTION | т |  |
|                                                           |        | -         | - | -        | - | -    |             |   |  |

"+ Add Clause(s)" button

c. In the window that opens, select "Group ID" from the "Group by" dropdown.

| SELECT CLAUSES |                                     |  |  |  |  |  |  |
|----------------|-------------------------------------|--|--|--|--|--|--|
| ₿ 🗜 🏵          |                                     |  |  |  |  |  |  |
| Group By       | Category                            |  |  |  |  |  |  |
| • 🗋 🗀 (None)   | Category<br>Group ID<br>Responsible |  |  |  |  |  |  |
| Type           |                                     |  |  |  |  |  |  |

d. Select the "001 – Completeness of RFP" and "002 – Contract Terms" folders on the left hand side of the page, and then drag them over to the sight hand side.

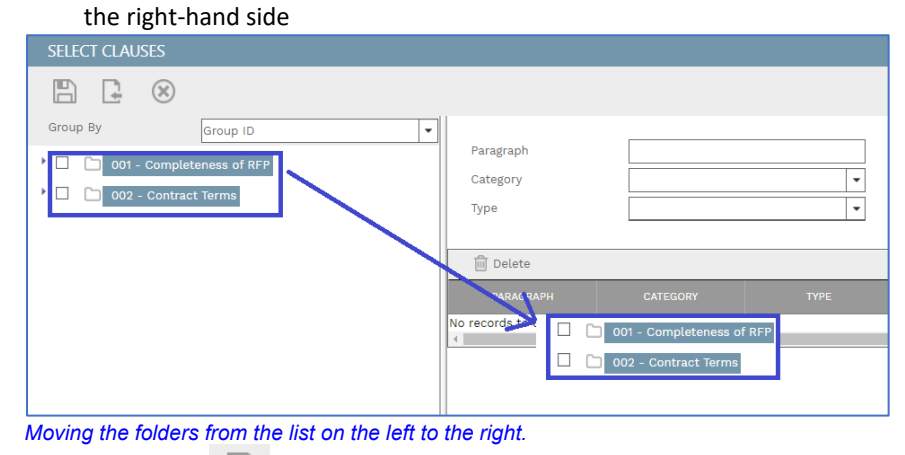

- 21. Click the "Save and Exit" button at the bottom of the window.
- 22. Click the selection box on the far left of each line under "Include in Bid." *Note:* If you do not complete this step the Clauses won't be properly displayed on the "Online Bid" records for the Project.

| CLAUSES                                                       |        |            |               |               |                   |                   |  |  |  |  |
|---------------------------------------------------------------|--------|------------|---------------|---------------|-------------------|-------------------|--|--|--|--|
| Drag a column header and drop it here to group by that column |        |            |               |               |                   |                   |  |  |  |  |
| N Edit                                                        | + Add  | 前 Delete 🕂 | Add Clause(s) | 🕽 Refresh 🛛 🖽 | Layouts           |                   |  |  |  |  |
| INCLUDE<br>IN BID                                             | LINE # | PARAGRAPH  | CATEGORY      | ТҮРЕ          | DESCRIPTION       | TEXT              |  |  |  |  |
|                                                               |        |            |               |               | -                 |                   |  |  |  |  |
|                                                               | 1      |            |               |               | Respondent has in | Respondent has in |  |  |  |  |
|                                                               | 2      |            |               |               | Respondent has re | Respondent has re |  |  |  |  |
|                                                               | 3      |            |               |               | Respondent has in | Respondent has in |  |  |  |  |
|                                                               | 4      |            |               |               | Respondent has re | Respondent has re |  |  |  |  |
|                                                               | 5      |            |               |               | Respondent has ac | Respondent has a  |  |  |  |  |
|                                                               | 6      |            |               |               | Respondent has in | Respondent has in |  |  |  |  |
|                                                               | 7      |            |               |               | Respondent has in | Respondent has in |  |  |  |  |
|                                                               | 8      |            |               |               | Respondent has in | Respondent has in |  |  |  |  |
|                                                               | 9      |            |               |               | Respondent has in | Respondent has in |  |  |  |  |
|                                                               | 10     |            |               |               | Respondent has re | Respondent has re |  |  |  |  |
| 4                                                             |        |            |               |               |                   |                   |  |  |  |  |

"Include in Bid" column and selection boxes indicated

#### Add Documents to the Bid Package

23. After adding Bid Documents to the **Document Manager** they need to be attached to the Bid Package record through the <u>Attachments</u> view, and then shared with Bidders to be visible.

**Note**: These steps can also be followed to add documents during the bidding process.

a. Click on the Attachments view.

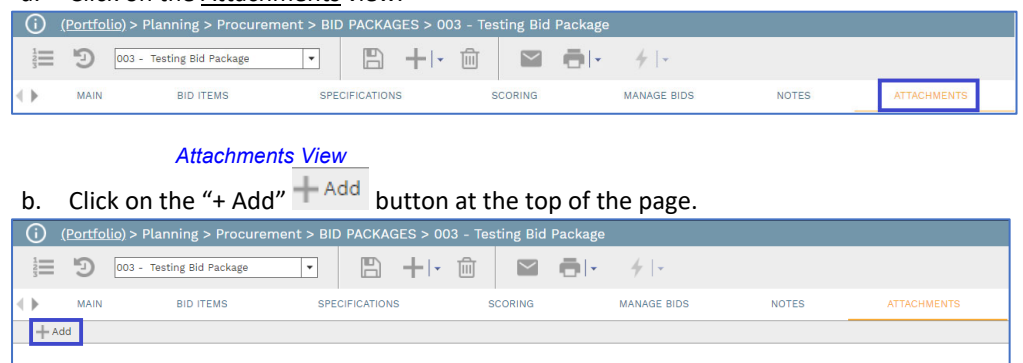

#### Folder Icon

c. After clicking on the <u>Folder</u> icon you will get a list of options in the center of your screen. Click on "From Document Manager"

| + Add |                                                                                                    |
|-------|----------------------------------------------------------------------------------------------------|
|       | From Your Computer<br>From Document Manager<br>Link PRWeb Record<br>Link Project Email<br>Link Web URL<br>SharePoint<br>Aconex |
|       | Drop files here or click the Add button                                                                                        |
|       |                                                                                                    |

#### Add Document Options

d. The Document Manager window will open displaying the top folder of the project.

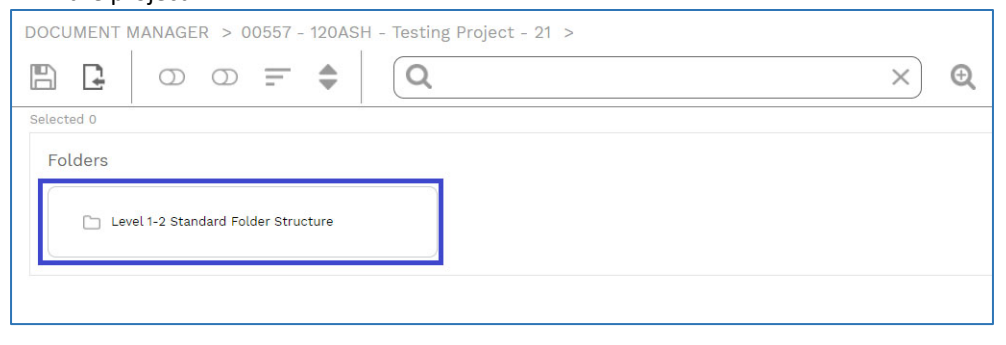

#### Document Manager window

e. Navigate through the folder structure by double-clicking on the folder you wish to open to where the bid documents are stored.

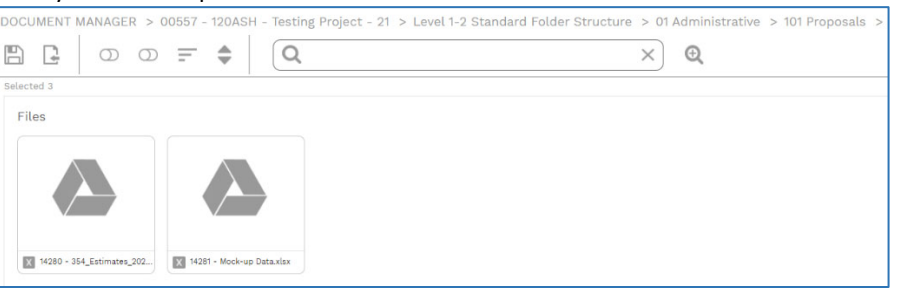

#### Sample in 01 Administrative > 101 Proposals shown

f. Single click on the files you wish to add to the bid. As you do a checkmark will appear on each file showing that it has been selected.

|            | × • |
|------------|-----|
| Selected 1 |     |
| Files      |     |
|            |     |

File Selection: Right file is selected, left is not

- g. Click the "Save and Exit" button at the top of the window to save these files to the bid.
  - i. To share these documents with your Online Bidders.
    - Select the Document that you would like to share, and click the "Details" switch at the top of the window.

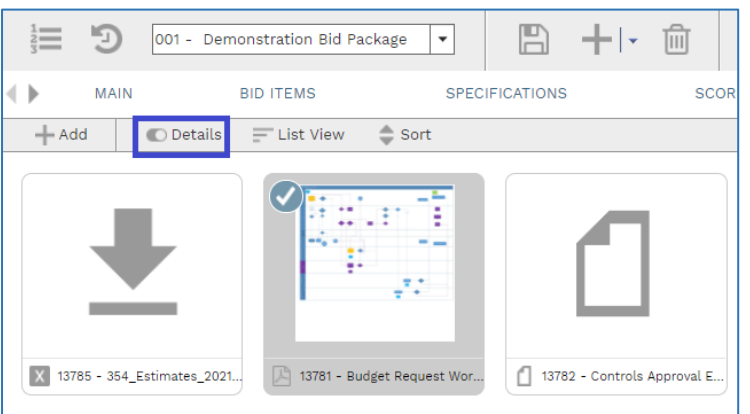

#### Details switch

ii. The Details window will open on the right-hand side of the screen.

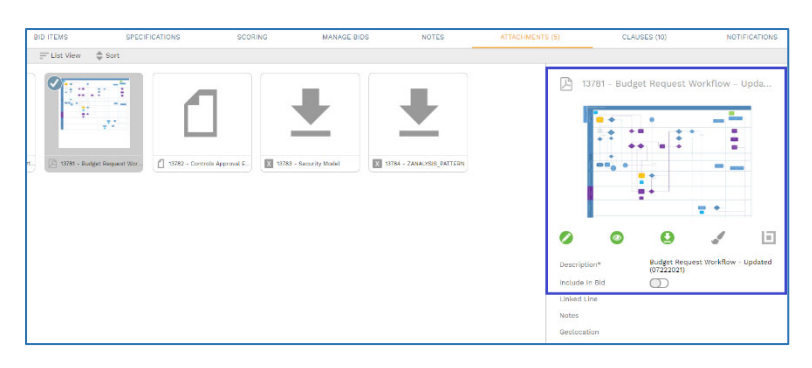

*Details window* iii. Click the Edit button on in the details window.

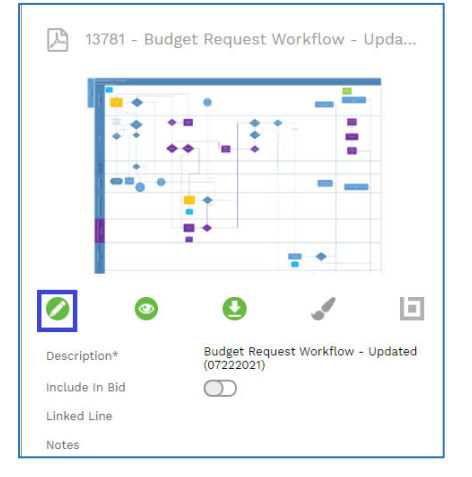

## *Edit Details Button* iv. Click the "Include in Bid" switch.

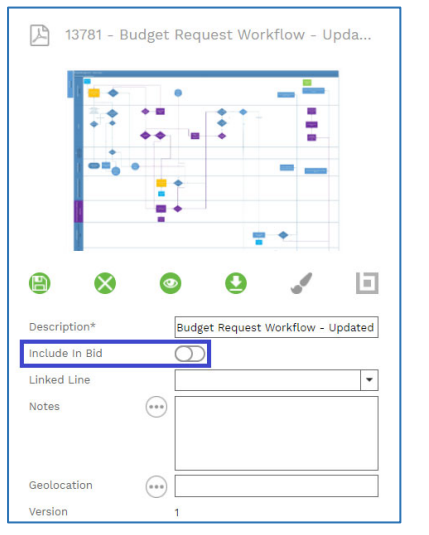

## "Include in Bid" switch

v. Click the "Save" button in the Details window to save your change.

Add Scoring questions to the Bid Package Record

- 24. The final step before launching the Bid is to add **Scoring** to the bid package. **Scoring** is a set of questions, broken down by bid type, for example Architect, that the Bidders must complete which help you rate the Company sending you the bid, the team from that Company, and any other criteria you need to evaluate to select a vendor. You add and manage this from the *Scoring* tab.
  - a. Click on the Scoring view.

Scoring tab.

# b. In the toolbar at the top of the list, click the "+ Add Scoring" button.

| (E                               | <u>Portfolio)</u> > I                                         | Planning > Pro | curement > BI | D PACKAGE | S > 003 - Te |  |  |  |  |  |
|----------------------------------|---------------------------------------------------------------|----------------|---------------|-----------|--------------|--|--|--|--|--|
| 12<br>23                         | 3 003 - Testing Bid Package                                   |                |               |           |              |  |  |  |  |  |
| <►                               | MAIN BID ITEMS SPECIFICATIONS                                 |                |               |           |              |  |  |  |  |  |
| Drag a colu                      | Drag a column header and drop it here to group by that column |                |               |           |              |  |  |  |  |  |
| 🎤 Edit                           | ✓ Edit + Add + Add Scoring  Delete  CRefresh  Layouts         |                |               |           |              |  |  |  |  |  |
| LINE # GROUP QUESTION QUESTION A |                                                               |                |               |           |              |  |  |  |  |  |
|                                  |                                                               |                |               | -         |              |  |  |  |  |  |

#### Toolbar shown, with "+Add Scoring" indicated.

c. In the "Group By" dropdown select "Group Description" to group the Scoring questions by type of Bidder.

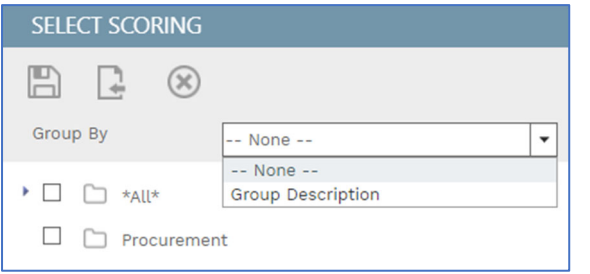

d. Drag the **folder** for the appropriate type of bidder from the list on the left to the right hand side of the window.

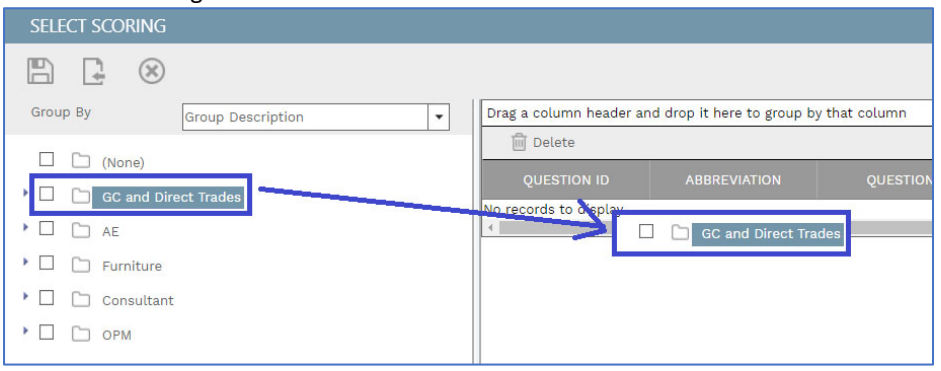

Dragging scoring questions from the List to the Bid

- e. Click the "Save and Exit" button at the bottom of the window.
- f. The window will close, and the scoring questions will be added to the bid.

| ( <u>P</u>   | <u>ortfolio)</u> > Pla | Inning > Pro      | curement > BID PACKAGE             | S > 003 - Testing Bid Pa | ckage        |                  |
|--------------|------------------------|-------------------|------------------------------------|--------------------------|--------------|------------------|
| 123          | <b>D</b> 003 - Te      | sting Bid Packa   | ge 🔻 💾                             | +1- 🛍  🖬 🤞               | <del>-</del> | Ŧ                |
| •            | MAIN                   | BID ITEMS         | SPECIFICATIONS                     | SCORING                  | MAN          | IAGE BIDS        |
| Drag a colur | mn header and di       | rop it here to gr | oup by that column                 |                          |              |                  |
| 🥒 Edit       | + Add +                | Add Scoring       | 前 Delete 🛛 📿 Refresh               | Layouts                  |              |                  |
|              | GROUP                  | QUESTION<br>ID    | QUESTION                           | ANSWER                   |              | POINTS AVAILABLE |
|              |                        | -                 |                                    |                          |              |                  |
| 1            |                        | 1                 | Have you provided all the require  |                          | 0            | 5                |
| 2            |                        | 2                 | On how many projects has this t    | (                        | 0            | 5                |
| 3            |                        | 3                 | What is the project team approa    |                          | 0            | 5                |
| 4            |                        | 4                 | Who is the project executive?      |                          | 0            | 5                |
| 5            |                        | 5                 | Who is the project manager?        |                          | 0            | 5                |
| 6            |                        | 6                 | Who is the site superintendent?    |                          | 0            | 5                |
| 7            |                        | 7                 | Is there any other office support  |                          | 0            | 5                |
| 8            |                        | 8                 | Please comment on the propose      |                          | 0            | 5                |
| 9            |                        | 9                 | Were there any notable issues w    |                          | 0            | 5                |
| 10           |                        | 10                | Please provide your total bid valu | (                        | 0 0          | 5                |
| 11           |                        | 11                | Please confirm your bid includes   |                          | 0            | 5                |
| 12           |                        | 12                | Please provide a list of your excl |                          | 0            | 5                |
|              | Sco                    | oring quest       | ions added to bid.                 |                          |              |                  |

**Note:** If you have specific questions for bidders that are **not** covered by either Clauses or Scoring, you can add them through the scoring tab, in the "Online Bid User Defined Fields" Section in the Clauses View.

25. Bid documentation or notes should be added to either the <u>Attachments</u> or <u>Notes</u> tabs of the bid, making sure to click the "Include in bid" checkbox to include them in the **Online Bidding** records. This is where Drawings, Specs, or other project information should be included in the Bid Package.

# Issuing a Bid and Responding to Questions during the Bid Process

Once a bid package has been completed, follow these steps to start the bid clock, and issue the invitations to the bidders.

**Note:** You can use these same steps to send out updates and answers to bidder questions during the bidding process.

## Steps

26. Find the **Bids Due** and **Time** fields in the Main View and select the appropriate date/time the bids are due, and click the "Save" button. Once this step is complete you will see the "Bid Due" countdown clock appear at the left.

| DAYS | HOURS | MINUTES | SECONDS |
|------|-------|---------|---------|
| 15   | 6     | 49      | 33      |

## Bid Due Clock

27. Once you have saved the **Bids Due** date and time, click on the "Notifications" loon in the toolbar at the top of the page.

| <b>(</b> )  | <u>(Portfo</u> | <u>lio)</u> > Planning > Procuren | nent > BIC | PACKA | GES > 00 | 3 - Te | sting Bid | Package |     |
|-------------|----------------|-----------------------------------|------------|-------|----------|--------|-----------|---------|-----|
| 1<br>2<br>3 | Ð              | 003 - Testing Bid Package         | •          |       | +1.      | Ŵ      |           |         | 4 - |
|             |                |                                   |            |       |          |        |           |         |     |

*Notifications Icon Indicated* mary contact for each bidder will be auto-populated in

a. The Primary contact for each bidder will be auto-populated in the BCC section of the **Notification**.

| NOTIFICATION      |                                                                   |                                                  |                         |
|-------------------|-------------------------------------------------------------------|--------------------------------------------------|-------------------------|
|                   |                                                                   |                                                  |                         |
| From              | Jonathan Smith                                                    |                                                  | Use System Address      |
| То                |                                                                   |                                                  |                         |
| сс                |                                                                   |                                                  |                         |
| BCC               | John Smith [ABC Construction Test] x Construction Upd             | ate Test [Construction Testing Company] <b>x</b> |                         |
| Manual CC         |                                                                   |                                                  |                         |
| Subject           | PMWeb Notification: Bid Packages 003 - 120ASH - Testing Project - | 21 - Testing Bid Package                         |                         |
| Status            | ¥                                                                 | Due Date                                         | 09-02-2021 🗂 12:00 PM 🕓 |
| Notification type | <b>v</b>                                                          | Reminder                                         |                         |
| Reference         |                                                                   | Completed                                        |                         |
|                   |                                                                   | Completed Date                                   | Ö 🗎                     |
|                   | Bidders in BCC.                                                   |                                                  |                         |

Add your name to the **To:** section so that you will be copied on the notification

| using the ellipsis | artheta on the left side of the To section. |
|--------------------|---------------------------------------------|
| From               | Jonathan Smith                              |
| то                 | Jonathan Smith [Boston University] x        |

# To section with PM Name

# b. From the Notification Type select "Invitation to Bid"

| Status            |                   |   | · |
|-------------------|-------------------|---|---|
| Notification type | Invitation to Bid | - | - |
| Poforonco         | Addemda           |   |   |
| Kelefelice        | Alternate         |   | 1 |
|                   | Invitation to Bid |   |   |
|                   |                   |   | _ |

Notification Type set to "Invitation to Bid"

- c. The text of the Notification populates with the default version, but this can be deleted and replaced with the BU standard invitation to bid text.
- d. Click the "Send" button at the top of the window.

# **Reviewing Submitted Bids**

Once the bid clock has finished running down, if the bids are sealed, they will be unsealed and you will be able to read the submissions as well as level the bids. Otherwise Bids are viewable by the Project Manager throughout the Bidding Process.

This next section shows you how to review and level the bids as well as award the winning bid.

Steps

Navigate back to the **Bid Package** record that you created previously.

28. Click on the <u>Bid Items</u> view to see the line-by-line comparison of each bid. *Note:* You may need to scroll to the right to see the Bid Totals (shown below).

| ESTIMATED TOTAL | ABC CONSTRUCTION TEST | CONSTRUCTION TESTING |
|-----------------|-----------------------|----------------------|
| \$50,000.00     | \$12,500.00           | \$15,000.00          |
| \$25,000.00     | \$17,540.00           | \$2,500.00           |
| \$16,750.00     | \$6,500.00            | \$1,300.00           |
| \$18,200.00     | \$4,300.00            | \$1,850.00           |
| \$7,590.00      | \$1,257.00            | \$675.00             |
| \$5,620.00      | \$675.00              | \$250.00             |
| \$3,218.00      | \$542.00              | \$175.00             |
|                 |                       |                      |
| \$126,378.00    | \$43,314.00           | \$21,750.00          |

Bid Items view with three sample bids represented, as well as estimate baseline.

29. The "..." button next to the name of each bidder allows you to change the selected bid from each bidder, if they were reissued bids, as well as check which bid is currently being displayed.

| ESTIMATED TOTAL |             | CONSTRUCTION TESTING |
|-----------------|-------------|----------------------|
| \$50,000.00     | \$12,500.00 | \$15,000.00          |
| \$25,000.00     | \$17,540.00 | \$2,500.00           |
| \$16,750.00     | \$6,500.00  | \$1,300.00           |
| \$18,200.00     | \$4,300.00  | \$1,850.00           |
| \$7,590.00      | \$1,257.00  | \$675.00             |
| \$5,620.00      | \$675.00    | \$250.00             |
| \$3,218.00      | \$542.00    | \$175.00             |
|                 |             |                      |
| \$126,378.00    | \$43,314.00 | \$21,750.00          |

# "..." button indicated.

30. To navigate to the individual bids, click on the <u>Manage Bids</u> tab, and then click on the blue **Bid #** link to go directly to the individual bid.

**Note 1:** If you need to level the bids or rate their scoring questions, click on the checkbox in the **Lock** column to unlock the bids for editing. If you do not unlock them you will not be able to make any modifications to the bids post-submission.

| ≣ 'D            | 003 - Testing Bid H   | Package          | - 8             | + • 🗎      |             | · 4 ·       |           |            |                 |      |          |
|-----------------|-----------------------|------------------|-----------------|------------|-------------|-------------|-----------|------------|-----------------|------|----------|
| MAIN            | BID ITE               | MS               | SPECIFICATIONS  | so         | ORING       | MANAGE BID  | s N       | OTES       | ATTACHMENTS (1) | CLAU | SES (10) |
| ag a column hea | ader and drop it here | to group by that | column          |            |             |             |           |            |                 |      |          |
| Reissue Bid(s)  | ) 📿 Refresh           | III Layouts      | Latest Revision | Only       |             |             |           |            |                 |      | _        |
|                 |                       |                  |                 |            |             |             |           |            |                 |      | LOC      |
| Ŧ               | -                     |                  | -               |            |             |             |           |            |                 |      |          |
|                 | Construction Test     | 90               | 0               | 09-01-2021 | \$21,750.00 | \$21,750.00 | Submitted | 09-17-2021 |                 |      |          |
|                 | ABC Construction      | <u>91</u>        | 0               | 09-02-2021 | \$43,314.00 | \$43,314.00 | Submitted | 09-17-2021 |                 |      |          |

#### Lock column indicated.

**Note 2:** If you only want to view the latest bid from each click on the "Latest Revision Only" checkmark at the top of the list.

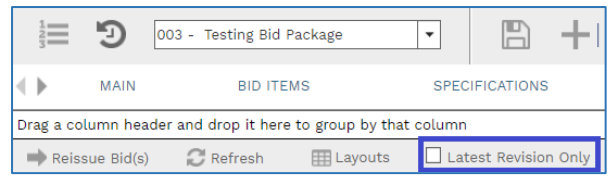

Manage Bids with bid links shown, and "Latest Revision Only" indicated.

- 31. Once you have navigated to an individual Online Bidding record, you have several pieces to review.
  - a. The <u>Main</u> view holds the numeric values of the Bidders entry.
    - a. Read through each line of the bid, and note any outlying bid values.
    - b. Click on the ellipsis icon next to the **Leveled Total** value, and the "Bid Leveling" window will open with a graph comparing the Estimate, Bid, and Leveled values against each other.

| BID QUANTITY | UNIT PRICE  | TOTAL<br>AMOUNT | LEVELED<br>TOTAL    |
|--------------|-------------|-----------------|---------------------|
| 1            | \$15,000.00 | \$15,000.00     | •••<br>\$ 15,000.00 |
| 1            | \$2,500.00  | \$2,500.00      | ····<br>\$2,500.00  |
| 1            | \$1,300.00  | \$1,300.00      | ••••<br>\$1,300.00  |
| 1            | \$1,850.00  | \$1,850.00      | ••••<br>\$1,850.00  |
| 1            | \$675.00    | \$675.00        | \$675.00            |
| 1            | \$250.00    | \$250.00        | \$250.00            |
| 1            | \$175.00    | \$175.00        | \$175.00            |
|              |             |                 |                     |
|              | Total       | \$21,750.00     | \$21,750.00         |

"Leveled Total" with leveling ellipsis indicated

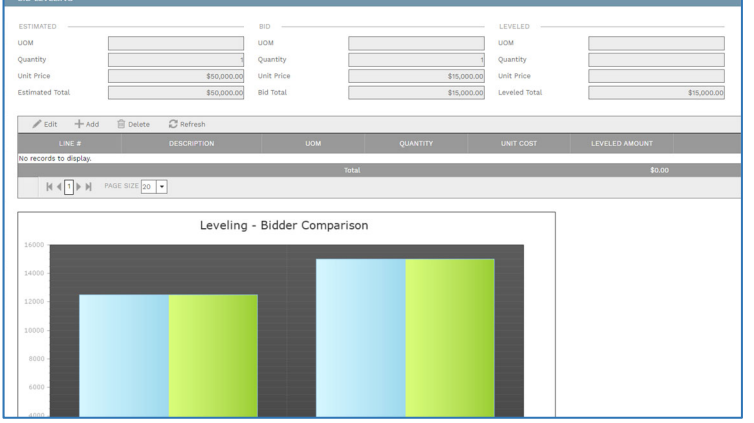

Bid Leveling Window

- c. This window has several important sections, and pieces of information. The sections are divided into:
  - i. <u>Estimated</u> The original **Estimate** for that **Cost Code**.
  - ii. <u>Bid</u> The current **Online Bid** values for that **Cost Code** on this bid.
  - iii. <u>Leveled</u> The Leveled value of the **Online Bid** for that **Cost Code**, if applicable.
- d. Each section has several fields:
  - i. **UOM** The unit of measure for that line.

- ii. Quantity The Quantity of the line from the Estimate or Online Bid
- iii. Unit Price The price per unit of the line from the Estimate or Online Bid.
- iv. Estimated/Bid/Leveled Total The Quantity x Unit price of that line in the Estimate or Online Bid.

| ESTIMATED       |             | BID        |             | LEVELED       |             |
|-----------------|-------------|------------|-------------|---------------|-------------|
| UOM             |             | иом        |             | UOM           |             |
| Quantity        | 1           | Quantity   | 1           | Quantity      |             |
| Unit Price      | \$50,000.00 | Unit Price | \$15,000.00 | Unit Price    |             |
| Estimated Total | \$50,000.00 | Bid Total  | \$15,000.00 | Leveled Total | \$15,000.00 |

# Bid Leveling Window Sections indicated.

- e. If there are any outlying values, if needed, reach out to the bidder to confirm that they wished to submit the value entered. If they did not you can either *Level* the bid if one or two values need to be adjusted, or re-issue the bid if the entire bid needs to be changed.
  - i. To Level the bid:
    - 1. Click on the ellipsis next to the value in the Leveled Total column.
    - 2. Click the "+ Add" button at the top of the leveled list.
    - 3. In the line that appears enter the:
      - a. **Description** The reason why leveling is being applied.
      - Leveled Amount The amount the bid is being leveled by. Enter a positive (+) value to increase the amount of the bid, a negative (-) value to decrease the amount.
      - c. Click the "Save" button.

| BID LEVELING    |                                          |            |         |                     |            |     |
|-----------------|------------------------------------------|------------|---------|---------------------|------------|-----|
|                 |                                          |            |         |                     |            |     |
| ESTIMATED       |                                          | BID        |         | LEVELED             |            | -   |
| UOM             |                                          | UOM        |         | UOM                 | Days       |     |
| Quantity        | 1                                        | Quantity   |         | 1 Quantity          |            | 1   |
| Unit Price      | \$50,000.00                              | Unit Price | \$15,00 | 00.00 Unit Price    | \$7,500.   | .00 |
| Estimated Total | \$50,000.00                              | Bid Total  | \$15,00 | 00.00 Leveled Total | \$22,500.  | .00 |
|                 |                                          |            |         |                     |            |     |
| 🖋 Edit 🕂 Add    | 📋 Delete 🛛 🎜 Refresh                     |            |         |                     |            |     |
| LINE #          |                                          |            |         |                     |            |     |
|                 | 1 Adjusting for higher than average labo | er c Days  | 1       | \$7,500.00          | \$7,500.00 | _   |
|                 |                                          |            |         |                     |            |     |
|                 | AGE SIZE 20 -                            |            |         |                     |            |     |
|                 |                                          |            |         |                     |            |     |

Bid Leveled with a positive (+) value.

f. Close the Bid Leveling window by clicking the "X" at the top right of the window.

**Note:** Once you close the window, you will notice that the line you just edited is now highlighted in black. This indicates to anyone reviewing the bid that this line has been leveled.

| BID QUANTITY | UNIT PRICE  | TOTAL<br>AMOUNT | LEVELED<br>TOTAL   |
|--------------|-------------|-----------------|--------------------|
| 1            | \$15,000.00 | \$15,000.00     | <br>\$22,500.00    |
| 1            | \$2,500.00  | \$2,500.00      | ••••<br>\$2,500.00 |
| 1            | \$1,300.00  | \$1,300.00      | ••••<br>\$1,300.00 |
| 1            | \$1,850.00  | \$1,850.00      | ••••<br>\$1,850.00 |
| 1            | \$675.00    | \$675.00        | \$675.00           |
| 1            | \$250.00    | \$250.00        | \$250.00           |
| 1            | \$175.00    | \$175.00        | \$175.00           |
|              | Total       | \$21,750.00     | \$29,250.00        |

## Bid Leveled indicated with highlight

- 32. The <u>Scoring</u> view holds the bidders answers to the *Scoring* questions. To review and rate these answers:
  - a. Click on the <u>Scoring</u> tab.
  - b. Click on the first line, hold shift and click on the last line, then click the "Edit" button to open all the lines for rating.
  - c. Review the Bidder's answers in the **Answer** column, and then add your own score to the **Score** column.

*Note:* Do not exceed the *Points Available* for each line, as this will skew the final score.

| <u>(Pa</u>                                              | <u>ortfolio)</u> > Pla                              | nning > Pro      | curement > BID PACKAGE              | S > 003 - Testing Bid Pacl | kage |    |  |  |  |  |  |  |  |
|---------------------------------------------------------|-----------------------------------------------------|------------------|-------------------------------------|----------------------------|------|----|--|--|--|--|--|--|--|
|                                                         | 1 🔁 🔊 003 - Testing Bid Package 🔹 🖺 ┿│+ 📾 🖬 👘 + / - |                  |                                     |                            |      |    |  |  |  |  |  |  |  |
| MAIN BID ITEMS SPECIFICATIONS SCORING MANAGE BIDS       |                                                     |                  |                                     |                            |      |    |  |  |  |  |  |  |  |
| Drag a colur                                            | mn header and dr                                    | op it here to gr | oup by that column                  |                            |      |    |  |  |  |  |  |  |  |
| ✓ Edit + Add + Add Scoring 🛍 Delete 📿 Refresh ⊞ Layouts |                                                     |                  |                                     |                            |      |    |  |  |  |  |  |  |  |
|                                                         |                                                     | QUESTION<br>ID   |                                     |                            |      |    |  |  |  |  |  |  |  |
|                                                         | -                                                   |                  |                                     |                            |      | •1 |  |  |  |  |  |  |  |
| 1                                                       |                                                     | 1                | Have you provided all the require   |                            | 0    | 5  |  |  |  |  |  |  |  |
| 2                                                       |                                                     | 2                | On how many projects has this t     | 0                          | 0    | 5  |  |  |  |  |  |  |  |
| 3                                                       |                                                     | 3                | What is the project team approa     |                            | 0    | 5  |  |  |  |  |  |  |  |
| 4                                                       |                                                     | 4                | Who is the project executive?       |                            | 0    | 5  |  |  |  |  |  |  |  |
| 5                                                       |                                                     | 5                | Who is the project manager?         |                            | 0    | 5  |  |  |  |  |  |  |  |
| 6                                                       |                                                     | 6                | Who is the site superintendent?     |                            | 0    | 5  |  |  |  |  |  |  |  |
| 7                                                       |                                                     | 7                | Is there any other office support   |                            | 0    | 5  |  |  |  |  |  |  |  |
| 8                                                       |                                                     | 8                | Please comment on the propose       |                            | 0    | 5  |  |  |  |  |  |  |  |
| 9                                                       |                                                     | 9                | Were there any notable issues w     |                            | 0    | 5  |  |  |  |  |  |  |  |
| 10                                                      |                                                     | 10               | Please provide your total bid value | 0                          | 0    | 5  |  |  |  |  |  |  |  |
| 11                                                      |                                                     | 11               | Please confirm your bid includes    |                            | 0    | 5  |  |  |  |  |  |  |  |
| 12                                                      |                                                     | 12               | Please provide a list of your excl  |                            | 0    | 5  |  |  |  |  |  |  |  |

Answer, Score, and Points Available Columns Indicated.

d. Click the "Update Records" button.

Awarding the Winning Bid, and notifying all Bidders of their Status

After you have leveled and reviewed the current bids, click on the Main window.

33. Click on the line of the winning Online Bid, and then click the "Award" button.

| Drag a column I | header and drop it here to group by that co | olumn                |            |          |             |             |                  |
|-----------------|---------------------------------------------|----------------------|------------|----------|-------------|-------------|------------------|
| / Edit +        | Add Bidders 🖌 Award 👘 Delete                | 📿 Refresh Di         | isplay All | 0        | ▼ III Layou | uts         |                  |
| AWARD           |                                             | INVITATION<br>STATUS |            |          | BID STATUS  |             | LEVELED<br>TOTAL |
| □ <del>-</del>  |                                             |                      |            | <u> </u> |             | -           |                  |
|                 | ABC Construction Test                       | Accepted             | <u>91</u>  |          | Submitted   | \$43,314.00 | \$43,314.00      |
| ~               | Construction Testing Company                | Accepted             | 90         |          | Submitted   | \$21,750.00 | \$29,250.00      |
| 4               |                                             |                      |            |          |             |             |                  |
|                 | PAGE SIZE 20 -                              |                      |            |          |             |             |                  |
|                 |                                             |                      |            |          |             |             |                  |

# Bid Selected, "Award" button indicated.

- 34. Click on the **Notification** button in the toolbar at the top of the record.
- 35. In the **BCC**, remove the name of the winning bidder.
- 36. In the **To** field add your name.
- 37. Click the **Send** button at the top of the page.

**Note:** This process may change in the future after the integrations with SAP and Ariba have completed.

**Note:** After awarding the bid, go to the "Generating a Commitment from an Awarded Procurement Record" section of this user guide for steps to create the associated **Commitment** record.

# **Online Bidding**

The **Online Bidding** record is where external vendors bid on BU construction projects. Vendors can only see bids they have been offered. If a bid is sealed, not even the System Administrator is able to view the Bids.

# Accepting an Online Bid

The first step to reply to a bid is to review the Bidding information and accept the online bid.

**Note:** For any questions during the Bidding process, please send an email to the Project Manager issuing the bid. They will reply back with a Notification from PMWeb linking you to the document containing your question and answer.

## Steps

 In the menu on the left-hand side of the page, navigate to Planning > Procurement > Online Bids.

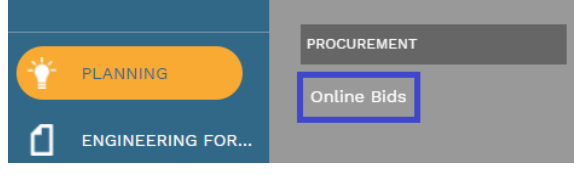

*Planning > Procurement > Online Bidding* 

2. You will be brought to the list of Online Bids that you have been invited to. (This list includes bids you have previously responded to.)

| ( <u>)</u>          | <u>rtfolio</u> ) | > Planning > Procu         | rement > ONI     | INE BIDS       |       |                   |                  |     |
|---------------------|------------------|----------------------------|------------------|----------------|-------|-------------------|------------------|-----|
| Drag a colum        | nn headei        | r and drop it here to grou | p by that column |                |       |                   |                  |     |
| ē                   | Pro              | grams *All*                | •                | Projects *All* |       | •                 | C ⊞              |     |
|                     |                  |                            |                  |                |       |                   | PROCUREMENT<br># |     |
|                     | -                |                            | -                | -              |       | -                 |                  |     |
| Testing Prog        | ram              | 120ASH - Testing Projec    | 00557            | <u>90</u>      | Draft | Testing Bid Packa | 003              | USD |
| <<br> { <b>₹</b> 1} | PA PA            | GE SIZE 20 🔻               |                  |                |       |                   |                  |     |

## Online Bid List

# 3. Double click the line that corresponds to the bid you are entering to open the record.

| )<br>1<br>1                                                                                                    | 119 - Architer | cture Testing Comp                                                             | any 🔻        | Ð                                                                                                    |                                                                                                    |           | D VIEW NDA              |                                                          |       |            |     |          |              |            |
|----------------------------------------------------------------------------------------------------|----------------|--------------------------------------------------------------------------------|--------------|----------------------------------------------------------------------------------------------------|----------------------------------------------------------------------------------------------------|-----------|-------------------------|----------------------------------------------------------|-------|------------|-----|----------|--------------|------------|
| < F                                                                                                    | IAIN           | CLAUS                                                                          | SES (10)     |                                                                                                    | SCORING                                                                                                    |           | RATIN                   | GS                                                       |       | SUBMISSION |     | NOTES    |              | ATTACH     |
| Program<br>Project<br>Bid #<br><u>Procurement :</u><br>Description<br>Bid Category<br>Status / Revis<br>Bids Due Date<br>Bids Due Time<br>(UTC-05:00) E | E OC           | sting Program<br>3556 - 120ASH Dem<br>31<br>onstruction<br>raft<br>5 & Canada) | 09-30<br>6:0 | Project     C     C    C | BIDDER INFORMATIC<br>Company<br>Bid Total<br>0.00 Amount Lines<br>Acknowledged<br>0.04YS<br>0<br>DECLINE INVITA | HOUF<br>O | Architecture Testing Co | mpany<br>\$0.00<br>9<br>46<br>SECONDS<br>0<br>INVITATION |       |            |     |          |              |            |
| C Refresh                                                                                                    |                |                                                                                |              |                                                                                                    |                                                                                                    | _         |                         | _                                                        |       | _          |     | POT      |              |            |
| NUMBER                                                                                                    | ATTACHMENTS    | PROJECT                                                                        | ITEM         | DES                                                                                                    | CRIPTION                                                                                                    |           | SCOPE OF WORK           | MANUFAC                                                  | TURER | MFR. #     | UOM | QUANTITY | BID QUANTITY | UNIT PRICE |
| 1                                                                                                    | (0)            | 00556 - 120ASI                                                                 | 616          | 010000 - Gei                                                                                                    | neral Requirements                                                                                              |           |                         |                                                          |       |            |     | 1        | 1            | \$0.00     |
| 2                                                                                                    | (0)            | 00556 - 120ASI                                                                 | 614          | 007200 - Ge                                                                                                    | neral Conditions                                                                                                |           |                         |                                                          |       |            |     | 1        | 1            | \$0.00     |
| 3                                                                                                    | (0)            | 00556 - 120ASI                                                                 | 670          | 028213 - Ast                                                                                                    | estos Abatement                                                                                                 |           |                         |                                                          |       |            |     | 1        | 1            | \$0.00     |
| 4                                                                                                    | (0)            | 00556 - 120ASI                                                                 | 663          | 020000 - Exi                                                                                                    | isting Conditions                                                                                               |           |                         |                                                          |       |            |     | 1        | 1            | \$0.00     |
| 5                                                                                                    | (0)            | 00556 - 120ASI                                                                 | 816          | 095000 - Ce                                                                                                    | ilings                                                                                                    |           |                         |                                                          |       |            |     | 7        | 7            | \$0.00     |
| 6                                                                                                    | (0)            | 00556 - 120ASI                                                                 | 827          | 096800 - Ca                                                                                                    | rpeting                                                                                                    |           |                         |                                                          |       |            |     | 90       | 90           | \$0.00     |
| 7                                                                                                    | (0)            | 00556 - 120ASI                                                                 | 834          | 099000 - Pa                                                                                                    | inting and Coating                                                                                              |           |                         |                                                          |       |            |     | 150      | 150          | \$0.00     |
| 8                                                                                                    | (Q)            | 00556 - 120ASI                                                                 | 922          | 260000 - Ele                                                                                                    | ectrical                                                                                                    |           |                         |                                                          |       |            |     | Ĭ        | 1            | \$0.00     |

#### Initial bid view

- 4. The **Bid #** and **Procurement** number correspond to your bid and Project, and are locked and cannot be edited.
- 5. The **Program** is the group (Department or School/College) within Boston University that the project is for.
- 6. The **Project** is the BU name of the construction project.
- 7. Type in a **Description** holds the name of your bid, entered after accepting the invitation.
- 8. The **Bid Category** tells you what type of bid you will be entering.

|   |                                                                                    | • • •                                                                  | ,                                                                                |                         | 0                |                                        |            |
|---|------------------------------------------------------------------------------------|------------------------------------------------------------------------|----------------------------------------------------------------------------------|-------------------------|------------------|----------------------------------------|------------|
|   | () ( <u>Portfolio)</u> > Pl                                                        | anning > Procurement > ONLINE E                                        | BIDS > 003 -                                                                     |                         |                  |                                        |            |
|   | 1<br>23 90 - Co                                                                    | nstruction Testing Company 💌                                           | •                                                                                |                         | N NDA            |                                        |            |
| 4 | MAIN                                                                               | CLAUSES (10)                                                           |                                                                                  | SCORI                   | NG               |                                        | SUBMISSION |
|   | Program<br>Project<br>Bid #<br><u>Procurement #</u><br>Description<br>Bid Category | Testing Program 00557 - 120ASH - Testing Project - 21 003 Construction | BIDDER INFORM<br>Company<br>Bid Total<br>0.00 Amount Lin<br>Acknowledged<br>DAYS | ATION Const<br>es HOURS | 43 Of<br>MINUTES | ompany<br>\$0.00<br>7<br>43<br>SECONDS |            |
|   | Status / Revision<br>Bids Due Date                                                 | Draft ♥ 0<br>09-17-2021 ♠                                              | 15                                                                               | 2                       | 12               | 20                                     |            |
|   | Bids Due Time                                                                      | 5:00 PM 🕓                                                              | DECLINE IN                                                                       | /ITATION                | ACCEP            |                                        |            |
|   | (UTC-05:00) Eastern Tim                                                            | e (US & Canada)                                                        |                                                                                  |                         |                  |                                        |            |

Completed Description with Program, Project, and Bid Category fields indicated.

9. The **Revision** line tracks the date and time you last revised this bid.

10. The **Bids Due** line tells you when the bids are due.

**Note:** This information can also be obtained from the bid **Countdown Clock** on the right side of the header.

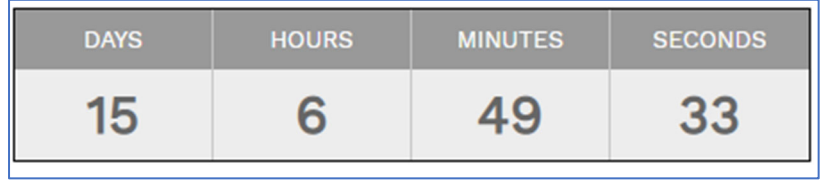

11. Countdown Clock

i.

- 12. In the Bidder Information section of the header are several key pieces of data.
  - i. The name of your **Company** in the system.
    - ii. The **Bid Total** that you are submitting. (This value is the sum of all the lines entered in the Bid)
    - iii. The **0.00 Amount Lines** tells you the number of lines in the bid that you have not yet entered a value for.
    - iv. The "Acknowledged" section shows you the number of **Acknowledgements Remaining** that you must fill out and/or accept prior to submitting the bid.

| BIDDER INFORMATION |                              |
|--------------------|------------------------------|
| Company            | Construction Testing Company |
| Bid Total          | \$0.00                       |
| 0.00 Amount Lines  | 7                            |
| Acknowledged       | 43 Of 43                     |

Bidder information section

Click on the "Accept Invitation" button to begin entering the bid.
 Note: If you do not wish to accept this invitation, click the "Decline Invitation" button. In the pop-up window that opens, click the "OK" button to confirm.

**Note 2:** If you do not wish to be contacted by BU on <u>any</u> future bids, click the checkbox on this page, and it will inactivate your account in projects@BU, and not allow you to be added to bids unless you request the removal of the flag.

| MAIN                     | CLAUSES (10)                          |                  | S        | CORING    |                 |         |
|--------------------------|---------------------------------------|------------------|----------|-----------|-----------------|---------|
| Program                  | Testing Program                       | BIDDER INFORM    | ATION —  |           |                 |         |
| Project                  | 00557 - 120ASH - Testing Project - 21 | Company          | (        | Construct | tion Testing Co | ompany  |
| Bid #                    |                                       | Bid Total        | [        |           |                 | \$0.00  |
| Procurement #            | 003                                   | 0.00 Amount Line | es       |           |                 | 7       |
| Description              |                                       | Acknowledged     | [        |           | 43 Of           | 43      |
| Bid Category             | Construction                          | DAYS             | HOUR     | S         | MINUTES         | SECONDS |
| Status / Revision        | Draft 🔹 0                             | 15               | 2        |           | 12              | 20      |
| Bids Due Date            | 09-17-2021 🛗                          |                  |          | _         |                 |         |
| Bids Due Time            | 5:00 PM 🕓                             | DECLINE INV      | /ITATION |           | ACCEPT          |         |
| (UTC-05:00) Eastern Time | e (US & Canada)                       |                  |          |           |                 |         |

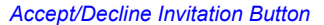

## **Responding to an Online Bid**

The tabs below the header are where you enter your response to the bid.

# Steps

- 14. In the **Description** field, enter a name for your bid that both yourself and the BU Project Manager will recognize, and then **Save** the record.
- 15. The <u>Main</u> view holds the line items that you will be bidding on separated by Cost (CSI) Codes. To respond to each of these lines:
  - i. Click on the **Unit Price** field and enter your value for each of the lines. *Note:* The **Total Amount** column will auto-update with the Unit Price x Bid Quantity once the Price has been entered.
  - ii. If you have additional information about these lines, enter it into the **Notes** column.
  - iii. Click the "Save" button at the top of the page to save your entries into these lines.

**Note:** If you move away from this view <u>before</u> clicking the save button all your changes will be lost.

You can tell when this is saved by the Bid totals being updated, and the number of "0.00 Amount Lines" value is 0.

|                  | 100                             |                                                                                        |                                 |                                                                                                    |       |                       |              |        |     |                                         |              |                                                              |                                                                            |
|------------------|---------------------------------|----------------------------------------------------------------------------------------|---------------------------------|----------------------------------------------------------------------------------------------------|-------|-----------------------|--------------|--------|-----|-----------------------------------------|--------------|--------------------------------------------------------------|----------------------------------------------------------------------------|
| Program          | Te                              | sting Program                                                                          |                                 | BIDDER INFORMATIC                                                                                                    | DN    |                       |              |        |     |                                         |              |                                                              |                                                                            |
| Project          | 00                              | 557 - 120ASH - Tes                                                                     | ting Proje                      | ect - 21 Company                                                                                                    | Cons  | truction Testing Corr | pany         |        |     |                                         |              |                                                              |                                                                            |
| Bid #            |                                 |                                                                                        |                                 | Bid Total                                                                                                    |       |                       | \$21,750.00  |        |     |                                         |              |                                                              |                                                                            |
| Procurement      | # 00                            | 3                                                                                      |                                 | 0.00 Amount Lines                                                                                                    |       |                       | 0            |        |     |                                         |              |                                                              |                                                                            |
| Description      |                                 |                                                                                        |                                 | Acknowledged                                                                                                    |       | 43 Of                 | 43           |        |     |                                         |              |                                                              |                                                                            |
| Bid Category     | Co                              | instruction                                                                            |                                 | DAYS                                                                                                    | HOURS | MINUTES               | SECONDS      |        |     |                                         |              |                                                              |                                                                            |
| Status / Revis   | sion Dr                         | aft                                                                                    | *                               | 0 10                                                                                                    | 0     | 2                     | FC           |        |     |                                         |              |                                                              |                                                                            |
| Bids Due Dat     |                                 |                                                                                        | 09-17                           | 7-2021 🗂 ID                                                                                                    | 2     | 3                     | 00           |        |     |                                         |              |                                                              |                                                                            |
| Bids Due Tim     | • [                             |                                                                                        | 5:1                             | DO PM () DECLINE INVITA                                                                                                    | TION  | ACCEPT                | IVITATION    |        |     |                                         |              |                                                              |                                                                            |
| (UTC-05:00) I    | Lastern Time (US                | & Canada)                                                                              |                                 |                                                                                                    |       |                       |              |        |     |                                         |              |                                                              |                                                                            |
|                  |                                 |                                                                                        |                                 |                                                                                                    |       |                       |              |        |     |                                         |              |                                                              |                                                                            |
| C Refresh        |                                 |                                                                                        |                                 |                                                                                                    |       |                       |              |        |     |                                         |              |                                                              |                                                                            |
| LINE<br>NUMBER   | ATTACHMENTS                     | PROJECT                                                                                | ITEM                            | DESCRIPTION                                                                                                    | sco   | PE OF WORK            | MANUFACTURER | MFR. # | иом | EST.<br>QUANTITY                        | BID QUANTITY | UNIT PRICE                                                   | TOTAL<br>AMOUNT                                                            |
| 1                | (0)                             | 00557 - 120AS+                                                                         | 616                             | 010000 - General Requirements                                                                                                    |       |                       |              |        |     | 1                                       | 1            | \$15,000.00                                                  | \$15,000.00                                                                |
| 2                | (0)                             | 00557 - 120AS                                                                          | 674                             | 030000 - Concrete                                                                                                    |       |                       |              |        |     | 1                                       | 1            | \$2,500.00                                                   |                                                                            |
| 3                |                                 |                                                                                        |                                 |                                                                                                    |       |                       |              |        |     |                                         |              |                                                              | \$2,500.00                                                                 |
|                  | (0)                             | 00557 - 120ASI                                                                         | 722                             | 060000 - Wood, Plastics, and C                                                                                                    |       |                       |              |        |     | 1                                       | 1            | \$1,300.00                                                   | \$2,500.00                                                                 |
| 4                | (0)<br>(0)                      | 00557 - 120ASi<br>00557 - 120ASi                                                       | 722<br>725                      | 060000 - Wood, Plastics, and C<br>061000 - Rough Carpentry                                                                        |       |                       |              |        |     | 1                                       |              | \$1,300.00                                                   | \$2,500.00<br>\$1,300.00<br>\$1,850.00                                     |
| 4                | (0)<br>(0)<br>(0)               | 00557 - 120ASI<br>00557 - 120ASI<br>00557 - 120ASI                                     | 722<br>725<br>726               | 060000 - Wood, Plastics, and O<br>061000 - Rough Carpentry<br>062000 - Finish Carpentry                                           | <br>  |                       |              |        |     | 1                                       | 1            | \$1,300.00<br>\$1,850.00<br>\$675.00                         | \$2,500.00<br>\$1,300.00<br>\$1,850.00<br>\$875.00                         |
| 4                | (0)<br>(0)<br>(0)<br>(0)        | 00557 - 120ASI<br>00557 - 120ASI<br>00557 - 120ASI<br>00557 - 120ASI                   | 722<br>725<br>726<br>756        | 060000 - Wood, Plastics, and C<br>061000 - Rough Carpentry<br>062000 - Finish Carpentry<br>080000 - Openings                      | <br>  |                       |              |        |     | 1                                       |              | \$1,300.00<br>\$1,850.00<br>\$875.00<br>\$250.00             | \$2,500.00<br>\$1,300.00<br>\$1,850.00<br>\$675.00<br>\$250.00             |
| 4 5 6 7          | (0)<br>(0)<br>(0)<br>(0)<br>(0) | 00557 - 120ASI<br>00557 - 120ASI<br>00557 - 120ASI<br>00557 - 120ASI<br>00557 - 120ASI | 722<br>725<br>726<br>756<br>802 | 060000 - Wood, Plastics, and C<br>061000 - Rough Carpentry<br>062000 - Finish Carpentry<br>080000 - Openings<br>090000 - Finishes |       |                       |              |        |     | 1 1 1 1 1 1 1 1 1 1 1 1 1 1 1 1 1 1 1 1 |              | \$1,300.00<br>\$1,850.00<br>\$675.00<br>\$250.00<br>\$176.00 | \$2,500.00<br>\$1,300.00<br>\$1,860.00<br>\$675.00<br>\$250.00<br>\$175.00 |
| 4<br>5<br>6<br>7 | (0)<br>(0)<br>(0)<br>(0)<br>(0) | 00557 - 120ASI<br>00557 - 120ASI<br>00557 - 120ASI<br>00557 - 120ASI<br>00557 - 120ASI | 722<br>725<br>726<br>756<br>802 | 060000 - Wood, Plastics, and C<br>001000 - Rough Carpentry<br>062000 - Finish Carpentry<br>080000 - Openings<br>090000 - Finishes |       |                       |              |        |     | 1<br>1<br>1<br>1                        |              | \$1,300.00<br>\$1,850.00<br>\$475.00<br>\$250.00<br>\$175.00 | \$2,500.00<br>\$1,300.00<br>\$1,850.00<br>\$675.00<br>\$250.00<br>\$175.00 |

Completed Bid lines

16. Click the Clauses view to review the standard Clauses for any BU Construction Contract

| •            | MAIN               | C                  | LAUSES (10)   |                   | SCORING                 |
|--------------|--------------------|--------------------|---------------|-------------------|-------------------------|
| CLAUSES      |                    |                    |               |                   |                         |
| Drag a colur | nn header and drop | it here to group b | y that column |                   |                         |
| LINE #       | PARAGRAPH          | CATEGORY           | TYPE          | DESCRIPTION       |                         |
| 1            |                    |                    |               | Respondent has in | Respondent has included |
| 2            |                    |                    |               | Respondent has in | Respondent has included |
| 3            |                    |                    |               | Respondent has re | Respondent has reviewe  |
| 4            |                    |                    |               | Respondent has re | Respondent has reviewe  |
| 5            |                    |                    |               | Respondent has a  | Respondent has acknow   |
| 6            |                    |                    |               | Respondent has in | Respondent has included |
| 7            |                    |                    |               | Respondent has in | Respondent has included |
| 8            |                    |                    |               | Respondent has in | Respondent has included |
| 9            |                    |                    |               | Respondent has in | Respondent has included |
| 10           |                    |                    |               | Respondent has re | Respondent has reviewe  |
| <            | □ ► ► PAGE S       | IZE 20 🔻           |               |                   | 4                       |

## Clauses Tab

To view the full text of each clause, click the ellipses in the "TEXT" column to get a window with the full text.

|            | MAIN                                                                                                    | CLAU                   | JSES (10)  |                   | SCORING                 |
|------------|----------------------------------------------------------------------------------------------------|------------------------|------------|-------------------|-------------------------|
| CLAUSES    |                                                                                                    |                        |            |                   |                         |
| Drag a col | umn header and drop                                                                                                    | it here to group by th | nat column |                   |                         |
| LINE #     |                                                                                                    |                        |            |                   | TEXT                    |
|            | 1                                                                                                    |                        |            | Respondent has in | Respondent has included |
| :          | 2                                                                                                    |                        |            | Respondent has in | Respondent has included |
| :          | 3                                                                                                    |                        |            | Respondent has re | Respondent has reviewed |
|            | 4                                                                                                    |                        |            | Respondent has re | Respondent has reviewed |
|            | 5                                                                                                    |                        |            | Respondent has ac | Respondent has acknowl  |
|            | 6                                                                                                    |                        |            | Respondent has in | Respondent has included |
|            | 7                                                                                                    |                        |            | Respondent has in | Respondent has included |
| 4          | в                                                                                                    |                        |            | Respondent has in | Respondent has included |
| 9          | 9                                                                                                    |                        |            | Respondent has in | Respondent has included |
| 10         | D                                                                                                    |                        |            | Respondent has re | Respondent has reviewed |
| <<br>      | AGE S     AGE S     AGE S | IZE 20 V               |            |                   | •                       |

17. Click to the <u>Scoring</u> view to answer standard Scoring questions regarding your company, project approach, and team. Enter these answers by double-clicking on the **Answer** field for each line, and entering in your response, and then clicking on the "Update Records" button.

| 12/3         | 1 90 - Construction Testing Company VIEW NDA                  |                |                                   |         |         |                  |        |  |  |  |  |  |  |
|--------------|---------------------------------------------------------------|----------------|-----------------------------------|---------|---------|------------------|--------|--|--|--|--|--|--|
| ٠.           | MAIN                                                          |                | CLAUSES (10)                      | SCORING | SCORING |                  |        |  |  |  |  |  |  |
| Drag a colur | Drag a column header and drop it here to group by that column |                |                                   |         |         |                  |        |  |  |  |  |  |  |
| 🥒 Edit       | ✓ Edit 2 Refresh                                              |                |                                   |         |         |                  |        |  |  |  |  |  |  |
| LINE #       | GROUP                                                         | QUESTION<br>ID | QUESTION                          | ANSWER  | SCORE   | POINTS AVAILABLE | WEIGHT |  |  |  |  |  |  |
|              |                                                               |                |                                   |         | =       | -                |        |  |  |  |  |  |  |
| 1            |                                                               | 1              | Have you provided all the require |         | 0       | 5                | 100%   |  |  |  |  |  |  |
| 2            |                                                               | 2              | On how many projects has this t   | 0       | 0       | 5                | 300%   |  |  |  |  |  |  |
| 3            |                                                               | 3              | What is the project team approa   |         | 0       | 5                | 300%   |  |  |  |  |  |  |
| 4            |                                                               | 4              | Who is the project executive?     |         | 0       | 5                | 300%   |  |  |  |  |  |  |
| 5            |                                                               | 5              | Who is the project manager?       |         | 0       | 5                | 300%   |  |  |  |  |  |  |
| 6            |                                                               | 6              | Who is the site superintendent?   |         | 0       | 5                | 300%   |  |  |  |  |  |  |

#### Scoring Tab

18. On the <u>Attachments</u> view you will find the Bid Documentation for the Project you are bidding on. To download the documents on the Bid, click the double-down arrows on the right side of the file name, and a Save window will open prompting you to choose where to save the file.

| ( | i) (I | Portfo | <u>olio)</u> > Planning > Pro | ocurement > ( | ONLINE BID     | S > 001 - |      |          |         |          |          |        |
|---|-------|--------|-------------------------------|---------------|----------------|-----------|------|----------|---------|----------|----------|--------|
|   | 123   | Ð      | 119 - Architecture Testi      | ng Company 💌  |                |           |      | VIEW NDA | ]       |          |          |        |
| • |       | M      | AIN                           | CLAUSES (10)  |                | SCO       | RING |          | RATINGS |          | SUBMISS  | SION   |
|   | + Add | ł      | 🗇 Details 🛛 📲 Card V          | ew 🔲 Layouts  | 3              |           |      |          |         |          |          |        |
|   | ACTIC | DN     | NAME                          |               | DESCRIPTION*   |           |      | ID       | EXT.    | MODIFIED | SIZE     | VERSIC |
|   | 0     |        | ZANALYSIS_PATTERN             |               | ZANALYSIS_PATT | FERN      |      | 13796    | xls     |          | 4.70 M B | 1      |

Attachments view with download icon indicated.

- 19. Click on the <u>Submission</u> view to accept the BU standard clauses, as well as enter in the Bidding Contact and Expiration information.
  - i. In the <u>Bidder Information</u> section enter:
    - 1. The **Contact** name for your bid.
    - 2. The date the **Bid Expires** by click on the calendar icon next to the field.

| Bid Expires*     |    | [  |    |      |        |     |    |    | ć  |
|------------------|----|----|----|------|--------|-----|----|----|----|
| Change Order Fe  |    |    |    | ptem | ber 2( | 021 |    | •• | 0% |
| Available To Sta |    |    |    |      |        |     |    |    | ć  |
| Phone*           |    | S  | Μ  | Т    | W      | Т   | F  | S  | -  |
| Ext.             | 36 | 29 | 30 | 31   | 1      | 2   | 3  | 4  |    |
| Email            | 37 | 5  | 6  | 7    | 8      | 9   | 10 | 11 |    |
| Comments         | 38 | 12 | 13 | 14   | 15     | 16  | 17 | 18 |    |
|                  | 39 | 19 | 20 | 21   | 22     | 23  | 24 | 25 |    |
|                  | 40 | 26 | 27 | 28   | 29     | 30  | 1  | 2  |    |
|                  | 41 | 3  | 4  | 5    | 6      | 7   | 8  | 9  |    |

Bid Expires with calendar indicated.

- 3. The date you are **Available to Start** work on the Project.
- 4. The **Phone** number, and extension if applicable, your contact can best be reached at.
| BIDDER INFORMATION - |                              |
|----------------------|------------------------------|
| Company              | Architecture Testing Company |
| Contact*             | Johnathan Smith              |
| Bid Expires*         | 10-22-2021 🛗                 |
| Change Order Fee     | 0%                           |
| Available To Start   | 10-20-2021 🗎                 |
| Phone*               | 617-123-4567                 |
| Ext.                 |                              |
| Email                |                              |
| Comments             |                              |
|                      |                              |
|                      |                              |
|                      |                              |

#### Completed <u>Bidder Information</u> section

- ii. In the <u>Acknowledgements</u> section locate the "Clauses" in the **Type** field and click the check box on the left of each clause.
   **Note:** This section can be located after the "Bid Items" list, and contains standard Clauses for all BU construction bids.
- 20. Click the "Save" button at the top of the page to save these entries.
- 21. Once all sections have been completed, the **Acknowledgements Remaining** number will drop to zero (0), click the "Submit Bid" button to submit you bid for the project.
- 22. In the pop-up window that opens, click the "Ok" button to confirm your submission. **Note:** If you have not yet completed any sections, clicking the "Accept" button will bring you to the <u>Acknowledgements</u> section under the <u>Submissions</u> view where you can review the outstanding items.

**WARNING:** Once you **SUBMIT** your bid you **will not** be able to modify it unless it is reissued to you by the BU Project Manager.

| (i) | <u>(Portfolio)</u> > Planning | > Procurement > ONL | INE BID | S > 003 - |          |            |
|-----|-------------------------------|---------------------|---------|-----------|----------|------------|
| 123 | 90 - Construction             | Testing Company 🔻   |         | - el-     | VIEW NDA | SUBMIT BID |
|     | MAIN                          | CLAUSES (10)        | )       |           | SCORING  | SUBMISSION |
|     |                               | "Submit" bi         | utton.  |           |          |            |

# **Engineering Forms**

The Engineering Forms Module in projects@BU holds forms and transmittals that are generated as a Construction Project progresses. Submittals, Meeting Minutes, Drawing Sets, and Punch Lists are all stored here and are available to reference for anyone who has access to these sections of the system. The Document Manager, the central repository for all files generated by/for all projects is also located in this Module.

This section of this User Guide goes through each of the record types that BU is using in this Module and walks through how they are used at Boston University.

# **RFI's**

RFI's track questions and answers from either the Internal Service Providers or External Service Partners which may have a Scope, Schedule and/or Cost impact to the overall Project.

| Cre | atin | q an | RFI |
|-----|------|------|-----|
|     |      |      |     |

| 1. | Navigate | to Eng | gineering Forms > | RFIs                 |                        |
|----|----------|--------|-------------------|----------------------|------------------------|
|    |          | ×Р     | M/eb              | <u>()</u>            | Controls               |
|    |          | -¥-    | PLANNING          | RFIs                 | CUSTOM FORMS           |
|    |          |        |                   | Untine Submittats    | Monthly Project Update |
|    |          |        | ENGINEERING FOR   | Submittal Items      | Permit Summary         |
|    |          |        |                   | Submittal Sets       |                        |
|    |          | \$     | COST MANAGEMENT   | Meeting Minutes      |                        |
|    |          | -      | SCHEDULING        | Drawing Lists        |                        |
|    |          |        |                   | Drawing Sets         |                        |
|    |          |        | ASSET MANAGEME    | Punch Lists          |                        |
|    |          |        |                   | Transmittals         |                        |
|    |          | ✓      | WORKFLOW          | Correspondence       |                        |
|    |          |        | PORTFOLIO         | Document Manager     |                        |
|    |          |        | Enai              | neerina Forms > RFIs |                        |

2. Click on the "+" + button at the top of the list page.

| NOTE: 1<br>directly | ole: If this is the first <b>KFI</b> created that you have access to, then you will be brought irectly to the <b>RFI</b> screen |                      |                     |                  |          |                                 |                              |  |  |  |
|---------------------|----------------------------------------------------------------------------------------------------|----------------------|---------------------|------------------|----------|---------------------------------|------------------------------|--|--|--|
|                     | ortfolio) >                                                                                                    | Engineering F        | orms > RFIS         |                  |          |                                 |                              |  |  |  |
| Drag a colum        | nn header ar                                                                                                    | id drop it here to g | group by that colun | nn               |          |                                 |                              |  |  |  |
| Ð                   | Progra                                                                                                    | ms *All*             |                     | ▼ Projects *All* |          | · + 🖮 🕇                         | 3 ⊞                          |  |  |  |
| PROJEC              |                                                                                                    |                      |                     |                  |          |                                 |                              |  |  |  |
|                     | -                                                                                                    | -                    | -                   |                  |          |                                 | -                            |  |  |  |
| 120ASH - Te         | sting Project                                                                                                    | 00557                | 001                 | RFI Test         | Approved | Boston University - Gerald Broo | Construction Testing Company |  |  |  |
| 4                   |                                                                                                    |                      |                     |                  |          |                                 |                              |  |  |  |
| 4 4 1 ▶             | PAGE                                                                                                    | SIZE 20 -            |                     |                  |          |                                 |                              |  |  |  |

## "+" button on RFI List

- 3. Select the **Project** from the dropdown list at the top of the Page.
- 4. The **RFI #** field is not locked, but should be left at the system generated value. *Note: If you override this field, subsequent RFIs will follow the overridden sequence.*
- 5. In the **Description** field type in an easy-to-recognize name for this RFI.

6. Click the "Save" button at the top of the page to save this RFI and link it to the project data.

|                                   | > Engineering Forms > RFIS                                       |                |     |           |   |
|-----------------------------------|------------------------------------------------------------------|----------------|-----|-----------|---|
| i≣ Ɗ                              |                                                                  | <b>+</b> ŀ 前   |     | 5 - 4 - 2 |   |
| •                                 | Los                                                              |                |     |           |   |
|                                   |                                                                  |                |     |           |   |
| Project*                          | 00556 - 120ASH Demonstration Proje 👻                             | TESTQUESTION - |     |           |   |
| Project*<br>RFI #*                | 00556 - 120ASH Demonstration Proje 👻                             | TESTQUESTION - |     | • 16px    | • |
| Project*<br>RFI #*<br>Description | 00556 - 120ASH Demonstration Proje v<br>001<br>Demonstration RFI | TESTQUESTION → | EII | - 16px    | • |

#### Save button indicated

- 7. In the **RFI Date** field, enter in the date the question causing the RFI was first raised.
- 8. In the **CSI Code** dropdown select the CSI group that this RFI record pertains to.
- 9. In the From dropdown select your name/company.
- 10. In the **To** dropdown select the person you are sending this RFI to.

| From ••••             | Construction Testing Company - Constru | Design 🖽      | нт | MI |
|-----------------------|----------------------------------------|---------------|----|----|
| То                    | Company                                | Contact       |    |    |
|                       | A&P Woodworking, Inc.                  |               |    | ^  |
| Priority              | A. J. Rose Carpets                     |               |    |    |
| Task                  | A. Vozzella & Sons, Inc.               |               | 1  |    |
| Affects Scope of Work | A1 Automatic Transmission, Inc.        |               |    |    |
| Aneeds beope of work  | A-1 Lighting Service Company           |               | 1  |    |
| Affects Cost          | ABC Construction Test                  | John Smith    |    |    |
| Affects Schedule      | ABC Construction Test                  | John Doe-Test |    |    |
| Change Event          | ABC MOVING & STORAGE CO., LLC.         |               |    |    |
| onango crone          | ABC Moving Services, Inc.              |               | •  | ~  |
| Date Required         | <                                      |               | >  |    |
| Date Answered         | ✓ Contact 1-20 out of                  | 1530          |    |    |
| _                     |                                        |               |    |    |

From and To Dropdown list shown.

- 11. Select the **Priority** of the RFI that you are submitting.
- 12. Select the schedule **Task** that this RFI impacts.

**Note 1:** If there is not a **Schedule** for this Project, then the task list will be blank. **Note 2:** If this list does not populate and there is a **Schedule**, click the **Save** button at the top of the screen to save the record and link it to the project.

- 13. The next three checkboxes indicate if the RFI:
  - i. Affects Scope of Work
  - ii. Affects Cost
  - iii. Affects Schedule
- 14. Click the calendar icon next to Date Required to select the date you require an answer by.

| RFI Date        |    |    |    |       | e      |     |    |    | 1    |
|-----------------|----|----|----|-------|--------|-----|----|----|------|
| CSI Code        |    | 1  | Se | eptem | ber 2( | 021 | •  | *  | •    |
| From            |    | S  | М  | т     | W      | т   | F  | S  | n 🔻  |
| То              | 36 | 29 | 30 | 31    | 1      | 2   | 3  | 4  | •    |
| Priority        | 37 | 5  | 6  | 7     | 8      | 9   | 10 | 11 | •    |
| Task            | 38 | 12 | 13 | 14    | 15     | 16  | 17 | 18 | et 🔻 |
| Affects Scope o | 39 | 19 | 20 | 21    | 22     | 23  | 24 | 25 |      |
| Affects Cost    | 10 | 00 | 07 | 2.    |        | 20  |    | 20 |      |
| Affects Schedul | 40 | 26 | 21 | 28    | 29     | 30  | 1  | 2  |      |
| Change Event    | 41 | 3  | 4  | 5     | 6      | 7   | 8  | 9  |      |
| Date Required   |    |    |    |       |        |     |    |    | Ê    |

Calendar open.

15. Click the **Save** button at the top of the page.

| Project*              | 00556 - 120ASH Demonstration Proje 🔻     |
|-----------------------|------------------------------------------|
| RFI #*                | 001                                      |
| Description           | Demonstration RFI                        |
| Reference             |                                          |
| Status / Revision     | Draft 🔹 0                                |
| RFI Date              | <u> </u>                                 |
| CSI Code              | 09 - Finishes 💌                          |
| From                  | Construction Testing Company - Constru   |
| то                    | Boston University - Jonathan Smith 💌     |
| Priority              | 1- High 💌                                |
| Task                  | 800 - Construction Substantial Complet 🔻 |
| Affects Scope of Work |                                          |
| Affects Cost          |                                          |
| Affects Schedule      |                                          |
| Change Event          |                                          |
| Date Required         | <u> </u>                                 |
| Date Answered         | <u> </u>                                 |
| Linked Records        | 0                                        |
| Transmittals          | 0                                        |
| L                     |                                          |

Completed RFI Main Data

16. In the **Question** box, enter in the full description of your request. *Note: This box has full formatting functionality for ease of entering.* 

| QUEST                                                                                                    | ΓΙΟΝ                             |                                  |                                |                                   |                                |                                       |                              |                             |                    |                         |                |                |   |
|----------------------------------------------------------------------------------------------------|----------------------------------|----------------------------------|--------------------------------|-----------------------------------|--------------------------------|---------------------------------------|------------------------------|-----------------------------|--------------------|-------------------------|----------------|----------------|---|
| RBC                                                                                                    | "We                              | ork S                            | ans"                           |                                   |                                |                                       |                              | •                           | 12                 | рх                      |                | •              |   |
| В                                                                                                    | Ι                                | U                                | 5                              | $\equiv$                          | $\overline{\equiv}$            | $\equiv$                              | $\equiv$                     | A                           | ÷                  | <u>è</u> , -            | <b>A</b> *     | [;;;]<br>[;;]] |   |
| John                                                                                                    | ;                                |                                  |                                |                                   |                                |                                       |                              |                             |                    |                         |                |                | ^ |
| The proceed of the proceed of the pr | olans<br>vith a<br>urem<br>s upd | we j<br>a grey<br>ent r<br>lated | ust re<br>BU<br>eques<br>or ar | eceiv<br>icon.<br>sts w<br>re the | ed ca<br>The<br>ere k<br>ese p | all for<br>initial<br>based<br>lans i | the<br>vers<br>on t<br>n err | lobb<br>ion,<br>he o<br>or. | y to<br>and<br>ppo | be p<br>l our<br>osite? | ainted<br>Were | l in<br>the    |   |
| Mark                                                                                                    |                                  |                                  |                                |                                   |                                |                                       |                              |                             |                    |                         |                |                | ¥ |
|                                                                                                    | esig                             | <b>ו</b> ≣                       | ∎нт                            | ML                                | Ð                              | Previ                                 | ew                           |                             |                    |                         |                |                |   |

Formatted RFI Question Entry

17. In the **Proposed Solution** box on the "Details" enter in the solution for the issue this RFI pertains to if one is known or being considered.

| PROP          | OSED            | SOL             | UTIO           | N              |                     |                |          |       |           |            |       |
|---------------|-----------------|-----------------|----------------|----------------|---------------------|----------------|----------|-------|-----------|------------|-------|
| RBC           | ser             | if              |                |                |                     |                |          | • 1   | 6рх       |            | •     |
| В             | Ι               | U               | 5              | Ξ              | $\overline{\equiv}$ | $\equiv$       | $\equiv$ | A     |           | <b>*</b> * | C:::3 |
| Best<br>the r | to fo<br>red fo | ollow<br>or the | origii<br>BU s | nal pl<br>symb | ans,<br>ol ac       | and u<br>cent. | ise gr   | ey pa | int for w | valls, a   | and   |
|               | esig            | n               | ≣нт            | ML             | Ð                   | Previ          | ew       |       |           |            |       |

#### RFI Solution Entry

- 18. Save this record by clicking the **Save** button in the toolbar at the top of the page.
- 19. Click the **Submit** button at the top of the page.

| i   | ( <u>Portfolio</u> ) > Engineering Forms > RFIS > 001 - Demonstration RFI |                          |                             |  |  |  |  |  |  |
|-----|---------------------------------------------------------------------------|--------------------------|-----------------------------|--|--|--|--|--|--|
| 123 | 120ASH Demons                                                             | tration Project - 21 - 💌 | - - 🔟 🖬 🖷  - 4 - 💄 🕞 SUBMIT |  |  |  |  |  |  |
|     | MAIN                                                                      | SPECIFICATIONS           | NOTES ATTACHMENTS           |  |  |  |  |  |  |

Save and "Submit" buttons indicated.

- 20. The SUBMIT window will appear, and you can enter any Comments needed in the box.
- 21. Click the **Save and Exit** button to submit the Request to Workflow.

| SUBMIT - 001 - Demonstration RFI |      | × |
|----------------------------------|------|---|
| <b>E</b>                         |      |   |
| Comments                         |      |   |
|                                  |      |   |
|                                  |      |   |
|                                  |      |   |
| Additional CC                    |      |   |
|                                  |      |   |
| DROP FILES HERE OR CLICK TO ADD  |      |   |
|                                  | <br> |   |
|                                  |      |   |
|                                  |      |   |
|                                  |      |   |
|                                  |      |   |
|                                  |      |   |

SUBMIT window with Save and Exit button indicated.

# Responding to a Submitted RFI

If an RFI has been submitted to you for your commentary, you will receive a workflow notification.

22. Navigate to Engineering Forms > RFIs

| WORKFLOW INBOX                                                            |                                                            | Due                           | • 2 ∞ × |
|---------------------------------------------------------------------------|------------------------------------------------------------|-------------------------------|---------|
| Record <u>RFIs - 001</u><br>Description Demonstration RFI<br>Instructions | Project/Location 21 Project - Due Project/Location 21 Prog | 09-15-2021<br>ressStep 2 of 3 |         |
|                                                                           |                                                            |                               | 1       |
| $\Rightarrow \leftarrow \odot \checkmark >$                               |                                                            |                               |         |
|                                                                           |                                                            |                               |         |

Controls Page with RFI notification

- 23. Note: If you are in the system you can navigate directly to the RFI submitted to you via the Workflow Inbox.
- 24. Read through the **Question** and **Proposed Solution** section of the RFI, and respond back in the **Answer** section of the page.

*Note:* This box has full formatting for ease of entering.

- 25. Enter in the date you answered the question in the **Date Answered** box to the left the **Answer** section.
- 26. If this answer effects the Scope of Work, Cost, and/or Schedule, then check off the appropriate marks below the **Answer** section.

|               | Date Answered  |                           | 09-10-2021 🛗      | ANSWER                                                                                                    |  |
|---------------|----------------|---------------------------|-------------------|----------------------------------------------------------------------------------------------------|--|
|               | Linked Records | •••                       | 0                 | RBC "Times New Roman" - 16px -                                                                            |  |
|               | Transmittals   | •••                       | 0                 | $B \ I \ \sqcup \ \mathfrak{S} \equiv \Xi \equiv \equiv A \cdot \diamond \cdot \blacksquare \blacksquare$ |  |
|               |                |                           |                   | Agreed, go with the original Plans.                                                                       |  |
|               |                |                           |                   |                                                                                                    |  |
|               |                |                           |                   |                                                                                                    |  |
|               |                |                           |                   |                                                                                                    |  |
|               |                |                           |                   | Design III HTML 🔍 Preview                                                                                 |  |
|               | Answer enter   | ed with Date Answere      | ed and Effects se | section highlighted                                                                                       |  |
| 27. Click the | "Save" butto   | n at the top of the       | page.             |                                                                                                    |  |
|               |                | 120ASH Demonstration Proj | ect - 21 - 🔻      | 🖹 +l· 🛍 🛛 🗗 🗲 - ᆂ                                                                                         |  |
|               | A MAI          | IN                        | SPECIFICATIONS    | NOTES ATTACHMENTS                                                                                         |  |

Save button

# **Meeting Minutes**

The **Meeting Minutes** record type in projects@BU allows you to record Project Tasks in a centralized, reportable location. This allows everyone who has access to the project to have the same task list from all meetings. **Meeting Minutes** records can be generated by several roles including the Project Manager, Architect and General Contractor, allowing individuals outside of the Project Manager to input their own task list from meetings where the Project Manager may or may not have been in attendance, allowing the PM a more informed view of their project.

# **Creating the record**

1. Navigate to Engineering Forms > Meeting Minutes

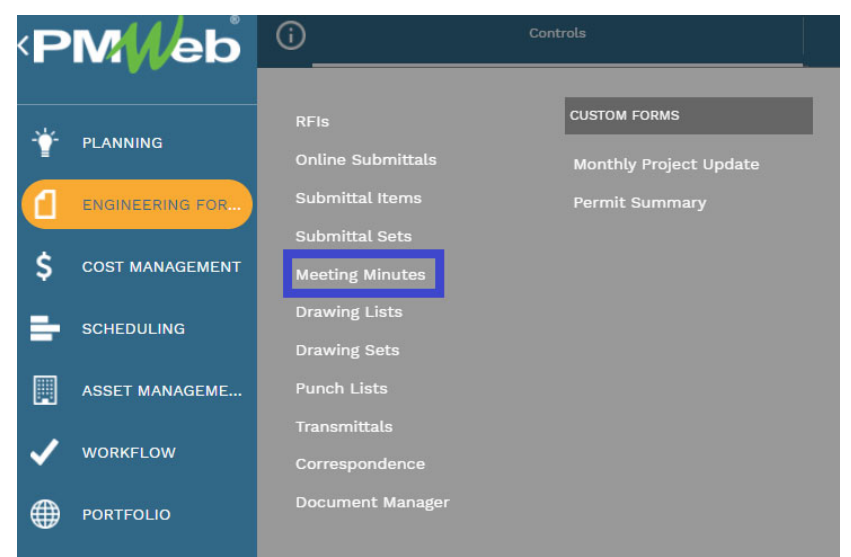

Engineering Forms > Meeting Minutes

2. In the top of the list that appears click the "+" to button.

**Note:** If this is the first **Meeting Minute** record you have generated or have access to then this step will not be necessary, you will be brought directly to the record view.

| 123 | 120ASH Den | nonstration Project - 21 - 💌  |            | + -  | Ŵ | $\sim$ | 4 - | •           |
|-----|------------|-------------------------------|------------|------|---|--------|-----|-------------|
| <▶  | MAIN       | SPECIFICATIONS                |            |      |   | NOTES  |     | ATTACHMENTS |
|     | Meeting    | minute toolbar with "+" butto | n at the i | top. |   |        |     |             |

**Note 2:** If you wish to generate a new **Meeting Minute** record for a project, select the last **Meeting Minute** record for that project and then click the "Create Next Button

| (j) | <u>(Portfo</u> | <u>lio)</u> > Engineering Forms > MEETING | G MINUT | ES > 1 - De | esign | Review |                  |        |             |
|-----|----------------|-------------------------------------------|---------|-------------|-------|--------|------------------|--------|-------------|
| 123 | Э              | 120ASH Demonstration Project - 21 - 💌     | B       | ++ (        | Î     | $\sim$ | $\oplus [\cdot]$ | 4  • 💄 | CREATE NEXT |

#### Create Next Button Shown

- 3. In the **Project**\* dropdown search for the name of your Project.
- 4. Select the Phase of the project in the **Phase** dropdown.
- 5. In **Type** select the meeting type the minutes are for.

| Туре                  | Design        | • |
|-----------------------|---------------|---|
| Record #*             | Budget        |   |
|                       | Close-Out     |   |
| Meeting #             | Commissioning |   |
|                       | Design        |   |
| Description           | LEED          |   |
| Location              | OAC           |   |
|                       | Other         |   |
| Vendor Project Number | Permitting    |   |
|                       | Predesign     |   |
| Category              | Procurement   |   |

Type drop-down open showing options.

- 2. The **Record #** is automatically created by the system and should be left at the system generated value.
- 3. The Meeting # field populates automatically.
- 4. Enter the name of the meeting in the **Description** field.
- 5. Enter the location of the meeting in the **Location** field.

*Note:* This is a free-text field and does not link with the list of building addresses at *BU*.

- 6. If known, enter the project number from the vendor in the Vendor Project Number field.
- 7. The **Category** field is not currently in use.
- 8. The **Meeting Date** field auto-populates with the current date, but can be changed by clicking on the calendar icon and selecting a different date.

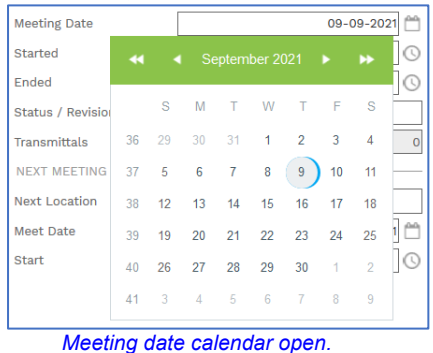

9. Enter in the Start and End time of the meeting in the **Started** and **Ended** fields, by clicking on the clock and selecting the appropriate time.

| Started           |           |             |          | 0  |
|-------------------|-----------|-------------|----------|----|
| Ended             |           | Time Picker |          | ]0 |
| Status / Revision | 40.00.414 | 4.00.414    | 0.00.414 |    |
| Transmittals      | 12:00 AM  | 1:00 AM     | 2:00 AM  | 0  |
| mansmittats       | 3:00 AM   | 4:00 AM     | 5:00 AM  |    |
| NEXT MEETING      | 6:00 AM   | 7:00 AM     | 8:00 AM  |    |
| Next Location     | 9:00 AM   | 10:00 AM    | 11:00 AM |    |
| Meet Date         | 12:00 PM  | 1:00 PM     | 2:00 PM  | 1  |
| Start             | 3:00 PM   | 4:00 PM     | 5:00 PM  | 0  |
|                   | 6:00 PM   | 7:00 PM     | 8:00 PM  |    |
|                   | 9:00 PM   | 10:00 PM    | 11:00 PM |    |

Clock highlighted and options shown.

10. In the *Next Meeting* section, enter in the **Location**, **Date and Start Time** of the next project meeting, if known.

| Next Location | 120 Ashford Street |
|---------------|--------------------|
| Meet Date     | 09-13-2021         |
| Start         | 11:00 AM           |

11. Click the **Save** button at the top of the record.

| (Portfolio) > Engineering Forms > MEETING | G MINUTES           |        |        |
|-------------------------------------------|---------------------|--------|--------|
|                                           | <b>+</b> • <b>m</b> | $\sim$ | 4  • 🚊 |

### Save button indicated.

12. The *Participants* section of the header holds a list of the potential attendees of the meeting.

| PARTICIPANT  | rs ——      |                 |       |         |
|--------------|------------|-----------------|-------|---------|
| N Edit       | - Add      | + Add Multiple  | 前 Del | ete     |
|              | C          | ONTACT          |       | PRESENT |
| No records t | o display. |                 |       |         |
|              |            | PAGE SIZE 5 -   |       |         |
|              | Pa         | rticipants List |       |         |

- i. Click the "+ Add Multiple" button + Add Multiple to add attendees to the meeting.
- ii. The "Select Companies/Contacts" window opens.

| SE                                                             | ELECT COMPANIES/CONTACTS (0 SELECTED)                       |                 |                 |   |                          |                           |  |  |  |  |
|----------------------------------------------------------------|-------------------------------------------------------------|-----------------|-----------------|---|--------------------------|---------------------------|--|--|--|--|
|                                                                | COMPANIES/CONTACTS DISTRIBUTION LISTS                       |                 |                 |   |                          |                           |  |  |  |  |
| Drag                                                           | ig a column header and drop it here to group by that column |                 |                 |   |                          |                           |  |  |  |  |
| S                                                              | Spacs 🔹 🔛 Save and Close Save Layout   Load Default Layout  |                 |                 |   |                          |                           |  |  |  |  |
|                                                                |                                                             |                 |                 |   |                          | EMAIL                     |  |  |  |  |
|                                                                | testing                                                     |                 |                 |   |                          | @test 👳                   |  |  |  |  |
|                                                                | Architecture Testing Company                                |                 | Testing Company | - | Architecture Update Test | archTestingUser@test.com  |  |  |  |  |
|                                                                | Construction Testing Company                                | Contractor - Ge |                 | - | Construction Update Test | constTestingUser@test.com |  |  |  |  |
| Construction Testing Company Contractor - Ge - OPM Update Test |                                                             |                 |                 |   | OPM Update Test          | opmTestingUser@test.com   |  |  |  |  |
|                                                                | [4 4 1 ▶ ▶ PAGE SIZE 20 ▼                                   |                 |                 |   |                          |                           |  |  |  |  |
|                                                                |                                                             |                 |                 |   |                          |                           |  |  |  |  |

- iii. Click the check box to the left of the contact row to select the participants, the box will be then filled in to show selected attendees.
- iv. Click the "Save and Close" button at the top of the list to close the window and add the Participants to the header.
- v. Highlight the rows in the participant list and click the "Edit" button.
- vi. Click the box to the right of each Participant in the "Present" column to mark them as attending the meeting, and then click "Update Records"

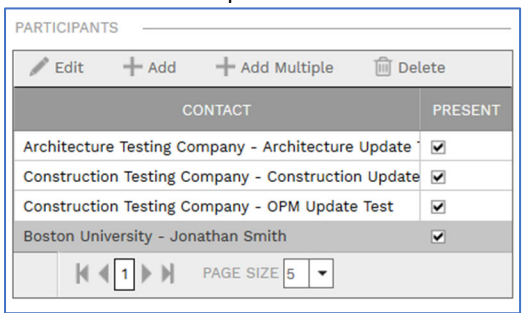

Participant marked as "Present"

13. Click the "Save" button in the toolbar at the top of the page.

| MAIN                  | SPECIFICATIONS                     | NOTES                                              |        |
|-----------------------|------------------------------------|----------------------------------------------------|--------|
| Project*              | 00556 - 120ASH Demonstration Proje | PARTICIPANTS                                       |        |
| Phase                 | 3) Design -                        | 🖋 Edit 🕂 Add 🕂 Add Multiple 💼 Del                  | ete    |
| Туре                  | Design 🔻                           | CONTACT                                            | PRESEN |
| Record #*             | 001                                | Architecture Testing Company - Architecture Update |        |
| Meeting #             | 1                                  | Construction Testing Company - Construction Update | •      |
| Description           | Design Review                      | Construction Testing Company - OPM Update Test     |        |
| Location              | 120 Ashford Street                 | Boston University - Jonathan Smith                 |        |
| Vendor Project Number |                                    |                                                    |        |
| Category              | -                                  |                                                    |        |
| Meeting Date          | 09-09-2021                         |                                                    |        |
| Started               | 11:00 AM                           |                                                    |        |
| Ended                 | 1:00 PM 🕓                          |                                                    |        |
| Status / Revision     | Draft 👻 0                          |                                                    |        |
| Transmittals          | 0                                  |                                                    |        |
| NEXT MEETING          |                                    |                                                    |        |
| Next Location         | 120 Ashford Street                 |                                                    |        |
| Meet Date             | 09-13-2021                         |                                                    |        |
| Start                 | 11:00 AM                           |                                                    |        |

Header completed, "Save" button highlighted.

### **Entering Tasks from a Meeting**

14. In the task list at the bottom of the page click the "+ Add" button.

| NEXT MEETING           |                       |                     | _           |                    |         |  |  |  |
|------------------------|-----------------------|---------------------|-------------|--------------------|---------|--|--|--|
| Next Location          | 120 Ashford Stree     | ət                  | ]           |                    |         |  |  |  |
| Meet Date              |                       | 09-13-2021 🛗        |             |                    |         |  |  |  |
| Start                  |                       | 11:00 AM 🕓          |             |                    |         |  |  |  |
|                        |                       |                     |             |                    |         |  |  |  |
| Drag a column header   | and drop it here to g | roup by that column |             |                    |         |  |  |  |
| 🖋 Edit 🕂 Add           | 🗎 Delete 🧲            | Refresh 🛛 🗙 Expor   | rt To Excel | 📋 Paste From Excel | Layouts |  |  |  |
| ITEM #                 | SEQ # ATTAC           |                     |             | DESCRIPTION        |         |  |  |  |
|                        |                       |                     |             |                    |         |  |  |  |
| No records to display. |                       |                     |             |                    |         |  |  |  |
| <                      |                       |                     |             |                    |         |  |  |  |
|                        |                       |                     |             |                    |         |  |  |  |

Details table with "+ Add" button highlighted.

- 15. Enter the order of tasks in the **Seq #** field.
- 16. In the **Description** field, enter in the description of the Task.

*Note:* This field has full formatting capability for ease of entering information.

| Drag a column header and drop it here to group by that column |
|---------------------------------------------------------------|
|                                                               |
| 🖺 Save 🛞 Cancel                                               |
| ITEM # SEQ # ATTACHMEN "Work Sans" • 12px •                   |
| 〒 〒 [ ◙ ◙ A· À· B I ⊻ ᢒ Ξ Ξ Ξ Ξ                               |
| Update plans with proposed changes.                           |
|                                                               |
|                                                               |
|                                                               |
|                                                               |
|                                                               |
|                                                               |

Description field selected with options shown.

17. In the Assigned To field, select the name of the person who the Task is assigned to.

*Note: Tasks can only be assigned to those who are set up as a contact in the system.* 18. The **Category** field is not currently in use.

- 19. In the **Subject** field, give the Task a name.
- 20. The Status field is not currently in use.
- 21. Enter the due date of the Task in the **Due** field.
- 22. If this Task is associated with a line from the Project Schedule, click the **Task** drop down and select the appropriate entry.

|                  |                                                              |     | ·                                   |                              |   |                     |              |          |  |  |
|------------------|--------------------------------------------------------------|-----|-------------------------------------|------------------------------|---|---------------------|--------------|----------|--|--|
| Drag a column he | rag a column header and drop it here to group by that column |     |                                     |                              |   |                     |              |          |  |  |
| 🖺 Update Reco    | E Update Records 🛞 Cancel                                    |     |                                     |                              |   |                     |              |          |  |  |
| ITEM #           |                                                              |     |                                     |                              |   |                     |              |          |  |  |
|                  |                                                              |     |                                     |                              |   |                     |              |          |  |  |
| 1.1              |                                                              |     | Update plans with proposed changes. | Architecture Update Test 🔹 👓 | - | Architecture Update | 09-24-2021 🛗 | <u> </u> |  |  |
|                  |                                                              |     |                                     |                              |   |                     |              |          |  |  |
|                  |                                                              |     |                                     |                              |   |                     |              |          |  |  |
|                  |                                                              | (0) |                                     |                              |   |                     |              |          |  |  |
|                  |                                                              |     |                                     |                              |   |                     |              |          |  |  |
|                  |                                                              |     |                                     |                              |   |                     |              |          |  |  |
|                  |                                                              |     |                                     |                              |   |                     |              |          |  |  |
| K A D N          | PAGE 8175 00                                                 | -   |                                     |                              |   |                     |              | >        |  |  |
| N 4 1 P PI       | PAGE SIZE 20                                                 | ·   |                                     |                              |   |                     |              |          |  |  |

Completed Task entry

#### 23. Click the "Update Records" button at the top left of the list.

| Drag a column header and drop it here to group by that column |              |           |                                     |  |  |  |  |
|---------------------------------------------------------------|--------------|-----------|-------------------------------------|--|--|--|--|
| 🖺 Update Reco                                                 | rds 🛞 Cancel |           |                                     |  |  |  |  |
| ITEM #                                                        | SEQ #        | ATTACHMEN | DESCRIPTION                         |  |  |  |  |
|                                                               |              |           |                                     |  |  |  |  |
| 1,1                                                           |              | (0)       | Update plans with proposed changes. |  |  |  |  |
| <                                                             |              | _         |                                     |  |  |  |  |
|                                                               | PAGE SIZE 20 | ·         |                                     |  |  |  |  |
| Save button indicated                                         |              |           |                                     |  |  |  |  |

24. Repeat steps 18 – 28 for each additional Task line.

#### Completing Tasks

Once Task(s) have been completed, follow these steps to complete them in the system.

- 25. Navigate to the meeting your Task is associated with.
- 26. Select the line for your Task, and click the "Edit" button.
- 27. Enter in the Completion date in the **Completed** field.
- 28. If you have any comments about the completion of the Task, enter them into the **Notes** field.
- 29. Click on the check-box in the **Done** column.

| Drag a column header an  | d drop it h | ere to group by th                        | nat column          |   |              |              |   |   |      |      |
|--------------------------|-------------|-------------------------------------------|---------------------|---|--------------|--------------|---|---|------|------|
| 🖺 Update Records         | Cance       | L. C. C. C. C. C. C. C. C. C. C. C. C. C. |                     |   |              |              |   |   |      |      |
| ASSIGNED TO              |             |                                           |                     |   | DUE          | COMPLETED    |   |   |      | DONE |
|                          | -           |                                           |                     | Ŧ |              |              |   |   | Ŧ    |      |
| Architecture Update Test | •••         | •                                         | Architecture Update |   | 09-24-2021 🗂 | 09-23-2021 🗂 | • | • |      |      |
|                          |             |                                           |                     |   |              |              |   |   |      |      |
|                          |             |                                           |                     |   |              |              |   |   |      |      |
|                          |             |                                           |                     |   |              |              |   |   |      |      |
|                          |             |                                           |                     |   |              |              |   |   |      |      |
|                          |             |                                           |                     |   |              |              |   |   |      |      |
|                          |             |                                           |                     |   |              |              |   |   | <br> |      |
|                          | SIZE 20     | •                                         |                     |   |              |              |   |   |      |      |
|                          |             | _                                         |                     |   |              |              |   |   |      |      |

#### Completed Task

30. Click the "Update Records" button at the top left of the list.

| Γ | Drag a column header and drop it here to group by that column |              |           |                                     |  |  |  |  |
|---|---------------------------------------------------------------|--------------|-----------|-------------------------------------|--|--|--|--|
|   | 🖺 Update Recor                                                | rds 🛞 Cancel |           |                                     |  |  |  |  |
|   | ITEM #                                                        | SEQ #        | ATTACHMEN | DESCRIPTION                         |  |  |  |  |
|   |                                                               |              | -         |                                     |  |  |  |  |
|   | 1.1                                                           |              |           | Update plans with proposed changes. |  |  |  |  |
|   |                                                               |              |           |                                     |  |  |  |  |
|   |                                                               |              |           |                                     |  |  |  |  |
|   |                                                               |              | (0)       |                                     |  |  |  |  |
|   |                                                               |              |           |                                     |  |  |  |  |
|   |                                                               |              |           |                                     |  |  |  |  |
|   | <                                                             |              |           | L]                                  |  |  |  |  |
|   |                                                               | PAGE SIZE 20 | •         |                                     |  |  |  |  |

# **Drawing Sets**

Drawing sets allow users in projects@BU to group together multiple drawings from the Document Manager into a single transmittal that can be reported on and easily located.

# Creating a Record

1. Navigate to Engineering Forms > Drawing Sets.

| <pm eb<="" th=""><th>0</th><th>Controls</th></pm> | 0                                    | Controls     |
|---------------------------------------------------|--------------------------------------|--------------|
|                                                   | RFIS                                 | CUSTOM FORMS |
|                                                   | Online Submittals<br>Submittal Items |              |
| \$ COST MANAGEMENT                                | Submittal Sets<br>Meeting Minutes    |              |
| SCHEDULING                                        | Drawing Lists<br>Drawing Sets        |              |
| ASSET MANAGEME                                    | Punch Lists                          |              |
| V WORKFLOW                                        | Correspondence                       |              |
|                                                   | Document Manager                     |              |

Engineering Forms > Drawing Sets

2. In the top of the list that appears click the "+" + button.

**Note:** If this is the first **Drawing Sets** record you have generated or have access to then this step will not be necessary, you will be brought directly to the record view.

| <u>(Po</u>                                                                                                    | () (Portfolio) > Engineering Forms > DRAWING SETS                         |                      |                    |    |  |  |  |  |  |  |
|----------------------------------------------------------------------------------------------------|---------------------------------------------------------------------------|----------------------|--------------------|----|--|--|--|--|--|--|
| Drag a colum                                                                                                    | n header ar                                                               | nd drop it here to g | roup by that colur | nn |  |  |  |  |  |  |
| Programs     *All*     Projects     *All*     +     Image: Contract of the second second secon |                                                                           |                      |                    |    |  |  |  |  |  |  |
| PROJECT                                                                                                    |                                                                           |                      |                    |    |  |  |  |  |  |  |
| demon                                                                                                    | -                                                                         |                      |                    |    |  |  |  |  |  |  |
| 120ASH Dem                                                                                                    | 20ASH Demonstration 00556 001 Demonstration Drawing Set Draft 3) Design - |                      |                    |    |  |  |  |  |  |  |
| ∢                                                                                                    |                                                                           |                      |                    |    |  |  |  |  |  |  |
| 4 4 1 ▶                                                                                                    |                                                                           |                      |                    |    |  |  |  |  |  |  |

Drawing Sets toolbar with "+ Add" button at the top.

3. In the **Project**\* dropdown search for the name of your Project.

- 4. Select the current **Phase** of the Project.
- 5. The Set # field is locked and populated by the system
- 6. Enter in a title of the **Drawing Set** in the **Description** field.
- 7. In the **From** drop-down search for your name.

| From         | ••• | jonath            | -                                   | •   |                       |
|--------------|-----|-------------------|-------------------------------------|-----|-----------------------|
| CSI Code     |     | Company           |                                     |     | Contact               |
|              |     | Boston University |                                     |     | Jonathan Gavin Wilkie |
| CSI Division |     | Boston University |                                     |     | Jonathan Smith        |
| Category     |     |                   |                                     |     |                       |
| Reference    |     |                   |                                     |     |                       |
| Transmittals |     |                   |                                     |     |                       |
|              |     |                   |                                     |     |                       |
|              |     |                   |                                     |     |                       |
|              |     |                   |                                     |     |                       |
|              |     |                   |                                     |     |                       |
|              |     |                   | <ul> <li>Contact 1-2 out</li> </ul> | : 0 | f 2                   |

#### From drop-down open showing options.

8. In the CSI Code drop-down select the appropriate values for the Drawing Set.

| CSI Code                      | 007200 - General Conditions                                                | •    |
|-------------------------------|----------------------------------------------------------------------------|------|
| CSI Division                  | 007200 - General Conditions                                                | *    |
| Category                      | 007300 - Supplementary Conditions<br>010000 - General Requirements         |      |
| Reference                     | 012100 - Allowances<br>012116 - Contingency Allowances                     |      |
| Transmittals                  | 012119 - Testing and Inspecting Allow<br>012300 - Alternates               |      |
| Desc a solution has descended | 012400 - Value Analysis<br>013000 - Administrative Requirement             | _    |
| Edit + Add                    | 013100 - Project Management and Co<br>013113 - Project Coordination        | , F  |
| LIST # LINE<br># ATTACH       | 013119 - Project Meetings<br>013123 - Project Web Site                     | λ.Τ. |
|                               | 013126 - Electronic Communication F<br>013200 - Construction Progress Docu |      |
| No records to display.        | 013213 - Scheduling of Work<br>013216 - Construction Progress Sche         |      |
| ₩ ◀ 1 ► ► PAGE S              | CSICode 1-40 out of 200                                                    |      |

CSI Code list highlighted with options shown.

9. In the CSI Division select the division this Drawing Set applies to.

| CSI Division             | 04 - Masonry                                          | • |  |  |  |  |
|--------------------------|-------------------------------------------------------|---|--|--|--|--|
| Category                 | 04 - Masonry                                          | ^ |  |  |  |  |
| Reference                | 05 - Metals<br>06 - Wood, Plastics, and Composites    |   |  |  |  |  |
| Transmittals (•••        | 07 - Thermal and Moisture Protection                  | r |  |  |  |  |
| $\bigcirc$               | 09 - Finishes                                         |   |  |  |  |  |
| Drag a column header and | 10 - Specialties                                      |   |  |  |  |  |
| Edit + Add               | 12 - Furnishings                                      |   |  |  |  |  |
| LINE                     | 13 - Special Construction<br>14 - Conveying Equipment |   |  |  |  |  |
| LIST # # ATTACH          | 15 - RESERVED FOR FUTURE EXPANS                       |   |  |  |  |  |
|                          | 16 - RESERVED FOR FUTURE EXPANS                       |   |  |  |  |  |
| No records to display.   | 18 - RESERVED FOR FUTURE EXPANS                       |   |  |  |  |  |
|                          | 19 - RESERVED FOR FUTURE EXPANS                       |   |  |  |  |  |
|                          |                                                       | - |  |  |  |  |
|                          | CSIDivision 1-40 out of 50                            |   |  |  |  |  |
| CSI Division list        |                                                       |   |  |  |  |  |

10. Click the "Save" button at the top of the record.

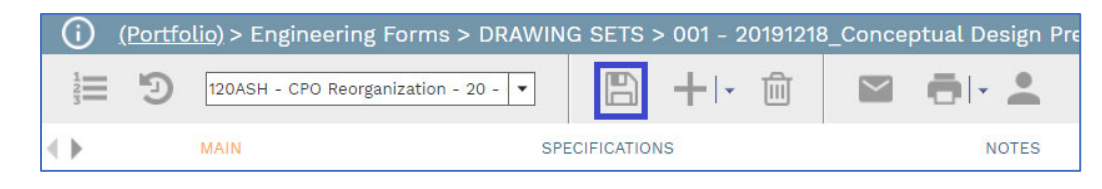

Completed Header with Save button Highlighted.

# Adding Drawings to the Set

11. If you have added Drawings to the **Drawing Lists** record:i. In the list, click on the "+ Link Drawings"

|            |                                                               |            |           | ,<br>    |         |              | 5                      |  |  |
|------------|---------------------------------------------------------------|------------|-----------|----------|---------|--------------|------------------------|--|--|
| Drag a c   | Drag a column header and drop it here to group by that column |            |           |          |         |              |                        |  |  |
| 🖉 Edi      | t +                                                           | Add 🔗      | Link Drav | wings    | 前 Delet | te 📿 Refresh | ϟ Generate Transmittal |  |  |
| LIST #     | LINE<br>#                                                     | ATTACHME   |           | REVISION |         |              | DESCRIPTION            |  |  |
|            |                                                               |            | =         | _        |         | -            | -                      |  |  |
| <u>001</u> | 1                                                             | <u>(0)</u> |           | 0        |         | 09-23-2021   | Structural Drawing     |  |  |
| •          |                                                               |            |           |          |         |              |                        |  |  |
|            |                                                               | PAGE SIZE  | 20 🔻      |          |         |              |                        |  |  |

"Link Drawings" button indicated.

ii. A list of all the Drawings in the **Drawing Lists** record for the Project will appear.

| LINK DF                       | RAWINGS                                                                                                    |        |       |          |      |            |                    |              |          |          |                   |          |        |
|-------------------------------|----------------------------------------------------------------------------------------------------|--------|-------|----------|------|------------|--------------------|--------------|----------|----------|-------------------|----------|--------|
| B                             | ×                                                                                                    |        |       |          |      |            |                    |              |          |          |                   |          |        |
| Project*<br>Phase<br>Drag a c | sjore* 00058 - 100.00 r Generalitation Project<br>30 Design<br>Design & Galamin Reader and drog it Nates to group by that column |        |       |          |      |            |                    |              |          |          |                   |          |        |
| SELECT                        | LIST #                                                                                                    | LINE # | SHEET | REVISION | ITEM | DATE       | DESCRIPTION        | CSI DIVISION | CSI CODE | CATEGORY | TASK              | LOCATION | STATUS |
|                               | - <del>-</del>                                                                                                    |        |       |          |      |            |                    |              |          |          |                   |          |        |
|                               | 001                                                                                                    | 1      |       | 0        |      | 09-23-2021 | Structural Drawing | 05 - Metals  |          |          | 700 - Constructio |          |        |
|                               | K ( ] ▶ N PAGE SIZE (S •                                                                                                    |        |       |          |      |            |                    |              |          |          |                   |          |        |

#### Link Drawings Window

- iii. Click on the Check Mark next to the Drawings that you want to add to the set.
- iv. Click the "Save to Record" button to save the lists to the
- 12. If you have not added Drawings to the **Drawings List** record:
  - Click the "+ Add" button at the top of the list, a new line will be added shaded in a yellow color.

| Drag a column header and drop it here to group by that column                    |  |   |   |  |  |  |  |  |  |  |
|----------------------------------------------------------------------------------|--|---|---|--|--|--|--|--|--|--|
| 🖊 Edit 🕂 Add 🔗 Link Drawings 🌐 Delete 🤁 Refresh 🦩 Generate Transmittal 🏢 Layouts |  |   |   |  |  |  |  |  |  |  |
| LIST # LINE<br># ATTACHME! SHEET REVISIO! ITEM DATE DESCRIPTION CSI DIVISION     |  |   |   |  |  |  |  |  |  |  |
|                                                                                  |  | Ī | - |  |  |  |  |  |  |  |
| No records to display.                                                           |  |   |   |  |  |  |  |  |  |  |
|                                                                                  |  |   |   |  |  |  |  |  |  |  |

- ii. In the **Date** field select the date of the drawing.
- iii. In the **Description** Field enter a brief description of the drawing.
- iv. Select the appropriate **CSI Division** and **CSI Code** in the next drop-downs.
- v. The **Category** dropdown has been left blank at this time and will be populated later.
- vi. If this drawing is related to a particular **Schedule** task, select it from the **Task** dropdown.

| Drag  | rag a column header and drop it here to group by that column |          |           |      |   |   |              |                    |               |   |   |                  |     |
|-------|--------------------------------------------------------------|----------|-----------|------|---|---|--------------|--------------------|---------------|---|---|------------------|-----|
|       | E Save 🛞 Cancel                                              |          |           |      |   |   |              |                    |               |   |   |                  |     |
| LIS   |                                                              |          |           |      |   |   |              |                    |               |   |   |                  |     |
|       | -                                                            |          |           | - 3  | - | - | =            |                    |               |   |   |                  |     |
|       |                                                              |          |           |      |   |   | 09-23-2021 🛗 | Structural Drawing | 05 - Metals 👻 | - | • | 700 - Construc 💌 | · · |
| No re | cords                                                        | s to dis | olay.     |      |   |   |              |                    |               |   |   |                  |     |
| M     | ∢1                                                           | •        | PAGE SIZE | 20 🔻 |   |   |              |                    |               |   |   |                  |     |

- vii. Click the "Save" 🖺 Save button to save this line.
- viii. Click the grey document link, and the "View Attachments" window will open.

| Drag a column header and drop it here to group by that column |                |                  |            |                    |             |             |                        |         |  |  |
|---------------------------------------------------------------|----------------|------------------|------------|--------------------|-------------|-------------|------------------------|---------|--|--|
| / Edit                                                        | +              | Add 🔗            | Link Dra   | wings              | 前 Delete    | C Refresh   | 🐓 Generate Transmittal | Layouts |  |  |
| LIST # LINE<br># ATTACHMEN                                    |                | ENSHEET REVISION |            | ITEM               | DATE        | DESCRIPTION | CSI DIVISION           |         |  |  |
|                                                               |                |                  | -          |                    | -           |             |                        |         |  |  |
| <u>001</u>                                                    | 1 <u>(0)</u> 0 |                  | 09-23-2021 | Structural Drawing | 05 - Metals |             |                        |         |  |  |
|                                                               | (1)            |                  |            |                    |             |             |                        |         |  |  |
| € € 1                                                         |                | PAGE SIZE        | 20 🔻       |                    |             |             |                        |         |  |  |

Attachments link Indicated

| vo records to display. |  |  |  |  |  |  |  |  |  |
|------------------------|--|--|--|--|--|--|--|--|--|
|                        |  |  |  |  |  |  |  |  |  |
|                        |  |  |  |  |  |  |  |  |  |

View Attachments window

- ix. You have two options from here.
- x. Drag and Drop
  - 1. Locate the file on your computer.
  - 2. Click-and-drag the file to the "Drop Files Here to Upload" green box.

**Note:** You will know you have dragged correctly when your cursor turns into an expanded version of the file icon.

| DROP FILES HERE OR CLICK TO ADD |
|---------------------------------|
| ATTACH FROM DOCUMENT MANAGER    |

- xi. Attach from Document Manager
  - 1. Click the "Attach from Document Manager" button
  - 2. In the window that opens navigate to your file and click "Open"
  - 3. Once a file has been uploaded to projects@BU it will appear in the list above the green upload box.
- xii. Click on the "Save & Exit" button on the toolbar at the top of the page to save the record.

13. Click on the "Save" button on the toolbar at the top of the page to save the record.

# Submittal Sets

Submittal Sets are how BU processes Submittals from vendors through projects@BU. This provides a central location of all Submittals for one project, and also allows groups of these records to be bundled into a Transmittal (see Transmittals section).

Note: If the lines you are adding <u>do not</u> correspond to a Cost Code, after completing the "Creating the Header" steps, jump directly to "Completing lines on the Submittal Set."

## **Creating the Header**

1. Navigate to Engineering Forms > Submittal Sets.

| ×P     | M/eb            | (i)                                | Controls                                 |
|--------|-----------------|------------------------------------|------------------------------------------|
| ÷      | PLANNING        | RFIs                               | CUSTOM FORMS                             |
| ۵      | ENGINEERING FOR | Submittal Items                    | Monthly Project Update<br>Permit Summary |
| \$     | COST MANAGEMENT | Submittal Sets                     |                                          |
| -      | SCHEDULING      | Drawing Lists<br>Drawing Sets      |                                          |
|        | ASSET MANAGEME  | Punch Lists<br>Transmittals        |                                          |
| ✓<br>∰ | WORKFLOW        | Correspondence<br>Document Manager |                                          |
| ₩      | PORTFOLIO       |                                    |                                          |

Engineering Forms > Submittal Sets

2. In the top of the list that appears click the "+"  $\square$  button.

Note: If this is the first Submittal Set record you have generated or have access to then this step will not be necessary, you will be brought directly to the record view.

| ( <u>Po</u>  | () (Portfolio) > Engineering Forms > SUBMITTAL SETS                                                                                                    |       |     |                 |       |  |  |  |  |  |  |
|--------------|----------------------------------------------------------------------------------------------------|-------|-----|-----------------|-------|--|--|--|--|--|--|
| Drag a colum | Drag a column header and drop it here to group by that column                                                                                                    |       |     |                 |       |  |  |  |  |  |  |
| ē            | Programs     *All*     •     •     •     •     •     •     •     •     •     •     •     •     •     •     •     •     •     •     •     •     •     •     •     •     •     •     •     •     •     •     •     •     •     •     •     •     •     •     •     •     •     •     •     •     •     •     •     •     •     •     •     •     •     •     •     •     •     •     •     •     •     •     •     •     •     •     •     •     •     •     •     •     •     •     •     •     •     •     •     •     •     •     •     •     •     •     •     •     •     •     •     •     •     •     •     •     •     •     •     •     •     •     •     •     •     •     •     •     •     •     •     •     •     •     •     •     •     •     •     •     •     •     •     •     •     •     •     •     •     •     •     •     • |       |     |                 |       |  |  |  |  |  |  |
| PROJECT      |                                                                                                    |       |     |                 |       |  |  |  |  |  |  |
|              | -                                                                                                    |       |     |                 |       |  |  |  |  |  |  |
| 120ASH - Te: | sting Projec                                                                                                    | 00557 | 001 | Testing Project | Draft |  |  |  |  |  |  |
| <            |                                                                                                    |       |     |                 |       |  |  |  |  |  |  |
| 4 4 1 ▶      | A 1 PAGE SIZE 20 V                                                                                                    |       |     |                 |       |  |  |  |  |  |  |

#### Submittal Sets toolbar with "+ Add" button at the top.

- 3. In the **Project**\* dropdown search for the name of your Project.
- 4. The **Set #\*** field is populated by the system and should be left at the generated value.
- 5. Enter a Description of the Submittal Set that will be recognizable by both yourself and other members of the project team.
- 6. In the **From** drop-down, select your name.
- 7. In the **To** drop-down, select name of the person you are sending the **Submittal Set** to.

|              |            | ▼ Contact 1-20 (               | out of <b>1530</b> |    |
|--------------|------------|--------------------------------|--------------------|----|
|              |            | A. Vozzetta & Sons, Inc.       |                    | F. |
|              |            | A Vozzella & Song Inc          |                    |    |
|              |            | A. J. Rose Carpets             |                    |    |
|              |            | A&P Woodworking, Inc.          |                    |    |
|              |            | A Maintenance Supply Co., Inc. |                    |    |
| Nº Closed    |            | A C & R Supply Co Inc          |                    |    |
| % Closed     |            | A & M Associates Ltd           |                    |    |
| Closed Lines |            | 3M Company                     |                    |    |
| Total Lines  |            | 2020 Engineering LLC           | Testing Testing    |    |
|              | $\bigcirc$ | 2020 Engineering LLC           |                    |    |
| То           | ()         | Company                        | Contact            |    |
| From         | )          |                                | -                  |    |

8. Enter the name of the GC or Subcontractor in the **Responsible Contractor** field, who will be in charge of the work from this **Submittal Set**.

**Note:** As most Sub contractors will not be users or contacts in projects@BU, this is a manual entry field.

9. Click the "Save" button at the top of the page.

|   |       | Ð            | 120ASH De  | emonstration Project - 21 - 💌  | B        | +-     | Ŵ |              | > s | UBMIT                                |
|---|-------|--------------|------------|--------------------------------|----------|--------|---|--------------|-----|--------------------------------------|
| ¢ | Þ     |              | MAIN       |                                | SPECIFIC | ATIONS |   |              |     | NOTES                                |
|   | Proje | ct*          | (***)      | 00556 - 120ASH Demonstration P | roje 💌   |        |   | From         | ••• | Construction Testing Company - Con 💌 |
|   | Set # | *            | $\bigcirc$ | 001                            |          |        |   | Total Lines  | [   | 0                                    |
|   | Desc  | ription      |            | Demonstration Submittal Set    |          |        |   | Closed Lines | [   | 0                                    |
|   | Statu | us / Revisio | n          | Draft 🔹                        | 1        |        |   | % Closed     | [   | 0%                                   |
|   | Date  |              |            |                                | 6        |        |   |              |     |                                      |
|   | CSI C | Code         |            |                                | -        |        |   |              |     |                                      |
|   | Resp  | onsible Co   | ntractor   |                                |          |        |   |              |     |                                      |
|   | Trans | smittals     |            |                                | 0        |        |   |              |     |                                      |

Completed Submittal Set Header with "Save" button indicated.

10. The **Closed Lines** list is the number of "Approved" line items compared to the total of lines on the **Submittal Set**.

| Total Lines  | 0  |
|--------------|----|
| Closed Lines | 0  |
| % Closed     | 0% |

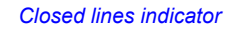

# Adding Items to the Submittal Set

11. In the toolbar of the **Details** table click the **Add Items** button. In the <u>Details</u> tab, click the "Add Items" button, and the **Items** dialog opens.

| Drag a column header and drop it here to group by that column |           |                     |                 |          |           |                       |              |  |  |  |  |
|---------------------------------------------------------------|-----------|---------------------|-----------------|----------|-----------|-----------------------|--------------|--|--|--|--|
| 🖉 Edit 🕂                                                      | Add 🗌 A   | dd Items 🛛 🔗        | Submittal Items | 前 Delete | 📿 Refresh | 🐐 Generate Transmitta | al 🔛 Layouts |  |  |  |  |
| CSI CODE                                                      | ATTACHMEN | SUBMITTAL<br>ITEM # |                 |          |           |                       |              |  |  |  |  |
|                                                               |           |                     |                 | -        |           | -                     |              |  |  |  |  |
| No records to disp                                            | olay.     |                     |                 |          |           |                       |              |  |  |  |  |
|                                                               |           |                     |                 |          |           |                       |              |  |  |  |  |
|                                                               | PAGE SIZE | 20 🔻                |                 |          |           |                       |              |  |  |  |  |

"Add Items" button indicated.

| ITEMS               |                                                                                                    |
|---------------------|----------------------------------------------------------------------------------------------------|
| MOBILE/BROWSE       | SCANTYPE Choose File No file chosen Barcode Settings                                                                                                 |
| h 🗋 🗁 Items Catalog | Phase         •         Company         •           Location         •         Type         •           Cost Code         •         Period         • |
|                     | IEM DESCRIPTION PHAGE COST CODE THYE                                                                                                    |
|                     |                                                                                                    |
| Ite                 | ems Catalog                                                                                                    |

12. Expanding the **Items Catalog** folder shows the general categories that Items are broken into by the type of *Costs* they represent, either Construction, Owner Controlled or Contingency.

|   | lte | ms Catalog                |
|---|-----|---------------------------|
| • |     | 01 Construction           |
| • |     | 02 Owner Controlled Costs |
| • |     | 03 Contingency            |
|   |     |                           |

13. Expanding, for example, the **01 Construction** folder by clicking the arrow next to it, shows the three phases that Cost Codes are separated into.

**Note:** For single-phase Projects, pick the "Phase 1" folder.

| 4 🗆 🗀 Ite    | ems Catalog     |
|--------------|-----------------|
| <b>4</b> 🗆 🗀 | 01 Construction |
| •            | Phase 01        |
|              | Phase 02        |
|              | Phase 03        |

14. The next set of sub-folders that contain all the Owner Controlled Cost Groups, including Design Fees, FF&E, Security, and Insurance.

| Items Catalog                                                                                                    |    |
|----------------------------------------------------------------------------------------------------|----|
| ▲ □ 01 Construction                                                                                                    |    |
| Phase 01                                                                                                    |    |
| ▶ 🗀 00 Procurement and Contracting Re                                                                                                    | qu |
| Climate Control Control Con |    |
| ► 🗀 02 Existing Conditions                                                                                                    |    |
| ▶ 🗀 03 Concrete                                                                                                    |    |
| ▶ 🗀 04 Masonry                                                                                                    |    |
| ► □ 05 Metals                                                                                                    |    |
| ▶ 🗀 06 Wood, Plastics, and Composites                                                                                                    |    |
| Image: Image: | 1  |

15. Expanding, for example, the sub-folder 50 Design Fees shows the Design-related cost centers.

| L L Items Catalog                                        |
|----------------------------------------------------------|
| I Construction                                           |
| 4 🗋 🗋 Phase 01                                           |
| I CONTRACTION OF Procurement and Contracting Requirement |
| O1 General Requirements                                  |
| D C Existing Conditions                                  |
| - D3 Concrete                                            |
| 030000 - Concrete                                        |
| O30100 - Maintenance of Concrete                         |
| O 31000 - Concrete Forming and Accessor                  |
| 032000 - Concrete Reinforcing                            |
| Expanding the 06 Concrete Folder                         |

16. Click the appropriate cost item(s) and drag them from the Catalog on the left to the table on the right.

|         | ITEMS                                                                                                    |                                                                                                    |               |
|---------|----------------------------------------------------------------------------------------------------|----------------------------------------------------------------------------------------------------|---------------|
|         |                                                                                                    | OWSE O SCAN/TYPE Choose File No file chosen Barcode Sett                                                                                                    | ings          |
|         |                                                                                                    | Phase Location Cost Code  Edit Delete Press Edit Delete CostCole  Notered Delete CostCole  CostCole  CostC | •<br>•<br>•   |
| Drag th |                                                                                                    | ements                                                                                                    |               |
|         | Theme Catalog     Origination     Origination     Origination     Origination     Origination     Origination     Origination     Origination     Origination     Origination     Origination     Origination     Origination            | Place Company<br>Location Type<br>Cest Code Period<br>Period<br>Period<br>Period                                                                                                    | COST COD      |
|         | orzen - Allowarcea     orzen - Allowarcea     orzen - Contrigency Allowarcea     orzen - testing and inspecting Allowarcea     orzen - testing and inspecting Allowarcea     orzen - Analysia     orzen - Analysia     The Cost codes no | 1         010         01         01           N         PAGE SUZE         0         01                                                                                                    | -010000-01-01 |

- 17. Click the *"Save and Exit"* button in the Items dialog box.
- 18. The Items dialog closes and the new items appear in the Details table on the Submittal Set. Note: If the line(s) you are adding to the Submittal Set do not correspond to Cost Codes, click the "+ Add" button, manually enter a Description and then click the "Save" button.

# **Completing lines on the Submittal Set and attaching Documents**

19. Open the lines for editing.

| Drag a column hea | ader and droj | p it here to group l | by that column      |        |           |                       |             |
|-------------------|---------------|----------------------|---------------------|--------|-----------|-----------------------|-------------|
| 🖊 Edit 🕂          | Add 🗌 A       | Add Items 🔗          | Submittal Items 🛛 前 | Delete | 📿 Refresh | 🐐 Generate Transmitta | l 🔠 Layouts |
| CSI CODE ATTACHME |               | SUBMITTAL<br>ITEM #  |                     |        |           |                       |             |
|                   |               |                      |                     | ÷      |           | -                     |             |
|                   | <u>(O)</u>    | <u>001</u>           | 030000 - Concrete   |        | 1         |                       |             |
|                   | <u>(O)</u>    | 002                  | 050000 - Metals     |        | 1         |                       |             |
|                   | <u>(O)</u>    | 003                  | 090000 - Finishes   |        | 1         |                       |             |
|                   |               |                      |                     |        |           |                       |             |
| { ◀ 1 ▶ ▶         | PAGE SIZE     | 20 🔻                 |                     |        |           |                       |             |
|                   |               |                      |                     |        |           |                       |             |

Items selected for editing and "Edit" button indicated.

- 20. If there is a specific status for these submittal items, select it from the Status column.
- 21. Select the task in the Schedule that these items are tied to in the **Task** column. This will also auto-populate both the **Start** and **Finish**.
- 22. The Lead Time field is not used.
- 23. In the **Sent** and **Return Due** dates enter the date that the **Submittal Set** was sent to the receiver and when it is due.
- 24. The **Due Date** auto-populates with the date the **Task** is scheduled to be completed, but can be modified by the submitter.
- 25. Enter any specific Notes that you wish to have on these lines in the **Note** column.
- 26. Click the "Update Records" button.

| 🖺 Update Reco | rds 🛞 🔿 | Cancel              |                   |   |           |   |                 |            |            |   |      |             |
|---------------|---------|---------------------|-------------------|---|-----------|---|-----------------|------------|------------|---|------|-------------|
|               |         | SUBMITTAL<br>ITEM # |                   |   |           |   |                 |            |            |   |      | SUB<br>OVER |
| ÷             |         |                     |                   | - |           | ÷ |                 |            |            |   | <br> |             |
|               | (0)     | 001                 | 030000 - Concrete | 1 | No Action | - | 700 - Constru 🔻 | 09-26-2021 | 09-26-2021 | 0 |      |             |
|               | (0)     | 002                 | 050000 - Metals   | 1 | No Action | - | 700 - Constru 💌 | 09-26-2021 | 09-26-2021 | 0 |      |             |
|               | (0)     | 003                 | 090000 - Finishes | 1 | No Action | - | 700 - Constru 🔻 | 09-26-2021 | 09-26-2021 | 0 |      |             |
|               |         |                     |                   |   |           |   |                 |            |            |   |      |             |

#### "Update Records" button indicated.

- 27. To attach documents to the **Submittal Set** lines, follow these steps.
  - i. Click the grey document link, and the "View Attachments" window will open.

| Drag a column he | eader a | nd droj     | p it here to group l | by that column   |          |           |                       |             |
|------------------|---------|-------------|----------------------|------------------|----------|-----------|-----------------------|-------------|
| 🖋 Edit 🛛 🕂       | - Add   | <b></b>     | \dd Items 🛛 🔗        | Submittal Items  | 前 Delete | C Refresh | 🖩 Generate Transmitta | l 🔛 Layouts |
|                  | ATTA    | CHMEN       | SUBMITTAL<br>ITEM #  | DESCRI           |          | REV.      | STATUS                | TASK        |
| -                |         | -           |                      |                  | ÷        |           |                       | -           |
|                  |         | <u>.(0)</u> | 001                  | 030000 - Concre  | ete      | 1         |                       |             |
|                  |         | <u>.(Q)</u> | 002                  | 050000 - Metals  |          | 1         |                       |             |
|                  |         | <u>(0)</u>  | <u>003</u>           | 090000 - Finishe | es       | 1         |                       |             |
| <                |         |             |                      |                  |          |           |                       |             |
|                  | PAGE    | SIZE        | 20 🔻                 |                  |          |           |                       |             |
| Attachmer        | nts lir | nk in       | dicated              |                  |          |           |                       |             |
| VIEW ATTACHMENTS |         |             |                      |                  |          |           |                       |             |

| VIEW ATTA    | CHMENTS                       |             |          |                    |           |          |          |          |
|--------------|-------------------------------|-------------|----------|--------------------|-----------|----------|----------|----------|
|              |                               |             |          |                    |           |          |          |          |
|              | DROP FILES HERE OR CLICK TO ( | ADD         | SELECTED |                    |           |          | _        |          |
| Drag a colur | ATTACH FROM DOCUMENT MA       | NAGER       |          |                    |           |          |          |          |
| 1 Delete     | Save Layout   Load Defau      | ult Layout  |          |                    |           |          |          |          |
|              | LINKED LINE                   | DESCRIPTION | FILE     | SIZE REVISION/VERS | TYPE DATE | NOTES    | ID ATTAC | CHED BY  |
|              |                               |             |          |                    | <b>T</b>  | <b>T</b> |          | <b>—</b> |
| No records t | to display.                   |             |          |                    |           |          |          |          |

- View Attachments window
- i. You have two options from here.
- ii. Drag and Drop
  - a. Locate the file on your computer.

b. Click-and-drag the file to the "Drop Files Here to Upload" green box. **Note:** You will know you have dragged correctly when your cursor turns into an expanded version of the file icon.

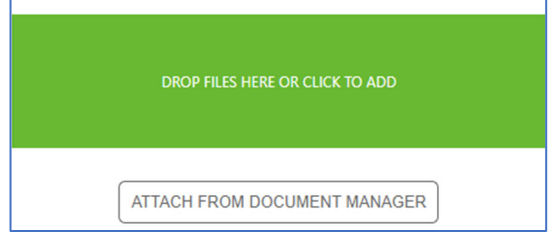

- iii. Attach from Document Manager
  - c. Click the "Attach from Document Manager" button
  - d. In the window that opens navigate to your file and click "Open"
  - e. Once a file has been uploaded to projects@BU it will appear in the list above the green upload box.
- iv. Click on the "Save & Exit" button on the toolbar at the top of the page to save the record.
- 28. Click on the "Save" button on the toolbar at the top of the page to save the record.
- *29.* Click the **Submit** button at the top of the record.

| <b>(</b> ) | <u>(Portfol</u> | <u>lio)</u> > Engineering Forms > SUBMIT1 | AL SETS | 5 > 001 - | Demor | nstration Submi        | ttal Set |  |
|------------|-----------------|-------------------------------------------|---------|-----------|-------|------------------------|----------|--|
| 123        | Ð               | 120ASH Demonstration Project - 21 - 💌     |         | ++        | Ŵ     | - <b>6</b>  - <b>1</b> |          |  |

30. Click the **Save and Exit** button to submit the Request to Workflow.

| SUBMIT - 001 - Demonstration RFI |   |      |  |
|----------------------------------|---|------|--|
|                                  |   |      |  |
| Comments                         |   |      |  |
|                                  |   | <br> |  |
|                                  |   |      |  |
|                                  |   |      |  |
| Additional CC                    |   |      |  |
|                                  |   | <br> |  |
| DROP FILES HERE OR CLICK TO AD   | D |      |  |
|                                  |   |      |  |
|                                  |   |      |  |
|                                  |   |      |  |
|                                  |   |      |  |
|                                  |   |      |  |
|                                  |   |      |  |

SUBMIT window with Save and Exit button indicated.

# **Transmittals**

Transmittals in projects@BU allow you to package groups of documents or records from projects@BU into a single record to be sent to members of the Project team. Transmittals can also be used to track the movement of physical files sent to and from those working on the project.

# **Creating a Transmittal Package**

1. Navigate to Engineering Forms > Transmittals.

| ٢P | Meb             | <u> </u>                          | ontrols      |
|----|-----------------|-----------------------------------|--------------|
| Ť  | PLANNING        |                                   | CUSTOM FORMS |
| ۵  | ENGINEERING FOR |                                   |              |
| \$ | COST MANAGEMENT | Submittal Sets<br>Meeting Minutes |              |
| ₽  | SCHEDULING      | Drawing Lists<br>Drawing Sets     |              |
|    | ASSET MANAGEME  | Punch Lists                       |              |
| ~  | WORKFLOW        | Transmittals<br>Correspondence    |              |
| ۲  | PORTFOLIO       | Document Manager                  |              |
|    | E               | ngineering Forms > Tra            | nsmittals    |

2. In the top of the list that appears click the "+" to button. **Note:** If this is the first **Transmittal** record you have generated or have access to then this step will not be necessary, you will be brought directly to the record view.

| wiii 110     | in not be necessary, you win be brought uncerty to the record view. |  |  |  |   |  |  |  |  |  |  |  |  |
|--------------|---------------------------------------------------------------------|--|--|--|---|--|--|--|--|--|--|--|--|
| ( <u>Po</u>  | (Portfolio) > Engineering Forms > TRANSMITTALS                      |  |  |  |   |  |  |  |  |  |  |  |  |
| Drag a colum | Drag a column header and drop it here to group by that column       |  |  |  |   |  |  |  |  |  |  |  |  |
| ē            | Programs *All*  Projects *All*                                      |  |  |  |   |  |  |  |  |  |  |  |  |
| PROJECT N    |                                                                     |  |  |  |   |  |  |  |  |  |  |  |  |
|              | Ŧ                                                                   |  |  |  | Ē |  |  |  |  |  |  |  |  |

Transmittal toolbar with "+ Add" button at the top.

- 3. In the **Project**\* dropdown search for the name of your Project.
- 4. Select the current **Phase** of the Project.
- 5. The **Transmittal #** is populated automatically by the system and should be left at the system generated value.
- 6. Enter in an appropriate **Description** of the Correspondence.
- 7. In the **To** drop-down select the Project Team member you wish to send the Correspondence to.
- 8. If the Transmittal is a physical document and being sent to a physical location, enter it into the **Address** box.

**Note:** If there is an address for the Company of the selected contact in the system it will autopopulate into this field.

9. In the **From** drop-down select your name.

| То           | (***)      | testing comp                 | -   | ]                       |
|--------------|------------|------------------------------|-----|-------------------------|
| Address      | $\bigcirc$ | Company                      | _   | Contact                 |
| Address      |            | Architecture Testing Company |     | Architecture Update Tes |
|              |            | Construction Testing Company |     | Construction Update Tes |
| From         | •••        | Construction Testing Company |     | OPM Update Test         |
| Category     |            |                              |     |                         |
| Shipped Date |            |                              |     |                         |
| Shipped Time |            |                              |     |                         |
| Via          |            |                              |     |                         |
| Tracking #   |            | 4                            |     | →                       |
| Quantity     |            | ▼ Contact 1-3                | out | of <b>3</b>             |
| Quantity     |            |                              | 0   | ]                       |

To/From drop-down and Address Box open showing options.

- 10. The **Category** field will be populated after the system has been used for a period of time.
- 11. If the **Transmittal** is being sent physically, the right-hand column holds multiple pieces of information. Enter the **Shipped Date**, **Shipped Time**, **Via** (shipping method), **Tracking Number**, and **Quantity**
- 12. In the **Due Date** enter the date the transmittal needs to arrive.
- 13. Click the "Save" button at the top of the page.

| ٠.                                                  | MAIN                                                                                   | SPECIFICATIONS                                                                                                    | NOTES                                                                                    |
|-----------------------------------------------------|----------------------------------------------------------------------------------------|----------------------------------------------------------------------------------------------------|------------------------------------------------------------------------------------------|
| Pro<br>Pha<br>Tra<br>Des<br>Sta<br>Dat<br>Ref<br>To | oject*<br>ase<br>scription<br>atus / Revision<br>te<br>ference                         | 00556 - 120ASH Demonstration Proje                                                                                                    | REMARKS<br>For Your Use<br>For Your Information<br>For Your Records<br>For Your Approval |
| Add<br>Fro<br>Cat<br>Shi<br>Via<br>Tra<br>Qui       | dress<br>om<br>tegory<br>ipped Date<br>ipped Time<br>t<br>toking #<br>antity<br>e Date | 123 Builder Ave<br>Boston, MA 02481<br>Boston University - Jonathan Smith ▼<br>▼<br>↓<br>↓<br>↓<br>↓<br>↓<br>↓<br>↓<br>↓<br>↓<br>↓<br>↓<br>↓<br>↓ |                                                                                          |

#### Completed Transmittal Header

## Adding Records to the Transmittal Package

Once the header of the **Transmittal** record has been created you can either add items to the list directly, if they are physical items, or you can add any completed record from the *Engineering Forms* section of projects@BU to the transmittal.

| Dedit 🖉   | - Add         | 🔗 Add Link | Delete    | C Refresh | III L | ayouts |   |              |        |
|-----------|---------------|------------|-----------|-----------|-------|--------|---|--------------|--------|
|           | ATTACHME      |            | DESCRIPTI | ON RE     |       |        |   | TI' SOURCE L | LINE # |
|           |               |            |           | -         | 1     | -      | - | =            | -      |
| No record | s to display. |            |           |           |       |        |   |              |        |
| € € 1     | PAGE          | SIZE 20 -  |           |           |       |        |   |              |        |

Transmittal List

# Adding projects@BU Records to the Transmittal

14. In the "Items" section of the Details table, click the "Add Link" button on the top of the **Transmittal** list.

| / Edit        | + Add                  | 🔗 Add Link | 🗊 Delete 🛛 🕄 F | tefresh | I Layouts |  |   |               |  |  |  |
|---------------|------------------------|------------|----------------|---------|-----------|--|---|---------------|--|--|--|
| IMF LINE<br># | ATTACHME               |            | DESCRIPTION    |         |           |  |   | SOURCE LINE # |  |  |  |
|               | -                      |            | -              |         | =         |  | - | -             |  |  |  |
| No records t  | o display.             |            |                |         |           |  |   |               |  |  |  |
| [4] ◀ 1 ▶     | K I → N PAGE SIZE 20 → |            |                |         |           |  |   |               |  |  |  |

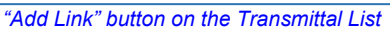

15. The "Link Records" window opens.

| LINK RECORDS                        |                        |  |  | s _ o x     |
|-------------------------------------|------------------------|--|--|-------------|
|                                     |                        |  |  |             |
| T 120ASH Demonstration Project - 21 | RECORD TYPE            |  |  | DESCRIPTION |
| Safety Forms                        | No records to display. |  |  |             |
| * 🗅 RFI                             |                        |  |  |             |
| Doline Submittals                   |                        |  |  |             |
| Submittal Sets                      |                        |  |  |             |
| Meeting Minutes                     |                        |  |  |             |
| Drawing Lists                       |                        |  |  |             |
| Drawing Sets                        |                        |  |  |             |
| Daily Reports                       |                        |  |  |             |
| D Punch Lists                       |                        |  |  |             |
| C Action Items                      |                        |  |  |             |
| Correspondence                      | 1                      |  |  |             |
|                                     |                        |  |  |             |
|                                     |                        |  |  |             |

- Link Records window
- 16. Click the arrow button her next to the folder containing the projects@BU records you wish to add to the Transmittal.

| <ul> <li>T 120ASH Demonstration Project - 21</li> </ul> |
|---------------------------------------------------------|
| 🗅 Safety Forms                                          |
| RFI                                                     |
| 🗅 Online Submittals                                     |
| 🖌 🗋 Submittal Sets                                      |
| 001 - Demonstration Submittal Set                       |
| Meeting Minutes                                         |
| Drawing Lists                                           |
| Drawing Sets                                            |
| Daily Reports                                           |
| D Punch Lists                                           |
| C Action Items                                          |
| Correspondence                                          |
|                                                         |

- "Add Link" window with folders shown, and arrows indicated
- 17. Drag the name of the item from the folder list on the left-hand side of the window.

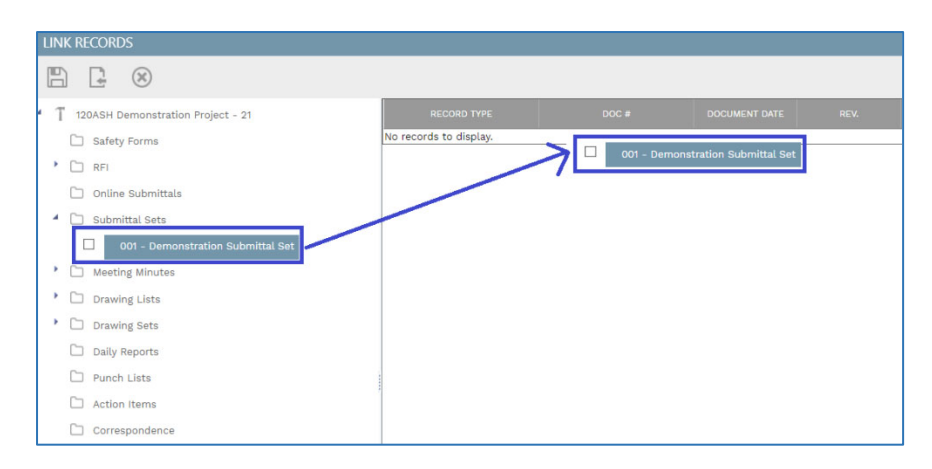

Moving records from the folder list, to the Transmittal list.

18. Click the "Save and Exit" button at the top-left of the window.

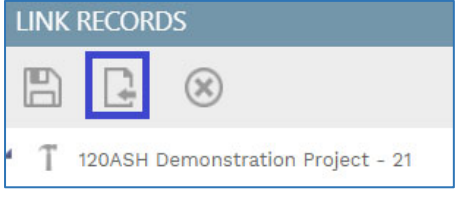

#### Transmittal window with the "Save and Close" window.

**Note:** Once you have added a projects@BU record to the **Transmittal** list, a link to that **Transmittal** now appears in the linked Documents list.

| /                        | Edit      | + Add      | 🔗 Add Link | 🗎 Delete 🛛 📿 Ref   | resh | I Layouts |                |   |  |  |
|--------------------------|-----------|------------|------------|--------------------|------|-----------|----------------|---|--|--|
|                          | LINE<br># | ATTACHME   |            |                    |      |           |                |   |  |  |
|                          |           | -          |            |                    | -    |           | -              | - |  |  |
| S                        | 1         | <u>(Q)</u> |            | Demonstration Subm | 1    |           | Submittal Sets | 1 |  |  |
| K < 1 ► M PAGE SIZE 20 ▼ |           |            |            |                    |      |           |                |   |  |  |

Transmittals box on Submittal Sets.

## Adding Documents to the Transmittal

19. In the "Items" section of the Details table, click the "+ Add" button on the top of the **Transmittal** list.

| 🖋 Edit 🕂 Add 🔗 Add Link |             | 🔗 Add Link | 前 Delete 🛛 📿 Ref | resh                | E Layouts |  |                |   |               |
|-------------------------|-------------|------------|------------------|---------------------|-----------|--|----------------|---|---------------|
| ім                      | F LINE<br># | ATTACHME   |                  |                     |           |  |                |   | SOURCE LINE # |
|                         |             |            |                  |                     | -         |  |                | - |               |
| 5                       | ) 1         | <u>(0)</u> |                  | Demonstration Submi | 1         |  | Submittal Sets | 1 |               |
| k                       | 1           | PAGE       | SIZE 20 🔻        |                     |           |  |                |   |               |

Transmittal list with "+ Add" button indicated.

- 20. Enter the name of the document in the **Description** field.
- 21. Click the **"Save"** button.
- 22. Click the grey document link, and the "View Attachments" window will open.

| / Edit       | - Add        | 🔗 Add Link | 前 Delete 🛛 📿 Ref   | resh | I Layouts |                |   |              |
|--------------|--------------|------------|--------------------|------|-----------|----------------|---|--------------|
| IMF LIN<br># | E ATTACHME   | SET #      |                    |      |           |                |   | OURCE LINE # |
|              |              |            |                    |      |           |                |   | -            |
| 8            | 1 <u>(Q)</u> |            | Demonstration Subm | 1    |           | Submittal Sets | 1 |              |
| .  € .€ 1    | PAGE         | SIZE 20 🔻  |                    |      |           |                |   |              |

#### Attachments link indicated

| VIEW ATTA    | ACH  | IMENTS                        |             |            |   |      |               |      |      |       |    |             | • × |
|--------------|------|-------------------------------|-------------|------------|---|------|---------------|------|------|-------|----|-------------|-----|
|              | 1    | (*)                           |             |            |   |      |               |      |      |       |    |             |     |
|              |      | DROP FILES HERE OR CLICK TO A | DD          | SELECTED — |   |      |               |      |      |       |    |             |     |
| Drad a colu  | A    | ITTACH FROM DOCUMENT MAN      | IAGER       |            |   |      |               |      |      |       |    |             |     |
| fil Delete   |      | Save Lavout   Load Defaul     | t Lavout    |            |   |      |               |      |      |       |    |             |     |
| 0            |      | LINKED LINE                   | DESCRIPTION | FILI       | E | SIZE | REVISION/VERS | TYPE | DATE | NOTES | ID | ATTACHED BY |     |
|              |      | ÷                             |             |            | = | =    |               | -    | -    | -     |    | ÷           |     |
| No records t | to d | isplay.                       |             |            |   |      |               |      |      |       |    |             |     |
| 10           | € 1  | PAGE SIZE 20 V                |             |            |   |      |               |      |      |       |    |             |     |

#### View Attachments window

- 23. You have two options from here.
  - i. Drag and Drop
    - a. Locate the file on your computer.
    - b. Click-and-drag the file to the "Drop Files Here to Upload" green box. **Note:** You will know you have dragged correctly when your cursor turns into an expanded version of the file icon.

| DROF FILLS FILLE ON CLICK TO ADD |
|----------------------------------|
|                                  |
| ATTACH FROM DOCUMENT MANAGER     |

- ii. Attach from Document Manager
  - a. Click the "Attach from Document Manager" button
  - b. In the window that opens navigate to your file and click "Open"
  - c. Once a file has been uploaded to projects@BU it will appear in the list above the green upload box.
- iii. Click on the "Save & Exit" button on the toolbar at the top of the page to save the record.
- 24. After you have entered the transmittal information, locate the <u>Remarks</u> section on the <u>Details table</u>.

*Note:* You may need to scroll to the right of the page to find this section.

| x | REMARKS              |  |  |
|---|----------------------|--|--|
|   | For Your Use         |  |  |
|   | For Your Information |  |  |
|   | For Your Records     |  |  |
|   | For Your Approval    |  |  |

#### Remarks section indicated.

25. In the <u>Remarks</u> section, you will find several checkboxes that help inform the recipient of your transmittal of the reason for you sending it to them, these options are:

- 1. For your Use
- 2. For your information
- 3. For your records
- 4. For your Approval
- 26. Click the checkbox next to the <u>Remarks</u> type you wish to tag this Transmittal with, and click the "Save" button.
- 27. Click the "Notifications" button to send an Email to the recipient of the Transmittal that the record has been completed.

# Correspondence

The Correspondence record holds correspondence between members of the Project Team. This correspondence is preferred instead of mail since it keeps all records in a central location and is accessible to both members of the Project Team as well as others in PDC.

**Note:** Email is still used for communication with those people outside of projects@BU, as Correspondence, can only be shared with users in the system that have access to the record type.

# **Creating a Correspondence Record**

1. Navigate to Engineering Forms > Correspondence.

| P  | M/eb            | <u>.</u>                          | Controls               |
|----|-----------------|-----------------------------------|------------------------|
| *  |                 | RFIs                              | CUSTOM FORMS           |
| 1  | FLANNING        | Online Submittals                 | Monthly Project Update |
| ٦  | ENGINEERING FOR | Submittal Items                   | Permit Summary         |
| \$ | COST MANAGEMENT | Submittal Sets<br>Meeting Minutes |                        |
| =- | SCHEDULING      | Drawing Lists                     |                        |
| Ħ  | ASSET MANAGEME  | Punch Lists                       |                        |
| ✓  | WORKFLOW        | Transmittals<br>Correspondence    |                        |
|    | PORTFOLIO       | Document Manager                  |                        |
|    |                 |                                   |                        |

Engineering Forms > Correspondence

2. In the top of the list that appears click the "+"  $\square$  button.

**Note:** If this is the first **Correspondence** record you have generated or have access to then this step will not be necessary, you will be brought directly to the record view.

| ( <u>)</u>                                                                                                    | () (Portfolio) > Engineering Forms > CORRESPONDENCE |                      |                     |                 |        |             |                           |  |  |
|----------------------------------------------------------------------------------------------------|-----------------------------------------------------|----------------------|---------------------|-----------------|--------|-------------|---------------------------|--|--|
| Drag a colur                                                                                                    | mn header ar                                        | nd drop it here to g | group by that colur | nn              |        |             |                           |  |  |
| Programs     *All*     Projects     *All*     +     Image: Compared by the second by the secon |                                                     |                      |                     |                 |        |             |                           |  |  |
|                                                                                                    |                                                     |                      |                     | DESCRIPTION     | STATUS |             |                           |  |  |
| demon                                                                                                    | -                                                   |                      | -                   |                 | =      |             |                           |  |  |
| 120ASH Der                                                                                                    | monstration                                         | 00556                | 001                 | Design Question | Draft  | 3) Design - | Boston University - Jonat |  |  |
| 4                                                                                                    |                                                     |                      |                     |                 |        |             |                           |  |  |
| ( ∢ ] )                                                                                                    | K ◀ 1 ► M PAGE SIZE 20 •                            |                      |                     |                 |        |             |                           |  |  |

#### Correspondence toolbar with "+ Add" button at the top.

- 3. In the **Project**\* dropdown search for the name of your Project.
- 4. Select the current **Phase** of the Project.
- 5. Enter an appropriate **Description** of the Correspondence.
- 6. In the **To** drop-down select name of the Project Team member the Correspondence is being sent to.
- 7. In the **From** drop-down select your name.

| То           | smith |                             | •                |                        |
|--------------|-------|-----------------------------|------------------|------------------------|
| From         | Comp  | any                         |                  | Contact                |
|              | ABC   | Construction Test           |                  | John Smith             |
| Category     | Bosto | on University               |                  | John Smith-Test        |
| Priority     | Bosto | on University               |                  | Jonathan Smith         |
| Transmittals | Bosto | on University               |                  | John Smith             |
| Hunomittato  | Bosto | on University               |                  | Darlene A Santos-Smith |
|              | Smit  | n&Sons Machine Inc          |                  |                        |
|              | Smit  | nGroupJJR, Inc              |                  |                        |
|              |       |                             |                  |                        |
|              |       |                             |                  |                        |
|              |       |                             |                  |                        |
|              |       | <ul> <li>Contact</li> </ul> | t <b>1-7</b> out | : of <b>7</b>          |

To/From drop-down open showing how the Companies and Contacts are displayed.

- 8. The Category drop down is not in use yet.
- 9. In the **Priority** drop-down select the priority level of this correspondence.
- 10. Click the "Save" button in the header at the top of the page.

| Project*          | 00556 - 120ASH Demonstration Proje         | •       |
|-------------------|--------------------------------------------|---------|
| Phase             | 3) Design -                                | •       |
| Correspondence #* | 001                                        |         |
| Description       | Construction Update                        |         |
| Status / Revision | Draft 🔹                                    | 0       |
| Date              |                                            | <u></u> |
| То                | Boston University - Jonathan Smith         | •       |
| From              | ••• Construction Testing Company - Constru | •       |
| Category          |                                            | •       |
| Priority          | 1- High                                    | •       |
| Transmittals      | ••                                         | 0       |

Correspondence header completed and Save button indicated.

11. In the <u>Details table</u> write out the text of the Correspondence you wish to send. **Note:** This correspondence field has full editing functionality allowing you to create a formatted correspondence just as you would with any email application.

| MAIN                    | SPECIFICATIONS NOT                           |
|-------------------------|----------------------------------------------|
|                         |                                              |
| Project*                | 00556 - 120ASH Demonstration Proj€ ▼         |
| Phase                   | 3) Design -                                  |
| Correspondence #*       | 001                                          |
| Description             | Design Question                              |
| Status / Revision       | Draft 0                                      |
| Date                    |                                              |
| To                      | Boston University - Jonathan Smith           |
| From                    | Construction Testing Company - Constru       |
| Category                |                                              |
| Priority                | 1- High                                      |
| Transmittals            | 0                                            |
| 0                       |                                              |
| "Work Sans"             | - 12px - B I U S Ξ Ξ Ξ Α·                    |
| Good Afternoon;         |                                              |
| This is an example of a | orrespondence record in projects@BU (PMWeb). |
| Thank you               |                                              |
| Johnsthan Smith         |                                              |

- 12. Click the "Save" button at the top of the record.
- 13. Click the "Notifications" icon in the toolbar at the top of the window.

### Notifications icon indicated

14. In the window that opens, select who you are sending the Transmittal to by clicking the ellipsis next to "To" and searching for their name.

| NOTIFICATION          | <b>`</b>                                        |                                             |                       |
|-----------------------|-------------------------------------------------|---------------------------------------------|-----------------------|
|                       |                                                 |                                             |                       |
| From                  | Jonathan Smith                                  |                                             | Use System Add        |
| то                    |                                                 |                                             |                       |
| cc 💮                  | )                                               |                                             |                       |
| всс                   |                                                 |                                             |                       |
| Manual CC             |                                                 |                                             |                       |
| Subject               | PMWeb Notification: Correspondence 001 - 120ASH | Demonstration Project - 21 - Design Questio | on                    |
| Status                | •                                               | Due Date                                    | 10-15-2021 🗂 12:00 PM |
| Notification type     |                                                 | Reminder                                    |                       |
| Reference             |                                                 | Completed                                   |                       |
| Include Link          |                                                 | Completed                                   | d Date                |
| BBE wat be D          |                                                 |                                             | a [m]                 |
| V Times New Rom       |                                                 |                                             |                       |
| Corresponde           | nce #001                                        |                                             |                       |
|                       |                                                 |                                             |                       |
| Document sent for REV | IEW                                             |                                             |                       |
| Notification:         |                                                 |                                             |                       |

# To field and Ellipsis indicated

15. Click the Send Icon recipient(s).

# **Punch Lists**

Punch lists are groups of items that are created towards the end of a construction project. They are managed by both the Project Manager and the General Contractor as a way of ensuring that all tasks, both large and small, which need to be completed prior to project closure, are documented and assigned.

projects@BU allows for multiple Punch Lists per project. They can be grouped together, using Reporting, into a master Punch List, which is maintained by either the Project Manager or the OPM.

# **Creating a Punch List Record Header**

| 1. | Navigate to Eng | ineering Forms > | Punch Lists                       |                                        |
|----|-----------------|------------------|-----------------------------------|----------------------------------------|
|    | <               | PM∕∕eb           | 0                                 | Controls                               |
|    | *               | PLANNING         | RFIs<br>Online Submittals         | CUSTOM FORMS<br>Monthly Project Update |
|    |                 | ENGINEERING FOR  | Submittal Items                   | Permit Summary                         |
|    | \$              | COST MANAGEMENT  | Submittal Sets<br>Meeting Minutes |                                        |
|    | =               | SCHEDULING       | Drawing Lists<br>Drawing Sets     |                                        |
|    | U               | ASSET MANAGEME   | Punch Lists                       |                                        |
|    | ~               | WORKFLOW         | Transmittals<br>Correspondence    |                                        |
|    |                 |                  | Document Manager                  |                                        |

Engineering Forms > Punch Lists

2. In the top of the list that appears click the "+" +" button.

**Note:** If this is the first **Punch List** record that you have created or have access then this step is not necessary, and you will be automatically brought to the new record view.

| () (Portfolio) > Engineering Forms > PUNCH LISTS                                                                                                    |                                       |                      |                     |                    |       |  |  |  |
|----------------------------------------------------------------------------------------------------|---------------------------------------|----------------------|---------------------|--------------------|-------|--|--|--|
| Drag a colum                                                                                                    | nn header ar                          | nd drop it here to g | group by that colur | nn                 |       |  |  |  |
| D         Programs         *All*         •         •         •         •         •         •         •         •         •         •         •         •         •         •         •         •         •         •         •         •         •         •         •         •         •         •         •         •         •         •         •         •         •         •         •         •         •         •         •         •         •         •         •         •         •         •         •         •         •         •         •         •         •         •         •         •         •         •         •         •         •         •         •         •         •         •         •         •         •         •         •         •         •         •         •         •         •         •         •         •         •         •         •         •         •         •         •         •         •         •         •         •         •         •         •         •         •         •         •         •         •         •         • <t< td=""><td></td></t<> |                                       |                      |                     |                    |       |  |  |  |
| PROJECT                                                                                                    |                                       |                      |                     |                    |       |  |  |  |
|                                                                                                    | -                                     | -                    | -                   |                    |       |  |  |  |
| 120ASH - Te                                                                                                    | sting Projec                          | 00557                | 001                 | Testing Punch List | Draft |  |  |  |
| 4                                                                                                    |                                       |                      |                     |                    |       |  |  |  |
| € € 1 ▶                                                                                                    | A A A A A A A A A A A A A A A A A A A |                      |                     |                    |       |  |  |  |

Punch List with "+ Add" button highlighted.

- 3. In the **Project** field, select the name of your project.
- 4. Select the **Phase** of the Project this Punch List is for.
- 5. The **Punch List #** is automatically populated by the system and should be left at the system generated value.
- 6. In the **Description** field, name your Punch List something both you and the Project Team will recognize.
- 7. In the **From** box, select your name in the list, and in the **To** box select the name, if applicable, of the project team member you are sending this Punch List to.

| From         | )     | construction test                                     | -                                         |
|--------------|-------|-------------------------------------------------------|-------------------------------------------|
| То           |       | Company                                               | Contact                                   |
| CSI Code     | 0     | ABC Construction Test                                 | John Smith                                |
| Category     |       | ABC Construction Test<br>Construction Testing Company | John Doe-Test<br>Construction Update Test |
| Priority     |       | Construction Testing Company                          | OPM Update Test                           |
| Reference    |       |                                                       |                                           |
| Transmittals |       |                                                       |                                           |
|              |       |                                                       |                                           |
|              |       | ▼Contact 1-                                           | 4 out of 4                                |
| Fr           | om/To | Contact 1-                                            | 4 out of 4<br>ct List shown.              |

- 2. If this Punch List pertains to a specific **CSI Code** select it from the dropdown.
- 3. **Category** is not being used at this time.
- 4. Select the appropriate Priority level (Low, Medium, or High) from the **Priority** drop-down.
- 5. Click the "Save" button at the top of the record.

| Project*          |     | 00556 - 120ASH Demonstration Proje     | •       |
|-------------------|-----|----------------------------------------|---------|
| Phase             |     | 2) Planning -                          | •       |
| Punch List #*     |     | 001                                    |         |
| Description       |     | Demonstration Punch List               |         |
| Status / Revision |     | Draft 🔹                                | 0       |
| Date              |     | 09-17-2021                             | <u></u> |
| From              | ••• | Construction Testing Company - Constru | •       |
| То                | ••• | Boston University - Jonathan Smith     | •       |
| CSI Code          |     | 062000 - Finish Carpentry              | •       |
| Category          |     |                                        | •       |
| Priority          |     | 1- High                                | •       |
| Reference         |     |                                        |         |
| Transmittals      |     |                                        | 0       |

Completed header with "Save" button highlighted.

### **Entering Individual Punch List lines.**

**Punch Lists** records have a separate selection of <u>Locations</u> than the rest of the Project, to add a building and room to the Punch List, follow these steps.

1. Right-Click in the Locations section of the Details table, and click "Add Location"

| Add Location |  |
|--------------|--|
|              |  |
|              |  |

Add Location Right-Click menu, with Locations area shown.

- 2. Type in the name of the Building where the work is being performed, for example "120 Ashford"
- 3. Right Click on the Location Name you created in Step 2, to open the location menu, and click "Add Sub Location"

| Delete | Add Sub-Location |  |
|--------|------------------|--|
| Detete | Delete           |  |
| Rename | Rename           |  |

Right Click menu with "Add Sub Location" highlighted.

4. Type in the room where you need to add **Punch List** items, for example "Room 205"

| Lo | cati | ons |                               |                  |  |
|----|------|-----|-------------------------------|------------------|--|
| 1  |      | 12  | 20 Ashford Str<br>First Floor | Add Sub-Location |  |
|    |      |     | Second Flo                    | Delete           |  |
|    |      |     |                               | Rename           |  |
|    |      |     |                               |                  |  |

#### Room added to Punch List Location List

- Repeat steps 4-5 for each room in the Project you have Punch List tasks for. *Note:* You can have as many levels in your list as you would like to manage the Punch List by. These are created as "Groups" in the *Punch List* line items and can be organized as such. *Note 2:* Once a Location has been added to a single Punch List for a Project it will then be available to all Punch Lists for that Project.
- 6. Drag the location for the first punch list line from the Left-Hand Location list, to the Punch List items on the Right-Hand Side.

| Locations             |  | Drag a column header and drop it here to group by that column |         |                     |        |               |          |          |             |              |
|-----------------------|--|---------------------------------------------------------------|---------|---------------------|--------|---------------|----------|----------|-------------|--------------|
| First Floor           |  | / Edit + /                                                    | Add 🗸 C | lose Selected Lines | 前 Dele | ete 🦪 Refresh | X Export | To Excel | 🗂 Paste Fro | am Excel eee |
| Second Floor          |  |                                                               |         |                     |        |               |          |          |             |              |
| Room 208              |  |                                                               |         |                     | Ŧ      |               | Ŧ        |          | Ŧ           |              |
| Room 204     Room 218 |  | <ul> <li>NO records to disc</li> </ul>                        | Re Re   | om 208              |        |               |          |          |             |              |

*Dragging a location from the list to the Punch List items.*Highlight the line you created and click the "Edit" button.

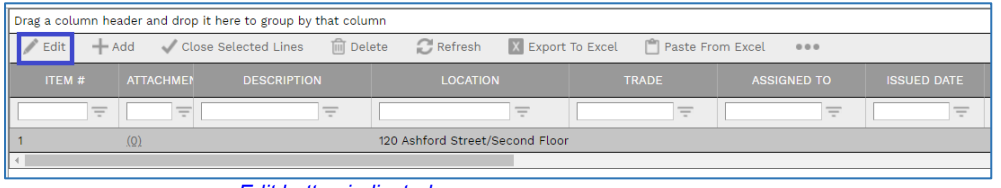

## Edit button indicated.

- 8. In the **Description** field enter the punch list task.
- 9. The Trade drop down is not being used yet.
- 10. In the **Assigned To** drop-down select the Project Team member who is in charge of this task. **Note:** This selection is made up of users or contacts in projects@BU. If the assigned person is not a contact, then the name in this field should be the General Contractor.

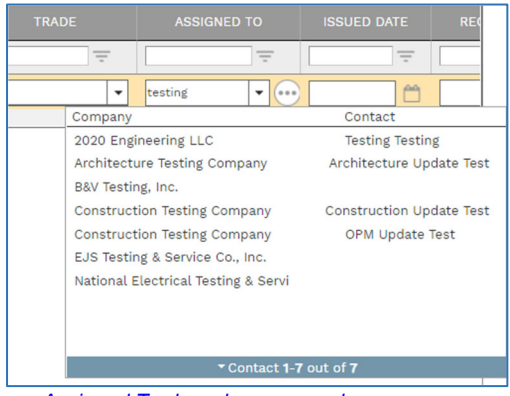

Assigned To drop-down opened.

11. In the **Issued Date** field select the date the issue was discovered.

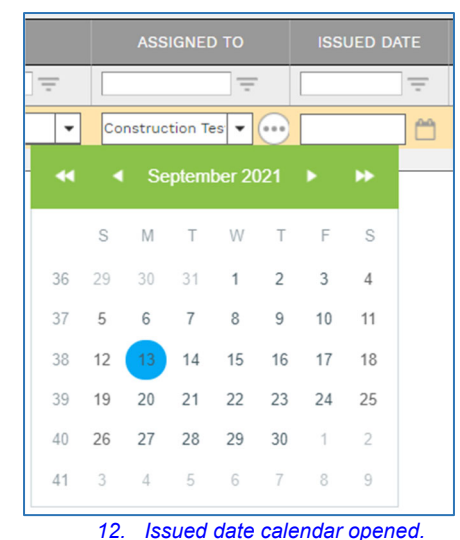

- *13.* In the **Received From** field select the name of the person who discovered the **Punch List** issue.
- 14. Enter the **Due Date** into the field.
- 15. Click the "Update Records" button at the top left of the list.

| Drag a column header and drop it here to group by that column |           |             |                               |  |  |  |  |  |  |
|---------------------------------------------------------------|-----------|-------------|-------------------------------|--|--|--|--|--|--|
| Update Records 🛞 Cancel                                       |           |             |                               |  |  |  |  |  |  |
| ITEM #                                                        | ATTACHMEN | DESCRIPTION | LOCATION                      |  |  |  |  |  |  |
|                                                               |           |             |                               |  |  |  |  |  |  |
| 1                                                             | (0)       |             | 120 Ashford Street/Second Flo |  |  |  |  |  |  |
| •                                                             |           |             |                               |  |  |  |  |  |  |

#### Update records button.

16. Repeat steps 13 – 22 for each additional line in the **Punch List**.

*Note:* The system keeps track of both the current date, and the *Due Date* of the tasks.

**Note:** The **Punch List** item list, can be sorted just like any other list in projects@BU. This list can also be grouped by the various locations that were created in step 12.

#### Completing Punch List Lines

Once a **Punch List** line has been completed, navigate back to the list it was created on to close the line in the list.

#### 17. Select the line that was completed and click the "Edit" button in the toolbar

| Drag a column header and drop it here to group by that column        |                                       |             |                    |  |  |  |  |  |  |  |
|----------------------------------------------------------------------|---------------------------------------|-------------|--------------------|--|--|--|--|--|--|--|
| 📝 Edit 🕂 Add 🗸 Close Selected Lines 🍿 Delete 🍃 Refresh 🛛 Export To 1 |                                       |             |                    |  |  |  |  |  |  |  |
| ITEM #                                                               | ATTACHME                              | DESCRIPTION | LOCATION           |  |  |  |  |  |  |  |
|                                                                      |                                       |             |                    |  |  |  |  |  |  |  |
| 1                                                                    | <u>.(Q)</u>                           |             | 120 Ashford Street |  |  |  |  |  |  |  |
| •                                                                    | • • • • • • • • • • • • • • • • • • • |             |                    |  |  |  |  |  |  |  |

Line selected, "Edit" button highlighted.

- 18. Scroll to the far right of the list. In the **Completed** field enter in the date the task was completed.
- If there is an additional cost associated with the completion of this line, that you would like to track, enter it into the **Cost** field, and then select the name of the contact it was **Charged To** from the drop-down list.

| Drag a colum                | Drag a column header and drop it here to group by that column |  |          |        |          |  |          |  |  |  |  |
|-----------------------------|---------------------------------------------------------------|--|----------|--------|----------|--|----------|--|--|--|--|
| 💾 Update Records 🛛 🛞 Cancel |                                                               |  |          |        |          |  |          |  |  |  |  |
| ED FROM                     |                                                               |  |          |        |          |  | PM NOTES |  |  |  |  |
|                             |                                                               |  |          |        |          |  |          |  |  |  |  |
|                             | <u> </u>                                                      |  | <u> </u> | \$0.00 | <b>_</b> |  |          |  |  |  |  |
| 4                           |                                                               |  |          |        |          |  |          |  |  |  |  |

### Cost and Charged to fields.

- 20. If you are the BU Project Manager, click the **Closed** check box, once you are sure the task has been completed. If you are not the BU Project Manager, alert them that the task is done. The BU Project Manager will the verify completion, and click the check box, closing the line.
- 21. Click the "Update Records" button to save your changes to this line of the **Punch List**.